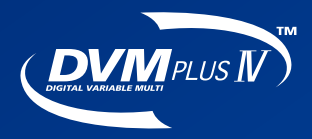

## DVM Technical Data Book

Control Systems

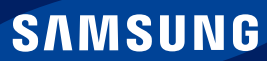

## Contents

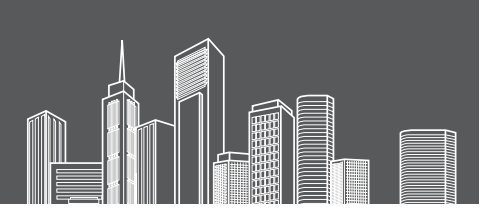

### I. Individual control system

1 Wireless signal receiver kit

#### MRK-A00

| 1) | Feature | s. |  |  |  |  |  |  |  |  |  |  | 8 |
|----|---------|----|--|--|--|--|--|--|--|--|--|--|---|
| 2) | Wiring. |    |  |  |  |  |  |  |  |  |  |  | 8 |

#### Wireless remote controller

#### MR-DH00

| 1) Features               |
|---------------------------|
| 2) Description of parts9  |
| 3) Additional function 10 |

#### 3 Wired remote controller

#### 1. MWR-WH00

| 1) Features                                                  |
|--------------------------------------------------------------|
| 2) Description of parts 12                                   |
| 3) Additional function 14                                    |
| 4) Option switches                                           |
| 5) User setting mode                                         |
| 6) Service mode                                              |
| 7) Error display                                             |
| 8) Built-in temperature sensor of wired remote controller 21 |
|                                                              |

#### 2. MWR-WE10

| 1) | Features                                                 | 23 |
|----|----------------------------------------------------------|----|
| 2) | Description of parts                                     | 24 |
| 3) | User setting mode                                        | 26 |
| 4) | Service mode                                             | 28 |
| 5) | Error display                                            | 31 |
| 6) | Wireless remote controller built-in temperature sensor . | 33 |
| 7) | Energy saving operation mode                             | 34 |

#### 3. MWR-SH00

| 1) Features             | 35 |
|-------------------------|----|
| 2) Description of parts | 35 |
| 3) Additional function  | 36 |

#### 4. MWR-VH02

| 1) | Features             | 39 |
|----|----------------------|----|
| 2) | Description of parts | 39 |
| 3) | Function keys        | 40 |
| 4) | Option switches      | 40 |
| 5) | Error code display   | 41 |

#### 5. Installation

| 1) | MWR-WH00/WE10/SH00   | 43 |
|----|----------------------|----|
| 2) | MWR-VH02             | 46 |
| 3) | Installation caution | 52 |

#### 4 7-day scheduler

#### MWR-BS00

| 1) Features             | . 55 |
|-------------------------|------|
| 2) Description of parts | . 55 |
| 3) Additional function  | . 56 |
| 4) Installation         | . 56 |
| 5) Connection examples  | . 57 |

### II. Centralized control systems

#### 1 Interface module

#### 1. MIM-B13D

| 1) Features                                  |
|----------------------------------------------|
| 2) Product specification 60                  |
| 3) Description of parts                      |
| 4) Compatible models                         |
| 5) Connecting with upper level controller 61 |
| 6) Operation display 61                      |
|                                              |

#### 2. MIM-B13E

| 1) Features                                  |
|----------------------------------------------|
| 2) Product specification 62                  |
| 3) Description of parts                      |
| 4) Compatible models63                       |
| 5) Connecting with upper level controller 64 |
| 6) Operation display 67                      |

#### Centralized controller

#### MCM-A202D

| 1) Features                               |
|-------------------------------------------|
| 2) Specification                          |
| 3) Description of parts                   |
| 4) Wiring                                 |
| 5) Address & option switch 70             |
| 6) Various LED display                    |
| 7) Compatibility with interface module 74 |
| 8) Operation mode selection switch 75     |

#### 3 Function controller

#### MCM-A100

| 1) Features                                                |
|------------------------------------------------------------|
| 2) Specification                                           |
| 3) Description of parts                                    |
| 4) Connection with centralized controller 78               |
| 5) Address & option switch 78                              |
| 6) Initial LCD display                                     |
| 7) Connection diagram                                      |
| 8) Precaution on wiring with the centralized controller 80 |
| 9) Error display                                           |
|                                                            |

#### Operation mode selection switch

#### MCM-C200

| 1) Features        | <br> |  | <br> |  | <br>82 |
|--------------------|------|--|------|--|--------|
| 2) Installation    |      |  | <br> |  | <br>82 |
| 3) Control example | <br> |  | <br> |  | <br>83 |

## Contents

## III. Integrated management system

#### **1** DMS2

#### MIM-D00A

| 1) Features               |
|---------------------------|
| 2) Product specification  |
| 3) Connection diagram     |
| 4) Compatible devices     |
| 5) Description of parts   |
| 6) Connection             |
| 7) Wiring distance        |
| 8) Accessing DMS2         |
| 9) Additional function 96 |
|                           |

#### 2 S-NET3

#### MST-P3P

| 1) Features                    | 125 |
|--------------------------------|-----|
| 2) PC specification            | 125 |
| 3) System connection           | 125 |
| 4) Function                    | 126 |
| 5) Detail function description | 127 |

#### **3** S-NET mini

#### MST-S3W

| 1) Features141                           |
|------------------------------------------|
| 2) Main panel                            |
| 3) Connectors                            |
| 4) Option switches                       |
| 5) Flexible communication connection 144 |
| 6) Menu                                  |
| 7) Upgrading                             |
| 8) Hardware test                         |
| 9) Data backup                           |

### $\operatorname{I\!V}$ . Power distribution system

#### Electricity meter interface module MIM-B16

#### /IM-B16

| 1) Features                                   |
|-----------------------------------------------|
| 2) Display and buttons 156                    |
| 3) Connectors                                 |
| 4) Address & option switches 157              |
| 5) Specifications on electricity meter 158    |
| 6) Installation                               |
| 7) Wiring                                     |
| 8) Address assignment 161                     |
| 9) MIM-B16 menu structure 161                 |
| 10) Setting parameters on DMS2 (MIM-D00A) 163 |
| 11) Error                                     |

### V. External contact control system

#### 1 Key-tag interface module

#### MIM-B02

| 1) Features             | 166 |
|-------------------------|-----|
| 2) Description of parts | 167 |
| 3) Additional functions | 167 |
| 4) Installation         | 169 |

External contact interface module

#### MIM-B14

| 1) Features             | 171 |
|-------------------------|-----|
| 2) Description of parts | 171 |
| 3) Installation         | 171 |
| 4) Control              | 172 |

### VI. Building management system

#### 1 LonWork interface module

#### MIM-B07

| 1) Features                 | 3 |
|-----------------------------|---|
| 2) Description of parts 176 | 3 |
| 3) Function                 | 7 |
| 4) Installation 178         | 3 |

#### LonWork Gateway

#### MIM-B18

| 1) Features       180         2) Description of parts       180 |
|-----------------------------------------------------------------|
| 3) Commission                                                   |
| 4) Standard program identifier (SPID) 181                       |
| 5) Specification                                                |
| 6) Hardware specification                                       |
| 7) Item summary 182                                             |
| 8) Network variable                                             |
| 9) Network parameter chart 184                                  |
| 10) Network variable list for indoor unit/ERV/AHU kit 185       |
| 11) Detail description of network variable 185                  |
| 12) Installation                                                |
|                                                                 |

#### **3** BACnet Gateway

#### MIM-B17

| 1) Features                                      |
|--------------------------------------------------|
| 2) Description of parts 193                      |
| 3) Maximum number of connectable devices 195     |
| 4) Device ID                                     |
| 5) System structure                              |
| 6) Checking device ID from DMS2 196              |
| 7) Tracking & Who-is (I-Am) 197                  |
| 8) Object list                                   |
| 9) Detail object description 200                 |
| 10) Detail description of point (DMS2 DI/DO) 200 |
| 11) Checking BACnet communication                |
| through Wireshark                                |
| 12) Standard object type                         |
| 13) Property support specification 205           |
| 14) Installation                                 |

## DVM CONTROL SYSTEMS

| 1 Wireless signal receiver kit | 8  |
|--------------------------------|----|
| 2 Wireless remote controller   | 8  |
| 3 Wired remote controller      | 11 |
| 4 7-day scheduler              | 55 |

#### 1. Wireless signal receiver kit

1) Features

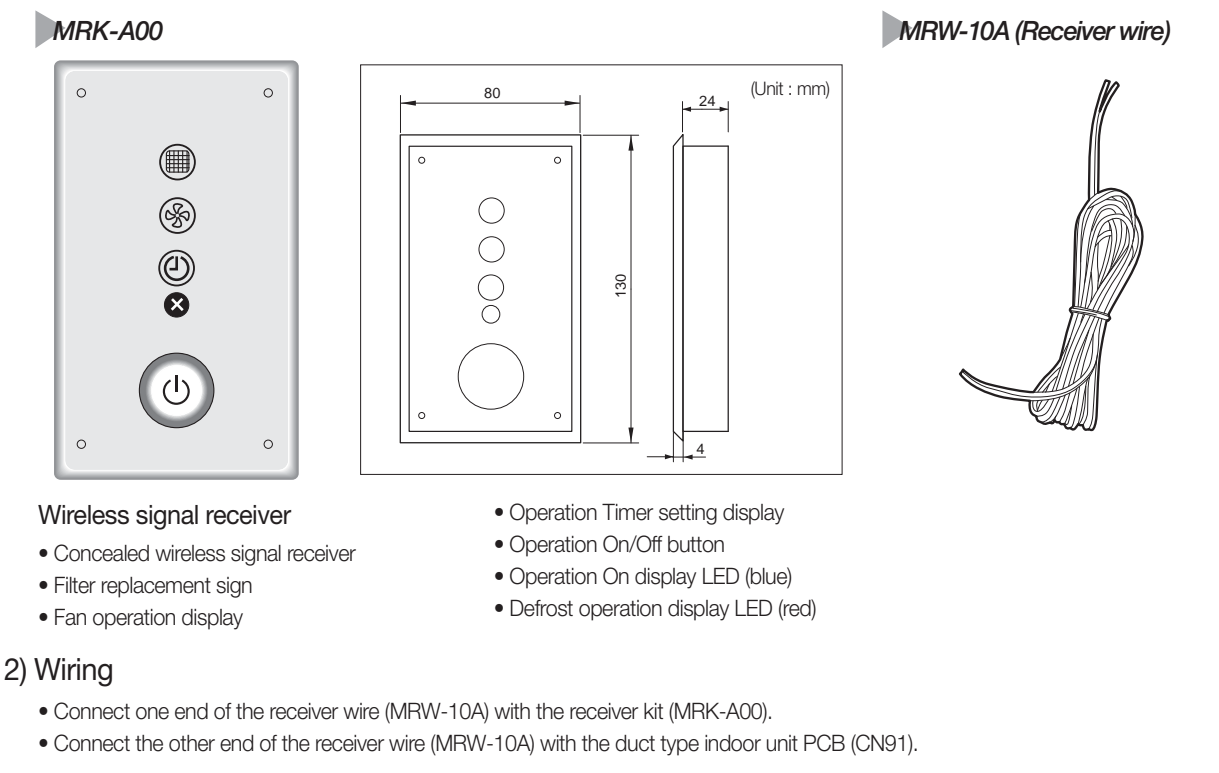

Indoor unit PCB

• Wire length: 10m

• Receiver kit is only available for a duct type indoor unit.

#### 2. Wireless remote controller

#### MR-DH00

1) Features

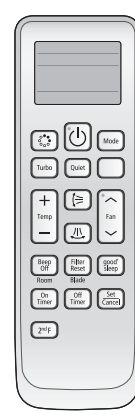

Easy and convenient operation control

- Operation ON/OFF control
- Fan speed control
- Operation temperature setting
- Filter replacement alarm reset
- Air swing control
- Simple On/Off timer
- Indoor unit option code setting

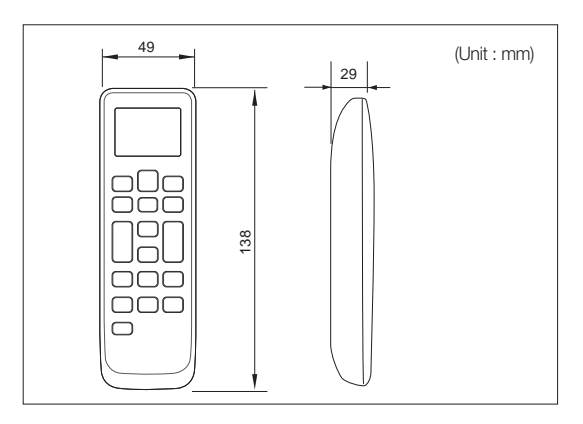

#### 2) Description of parts - Buttons and displays

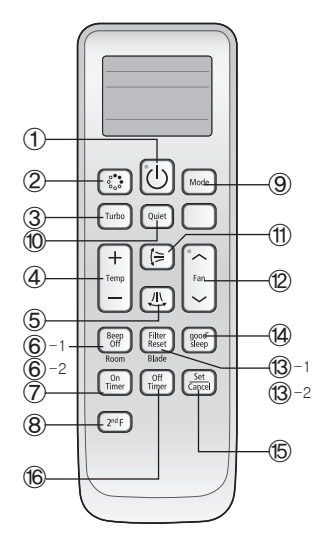

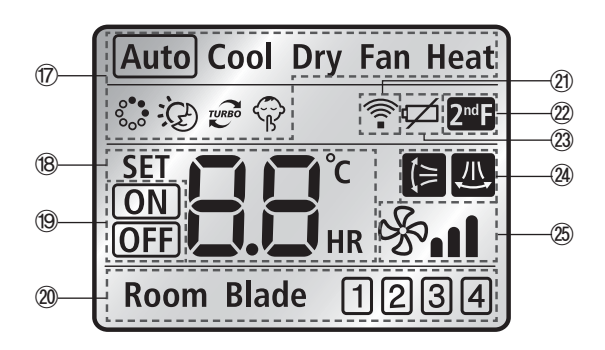

| No    | Name                                        | Description                                                                                                    |
|-------|---------------------------------------------|----------------------------------------------------------------------------------------------------|
| 1     | On/Off button                               | Press this button to turn on/off the indoor unit.                                                                                                    |
| 2     | S-Plasma ion button                         | Press this button to turn on/off the S-Plasma ion.                                                                                                    |
| 3     | Turbo button                                | Press this button to cool your room quickly and powerfully.                                                                                                    |
| (4)   | Temp + - button                             | Press this button to increase/decrease the set temperature by 1°C.                                                                                                    |
| 5     | Horizontal air swing<br>button              | Press this button to activate/deactivate horizontal air flow movement.                                                                                                    |
| 6-1   | Beep Off button                             | Press this button to mute the beep sounds that occurs when pressing the button.                                                                                                    |
| 6-2   | Room button                                 | Press the 2nF function button and press this button to control individual indoor unit or all indoor<br>units at once.                                                                                                    |
| 7     | On timer button                             | Press the button to set the On Timer on.                                                                                                    |
| 8     | 2ndF button                                 | Press this button to select the function printed under the button. (Room, Blade function)                                                                                                    |
| 9     | Mode button                                 | Press this button to select one of the 5 operation modes. (Auto, Cool, Dry, Fan, Heat)                                                                                                    |
| 10    | Quiet button                                | Press this button to select quiet mode.                                                                                                    |
| 1     | Vertical air swing button                   | Press this button to activate/deactivate vertical air flow movement. (Not applicable to Duct type model)                                                                                                    |
| 12    | Fan <pre>&lt; </pre> <pre> </pre> button    | Press this button to select one of the fan speeds. (Auto, Low, Medium and High.)                                                                                                    |
| 13-1  | Filter Reset button                         | Press this button to turn off the filter indicator light.                                                                                                    |
| (3)-2 | Blade button                                | Press the 2nF function button and press this button to control individual blade unit or all blades at once.                                                                                                    |
| 14    | good'sleep button                           | Press this button to set the good'sleep mode on.                                                                                                    |
| (5)   | Set/Cancel button                           | Press this button to set or cancel the On/Off Timer and good'sleep mode.                                                                                                    |
| 16    | Off Timer button                            | Press this button to set the Off Timer on.                                                                                                    |
| Ŵ     | Operation mode indicator                    | Indicates the operation mode.                                                                                                    |
| (18)  | Set temperature & On/Off set time indicator | Basic – Indicates the set temperature.<br>Timer setting – Indicates the On/Off set time.                                                                                                    |
| (19   | On/Off timer indicator                      | Indicates the On/Off timer setting.                                                                                                    |
| 20    | Room & Blade selection<br>indicator         | <ol> <li>When [Beep off/Room] button is pressed after pressing the 2nF button, "Room" indicator<br/>will be displayed with the selected indoor unit number.</li> <li>When [Filter Reset/Blade] button is pressed after pressing the 2nF button, "Blade" indicator<br/>will be displayed with the selected blade number.</li> </ol> |
| 21)   | Transmission indicator                      | Indicates when wireless signal is received (by pressing any buttons).                                                                                                    |
| 2     | 2ndF indicator                              | Indicates when 2nF button is pressed. You can select the second function (Selecting Room/<br>Blade)                                                                                                    |
| 23    | Low battery indicator                       | Indicates the battery life.                                                                                                    |
| 24)   | Air swing indicator                         | Indicates when vertical or horizontal air flow movement.                                                                                                    |
| 25    | Fan speed indicator                         | Indicates the fan speed settings.                                                                                                    |

#### 2. Wireless remote controller

- MR-DH00
- 3) Additional function
  - (1) Option code setting
    - Remove the batteries from the remote controller.
    - Press the Temp [+] and [-] button at the same time and insert the batteries.
    - 3 Set the 2 digits of option code.
      - If you press the Fan [  $\land$  ] button, you can change the first digit.
      - If you press the Fan [  $\lor$  ] button, you can change the second digit.
    - Press the [Mode] button to set the next 2 digits of option code. Input 20 digits in total.
    - Press the button more than twice to set the indoor unit option code.
       (When indoor unit option code is set, a beep will sound. When the setting is incorrect, all the LED on the indoor unit panel will flicker.)
    - \* Option code is composed with total of 24 digits including page number. From the wireless remote controller, enter the option code without page number.

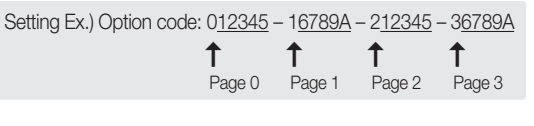

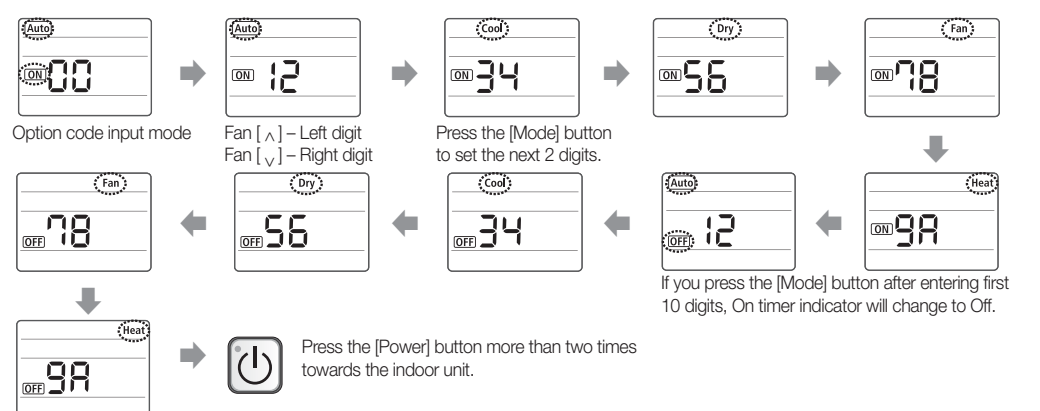

#### 3. Wired remote controller

#### 1 MWR-WH00

1) Features

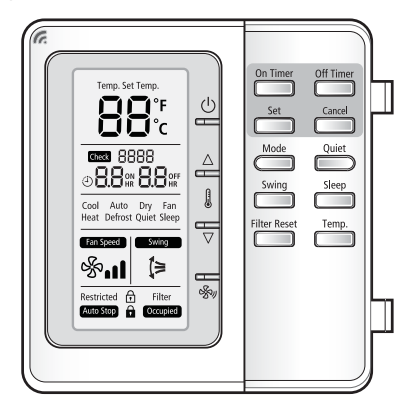

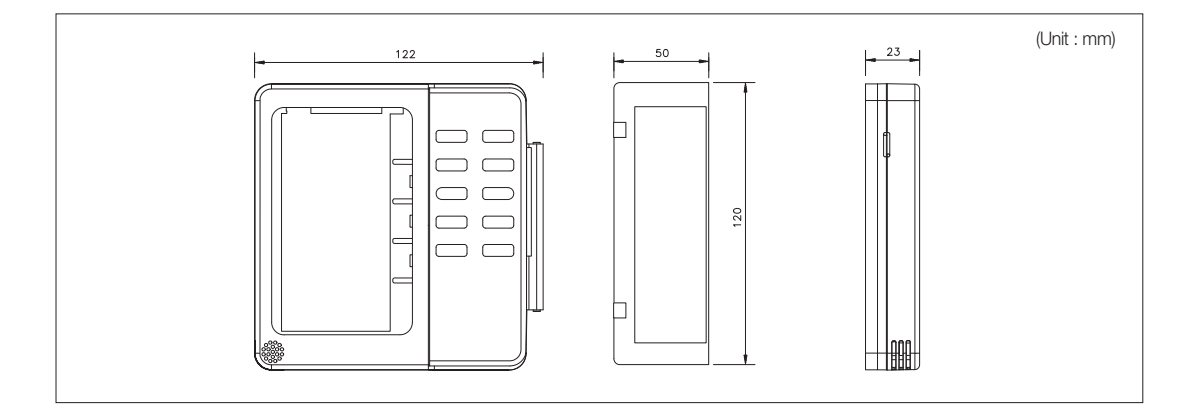

#### (1) Easy air conditioner control

- Operation ON/OFF control
- Operation mode, setting temperature, fan speed, air flow direction
- Filter replacement alert reset
- Single indoor unit control or multiple indoor unit group control (Able to control max. 16 indoor units.)
- Error display

#### (2) Energy saving operation

- Upper/Lower temperature limit setting
- Automatic operation stop: Automatically stops the operation when it is not used for certain period of time set by user.

#### (3) User convenience function

- Child lock
- Different button permission levels (Opertion mode, temperature setting, ON/OFF, fan speed)
- Built-in room temperature sensor
- Service mode support
- Indoor unit cycle data monitoring
- Indoor unit option code setting and monitoring
- Simple operation ON/OFF timer

#### 3. Wired remote controller

#### 1 MWR-WH00

2) Description of parts - Buttons and displays

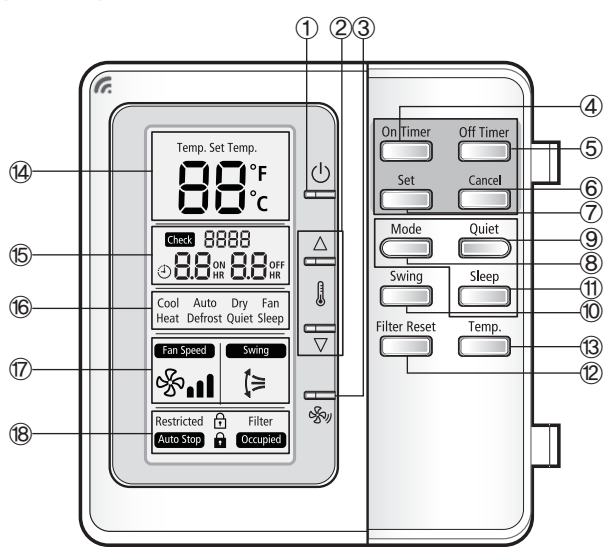

|   | Function                      |                                                                                                    |  |  |  |
|---|-------------------------------|----------------------------------------------------------------------------------------------------|--|--|--|
| 1 | Operation On/Off<br>button    | Press this button to turn on/off the indoor units                                                                                                    |  |  |  |
| 2 | Temperature setting<br>button | <ul> <li>Set temperature will increase by 1°C(°F) each time △ or ⊽ button is pressed</li> <li>Temperature range in Auto/Cool/Dry mode: 18~30°C (65~-86°F)</li> <li>Temperature range in Heat mode: 16~30°C (61~-86°F)</li> <li>When the button is pressed consecutively, set temperature will increased/<br/>decrease in 0.5 second interval</li> <li>Temperature can not be adjusted in Fan mode</li> </ul> |  |  |  |
| 3 | Fan speed button              | Press this button to change the fan speed<br>■ Fan speed will be changed in following order: Auto → Low → Medium → High<br>■ Auto fan speed operation is not available in Fan mode<br>■ Fan speed will be set to 'Auto' in Auto/Dry mode                                                                                                    |  |  |  |
| 4 | On Timer button               | <ul> <li>Press this button to set the On Timer. If this button is pressed during On Timer setting, set time will be changed</li> <li>On Timer can be set within range of "0.5 ~ 24 hour"</li> <li>Time can be adjusted in 0.5 hour unit within "0.5~3 hour" range and in 1 hour unit within "3~24 hour" range</li> </ul>                                                                                     |  |  |  |
| 5 | Off Timer button              | <ul> <li>Press this button to set the Off Timer. If this button is pressed during Off Timer setting, set time will be changed</li> <li>Off Timer can be set within range of "0.5 ~ 24 hour"</li> <li>Time can be adjusted in 0.5 hour unit within "0.5~3 hour" range and in 1 hour unit within "3~24 hour" range</li> </ul>                                                                                  |  |  |  |
| 6 | Cancel button                 | Press this button to cancel the On/Off Timer                                                                                                    |  |  |  |
| Ø | Set button                    | <ol> <li>During On/Off Timer setting: Sets the On/Off Timer. However, if the existing<br/>timer is already set at the same time, current setting will be canceled</li> <li>Other occasion: Press the button for longer than 3 seconds to enable/<br/>disable button lock function</li> </ol>                                                                                                    |  |  |  |
| 8 | Mode button                   | <ul> <li>Press this button to set the operation mode</li> <li>Mode will be changed in order of Auto → Cool → Dry → Fan → Heat</li> <li>Heat/Auto mode may not be controllable depending on the setting of the Dip switch 1 and 7 (on the wired remote controller)</li> </ul>                                                                                                    |  |  |  |
| 9 | Quiet button                  | Press this button to enable/disable Quiet mode <ul> <li>Quiet mode is not available during Fan mode</li> <li>Command will be ignored if the connected indoor unit does not support the Quiet mode</li> </ul>                                                                                                    |  |  |  |

|      | Function                                    |                                                                                                    |  |  |  |
|------|---------------------------------------------|----------------------------------------------------------------------------------------------------|--|--|--|
| 10   | Swing button                                | Press this button to set/stop the movement of the indoor unit while air conditioner is operating                                                                                                    |  |  |  |
| 1    | Sleep button                                | Press this button to set/cancel the sleep mode <ul> <li>Sleep mode is not available if the air conditioner is not operating in either Cool or Heat mode</li> <li>Command will be ignored if the connected indoor unit does not support the Sleep mode</li> </ul>                                                                                                    |  |  |  |
| (12) | Filter reset button                         | Transmit filter reset command to the indoor unit                                                                                                    |  |  |  |
| 13   | Temp. button                                | Press this button to display the room temperature for 3 seconds.<br>Displayed temperature value will be measured from the temperature sensor on the<br>wired remote controller                                                                                                    |  |  |  |
| (A)  | Set temperature/Room<br>temperature display | <ol> <li>Set temperature display</li> <li>Set temperature will be displayed in general. However, set temperature is not displayed during Fan mode</li> <li>Room temperature display</li> <li>When the Temp. button is pressed, room temperature will be displayed (Value of the displayed temperature will be measured by the temperature sensor on the wired remote controller.)</li> <li>Range of the room temperature (in Celsius) : -9 ~ 40°C</li> <li>Range of the room temperature (in Fahreneit) : 0 ~ 99°F</li> <li>If the room temperature is not within the range, 'LO' or 'HI' will be displayed.</li> </ol>                                                                                                    |  |  |  |
| 15   | On/Off Timer and Error<br>indicator         | <ul> <li>Displays the status of On/Off timer</li> <li>Displays the error code when error occurs</li> </ul>                                                                                                    |  |  |  |
| 16   | Operation mode<br>indicator                 | Indicates the operation mode of the indoor unit (Cool/Auto/Dry/Fan/Heat)                                                                                                    |  |  |  |
| Ø    | Fan speed indicator                         | Displays the fan speed setting<br>Low Medium High<br>Ensored Ensored Ensored<br>Sol Sol Sol Sol<br>Ensored Ensored<br>Sol Sol Sol<br>Vertical air swing On<br>Exercised<br>$\begin{bmatrix} \\ \\ \\ \\ \\ \\ \end{bmatrix}$                                                                                                    |  |  |  |
| 18   | Special function display                    | <ul> <li>Restricted : This indicator will blink for 3 seconds when selected function is not supported by indoor unit.</li> <li>This indicator will be displayed when part of the buttons are locked.</li> <li>Filter : This indicator will be displayed when filter replacement time is reached.</li> <li>(Auto Stop) : This indicator will be displayed when automatic stop function is set.</li> <li>This indicator will be displayed when all the buttons are locked.</li> <li>(Cocupied) : This indicator will be displayed when all the buttons are locked.</li> <li>(Occupied) : This indicator will be displayed when the wired/wireless remote controller usage is restricted by upper layer controller.</li> </ul> |  |  |  |

#### PCB description

|    |  | No. | Name                                     | Description                                                                                                    |
|----|--|-----|------------------------------------------|----------------------------------------------------------------------------------------------------|
| 3- |  | 1   | Option switches                          | Sets the additional functions for wired remote controller                                                                                                    |
|    |  | 2   | Software upgrade connector               | It is used to upgrade the software                                                                                                    |
| 2- |  | 3   | Communication & Power<br>Wiring terminal | <ul> <li>Red/Blue wire : Communication<br/>connection with indoor unit (F3/F4)</li> <li>Orange/Yellow wire : Power connection<br/>with indoor units (V1/V2)</li> </ul> |

#### 3. Wired remote controller

#### 1 MWR-WH00

#### 3) Additional function

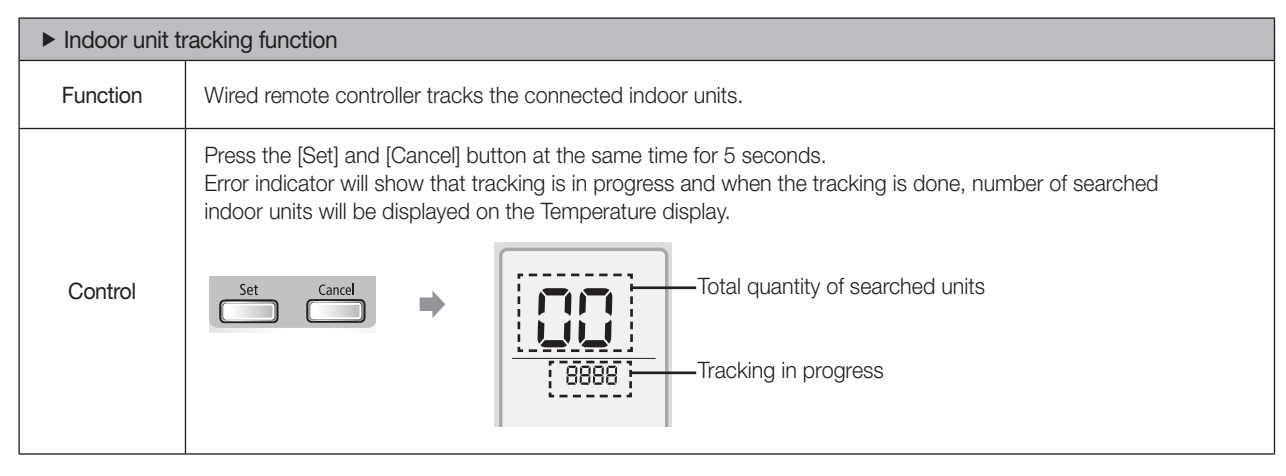

#### 4) Option switches

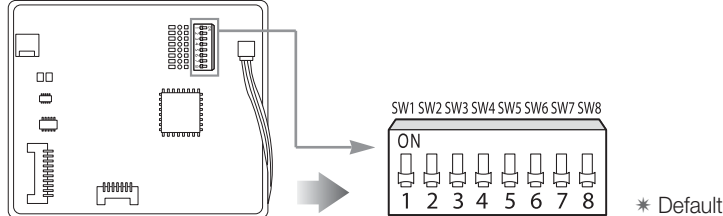

\* Default switch settings are all Off.

| Switch No. | OFF(Default)                                                          | ON                                                                                                    |
|------------|-----------------------------------------------------------------------|----------------------------------------------------------------------------------------------------|
| SW 1       | For heat pump models                                                  | For cooling only models                                                                                            |
| SW 2       | Allow both wireless and wired remote controller usage                 | Disallow wireless remote controller usage                                                                          |
| SW 3       | Set wired remote controller as Master                                 | Set wired remote controller as Slave                                                                               |
| SW 4       | Display temperature in Celsius (°C)                                   | Display temperature in Fahrenheit (°F)                                                                             |
| SW 5       | Use the indoor unit temperature sensor for the<br>indoor unit control | Use the temperature sensor in the wired remote<br>controller for the indoor unit control                           |
| SW 6       | No function                                                           | Use the average value of the indoor unit sensor and the wired remote controller sensor for the indoor unit control |
| SW 7       | Enable auto mode                                                      | Disable auto mode                                                                                                  |
| SW 8       | No function                                                           | No function                                                                                                    |

#### ► SW 2

- If you set 'Disallow wireless remote controller usage' from the wired remote controller, indoor unit can not be controlled by 'Auto Key or Wireless remote controller. However, Indoor unit can be controlled with 'Wired remote controller, Key-Tag interface module, External Contact or Centralized controller'.
- If you set the Level from Centralized control system (such as Centralized controller, DMS2, S-NET3), indoor unit cannot be controlled by 'Wired remote controller, Key-Tag interface module, External Contact, Auto Key, Wireless remote controller', and it can be only control by centralized control system.

#### ▶ SW 5/6

It received command from Master wired remote controller (84H) and ignores command from the Slave wired remote controller (86H).

When Dip SW 6 setting is ON, air conditioner will use the average value of the temperature sensor in wired remote controller and indoor unit regardless of the setting on the Dip SW5.

#### 5) User setting mode

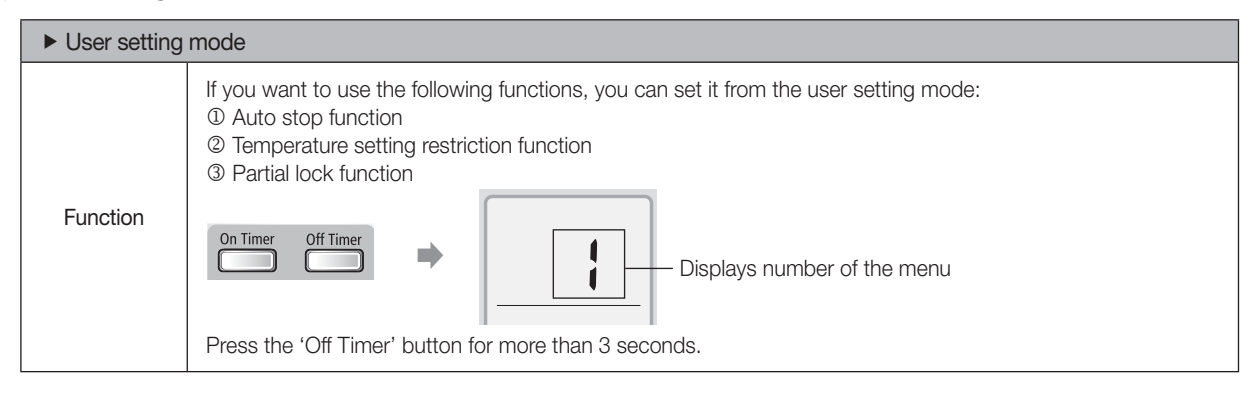

| Menu | Description                                                                                                    | Control buttons and display                                                                                                    |
|------|----------------------------------------------------------------------------------------------------|----------------------------------------------------------------------------------------------------|
|      | <ul> <li>This function will stop the operation automatically after certain period of time from the last use of the wired remote controller.</li> <li>1. From menu no. '1', press the 'Set' button.</li> <li>2. Set the time with the 'Temp. △ or ▽' button.</li> <li>Time will be adjusted in 1 hour unit each time the button is pressed and it can be adjusted from 0~12 hour range.</li> <li>If you set the time to 0, auto stop function will be disabled.</li> <li>3. Press the 'Set' button to complete the auto stop setting.</li> <li>If the 'Cancel' button is pressed changes will be canceled.</li> <li>If centralized control is set, auto stop function will not be executed.</li> <li>Auto stop setting will be remained even after power reset.</li> </ul>         | Menu No.<br>Set value<br>0 - 12                                                                                                    |
|      | <ul> <li>This function will restrict set temperature range for cool and heat mode.</li> <li>1. From menu no. '2', press the 'Set' button.</li> <li>2. Set the lowest temperature with the 'Temp. △ or ▽' button.</li> <li>Temperature will be adjusted in 1°C unit each time the button is pressed.</li> <li>3. Press the 'Set' button and set the highest temperature with the 'Temp. △ or ▽' button.</li> <li>Lowest temperature can be set within 16~30°C, and highest temperature in cool mode will remain 18°C even though the setting may be 16°C.)</li> <li>4. Press the 'Set' button to complete the setting.</li> <li>If the 'Cancel' button is pressed for more than 3 seconds, set temperature restriction setting will be remained even after power reset.</li> </ul> | Menu No.                                                                                                    |
|      | <ul> <li>This function will lock part of the wired remote controller.</li> <li>1. From menu no. '3', press the 'Set' button.</li> <li>2. Press the 'Temp. △ or ⊽' to adjust the value for 'Operation On/Off lock', 'Set temperature lock', Operation mode lock' and 'Fan speed lock'. Press the 'Set' button after adjusting each value to complete the setting.</li> <li>0: Unlock function <ol> <li>Lock function</li> <li>Lock function</li> <li>If the 'Cancel' button is pressed changes will be canceled.</li> <li>If the all button lock function is set, partial lock function will not be effective.</li> <li>Set temperature restriction setting will be remained even after power reset.</li> </ol> </li> </ul>                                                        | Menu No.<br>On/Off<br>On/Off<br>Ock value<br>Content<br>Mode<br>Content<br>Mode<br>Content<br>Content<br>Conte |

#### 3. Wired remote controller

#### 1 MWR-WH00

6) Service mode

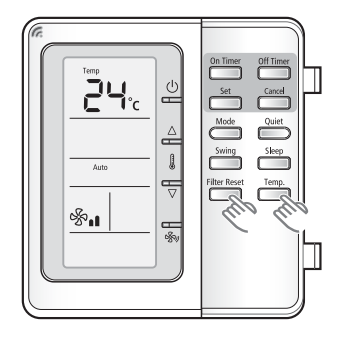

\* Press the [Filter Reset] and [Temp.] button at the same time for more than 5 seconds to access the service mode.

| Menu | Monitoring description                                          | Modification |  |  |
|------|-----------------------------------------------------------------|--------------|--|--|
| 1    | Indoor unit option code                                         | Available    |  |  |
| 2    | Indoor unit Main/RMC address                                    |              |  |  |
| 3    | Indoor unit cycle data                                          |              |  |  |
| 4    | Indoor temperature compensation for the wired remote controller | Available    |  |  |
| 5    | RPM compensation                                                |              |  |  |
| 6    | EEV step of the stopped indoor unit during heat mode            |              |  |  |
| 7    | Filter replacement time setting                                 |              |  |  |
| 8    | Temperature compensation value under heat mode                  |              |  |  |
| 9    | Centralized control usage                                       |              |  |  |
| 10   | Drain pump usage                                                |              |  |  |
| 11   | Electric heater usage                                           |              |  |  |
| 12   | Water coil usage                                                |              |  |  |
| 13   | External control usage                                          |              |  |  |
| 14   | Quantity of connected indoor unit                               |              |  |  |
| 15   | Option switch setting of the wired remote controller            |              |  |  |
| 16   | Software version of the wired remote controller                 |              |  |  |

• All the displayed information in service mode is the information of Master indoor unit. (When there are multiple indoor units connected)

• If the wired remote controller is connected to an indoor unit which does not support additional functions, only following functions will be available : Menu No.4, 14, 15 and 16

• 'NONE' will be displayed if the indoor unit does not support the function.

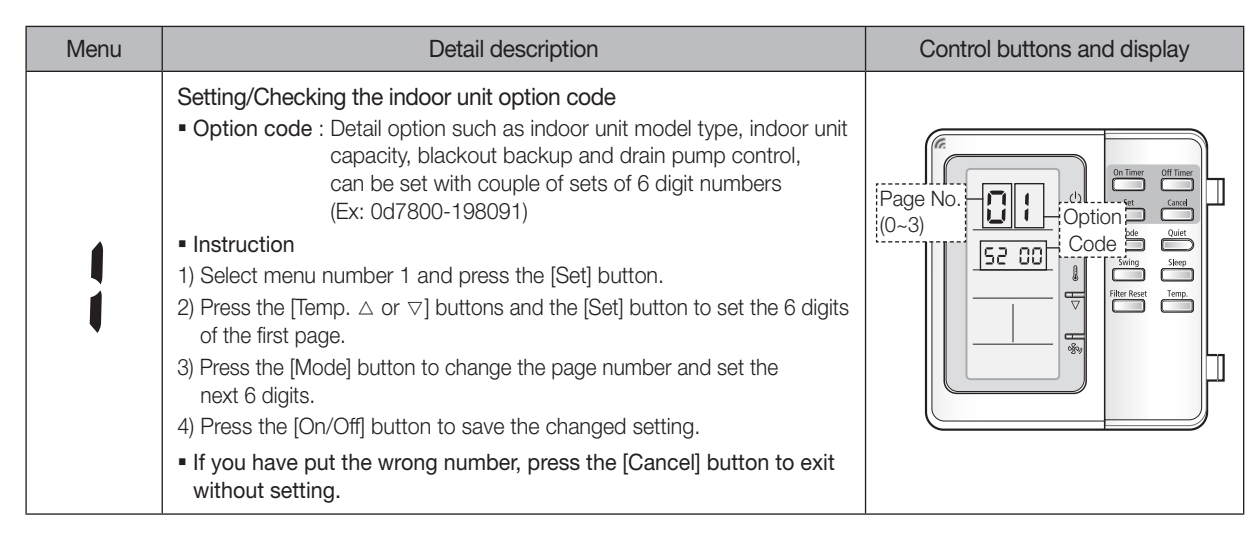

| Menu |                                                                                                    | Detail description                                                                                                    | Control buttons and display                                                          |
|------|----------------------------------------------------------------------------------------------------|----------------------------------------------------------------------------------------------------|--------------------------------------------------------------------------------------|
| 5    | Checking Main<br>1) Main address:<br>individual com<br>2) RMC address<br>• RMC (1) : Se<br>• RMC (2) : Ac                                                                                                    | /RMC address<br>Indoor unit's own address used for communication and<br>trol<br>: Address used for group control<br>t channel for interface module<br>Idress for group of indoor units                                                                                                    | Menu No.<br>15 F A Continue of Time<br>main address<br>[0~63] Right : RMC(2) address |
|      | Checking Indo                                                                                                    | or unit cycle data                                                                                                    |                                                                                      |
|      | Menu                                                                                                    | Data                                                                                                    |                                                                                      |
| _    | 1                                                                                                    | Room temperature                                                                                                    |                                                                                      |
|      | 2                                                                                                    | EVA IN temperature                                                                                                    |                                                                                      |
|      | 3                                                                                                    | EVA OUT temperature                                                                                                    | Cycle data                                                                           |
| -    | 4                                                                                                    | EEV step of indoor unit                                                                                                    | 2. EVA IN temperature                                                                |
|      |                                                                                                    |                                                                                                    | 4. EEV step of indoor unit                                                           |
|      | <ul> <li>controller</li> <li>Current temperative control compensation</li> <li>Temperature of the temperature of the temperature of temperature of the temperature of temperature of tem</li></ul> | rature: Adds temperature compensation value to the ature measured by the temperature sensor in the wired ler. (Ex: Measure temperature 20°C, temperature $5^{\circ}$ C -> Current temperature shows 25°C. ompensation; From '-9.9°C ~ 9.9°C' range, you can set re compensation in 0.1°C unit. Set value will remain power reset. | Menu No.<br>23 (24.1°C)<br>Compensation value<br>(+2.3°C)                            |
| 5    | Checking the s<br>• 0 : RPM comp<br>• 1 : No RPM cc                                                                                                    | tatus of indoor unit Fan RPM compensation<br>ensation used<br>Impensation used                                                                                                    | Menu No.                                                                             |
| 5    | Checking the E<br>heat<br>mode<br>• 0 : 0 or 80 step<br>• 1 : Fixed step t                                                                                                    | EV step of the stopped indoor unit during<br>os Auto control<br>to 80                                                                                                    | Menu No. 5<br>Set value 5<br>(0~1)                                                   |

#### 3. Wired remote controller

#### 1 MWR-WH00

#### 6) Service mode

| Menu | Detail description                                                                                                    | Control buttons and display                                                                                                    |
|------|----------------------------------------------------------------------------------------------------|----------------------------------------------------------------------------------------------------|
|      | Checking the filter replacement time setting <ul> <li>0: 2000 hours</li> <li>1: 1000 hours</li> </ul>                                                                                                    | Menu No.                                                                                                    |
|      | <ul> <li>Checking the temperature compensation value under heat mode</li> <li>0:5°C</li> <li>1:2°C</li> <li>Above compensation value will not be effective if the setting is saved to use the value from the temperature sensor of the wired remote controller. (Check the setting on option switch 5 and 6 of the wired remote controller)</li> </ul> | Menu No.                                                                                                    |
| 9    | Checking the Centralized control usage<br>• 0 : Use<br>• 1 : No use                                                                                                    | Menu No.                                                                                                    |
|      | Checking the Drain pump usage<br>• 0 : Use<br>• 1 : No use                                                                                                    | Menu No.                                                                                                    |
|      | Menu not in use                                                                                                    | Image: Second second second |

| Menu | Detail description                                                                                                    | Control buttons and display                              |
|------|----------------------------------------------------------------------------------------------------|----------------------------------------------------------|
| 15   | Checking the Water coil usage<br>• 0 : Use<br>• 1 : No use                                                                                                    | Menu No Continue off Time<br>Set value Continue<br>(0~1) |
| 13   | Checking the External control usage<br>• 0 : Use<br>• 1 : No use                                                                                                    | Menu No.                                                 |
|      | Checking the quantity of connected indoor unit and ERV                                                                                                    | Menu No                                                  |
|      | <ul> <li>Checking the Option switch setting of the wired remote controller</li> <li>Page 0 : Set value of the DIP switch 1~4</li> <li>Page 1 : Set value of the DIP switch 5~8</li> <li>Press the [Temp. △ or マ] buttons to change the page</li> <li>DIP switch in Off status will be displayed as '0' and On status will be displayed as '1'</li> </ul> | DIP SW #5,6,7,8 setting (Page 1)                         |
| 15   | Checking the Software version of the wired remote controller<br>• Ex : If the program code is DB91-01020A, it will be displayed as<br>'01020A'                                                                                                    | Menu No.                                                 |

#### 3. Wired remote controller

#### 1 MWR-WH00

- 7) Error display
  - When the indoor/outdoor unit error occurs
    - Main (COM1) address(A) of the indoor unit where error occurred and error code are displayed in turns.

Ex) 101 error occurred in #28 indoor unit

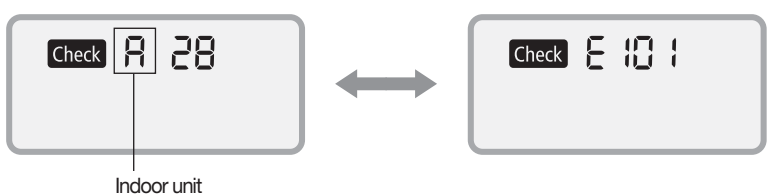

- When the ERV error occurs
  - Main (COM1) address (B) of the ERV where error occurred and error code are displayed in turns.

Ex) 101 error occurred in #28 ERV

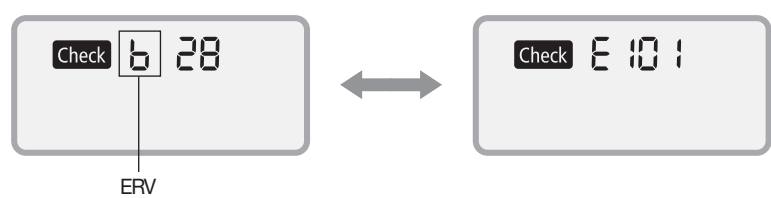

#### When the wired remote controller error occurs

• Error code is displayed only (Address will not be displayed.) Ex) 601 error occurred in the wired remote controller

Check

#### Error display priority

- Priority 1 : Wired remote controller error > Indoor/Outdoor unit error
- Priority 2 : Displays master indoor unit error (Master Indoor unit = Indoor unit whose option switch K10 is set OFF)
- Priority 3 : Displays the error code of the indoor unit which has earlier Main (COM1) address
- Priority 4 : Displays the error code of the indoor unit which has earlier COM2 address when Main (COM1) addresses is overlapped

| Display | Explanation                                                                                                    | Remark        |
|---------|----------------------------------------------------------------------------------------------------|---------------|
| 607     | <ul> <li>Error occurs when 2 wired remote controllers are set as Master and installed in one communication cable.</li> <li>If communication cable is connected to opposite polarity, detection is impossible.</li> <li>Error is detected only in Master wired remote controller.</li> </ul> | High Priority |
| 626     | <ul> <li>Error of independent ERV installation.</li> <li>When ERV is installed without an indoor unit.</li> <li>Error is detected only in Master wired remote controller.</li> </ul>                                                                                                    |               |
| 627     | <ul> <li>Slave wired remote controller installation error.</li> <li>Error occurs when 2 slave wired remote controllers are set as Slave and installed in one communication cable.</li> <li>Error is detected only in Master wired remote controller.</li> </ul>                             |               |

| LCD display |
|-------------|
|             |
|             |
|             |
|             |
|             |
|             |
|             |
|             |
|             |
|             |
|             |
|             |
|             |
|             |
|             |

| Display | Explanation                                                                                                    | Remark        |
|---------|----------------------------------------------------------------------------------------------------|---------------|
| 504     | Communication Tracking Error.                                                                                                    | High Priority |
| 502     | <ul> <li>Mater ↔ Slave wired remote controller communication error.</li> <li>Error is detected only in Slave wired remote controller.</li> </ul>                                                                                                    |               |
| 50 I    | Wired remote controller ↔ indoor unit/ERV communication error.                                                                                                    |               |
| 653     | Temperature sensor OPEN/SHORT error.                                                                                                    |               |
| 654     | FRAM READ/WRITE error.                                                                                                    |               |
| 6 19    | <ul> <li>Mixed installation of Celsius (°C)/Fahrenheit (°F) indoor unit error.</li> <li>Error occurs when indoor units with Celsius (°C)/Fahrenheit (°F) settings are installed together.</li> <li>Error is detected only in Master wired remote controller.</li> </ul>                                |               |
| 620     | <ul> <li>Celsius (°C)/Fahrenheit (°F) setting error of the wired remote controller.</li> <li>Error occurs when the indoor unit is set as Celsius and the wired remote controller is set as Fahrenheit or vise versa.</li> <li>Change the setting of DIP switch 4 when the 620 error occurs.</li> </ul> | Low Priority  |

#### 🗹 Note

\* Refer to the installation manual of each device (Indoor/Outdoor Unit) for error code references.

#### 8) Built-in temperature sensor of wired remote controller

Temperature control with built-in temperature sensor

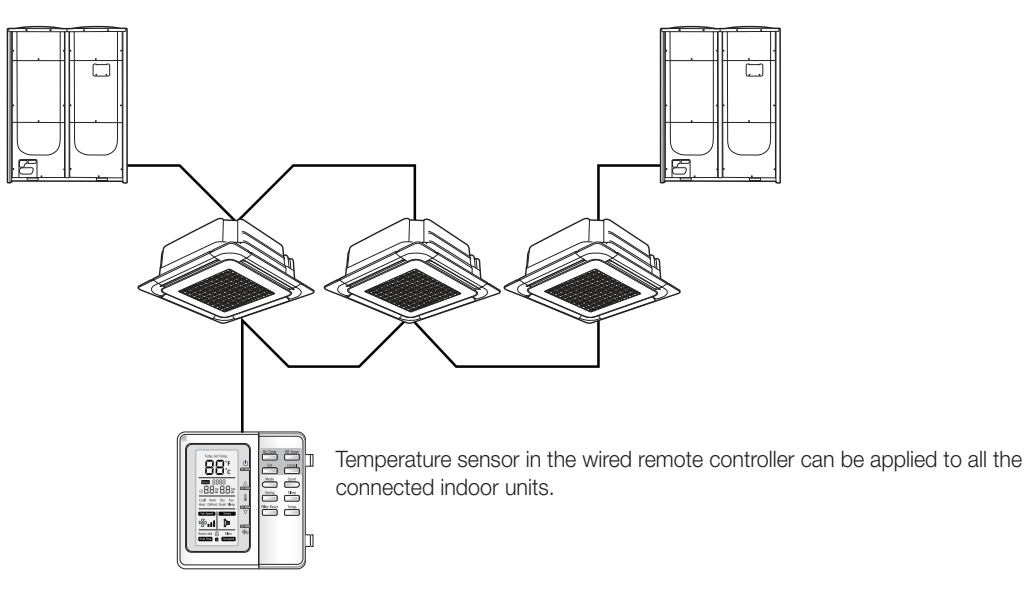

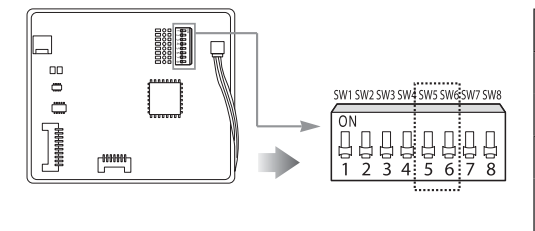

| DIP switch |     | Function                                                                                                    |
|------------|-----|----------------------------------------------------------------------------------------------------|
| SW5        | OFF | Use the temperature sensor in the indoor unit.                                                                                                    |
|            | ON  | Use the temperature sensor in the wired remote controller.                                                                                                    |
|            | OFF | Reserved.                                                                                                    |
| SW6        | ON  | Use the average value of the temperature sensors in the indoor<br>unit(s) and the wired remote controller (SW5 in ON).<br>Here, the wired remote controller chooses the indoor unit of the<br>lowest MAIN address, or one of the indoor units at random. |

INDIVIDUAL CONTROL SYSTEM

#### 3. Wired remote controller

- 1 MWR-WH00
- 8) Built-in temperature sensor of wired remote controller

Heating mode temperature compensation

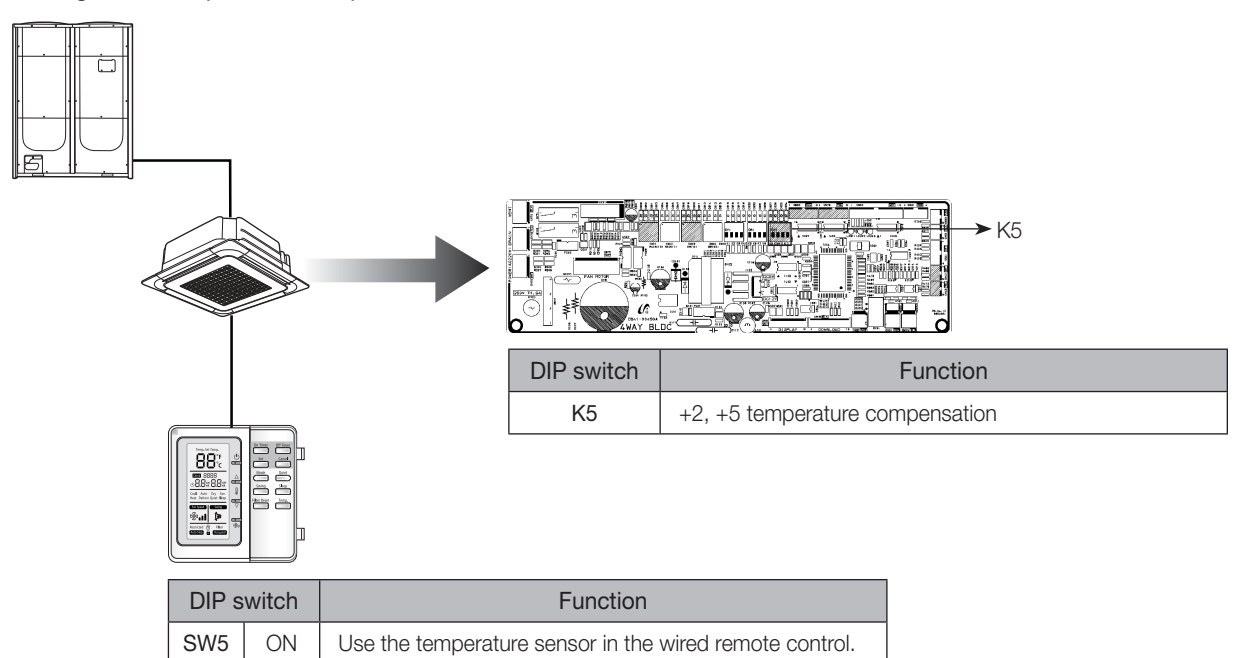

What happens to heating mode temperature compensation (+2 $^{\circ}$ C or +5 $^{\circ}$ C) when the use of the wired R/C built-in temperature is enabled?

• The heating mode temperature compensation is cleared. (0°C)

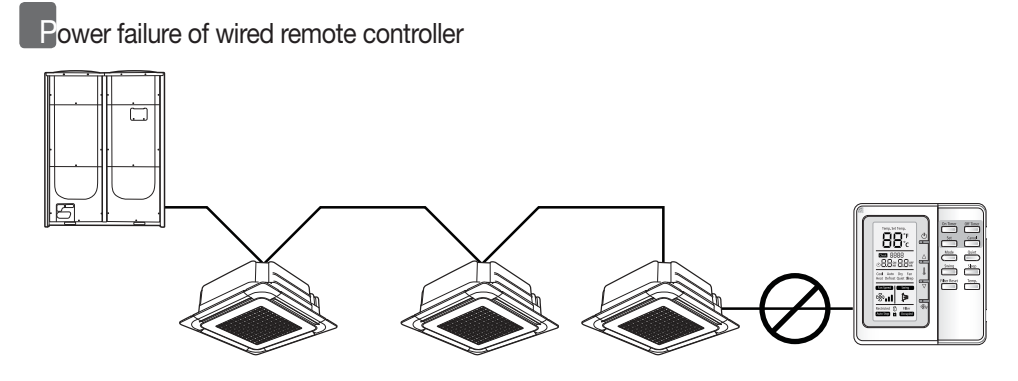

What if communication block occurs on the wired remote controller when its built-in temperature use is enabled? (Block due to either power failure or disconnection only)

- When communication is blocked over 3 minutes,
- Indoor unit ignores the built-in temperature sensor and accepts its sensor in the indoor unit.

Ouse setting temperature compensation in heating mode option. (Indoor unit K5)

- When communication resumes,
- Built-in temperature use is recovered.
- Setting temperature compensation in heating mode changes to 0°C.

#### 3. Wired remote controller

#### 2 MWR-WE10

#### 1) Features

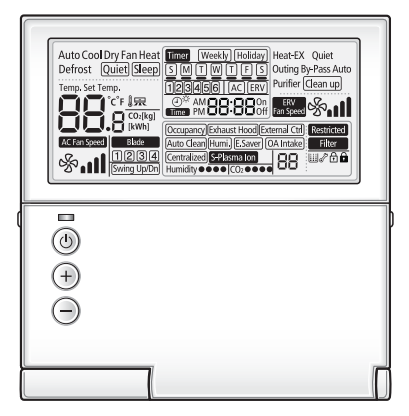

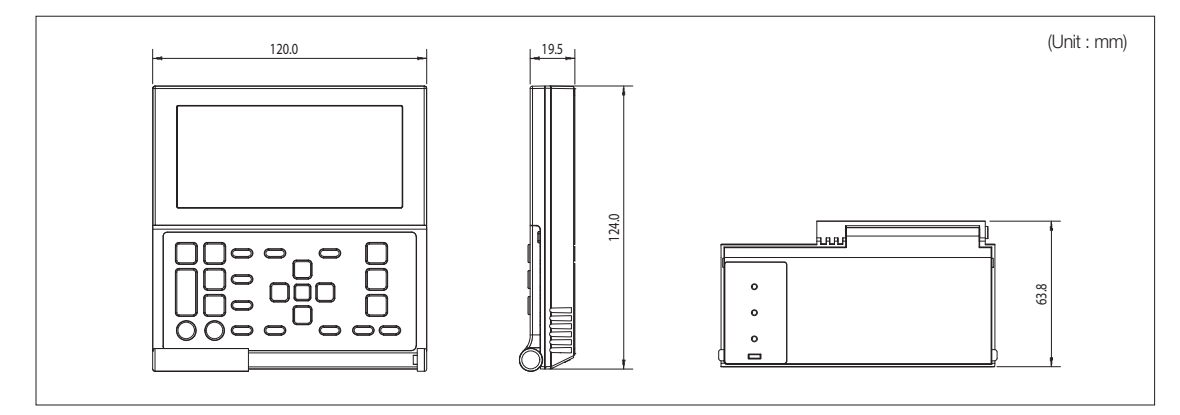

#### (1) Air conditioner / ERV control

- AC operation ON/OFF control
- AC operation mode, setting temperature, fan speed, air flow direction setting
- AC individual blade control and occupancy detection
- (Function is available when indoor units support any of above functions)
- ERV operation ON/OFF control
- ERV operation mode, fan speed setting
- AC/ERV error monitoring
- Filter cleaning alert and reset alert time
- Individual/group control, indoor unit/ERV interlocking control
- Energy saving control
- Control maximum 16 "Indoor unit + ERV" in group with single wired remote controller

#### (2) Energy saving operation

- Upper/Lower temperature limit setting
- Automatic operation stop: Automatically stops the operation, when it is not used for certain period of time set by user

#### (3) Weekly operation schedule setting

- Weekly operating schedule (A/C only, ERV only, A/C+ERV)
- Able to set desired AC operation mode, setting temperature and fan speed to operate based on weekly reservation
- Able to apply schedule exception day for fluid management

#### (4) User convenience function

- Child lock
- Different button permission levels
- (Opertion mode, temperature setting, ON/OFF, fan speed)
- Real-time clock: Displays current time, day (Summer time support)
- Built-in room temperature sensor
- Service mode support
- Indoor unit cycle data monitoring
- Indoor unit option code setting and monitoring
- Indoor unit address and option setting and monitoring

#### 3. Wired remote controller

#### 2 MWR-WE10

2) Description of parts

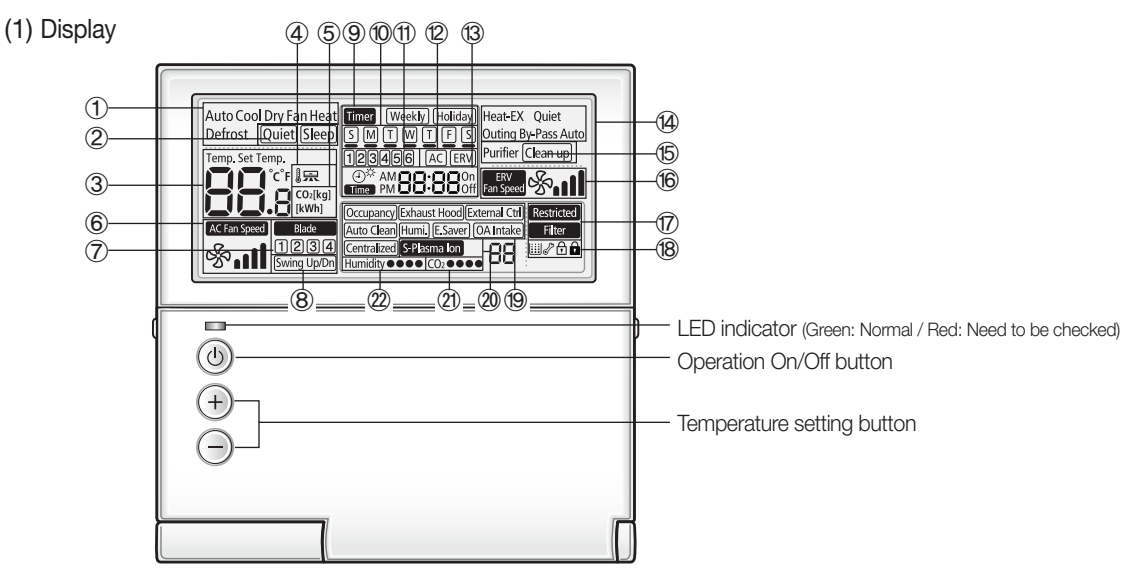

| Classification         |     | Indication                                                                                | Function                                                                                                    |  |  |  |
|------------------------|-----|-------------------------------------------------------------------------------------------|----------------------------------------------------------------------------------------------------|--|--|--|
|                        | 1   | Auto Cool Dry Fan Heat<br>Defrost                                                         | Displays air conditioner operation                                                                                                    |  |  |  |
|                        | 2   | Quiet) Sleep                                                                              | Displays Quiet/Sleep operation                                                                                                    |  |  |  |
|                        | 3   | Temp. Set Temp.                                                                           | Displays Indoor temperature/Set temperature                                                                                                    |  |  |  |
| Air<br>conditioner     | 4   |                                                                                           | Displays discharge temperature control                                                                                                    |  |  |  |
| related                | 5   | CO:[kg]                                                                                   | Displays CO <sub>2</sub> /power consumption                                                                                                    |  |  |  |
|                        | 6   | AC Fan Speed                                                                              | Displays AC fan speed                                                                                                    |  |  |  |
|                        | 7   | Blade                                                                                     | Displays Blade selection                                                                                                    |  |  |  |
|                        | 8   | Swing Up/Dn                                                                               | Displays Air swing(Up/Dn)                                                                                                    |  |  |  |
|                        | 9   | Timer Weekly Holiday                                                                      | Weekly schedule/Holiday setting displays                                                                                                    |  |  |  |
| Schodulo               | 10  | SMTWTFS                                                                                   | Displays Current day(_) or scheduled day(_)                                                                                                    |  |  |  |
| related                | 11  | 123456                                                                                    | Displays Schedule number                                                                                                    |  |  |  |
| information            | 12  | ACERV                                                                                     | Displays Scheduled device selection                                                                                                    |  |  |  |
|                        | 13  | ⊕ <sup>☆</sup> AM <b>OB:OB</b> On<br>Time PM <b>OB:OB</b> Off                             | Displays Current time/daylight saving time/scheduled time                                                                                                    |  |  |  |
| Ventilator             | 14  | Heat-EX Quiet<br>Outing By-Pass Auto<br>Purifier                                          | Displays Ventilator(ERV) operation                                                                                                    |  |  |  |
| (ERV)<br>related       | 15  | Clean up                                                                                  | Displays Clean up                                                                                                    |  |  |  |
| information            | 16  | ERV<br>Fan Speed                                                                          | Displays Ventilator(ERV) fan speed                                                                                                    |  |  |  |
|                        | 17  | Restricted Filter                                                                         | Displays Invalid operation /Filter cleaning (filter cleaning period)                                                                                              |  |  |  |
|                        | 18  | Ш♂ Ĥ P                                                                                    | Displays Dust box cleaning alert/check/part lock / All lock                                                                                                    |  |  |  |
| Common<br>function     | 19  | Occupancy/Exhaust Hood/External Cth<br>Auto Clean/Humi, E.Saver/ OA Intake<br>Centralized | Displays occupancy detection/Exhaust hood/External interconnection control/Auto<br>clean/ Humidifying/Energy saving/Outdoor air supply intake/Centralized control |  |  |  |
| related<br>information | 20  | S-Plasma Ion                                                                              | Displays S-Plasma Ion                                                                                                    |  |  |  |
|                        | 21) | <b>CO</b> <sub>2</sub> ● ● ●                                                              | Displays Indoor CO2 density                                                                                                    |  |  |  |
| -                      | 22  | Humidity●●●●                                                                              | Displays Indoor humidity                                                                                                    |  |  |  |

#### (2) Buttons

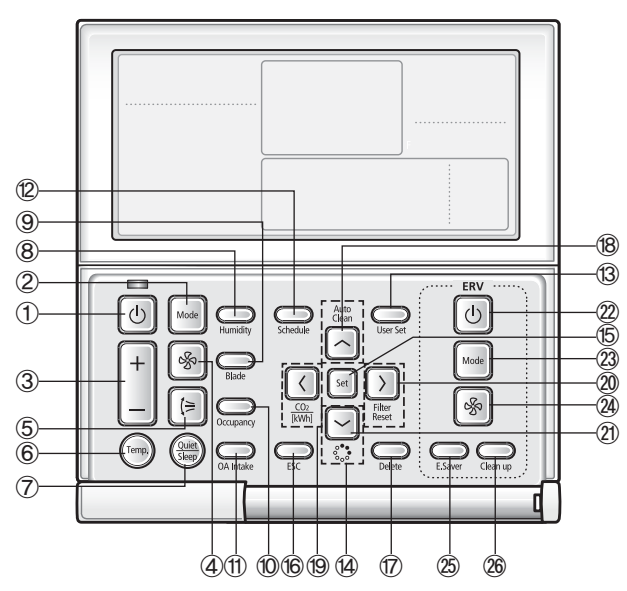

| Classification   |           | Button          |                               | Function                                                               |
|------------------|-----------|-----------------|-------------------------------|------------------------------------------------------------------------|
|                  | 1         | U               | Operation On/Off button       | Turn the air conditioner power On/Off                                  |
|                  | 2         | Mode            | Mode button                   | Selects the desired air conditioner operation                          |
|                  | 3         | +               | Temperature setting button    | Sets the desired temperature                                           |
| A :              | 4         | <b>%</b>        | Fan speed button              | Changes the air conditioner's fan speed                                |
| conditioner      | 5         | (=)             | Air swing button              | Changes the air flow direction to move upward or downward              |
| related          | 6         | (Temp,          | Temp. button                  | Checks the indoor temperature                                          |
| DULLOIT          | 7         | Quiet<br>Seep   | Quiet/Sleep button            | Selects quiet or sleep operation for the air conditioner               |
|                  | 8         | Humidity        | Humidity button               | Turns the AHU humidifying function On/Off                              |
|                  | 9         | Blade           | Blade button                  | Selects a blade for individual control                                 |
|                  | 10        | Occupancy       | Occupancy detection button    | Set the power to automatically turn off if there is nobody in the room |
|                  | 1         | OA Intake       | Outdoor air intake            | Select the AHU Outdoor intake function                                 |
|                  | 12        | Schedule        | Schedule Button               | Select the schedule setting function                                   |
|                  | 13        | User Set        | User Set Button               | Select the detailed setting function                                   |
|                  | 14        | 3               | Navigational buttons          | Move between items or change the item value                            |
|                  | 15        | Set             | Set button                    | Save new setting                                                       |
| Common           | 16        | ESC             | ESC button                    | Return to general mode from schedule and detailed setting screens      |
| function         | $\square$ | Delete          | Delete button                 | Cancel the schedule setting                                            |
| button           | 18        | Auto<br>Clean   | Auto Clean button             | Use the auto cleaning function for your air conditioner                |
|                  | 19        |                 | CO <sub>2</sub> /[kWh] button | Display the amount of $CO_2$ and the power consumption                 |
|                  | 20        | Filter<br>Reset | Filter Reset button           | Turn off the filter cleaning displays (filter using time reset)        |
|                  | 21        | <u>هُ</u>       | S-Plasma Ion button           | Choose the S-Plasma ion function                                       |
|                  | 22        | U               | Operation On/Off button       | Turn the Ventilator(ERV) On/Off                                        |
| Ventilator       | 23        | Mode            | Mode button                   | Select the desired operation for the Ventilator(ERV)                   |
| (ERV)<br>related | 24)       | %               | Fan speed button              | Change the fan speed for your Ventilator(ERV)                          |
| buttons          | 25        | E.Saver         | E. Saver button               | Begin Energy Saving Operation                                          |
|                  | 26        | $\bigcirc$      | Clean up button               | Select air purification through the in/out load controls               |

#### 3. Wired remote controller

#### 2 MWR-WE10

2) Description of parts

(3) PCB

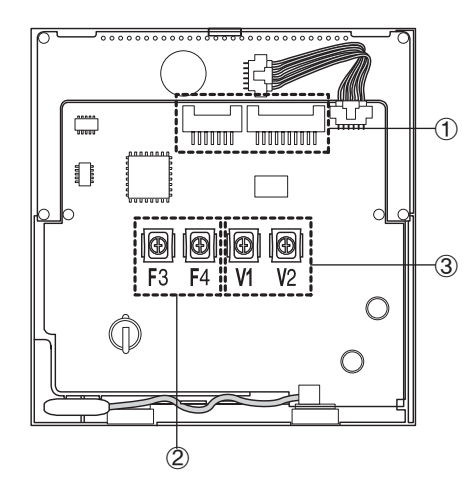

| No. | Name                          | Description                                       |
|-----|-------------------------------|---------------------------------------------------|
| 1   | Software upgrade connector    | It is used to upgrade the software                |
| 2   | Communication wiring terminal | Communication connection with indoor unit (F3/F4) |
| 3   | Power wiring terminal         | Power connection with indoor units (V1/V2)        |

#### 3) User setting mode

| Main<br>menu | Sub<br>menu | Fu                                                    | SEG<br>Used                                | Default | Range                                      | Unit                                       |                         |
|--------------|-------------|-------------------------------------------------------|--------------------------------------------|---------|--------------------------------------------|--------------------------------------------|-------------------------|
| 1            |             | Auto stop time                                        | e setting/checking                         | 1,2     | 0                                          | 0~12 hours                                 | 1 hour                  |
| 0            |             | Tarran lingita [90/95]                                | Lowest temperature                         | 1,2     | 16 (61)                                    | 16~30°C (61~86°F)                          | 1°C(1°F)                |
| 2            |             | iemp iimits ["C("F)]                                  | Highest temperature                        | 3,4     | 30 (86)                                    | 18~30°C (65~86°F)                          | 1°C(1°F)                |
|              |             | Al                                                    | l lock                                     | 1       | 0                                          | 0 – Unlock, 1 - Lock                       | -                       |
|              |             |                                                       | On/Off button                              | 2       | 0                                          | 0 – Unlock, 1 – Lock                       | -                       |
| 2            |             |                                                       | Mode button                                | 3       | 0                                          | 0 – Unlock, 1 – Lock                       | -                       |
| 3            |             | Lock of partial button                                | Temperature button                         | 4       | 0                                          | 0 – Unlock, 1 – Lock                       | -                       |
|              |             |                                                       | Fan speed button                           | 5       | 0                                          | 0 – Unlock, 1 – Lock                       | -                       |
|              |             |                                                       | Schedule button                            | 6       | 0                                          | 0 – Unlock, 1 – Lock                       | -                       |
|              | 1           | Current Temperature Setting (Year, Month, Date)       |                                            |         | 10/01/01                                   | 00~99/1~12/1~31                            | YY/MM/<br>DD            |
| 4            | 2           | Current Time Setting (Day, Hour, Minute)              |                                            |         | Friday/<br>PM<br>/12/00                    | Sun~Sat/AM~PM/0~12/0~59                    | Day/<br>Hour/<br>Minute |
|              | 1           | Summer Time Use and                                   | Use of summer time (Y/N)                   | 1       | 0                                          | 0 – No use, 1 – Use                        | -                       |
|              |             | Setting Methods                                       | Summer Time Application Method             | 2       | 0                                          | 0 – Weekly, 1 – Daily                      | -                       |
| 5            | 2           | Summer time use (Weekly) Start (? Month, ? th Sunday) |                                            |         | 03/F                                       | 1~12th month /<br>1~4,F (last week)th week | -                       |
| 5            | 3           | Summer time use (Weekly                               | 1,2/4                                      | 10/F    | 1~12th month /<br>1~4,F (last week)th week | -                                          |                         |
|              | 4           | Summer time use (Daily)                               | 1,2/3,4                                    | 03/22   | Jan~Dec /1~31th day                        | Month, date                                |                         |
|              | 5           | Summer time use (Daily)                               | End (? Month, ? th Sunday)                 | 1,2/3,4 | 09/22                                      | Jan~Dec / 1~31th day                       | Month, date             |
|              |             | Backlight Time                                        | Setting/Checking                           | 1,2     | 5                                          | 0~30 sec                                   | 1sec                    |
| 6            |             | Use of LE                                             | D(Green) (Y/N)                             | 3       | 1                                          | 0 – No use, 1 – use                        | -                       |
|              |             | Use of LE                                             | D (Red) (Y/N)                              | 4       | 1                                          | 0 – No use, 1 – use                        | -                       |
| 7            |             | Ventilator (ERV) delay time setting/checking          | Ventilator(ERV) Delay<br>Application (Y/N) | 1       | 0                                          | 0 – No use, 1 – use                        | -                       |
|              |             | [When using Ventilator<br>(ERV) interlocking control] | Delay Time                                 | 3,4     | 30                                         | 30~60 minutes                              | 1 minute                |
| 0            |             | Reset to user mode defa                               | ults (except the current time)             | 1       | 0                                          | 0 – No use, 1 – Reset                      | -                       |

26

#### How to set the user mode

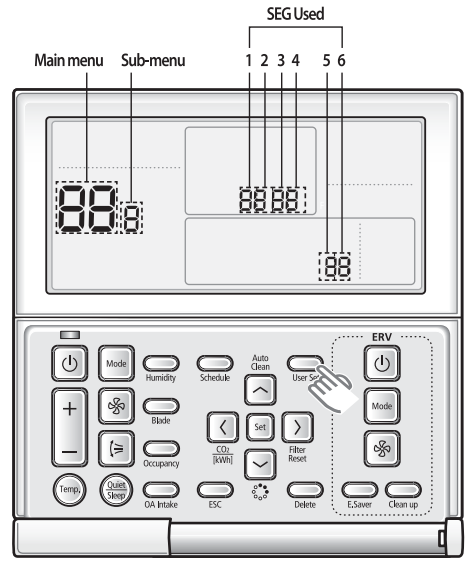

- (1) If you want to set the detailed settings, press the [User Set] button.
  You will enter the User Set mode, and the [Main Menu] will be displayed.
- (2) Refer to the Wired Remote Controller's User Set list on the next page to select the desired menu.
  - Using the [∧]/[∨] buttons, select a main menu number and press the [>] button to enter the sub-menu setting screen.
  - Using the [∧]/[∨] buttons, select a sub-menu number and press the [>] button to enter the data setting screen.
  - Once you have entered the setting screen, the current setting will be displayed.
  - Refer to the chart for data setting.
  - Using the [∧]/[∨] buttons, change the settings and press the [>] button to move to the next setting.
  - Press the Set button to save the setting and exit to the sub-menu setting screen.
  - Press the Esc button to exit to general mode.

#### – 🗹 Note

- While setting the data, you can use the [  $\land$  ]/[  $\lor$  ] buttons to set the range of SEG used.
- \* While configuring the setting, press the [Esc] button to exit to the sub-menu setting screen without saving the setting.

#### Current time setting (Example)

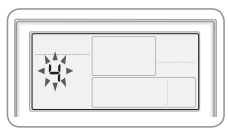

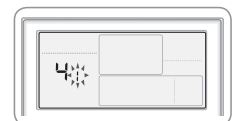

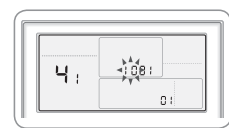

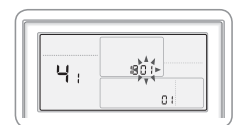

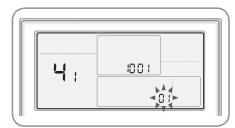

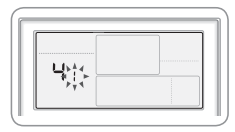

#### (1) Press the [User Set] button. (Main Menu) will be displayed, and

- (Main Menu) will be displayed, and you can press the  $[\wedge]/[\vee]$  buttons to select No.4, which will set the current time.
- (2) Press the [>] button to select 'Year, Month, Date' in the [Sub-menu].
  - Press the [∧]/[∨] buttons to select No. 1. You can modify the year/month/ date setting.

#### (3) Press the [>] button to select the 'Year'.

- Press the [∧]/[∨] buttons to select the year ('00~'99).
- (4) Press the [>] button to select the 'Month'.
  - Press the [∧]/[∨] buttons to select month(01~12).
- (5) Press the [>] button to select the 'Day'.
  - Press the  $[\land]/[\lor]$  buttons to select day(01~31).
- (6) Press the [Set] button to complete your setting of 'Year, Month, Day'.
  - The setting changes will be applied and you can exit to the sub-menu.

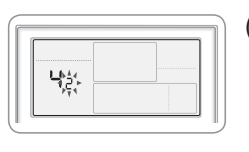

NTWNES

005i ....

00.SL/

<u>ا من ا</u>

Чa

Ч

ч

Ч

#### (7) In the sub-menu, select 'day, AM/PM, hour, minute'.

- Press the [∧]/[∨] buttons to select no.
  2. You can set the 'day, AM/PM, hour, minute'.
- (8) Press the [>] button to select the 'Day'.
  - Press the [∧]/[∨] buttons to select day (Sun~Sat).
- (9) Press the [>] button to select 'AM or PM'.
  - Press the [∧]/[∨] buttons to toggle between AM and PM.

#### (10) Press the [>] button to select the 'Hour'.

- Press the [∧]/[∨] buttons to select the hour (01~12).
- (11) Press the [>] button to select the 'Minute'.
  - Press the [∧]/[∨] buttons to select minute (00~59).

#### (12) Press the [Set] button to complete the current time setting.

- The setting changes are applied and you can exit to general mode.
- (13) Press the [Esc] button to exit to general mode.

INDIVIDUAL CONTROL SYSTEM

#### 3. Wired remote controller

#### 2 MWR-WE10

#### 4) Service mode

| Main<br>menu | Sub<br>menu | Function                                       |                                    |         | Default | Range                                                | Unit    |
|--------------|-------------|------------------------------------------------|------------------------------------|---------|---------|------------------------------------------------------|---------|
|              |             |                                                | Cooling / Heating selection        | 1       | 0       | 0-Cooling/Heating, 1-Cooling only                    | -       |
|              |             | controller Option                              | Use of wireless remote controller  | 2       | 1       | 0-No use, 1-Use                                      | -       |
|              | I           | setting / checking                             | MAIN / SUB wired remote controller | 3       | 0       | 0-MAIN, 1-SUB                                        | -       |
|              |             | (1)                                            | Temperature unit                   | 4       | 0       | 0 – Celsius(°C), 1 – Fahrenheit(°F)                  |         |
|              |             |                                                | Temperature sensor selection       | 1       | 0       | 0-Indoor unit, 1-Wired remote controller             | -       |
|              |             | Wireless remote                                | Use of average temperature         | 2       | 0       | 0-No use, 1-Use                                      | -       |
|              | 2           | controller Option                              | Use of Auto mode                   | 3       | 1       | 0-No use, 1-Use                                      | -       |
|              |             | (2)                                            | Temperature display                | 4       | 0       | 0-Set temperature,1-Room temperature                 | -       |
|              |             |                                                | AC On/Off button function          | 5       | 0       | 0–Indoor unit+ERV, 1–Indoor<br>unit only, 2–ERV only | -       |
|              |             |                                                | Lock blade 1                       | 1       | 0       | 0- Unlock, 1- Lock                                   | -       |
|              | 2           | Blade setting /                                | Lock blade 2                       | 2       | 0       | 0- Unlock, 1- Lock                                   | -       |
| 1            | 3           | checking                                       | Lock blade 3                       | 3       | 0       | 0- Unlock, 1- Lock                                   | -       |
|              |             |                                                | Lock blade 4                       | 4       | 0       | 0- Unlock, 1- Lock                                   | -       |
|              |             |                                                | Use of By-pass mode                | 1       | 0       | 0-No use, 1-Use                                      |         |
|              | 4           | ERV option<br>Setting / checking               | Use of Auto mode                   | 2       | 0       | 0-No use, 1-Use                                      |         |
|              |             |                                                | Use of air purification mode       | 3       | 0       | 0-No use, 1-Use                                      |         |
|              |             |                                                | Use of external control            | 4       | 0       | 0-No use, 1-Use                                      |         |
|              | 5           | Room temperature compensation                  | Temperature control reference      | 1, 2, 3 | -       | -9 ~ 40(°C)                                          | 0.1(°C) |
|              |             |                                                | Temperature compensation value     | 4,5,6   | -       | -9.9 ~ 9.9(°C)                                       | 0.1(°C) |
|              | 6           | number of connected                            | Number of indoor units             | 1,2     | 0       | 0~16                                                 | -       |
|              | 0           | indoor units                                   | Number of ERVs                     | 3,4     | 0       | 0~16                                                 | -       |
|              | 7           | Temperature increment/decrement unit (°C only) |                                    |         | -       | 0-1°C, 1-0.5°C, 2-0.1°C                              | -       |
|              | 0           | Factory option setting                         |                                    |         | -       | 0-Unchanged,<br>1-Factory setting                    | -       |
| 0            | 1           |                                                | Software code                      | 1~6     | -       | Software code                                        | -       |
| ۷            | 2           | S                                              | Software version                   | 1~6     | -       | Software version                                     | -       |
|              | 1           | Indoor                                         | unit room temperature              | 1,2,3   | -       | Room temperature                                     | °C      |
|              | 2           | Indoor unit EVA IN temperature                 |                                    | 1,2,3   | -       | EVA IN temperature                                   | °C      |
|              | 3           | Indoor un                                      | it EVA OUT temperature             | 1,2,3   | -       | EVA OUT temperature                                  | °C      |
|              | 4           | Inc                                            | loor unit EEV step                 | 1,2,3   | -       | EEV step                                             | -       |
|              |             |                                                | Use of central control             | 1       | -       | 0-No use, 1-Use                                      | -       |
|              | 5           | Indoor unit option                             | Use of drain pump                  | 2       | -       | 0-No use, 1-Use                                      | -       |
| 3            | 5           | checking(1)                                    | Use of electric heater             | 3       | -       | 0-No use, 1-Use                                      | -       |
|              |             |                                                | Use of hot water coil              | 4       | -       | 0-No use, 1-Use                                      | -       |
|              |             |                                                | Use of external control            | 1       | -       | 0-No use, 1-Use                                      | -       |
|              |             |                                                | Use RPM compensation               | 2       | -       | 0-No use, 1-Use                                      | -       |
|              | 6           | checkina(2)                                    | Filter time                        | 3       | -       | 0-2000 hours, 1-1000 hours                           | -       |
|              |             |                                                | Heating temperature compensation   | 4       | -       | 0-2°C, 1-5°C                                         | -       |
|              |             |                                                | EEV stop step in heating           | 5       | -       | 0-0/80 step, 1- 80 step                              | -       |

| Sub<br>menu  |                                     | Function                                                      | SEG<br>Used | Default | Range                                                    | Unit  |
|--------------|-------------------------------------|---------------------------------------------------------------|-------------|---------|----------------------------------------------------------|-------|
|              | Indoor unit                         | Indoor unit main address checking                             |             |         | Main address (0~63)                                      | -     |
| 1            | Indoor un                           | it main address setting                                       | 3, 4        | -       | Main address (0~63)                                      | -     |
|              | Indoor unit RM                      | C address setting / checking                                  | 5, 6        | -       | RMC address (00H~2FH)                                    | -     |
| 2            | Indoor unit op                      | tion code setting / checking                                  | 1)*         | -       | Indoor unit option code (24 bits)                        | -     |
| 3            | Indoor unit opti                    | on switch setting / checking                                  | 1)*         | -       | Refer to the indoor unit installation manual for details | -     |
|              |                                     | Setting/checking the different value                          | 1, 2        | -       | 0~30                                                     | 1     |
|              |                                     | RPM setting /checking                                         | 3, 4        | -       | 0~25                                                     | 1RPM  |
| 1            | AHU setting/<br>checking            | Filter performance                                            | 5           | -       | 0- Pre,<br>1-Medium performance,<br>2-High performance   | -     |
|              |                                     | Humidity setting / checking                                   | 6           | -       | 0-30, 1-40, 2-50                                         | -     |
| AHU<br>2 tem | AHU discharge                       | Use of discharge temperature control                          | 1           | -       | 0-No use, 1-Use                                          | -     |
|              | temperature<br>setting /checking    | Cooling discharge temperature                                 | 3, 4        | -       | 10~25°C                                                  | 1°C   |
|              |                                     | Heating discharge temperature                                 | 5, 6        | -       | 28~43°C                                                  | 1°C   |
| 0            | Fresh Duct discharge                | Cooling discharge temperature                                 | 1, 2        | -       | 13~25°C                                                  | 1°C   |
| 3            | temperature checking                | Heating discharge temperature                                 | 3, 4        | -       | 18~30°C                                                  | 1°C   |
|              |                                     | Use of cold air prevention                                    | 1           | -       | 0-No use, 1-Use                                          | -     |
|              | ERV Plus setting /                  | Use of humidification                                         | 2           | -       | 0-No use, 1-Use                                          | -     |
| 1            | checking                            | Use of fan operation in defrost                               | 3           | -       | 0-No use, 1-Use                                          | -     |
|              |                                     | Use of humidification                                         | 4           | -       | 0-No use, 1-Use                                          | -     |
| -            | ERV Plus temperature                | Cooling                                                       | 1, 2        | -       | 15~30°C                                                  | 1°C   |
| 2            | setting /checking                   | Heating                                                       | 3, 4        | -       | 15~30°C                                                  | 1°C   |
|              | ERV Plus Auto mode                  | Set temperature                                               | 1, 2        | -       | 15~30°C                                                  | 1°C   |
| 3            | temperature<br>setting /checking    | Set temperature difference                                    | 3, 4        | -       | 5~15°C                                                   | 1°C   |
| Λ            | Setting/checking the under the Heat | ne compensation temperature A<br>ing EEV control for ERV Plus | 1, 2        | -       | 0~10°C                                                   | 1°C   |
| 4            | Checking the compo<br>Heating E     | ensation temperature B under the<br>EV control for ERV Plus   | 3, 4        | -       | 0-Non use humidifier(0°C)<br>1-Use humidifier(10°C)      | -     |
| F            | ERV Plus fan RPM                    | Air supply RPM                                                | 1, 2        | -       | 10~27RPM                                                 | 1 RPM |

1)\* SEG1 means option setting page/ SEG2~6 means option code.

setting / checking

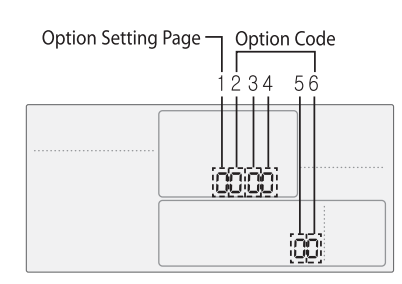

Main menu

4

5

6

0

5

#### ▶ To set 24 digit option

Air exhaustion RPM

Factory setting

| Page Option Setting |                      | How to move between pages            |
|---------------------|----------------------|--------------------------------------|
| i ugo               | option cotting       | new to move between pages            |
| Page1               | 1~5th digit option   | Press the [>] button to go to Page2. |
| Page2               | 6~10th digit option  | Press the [>] button to go to Page3. |
| Page3               | 11~15th digit option | Press the [>] button to go to Page4. |
| Page4               | 16~20th digit option | Press the [>] button to go to Page5. |
| Page5               | 21~24th digit option | -                                    |

10~27RPM

0- No use, 1-Factory setting

3, 4

1

-

-

1 RPM

-

#### 3. Wired remote controller

#### 2 MWR-WE10

4) Service mode

How to set the user mode

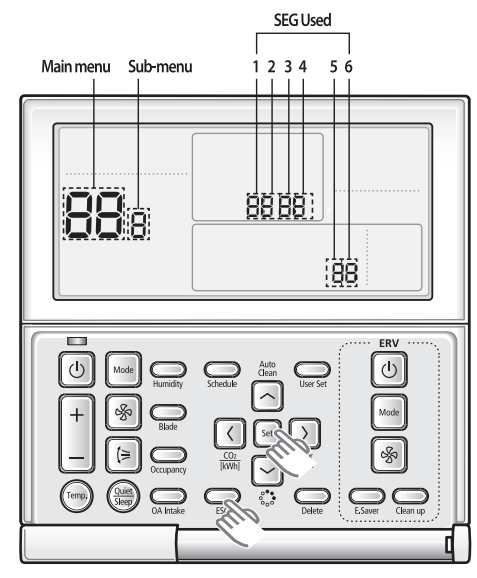

- (1) If you want to use the various additional functions for your Wired Remote Controller, press the [Set] and [Esc] buttons at the same time for more than three seconds.
  - You will enter the additional function settings, and the [main menu] will be displayed.
- (2) Refer to the list of additional functions for your Wired Remote Controller on the next page, and select the desired menu.
  - Using the [∧]/[∨] buttons, select a main menu number and press the [>] button to enter the sub-menu setting screen.
  - Using the [∧]/[∨] buttons, select a sub-menu number and press the [>] button to enter data setting screen.
  - When you enter the setting stage, the current setting will be displayed.
  - Refer to the chart for data settings.
  - Using the  $[\land]/[\lor]$  buttons, select the settings. Press the [>] button to move to the next setting.
  - Press the [Set] button to save the settings and exit to the sub-menu setting screen.
  - Press the [Esc] button to exit to normal mode.

#### — 🗹 Note

- $\ast$  While setting the data, you can use the  $[\,\wedge\,]/[\,\vee\,]$  buttons to set the range of SEG
- While configuring the setting, press the [Esc] button to exit to the setting sub-menu without saving your changes.

#### Example method of setting wired remote controller option

(1) Press the [Set] and [ESC] buttons at the same time for more than 3 seconds.

• When(Main menu) is displayed press the  $[\land]/[\lor]$  button to select no.1.

#### (2) Press the [>] button to select the number you will set.

• Press the  $[\land]/[\lor]$  button and select no.1

#### (3) Press the [>] button to enter the data setting stage.

• When you enter the setting stage, the current setting value will be displayed.

#### Example of data setting stage display

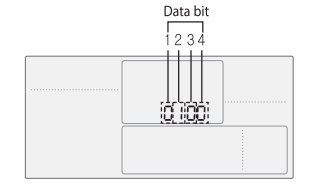

SEG1: Heat pump indoor unit SEG2: Use wireless remote controller SEG3: Master wired remote controller SEG4: Temperature display – Celsius (°C)

#### (4) Press the [<]/[>] button to select the desired Data1.

- Press the  $[\land]/[\lor]$  button to select no.1.
- The wired remote controller option is set from both cooling and heating to cooling only.

#### (5) Press [Set] button to complete the option setting.

- Save the setting value and exit to sub menu.
- (6) Press [Esc] button to exit to normal mode.

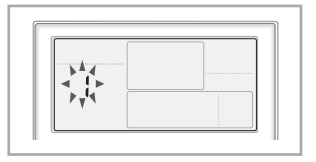

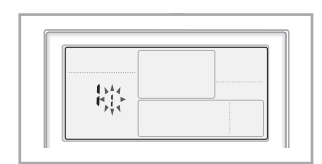

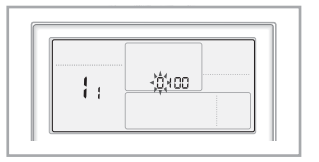

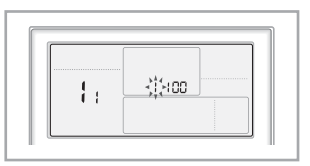

#### 5) Error display

Error codes for the Wired Remote Controller and the product connected to the Wired Remote Controller will be displayed in the LCD display.

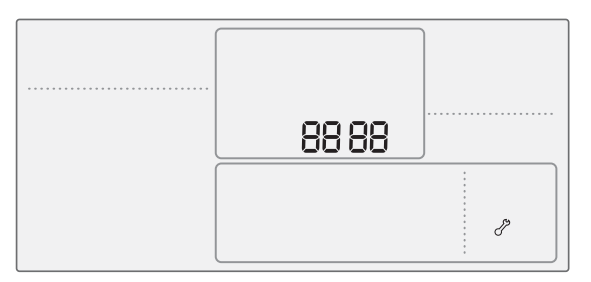

LCD Display

- ▶ When an error occurs in your indoor/outdoor units (Product group display: A)
  - The product address for the error will be displayed, followed by the error code. Example : Error 101 occurs for indoor unit No. 28.

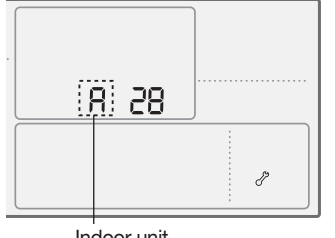

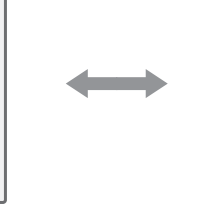

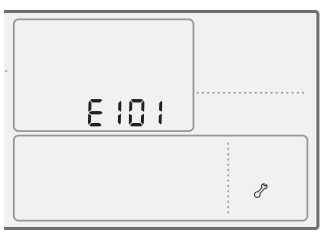

Indoor unit

▶ When an error occurs in your ventilator (ERV) (Product group display: b)

• The product address for the error will be displayed, followed by the error code. Example : Error 121 has occurred at ventilator (ERV) No. 28.

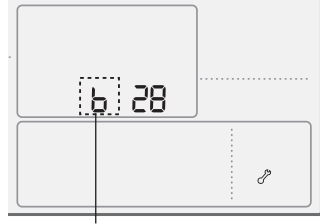

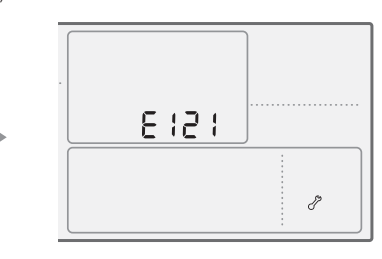

Ventilator (ERV)

- ▶ When an error occurs in your wired remote controller
  - Only an error code will be displayed. (No address will be displayed.) Example : Error 601 has occurred at your wired remote controller.

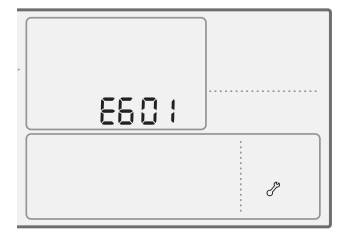

#### 3. Wired remote controller

#### 2 MWR-WE10

#### 5) Error display

Wired remote controller error codes

| Display | Description                                                                                             | Remarks                                                               |
|---------|----------------------------------------------------------------------------------------------------|-----------------------------------------------------------------------|
| 60 I    | Communication error between wired remote controller and indoor/ERV units after successful communication |                                                                       |
| 502     | No communication between Master (Main) and Slave(Sub) wired remote controllers                          |                                                                       |
| 604     | No communication between wired remote controller and indoor/ERV units                                   |                                                                       |
| 606     | Wired remote controller is connected on F1/F2 channel                                                   |                                                                       |
| 607     | Two or more wired remote controllers are set as Master (Main)                                           | When using Master remote controller                                   |
| 608     | No ERV unit installed for interlocking function                                                         | Detection available from both<br>Master/Slave wired remote controller |
| 689     | No indoor unit installed for interlocking function                                                      | When external interlocking control is in use                          |
| 6 18    | Over 16 indoor/ERV indoor units installed                                                               |                                                                       |
| 6 19    | Indoor units of different temperature setting (°C/°F) connected to same wired remote controller         | Detection available in Master<br>wired remote controller              |
| 620     | Wired remote controller(s) has different temperature unit setting with indoor unit(s)                   |                                                                       |
| 1 53    | Slave (Sub) wired remote controller has different option setting with Maser (MAIN)                      |                                                                       |
| 627     | Two or more wired remote controllers set as Slave (SUB)                                                 |                                                                       |
| 630     | No By-Pass function on ERV unit but wired remote controller is set to use By-Pass                       |                                                                       |
| 63:     | No Auto function on ERV unit but wired remote controller is set to use Auto                             |                                                                       |
| 653     | Temperature sensor Open/Short error                                                                     | Detection available in models with temperature sensor                 |
| 654     | Memory error     No damper feedback                                                                     |                                                                       |

#### Note -

+ For the error codes for your indoor/outdoor units and ventilator (ERV), refer to the installation manual of each device.

6) Wireless remote controller built-in temperature sensor

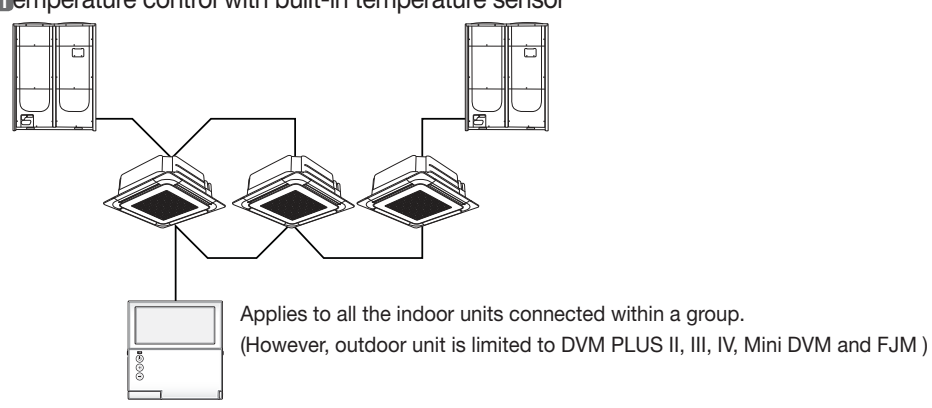

Temperature control with built-in temperature sensor

\* Check the setting of the wired remote controller built-in sensor from the service menu.

| Main<br>menu | Sub<br>menu |                                                                   | Function                              |   | Factory setting | Description                                          | Unit |
|--------------|-------------|-------------------------------------------------------------------|---------------------------------------|---|-----------------|------------------------------------------------------|------|
|              |             |                                                                   | Cooling / Heating selection           | 1 | 0               | 0-Cooling/Heating, 1-Cooling only                    | -    |
|              | 1           | Wireless remote<br>controller Option<br>setting /<br>checking (1) | Use of wireless remote<br>controller  | 2 | 1               | 0-No use, 1-Use                                      | -    |
|              |             |                                                                   | MAIN / SUB wired remote<br>controller | 3 | 0               | 0-MAIN, 1-SUB                                        | -    |
| 1            |             |                                                                   | Temperature unit                      | 4 | 0               | 0 – Celsius(°C), 1 – Fahrenheit(°F)                  |      |
|              |             | Wireless remote<br>controller Option<br>setting /<br>checking (2) | Temperature sensor selection          | 1 | 0               | 0-Indoor unit, 1-Wired remote controller             | -    |
|              |             |                                                                   | Use of average temperature            | 2 | 0               | 0-No use, 1-Use                                      | -    |
|              | 2           |                                                                   | Use of Auto mode                      | 3 | 1               | 0-No use, 1-Use                                      | -    |
|              | 2           |                                                                   | Temperature display                   | 4 | 0               | 0-Set temperature, 1-Room temperature                | -    |
|              |             |                                                                   | AC On/Off button function             | 5 | 0               | 0–Indoor unit+ERV, 1–Indoor unit<br>only, 2–ERV only | -    |

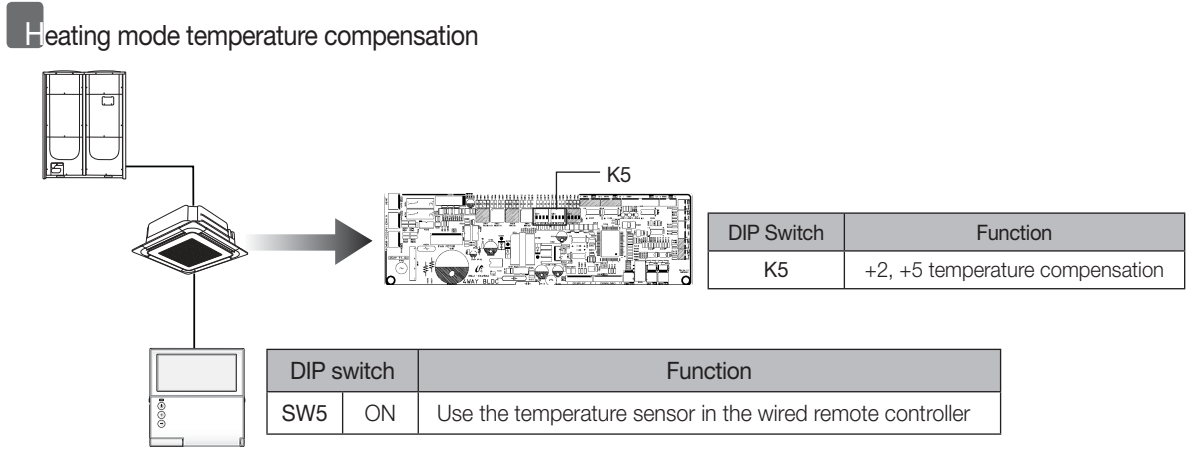

- 🗹 Note

• When built-in sensor of the wired remote controller is used, heating mode temperature compensation (+2°C or +5°C) will be reset to 0°C.

\* If there is no option switch on the indoor unit PCB, check the setting of the heating temperature compensation from the service menu.

| Main<br>menu | Sub<br>menu |                                      | Function                         |   | Factory setting | Description                | Unit |
|--------------|-------------|--------------------------------------|----------------------------------|---|-----------------|----------------------------|------|
|              |             | Indoor unit<br>option<br>checking(2) | Use of external control          | 1 | -               | 0-No use, 1-Use            | -    |
| 3            |             |                                      | Use RPM compensation             | 2 | -               | 0-No use, 1-Use            | -    |
|              | 6           |                                      | Filter time                      | 3 | -               | 0-2000 hours, 1-1000 hours | -    |
|              |             |                                      | Heating temperature compensation | 4 | -               | 0-2°C, 1-5°C               | -    |
|              |             |                                      | EEV stop step in heating         | 5 | -               | 0-0/80 step,1-80 step      | -    |

#### 3. Wired remote controller

#### 2 MWR-WE10

6) Wireless remote controller built-in temperature sensor

When communication error or power failure occurs while using built-in temperature sensor

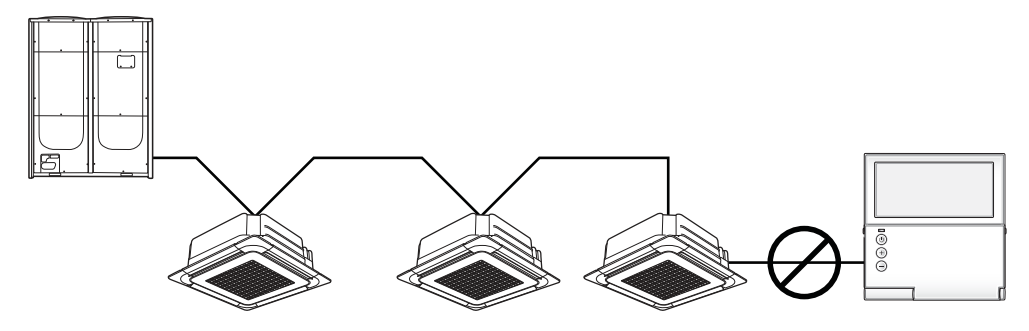

#### ▶ When communication error occurs over 3 minutes,

- Indoor unit ignores the built-in temperature sensor and use indoor unit temperature sensor.
- Ignores the temperature compensation setting on the wired remote controller and use the compensation value set on indoor unit instead.

#### ▶ When communication resumes,

- Built-in temperature use is recovered.
- Setting must be done again to use the temperature compensation.

#### 7) Energy saving operation mode

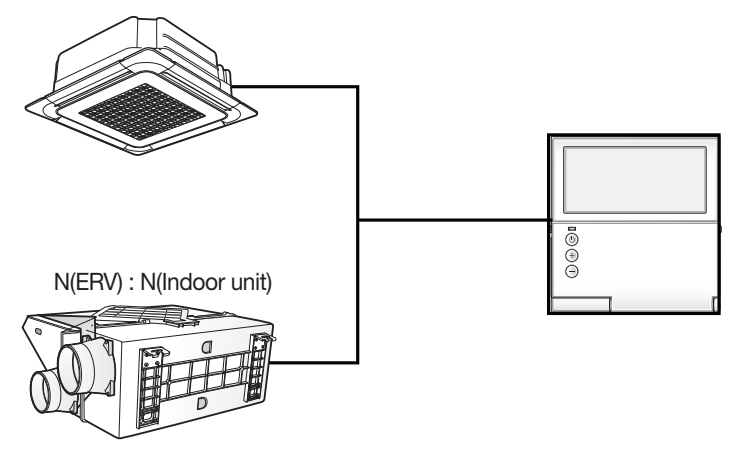

- \* Energy saving operation mode is available only when there is at least one indoor unit and ERV is connected.
- By comparing indoor room temperature, setting temperature and outdoor temperature, wired remote controller changes ERV operation mode and fan speed to minimize unnecessary outdoor unit operation.
- Energy saving operation is not available when ERV is not connected.
- Energy saving operation is not available when 'Centralized control' is set.
- Energy saving operation will not be executed when ERV is set to Outing mode or set in external interlocking mode.
- Temperature measurement is set as indoor unit temperature sensor as default, and it can be changed depending on the wired remote controller option setting.

#### 3. Wired remote controller

#### 3 MWR-SH00

#### 1) Features

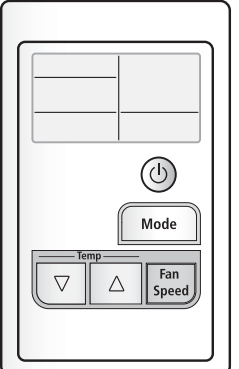

#### Easy air conditioner control

- Compact design.
- Operation On /Off control.
- Set operation mode and fan speed.
- Operation mode lock.
- Filter replacement alarm and reset.

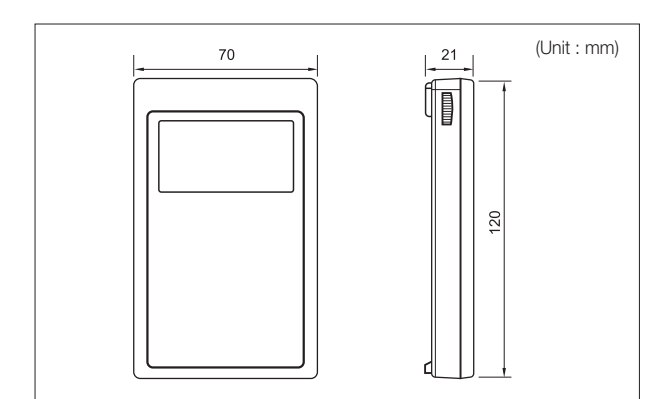

#### 2) Description of parts

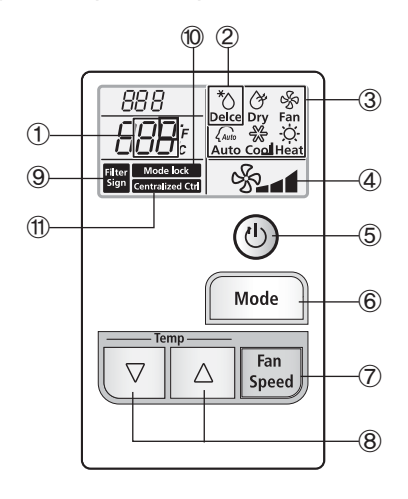

| No.            | Name                              | Name Description                                                                                                    |  |  |
|----------------|-----------------------------------|----------------------------------------------------------------------------------------------------|--|--|
| 1              | Set temperature display           | Indicates the set temperature of the indoor unit.                                                                                                    |  |  |
| 2              | Defrost operation icon            | Displayed when Defrost operation is started.                                                                                                    |  |  |
| 3              | Operation mode icon               | Displays the current operation mode.                                                                                                    |  |  |
| 4              | Fan speed display                 | Displays the fan speed setting among Auto, Low, Medium, or High.<br><sup>®</sup> ▲ Auto(rotated : <sup>®</sup> → <sup>®</sup> → <sup>®</sup> ▲ )<br><sup>®</sup> Low<br><sup>®</sup> ▲ Medium<br><sup>®</sup> ▲ High |  |  |
| 5              | Operation On/Off button           | Press this button to turn on all indoor units connected to a wired remote controller.<br>Press once again to turn off all the connected indoor units.                                                                |  |  |
| 6              | Operation mode setting<br>button  | Press this button to select the operation mode in the following order:<br>Auto $\rightarrow$ Cool $\rightarrow$ Dry $\rightarrow$ Fan $\rightarrow$ Heat                                                             |  |  |
| $\overline{O}$ | Fan speed button                  | Press the button to select one fan speed from Auto, Low, Medium, or High.                                                                                                    |  |  |
| 8              | Temperature setting button        | Press $\bigcirc$ button to decrease the set temperature by 1°C. Press $\bigtriangleup$ to increase the set temperature by 1°C.                                                                                       |  |  |
| 9              | Filter replacement notice display | Indicates if the filter replacement time is reached.                                                                                                    |  |  |
| 10             | Operation mode lock<br>display    | Indicates that the operation mode lock function is set.                                                                                                    |  |  |
| 1              | Central control display           | Indicates that the remote controller prohibition option is set.<br>(Only upper controller, such as the Centralized controller, can control indoor unit)                                                              |  |  |

#### 3. Wired remote controller

#### 3 MWR-SH00

2) Description of parts

#### PCB description

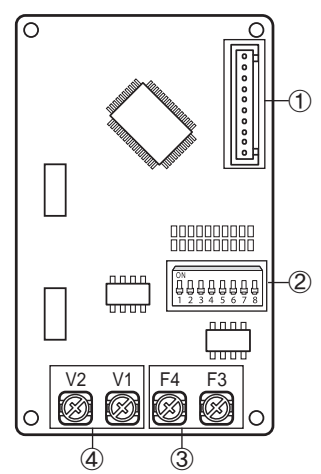

| No. | Name                           | Description                                                             |
|-----|--------------------------------|-------------------------------------------------------------------------|
| 1   | Software upgrade connector     | It is used to upgrade the micro-controller's software.                  |
| 2   | Option switches                | It is possible to set additional functions for wired remote controller. |
| 3   | Communication wiring terminal  | Connection to indoor unit (F3/F4).                                      |
| 4   | Power wiring terminal (12V DC) | Connection to indoor unit (V1/V2).                                      |

#### 3) Additional functions

#### Function keys

| ► Filter replacement reset keys |                                                                                                |                                                                                                   |  |  |
|---------------------------------|------------------------------------------------------------------------------------------------|---------------------------------------------------------------------------------------------------|--|--|
| Function                        | Filter replacement alarm display disappears. Indoor units recount the filter replacement time. |                                                                                                   |  |  |
| Control                         | Temp<br>Fan<br>Speed                                                                           | Press the temperature setting buttons for 5 seconds, filter replacement alarm display disappears. |  |  |
| ► Operation mode lock keys      |                                                                                                |                                                                                                   |  |  |

| Function | Disable the operation mode selection.                                                                                                    |  |
|----------|----------------------------------------------------------------------------------------------------|--|
| Control  | ModeImage: TempImage: TempImage: |  |

#### Caution

During operation mode lock, if user change operation mode using other controller, then MWR-SH00 locks current new operation mode.
 Heat

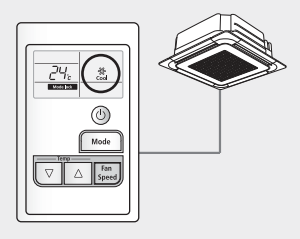

User locks "Cool" mode

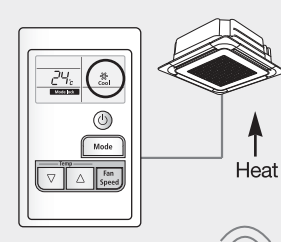

User changes operation mode to "Heat" using wireless R/C

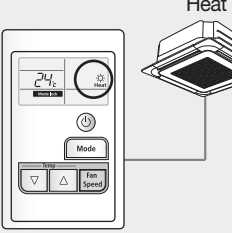

"Heat" mode lock

(1) Indoor unit runs as "Heat"(2) R/C locks current operation mode.
# Option switches

SW1 SW2 SW3 SW4 SW5 SW6 SW7 SW8

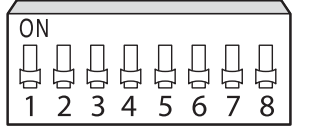

Able to set an additional function in a simple way with 8 option switches on the wired remote controller PCB.

\* Default switch settings are all OFF.

| Switch No. | OFF                                                                                                    | ON                                                                                                    |
|------------|----------------------------------------------------------------------------------------------------|----------------------------------------------------------------------------------------------------|
| SW 1       | For cooling and heating model                                                                                    | For cooling model only (If the operation mode is selected, heating operation display is skipped.)               |
| SW 2       | Temperature display in Celsius (°C)                                                                              | Temperature display in Fahrenheit (°F)                                                                          |
| SW 3       | Able to use both wireless remote controller and wired remote controller for indoor unit control                  | Unable to use wireless remote controller                                                                        |
| SW 4       | Use Auto mode                                                                                                    | Auto mode skip                                                                                                  |
| SW 5       | Mode lock release in case of power reset or failure                                                              | Automatic mode lock even in case of power reset or failure                                                      |
| SW 6       | -                                                                                                    | -                                                                                                    |
| SW 7       | -                                                                                                    | -                                                                                                    |
| SW 8       | If two wired remote controllers are used to control 1 indoor unit, it is set as a Master wired remote controller | If two wired remote controllers are used to control 1 indoor unit, it is set as a Slave wired remote controller |

# Auto mode skip function

# SW1 SW2 SW3 SW4 SW5 SW6 SW7 SW8

| ON |   |   |           |   |   |   |   |
|----|---|---|-----------|---|---|---|---|
|    | · |   |           |   |   |   |   |
|    |   |   | $\square$ |   |   |   |   |
|    |   |   |           |   |   |   |   |
| 1  | 2 | 2 | 1         | ~ | 6 | 7 | 0 |
|    | 2 | 3 | 4         | С | 0 |   | ŏ |

Option switch K4 = ON

When user press mode button, operation mode will be changed following below order.

 $\rightarrow$  Cool  $\rightarrow$  Fan  $\rightarrow$  Dry  $\rightarrow$  Heat

Caution

• If other controller gives Auto mode signal to indoor unit, MWR-SH00 can display different operation mode.

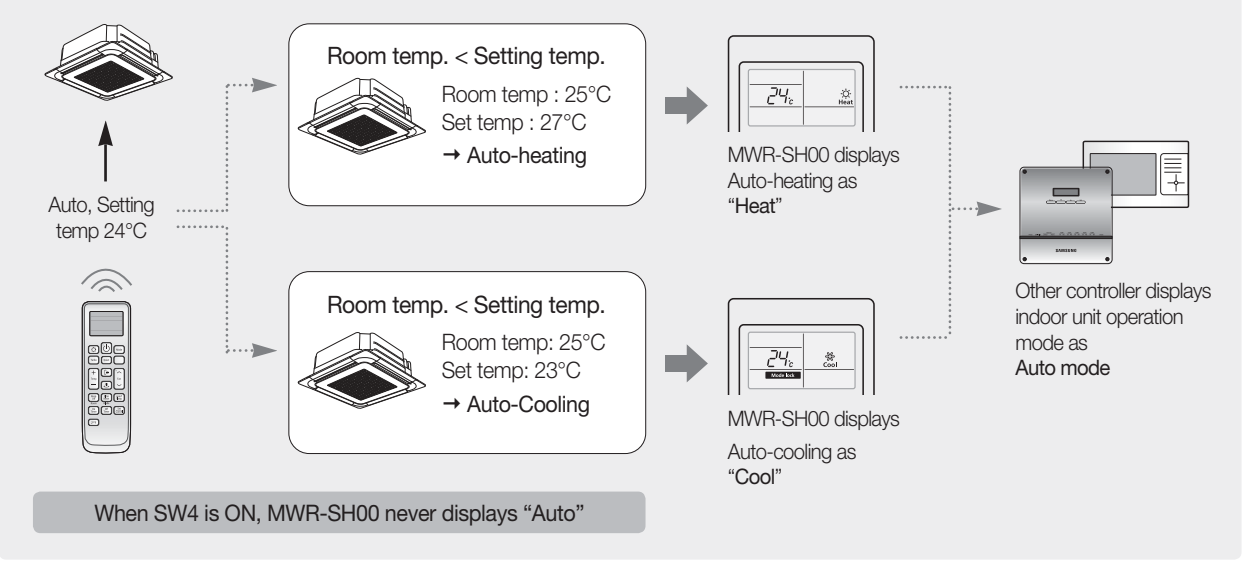

# 3. Wired remote controller

# 3 MWR-SH00

3) Additional functions

Initial mode lock state

SW1 SW2 SW3 SW4 SW5 SW6 SW7 SW8

|    |     |              | Р |      |     |               |
|----|-----|--------------|---|------|-----|---------------|
|    |     |              |   |      |     |               |
|    | 16  | 1 🖂          |   |      |     |               |
| 1  |     | г . <u> </u> |   | - Cr | -Шr | - <u>-</u> -r |
| 11 | ງ ຊ | 1            | 5 | 6    | 7   | Q             |
|    | ຼ່ງ | 4            | 5 | 0    | /   | 0             |

## Option switch K5 = ON

As soon as power is applied, MWR-SH00 locks indoor unit operation mode.

| SW5 -                                                 | Off                | SW5 -                                                                                     | On                 |
|-------------------------------------------------------|--------------------|-------------------------------------------------------------------------------------------|--------------------|
| After power reset, "Mode lock"<br>is released.        |                    | As soon as power recovers,<br>MWR-SH00 keeps indoor unit<br>operation to the locked mode. |                    |
| Press "Mode"+"Fan" together<br>to lock operation mode | Temp<br>Fan<br>Spe | Press "Mode"+"Fan" together to<br>release lock                                            | Temp<br>Fan<br>Spe |

# Operation checking

| Operation                        | Display                                                                                                    |
|----------------------------------|----------------------------------------------------------------------------------------------------|
| Power input                      | Image: Constant in the second second seco |
| Indoor unit Tracking             | Temperature display indicates Tracking is under way.<br>When communication with indoor units is made it displays<br>the total number of indoor units connected with the wired<br>remote controller (ex: if 4 indoor units are connected).                                                                                                    |
| Normal connection of indoor unit | Display the operation statue of the connected indoor units.                                                                                                    |
| Communication error              | Error 604 display. (Communication error between the wired remote controller and an indoor unit). After checking the communication line wiring between the indoor unit and the wired remote controller, reset the power of wired remote controller.                                                                                                    |

# 3. Wired remote controller

# 4 MWR-VH02

## 1) Features

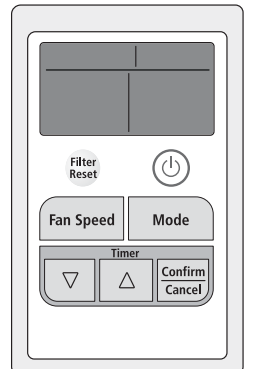

# Heat exchange unit (ERV) Control & Monitoring

- Operation On/Off control.
- Set ventilation mode, Fan speed.
- Filter replacement alarm and reset.
- Set operation On/Off timer.
- Set operation delay time. (In case of synchronous operation with system air conditioner)

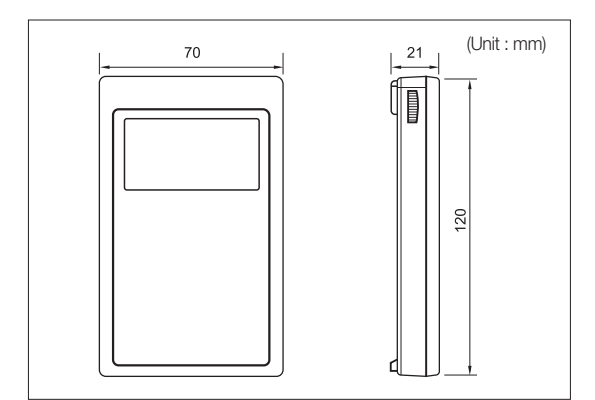

# 2) Description of parts

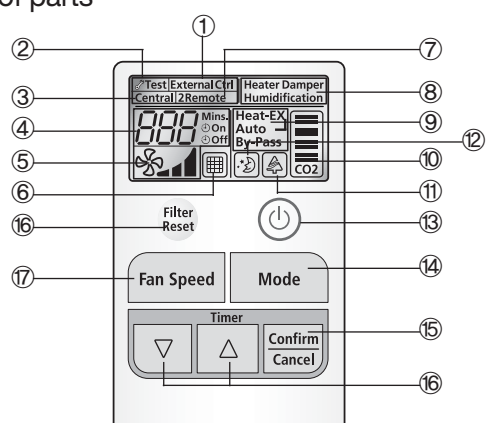

| No.            | Name                                                 | Description                                                                                                    |
|----------------|------------------------------------------------------|----------------------------------------------------------------------------------------------------|
| 1              | External control display                             | Display when ERV is controlled synchronously with DVM indoor unit.                                                                                                    |
| 2              | Test display                                         | Indicates that an error occurs in ERVs.                                                                                                    |
| 3              | Centralized controller display                       | Indicates that the remote controller prohibition option is set. (Only upper controller, such as the<br>Centralized controller, can control indoor unit)                                                                                                    |
| 4              | Time / Error display                                 | <ol> <li>When synchronously controlled with system air conditioner : Displays operation delay time.</li> <li>When not synchronously with the system air conditioner : Displays scheduled operation time.</li> <li>When an error occurs: Displays error code.</li> </ol> |
| 5              | Display fan speed                                    | Indicates the Fan speed. (Low $\rightarrow$ High $\rightarrow$ Turbo)                                                                                                    |
| 6              | Filter replacement alarm icon                        | Indicates if the filter replacement time is reached.                                                                                                    |
| $\overline{O}$ | 2 remote control display                             | Indicates if two remote controllers are used for one ERV.                                                                                                    |
| 8              | Display when external device is in use (Option).     | Indicates if the optional items are in use, such as heater, damper and humidifier.                                                                                                    |
| 9              | Ventilation mode display                             | Display the ventilation mode setting.<br>Heat exchange mode: Heat-Ex/Auto ventilation mode : Auto/ Normal ventilation mode: By-Pass                                                                                                    |
| 10             | CO2 Sensor level display (Option)                    | Displays CO <sub>2</sub> concentration levels.                                                                                                    |
| 1              | Air purification mode icon                           | Indicates that air purification mode has been selected.                                                                                                    |
| 12             | Sleep mode icon                                      | Indicates that Sleep mode has been selected.                                                                                                    |
| 13             | Operation On/Off button                              | Press this button to turn on all connected ERVs. Press once again to turn off all connected ERVs.                                                                                                    |
| 14             | Operation mode selection button                      | Press this button to select ERV operation mode. Each press of the button changes operation modes.                                                                                                    |
| 15             | Confirm/Cancel button                                | If not controlled synchronously with DVM indoor unit: complete or cancel the Operation timer setting. If controlled synchronously with DVM indoor unit: complete or cancel synchronization time delay setting.                                                          |
| 16             | Timer or synchronization time delay selection button | If ERV is on : Select minutes to turn off ERV , If ERV is off: select minutes to turn off ERV                                                                                                    |
| $\square$      | Fan speed button                                     | Press this button to change the fan speed in the following order (Medium $\rightarrow$ High $\rightarrow$ Turbo).                                                                                                    |
| 18             | Filter replacement alarm reset button                | Press this button to clear the filter replacement alarm and reset the filter time.                                                                                                    |

# 3. Wired remote controller

# 4 MWR-VH02

2) Description of parts

# PCB description

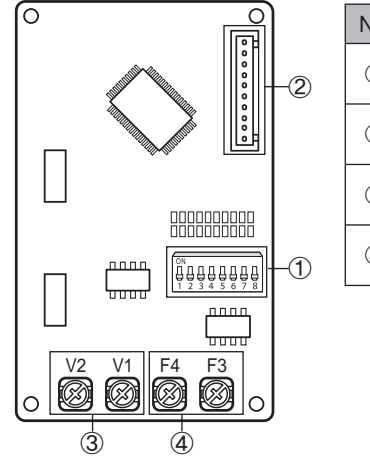

| No. | Name                          | Description                                                             |
|-----|-------------------------------|-------------------------------------------------------------------------|
| 1   | Option switches               | It is possible to set additional functions for wired remote controller. |
| 2   | Software upgrade connector    | It is used to upgrade the software                                      |
| 3   | Power wiring terminal         | Power connection with ERV (V1/V2)                                       |
| 4   | Communication wiring terminal | Communication connection with ERV (F3/F4)                               |

# 3) Function keys

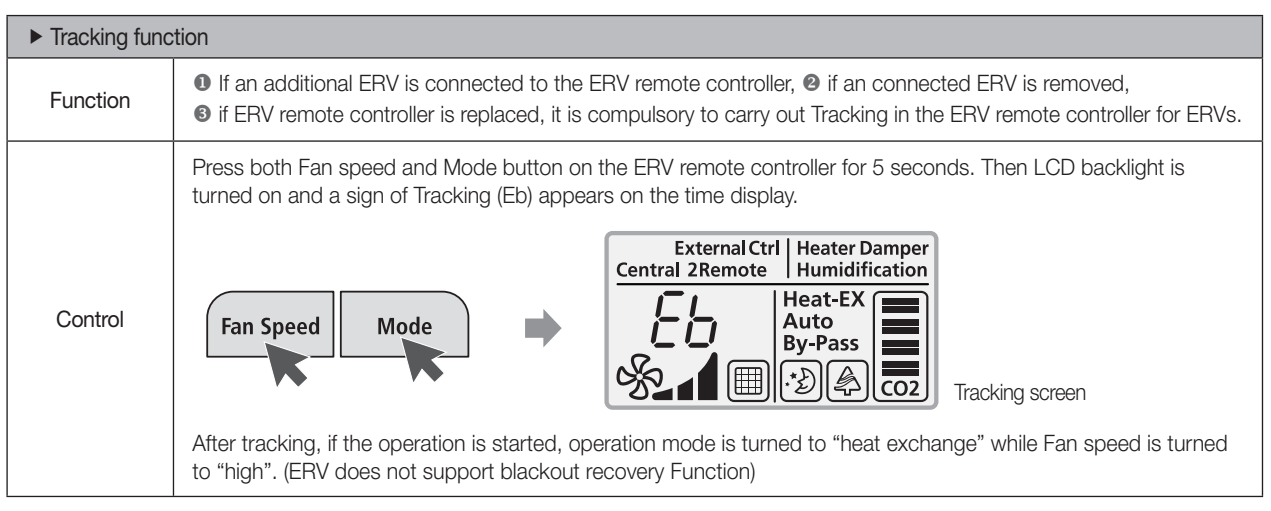

# 4) Option switches

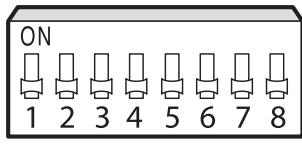

\* Default switch setting

DIP 01

| Switch No. | OFF                                | ON                             | Remarks                                                            |
|------------|------------------------------------|--------------------------------|--------------------------------------------------------------------|
| SW 1       | Disuse auto mode                   | Use auto mode                  | Switch to use only when the Ventilator has Auto mode               |
| SW 2       | Disuse air purifying mode          | Use air purifying mode         | Switch to use only when the Ventilator has Air purifying function  |
| SW 3       | Disuse external control mode       | Use external control mode      | Switch to use only when the System Air Conditioner is<br>connected |
| SW 4       | Disuse sleep mode                  | Use sleep mode                 | Classified by residential/commercial use                           |
| SW 5       | Disuse by-Pass mode                | Use by-Pass mode               | Switch to use only when the Ventilator has By-Pass mode            |
| SW 6       | -                                  | -                              | -                                                                  |
| SW 7       | -                                  | -                              | -                                                                  |
| SW 8       | Master ERV wired remote<br>control | Slave ERV wired remote control | Classified by Master/Slave                                         |

# 5) Error code display

LCD displays the errors of the ERV wired remote control and ventilator.

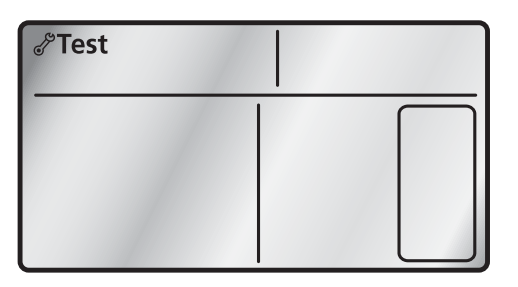

• If *P*Test is indicated, the corresponding error codes are indicated as well.

• When LCD displays the same error of several ventilators, the ventilator with the lower address is displayed first.

# RV wired remote controller error display

| Display      | Explanation                                                                                                    | Remarks                      |
|--------------|----------------------------------------------------------------------------------------------------|------------------------------|
| 60 /         | Communication error between ERV wired remote control and ventilator (After the communication is cut off for continuous 3 minutes)                            | -                            |
| 602          | Communication error between Master ERV wired remote control and Slave ERV wired remote control (After the communication is cut off for continuous 3 minutes) | -                            |
| 603          | Communication Packet error                                                                                                    | -                            |
| 604          | Tracking error between ERV wired remote control and ventilator over 10 times                                                                                 | -                            |
| 605          | Communication cut off between ERV wired remote control 7-day scheduler for 3 minutes                                                                         | -                            |
| 606          | Cross installation error of COM1/COM2 of ERV wired remote control                                                                                            | -                            |
| 607          | Communication error when both remote controls are set as Master                                                                                              | When using 2- remote control |
| 608          | No ventilators installed<br>(No ventilators found after tracking)                                                                                            | -                            |
| 609          | Not yet installed the external device<br>(The external device is not yet detected after setting up the option for external<br>device and tracking)           | When using external device   |
| 6 <i>1</i> 8 | <ul><li>Exceeding maximum number of indoor units (16 units)</li><li>After checking the number of indoor units (Micom Reset)</li></ul>                        | -                            |
| 62 (         | DIP switch setting option error for Master/Slave ERV wired remote control                                                                                    | -                            |
| 627          | Error is detected if model name connects other 2 Slave wired remote controller                                                                               | -                            |

# 3. Wired remote controller

# 4 MWR-VH02

5) Error code display

ERV wired remote controller error display while detecting ventilation system

| Display | Explanation                                                                                                    | Remarks                                                      |
|---------|----------------------------------------------------------------------------------------------------|--------------------------------------------------------------|
| 10 1    | Communication error for 3 minutes after detecting COM1                                                                            | -                                                            |
| 12 1    | Indoor temperature sensor error (Short/Open)                                                                                      | -                                                            |
| 137     | VOC Sensor is not connected or Short                                                                                              | -                                                            |
| 138     | GAS Sensor is not connected or Short                                                                                              | -                                                            |
| 139     | CO2 sensor error (Short/Open)                                                                                                    | Detected only by the ventilator<br>which has CO2 sensor      |
| 162     | EEPROM error                                                                                                    | -                                                            |
| :85     | SPi is not connected or has an error                                                                                              | Detected only by the ventilator which is connected to SPi    |
| 195     | Cover is opened                                                                                                    | -                                                            |
| 20 1    | Tracking error or Master ventilator (After 5 times of tracking, Slave ventilators can not be detected.)                           | -                                                            |
| 202     | System failure due to communication error after tracking                                                                          | -                                                            |
| 22 :    | Outdoor temperature sensor error (Short/Open)                                                                                     | -                                                            |
| 56 /    | Supply Air fan motor sensor error                                                                                                 | -                                                            |
| 562     | Exhaust Air fan motor sensor error                                                                                                | -                                                            |
| 564     | Clean Fan operation error                                                                                                    | -                                                            |
| 50 I    | Communication error between ERV wired remote control and ventilator (After the communication is cut off for continuous 3 minutes) | -                                                            |
| 606     | When the ERV wired remote control is connected to the Indoor Unit's COM1                                                          | -                                                            |
| 652     | Communication error by installing COM1 dual Master                                                                                | -                                                            |
| 653     | Temperature sensor error (Open/Short)                                                                                             | Detected only by the ventilator which has temperature sensor |
| 654     | Damper error (When there is no switch input for 100 seconds while monitoring the damper)                                          | -                                                            |

# 3. Wired remote controller

## 5 Installation

## 1) MWR-WH00/WE10/SH00

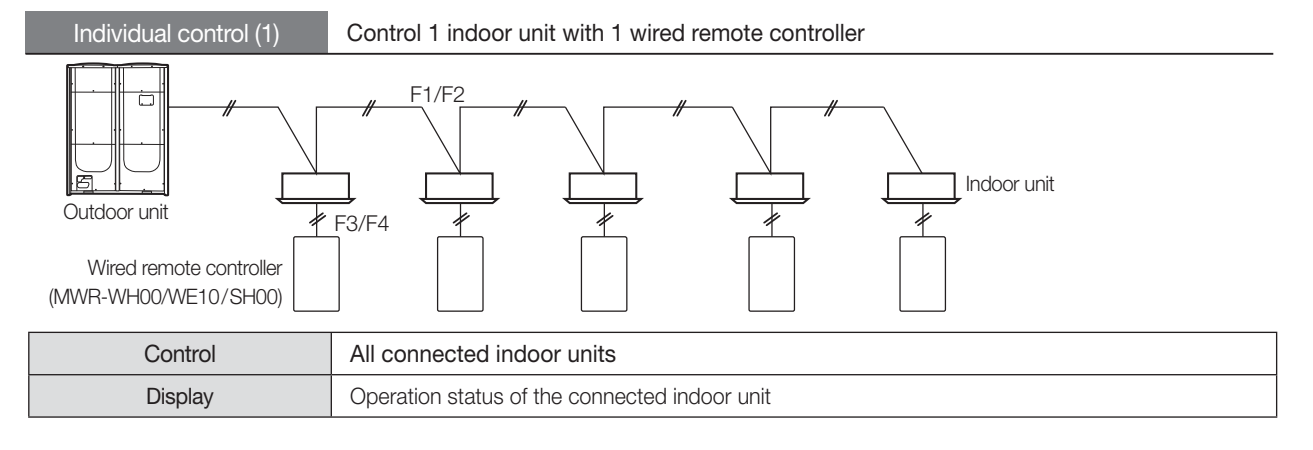

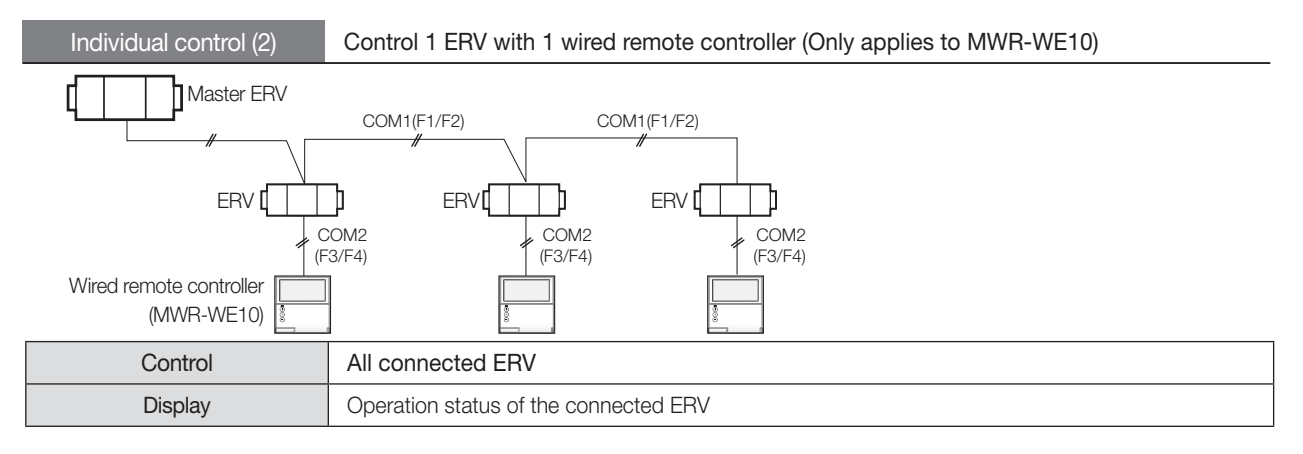

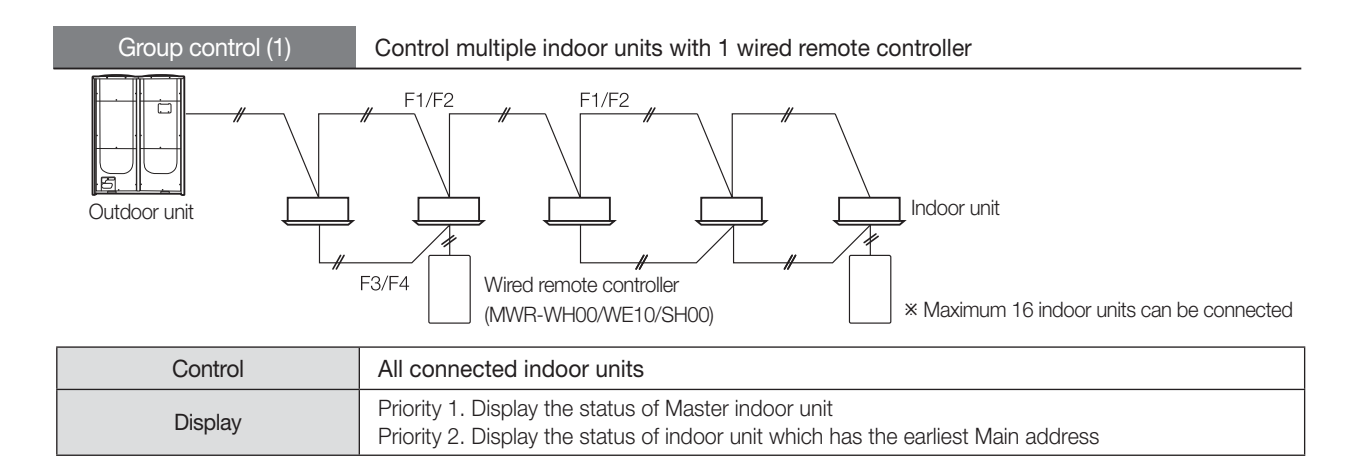

# 3. Wired remote controller

## 5 Installation

# 1) MWR-WH00/WE10/SH00

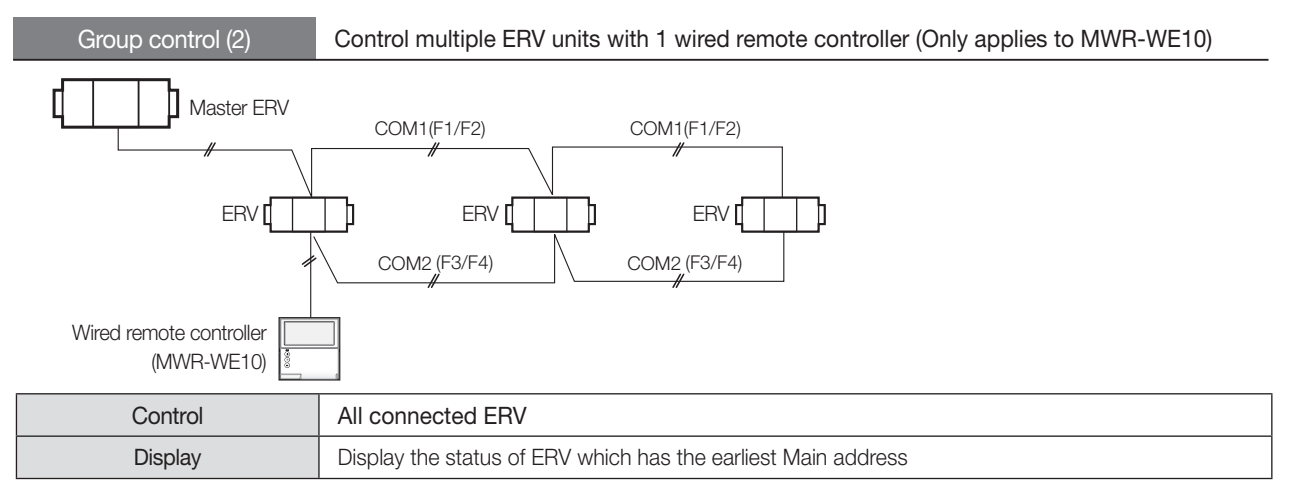

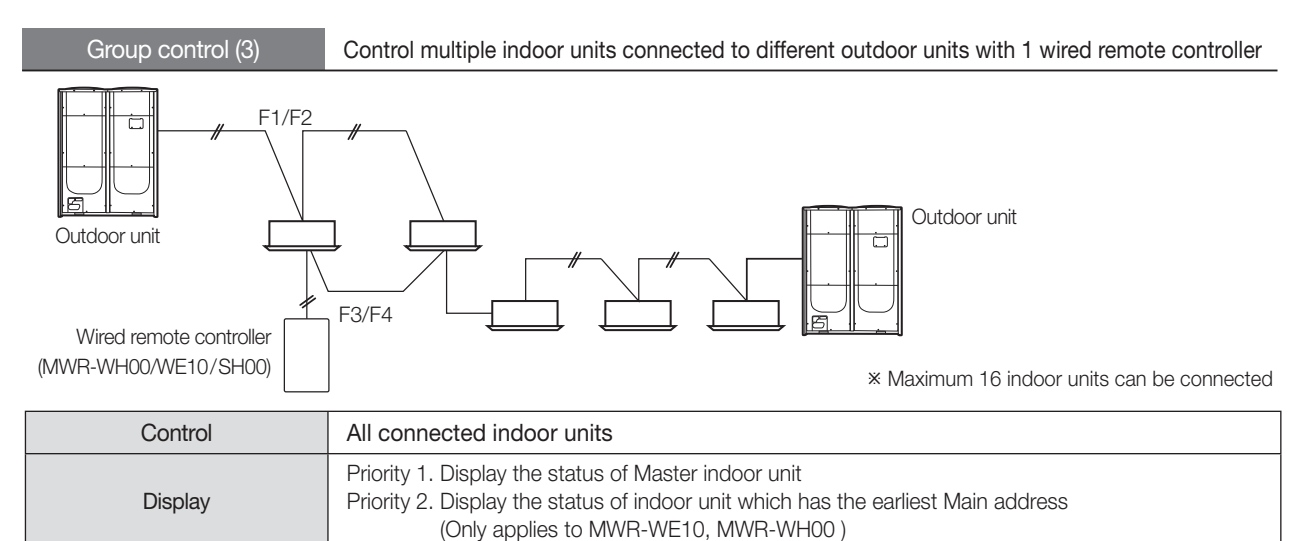

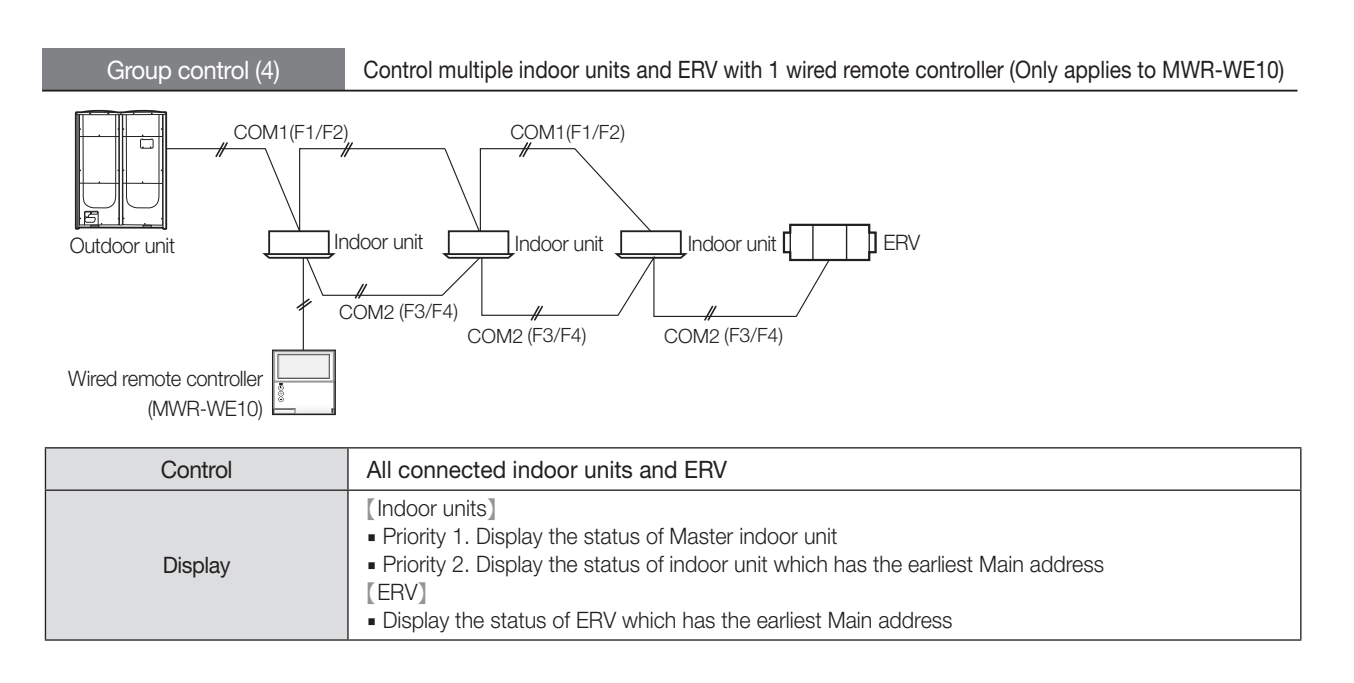

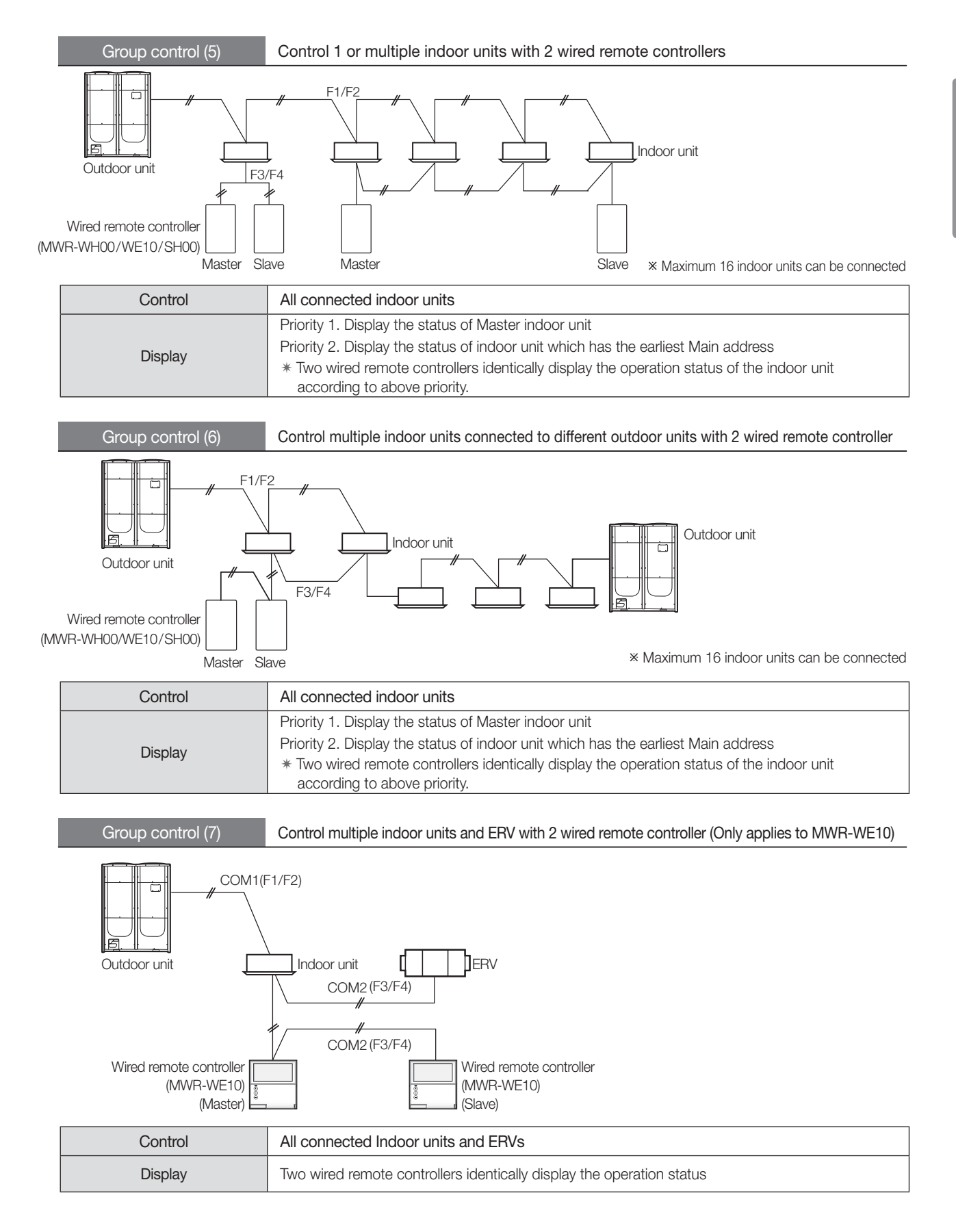

# 3. Wired remote controller

## 5 Installation

# 1) MWR-WH00/WE10/SH00

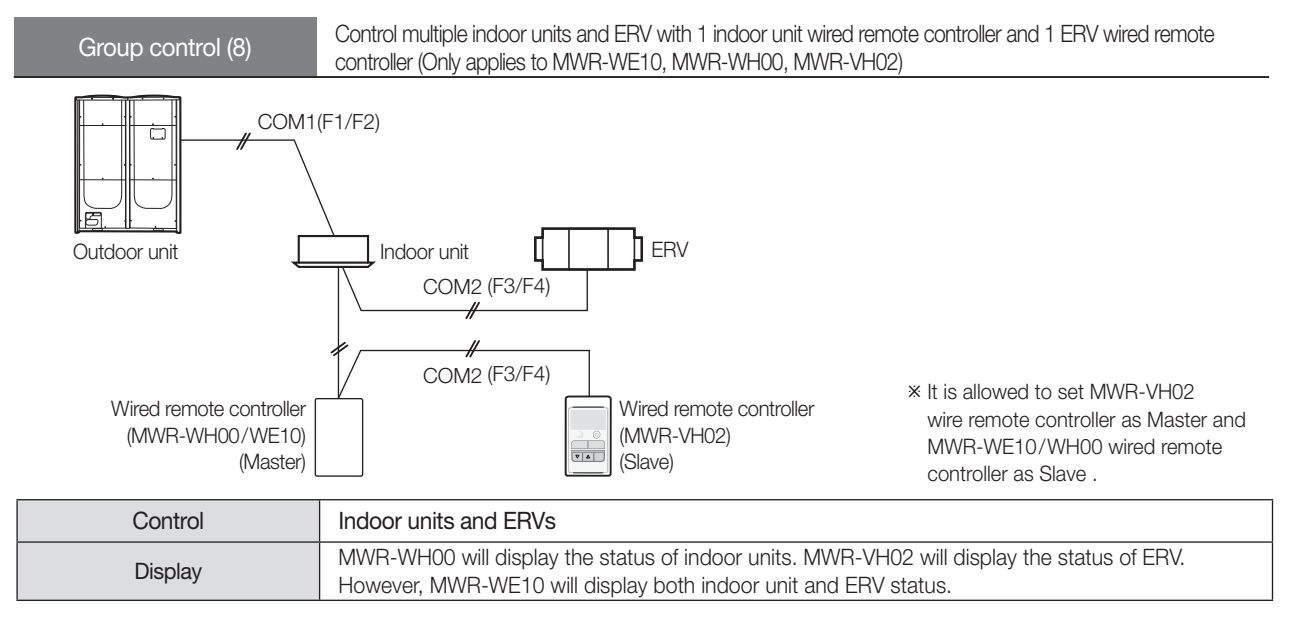

# Connecting 2 wired remote controllers (Master/Slave)

|          | MWR-WH00 | MWR-WE10 | MWR-SH00 | MWR-VH02 |
|----------|----------|----------|----------|----------|
| MWR-WH00 | 0        | 0        | ×        | 0        |
| MWR-WE10 | 0        | 0        | ×        | 0        |
| MWR-SH00 | ×        | ×        | 0        | ×        |
| MWR-VH02 | 0        | 0        | ×        | 0        |

Max. distance between the farthest indoor unit and wired remote controller: 1000m

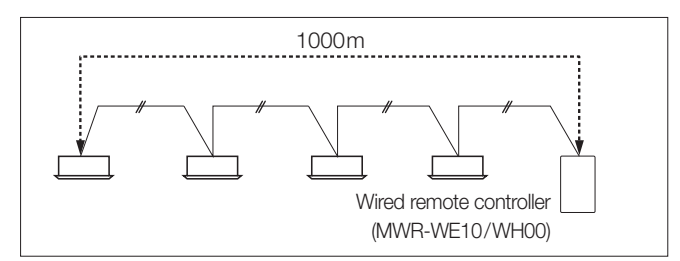

## 2) MWR-VH02

| Individual control | Control 1 ERV with 1 wired remote controller |
|--------------------|----------------------------------------------|
|                    |                                              |
|                    |                                              |
|                    | VAL Wired remote controller                  |
| Connection         | 1:1                                          |
| Control            | Connected ERV                                |
| Display            | Operation status of the connected ERV        |
| Error occurrence   | Displays on ERV error                        |

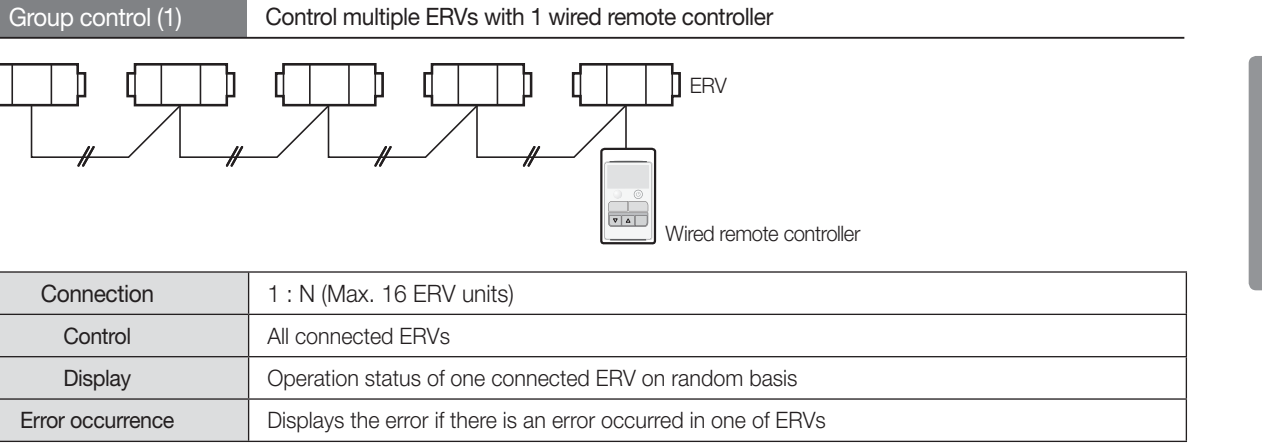

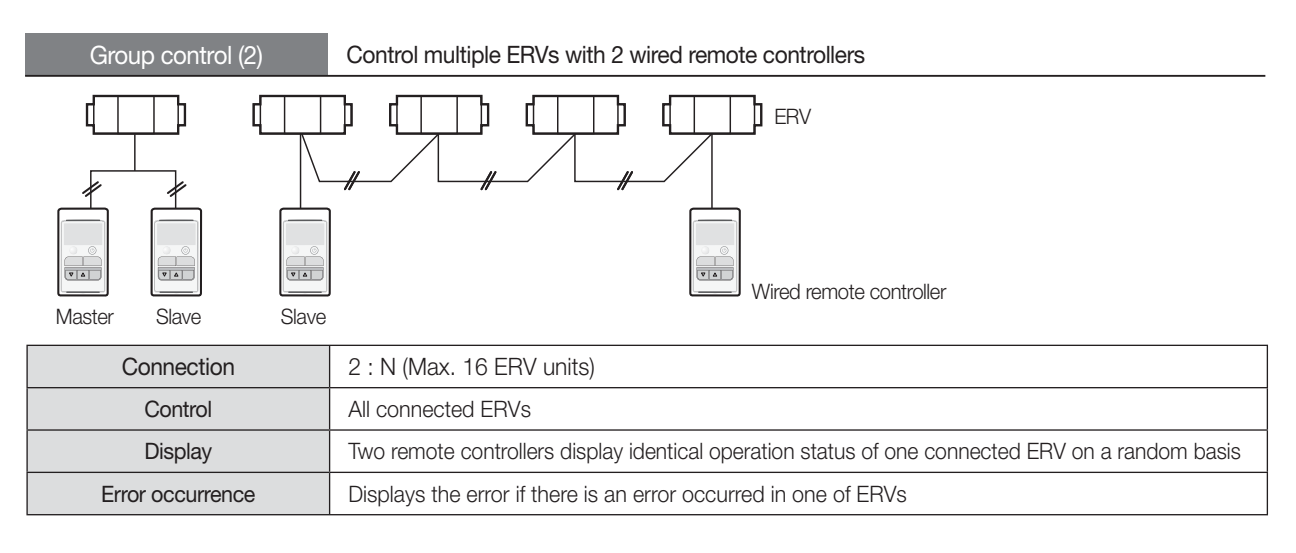

## 🗹 Note

- \* While setting the Applicable model : ERV
- \* Power (V1/V2) : DC 12V / 50mA
- \* Communication (F3/F4) : RS485 communication (non-polarity), VCTF (0.75~1.5mm<sup>2</sup>)
- \* No. of ERVs possible to connect to 1 ERV remote controller : max. 16 units

# Length of transmission wiring

Max. distance between the farthest ERV and ERV remote controller: 1000m

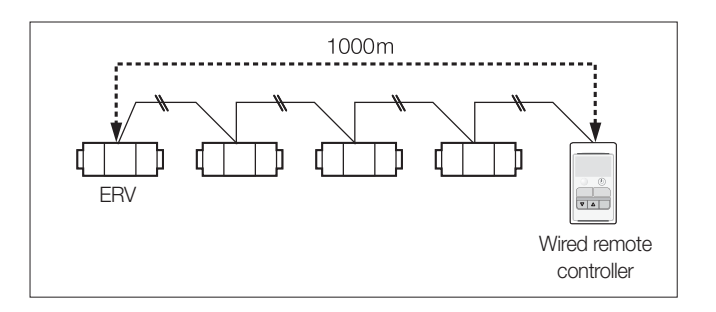

# 3. Wired remote controller

# 5 Installation

# 2) MWR-VH02

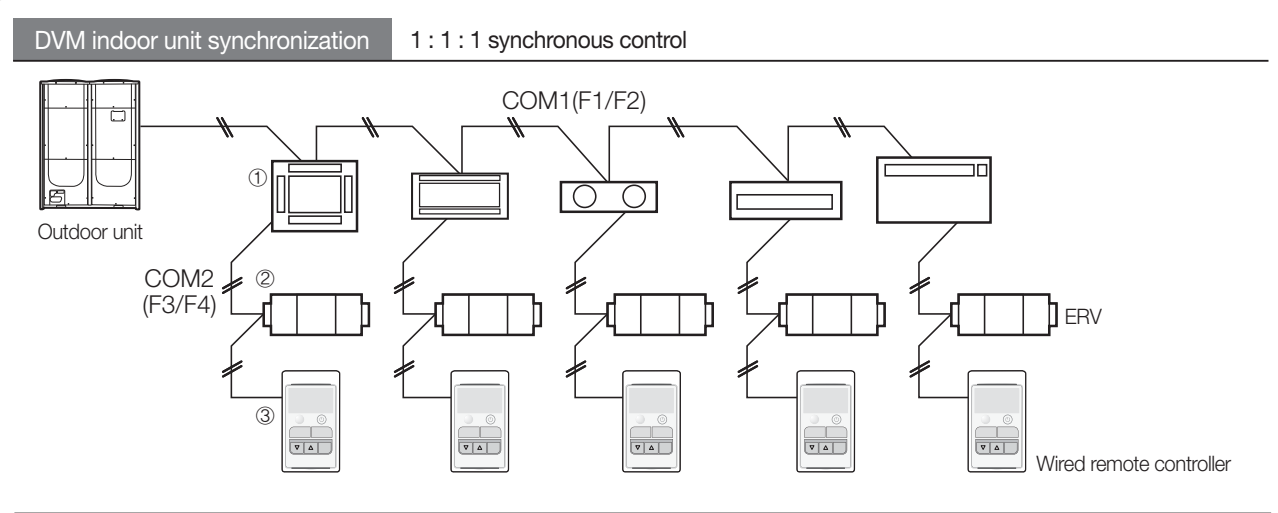

| Connection       | Indoor unit : ERV : ERV remote controller = 1 : 1 : 1                                                                                                    |
|------------------|----------------------------------------------------------------------------------------------------|
| Control          | ERV operates along with On/Off status of the indoor unit which in connected by the same COM2 line. At that time, it is possible to control ERV with the connected ERV remote controller. ERV remote controller is not applicable for the indoor unit control.                                           |
|                  | Control example)                                                                                                    |
|                  | A. Indoor unit (1) is turned Off →ERV (2) is automatically turned Off.                                                                                                    |
|                  | B. Indoor unit (1) is turned On $\rightarrow$ ERV (2) is automatically turned On.                                                                                                    |
|                  | C. Turn ERV remote controller (3) Off $\rightarrow$ Turn ERV (2) Off only, no operation change in the indoor unit (1).                                                                                                    |
| Display          | Operation status of ERV                                                                                                    |
| Error occurrence | <ul> <li>When indoor unit error occurs : Displays the indoor unit error code.</li> <li>When an error occur at ERV : Displays the error if there is an error occurred in one of ERVs.</li> <li>When errors occur at both indoor unit and ERV : Displays the error code with the higher value.</li> </ul> |

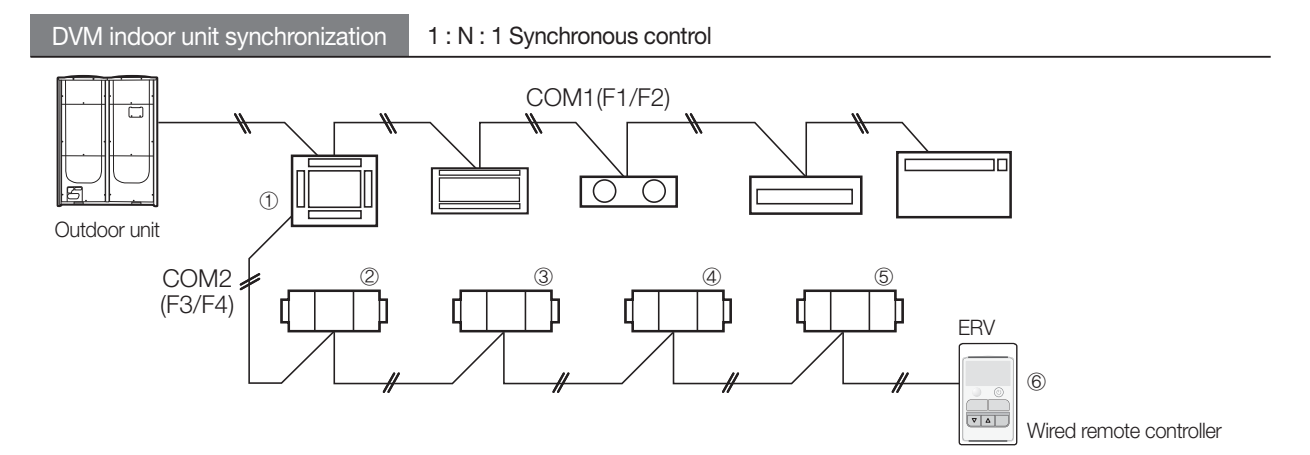

• The total number of indoor units and ERVs that can be connected to one ERV remote controller is Max.16.

| Connection                                                                       | Indoor unit : ERV : ERV remote controller = 1 : N : 1                                                                                                    |
|----------------------------------------------------------------------------------|----------------------------------------------------------------------------------------------------|
| Control                                                                          | ERVs operate along with On/Off status of the indoor unit which are connected by the same COM2 line. At that time, it is possible to control ERVs with the connected ERV remote controller. ERV remote controller is not applicable for the indoor unit control.                                                                |
|                                                                                  | <ul> <li>Control example)</li> <li>A. Indoor unit ① is turned Off → ERV ②~ ⑤ are automatically turned Off.</li> <li>B. Indoor unit ① is turned On → ERV ②~ ⑤ are automatically turned On.</li> <li>C. Turn ERV remote controller ⑥ Off→ERV ②~ ⑤ are turned Off, no change in the operation status of indoor unit ①.</li> </ul> |
| DisplayDisplays the operation status of one of connected ERVs on a random basis. |                                                                                                    |
| Error occurrence                                                                 | <ul> <li>When indoor unit error occurs: Displays the indoor unit error code.</li> <li>When an error occurs at ERV : Displays the ERV error code</li> <li>When errors occur at both indoor unit and ERVs : Displays the error code with the higher value.</li> </ul>                                                            |

# 3. Wired remote controller

## 5 Installation

# 2) MWR-VH02

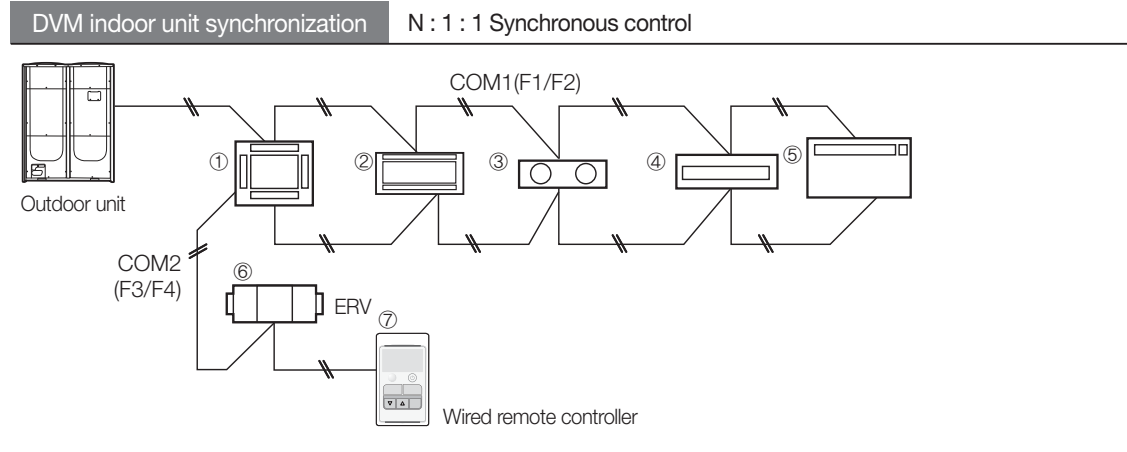

• The total number of indoor units and ERVs that can be connected to one ERV remote controller is Max.16.

| Connection                                                             | Indoor unit : ERV : ERV remote controller = N : 1 : 1                                                                                                    |
|------------------------------------------------------------------------|----------------------------------------------------------------------------------------------------|
| Control                                                                | If even only one indoor unit is turned on, ERV connected by the same COM2 communication line operates accordingly. If all indoor units are turned off, ERV stops to operate. At that time, it is possible to control ERV with the connected ERV remote controller. ERV remote controller is not applicable for the indoor unit control.                                                                                                    |
|                                                                        | <ul> <li>Control example)</li> <li>A. 1 Indoor unit is turned On among all indoor units ①~ ⑤ → ERV ⑥ is automatically turned On.</li> <li>B. 1 Indoor unit is turned Off among all indoor units ①~ ⑤ → No operation status change in ERV ⑥.</li> <li>C. All indoor units ①~ ⑤ are turned Off → ERV ① is automatically turned Off.</li> <li>D. Turn ERV remote controller ⑦ On → Only ERV ⑥ is turned On, no changes in indoor unit ①~ ⑤'s operation status.</li> </ul> |
| Display         Displays the operation status of one of connected ERV. |                                                                                                    |
| Error occurrence                                                       | <ul> <li>When an error occurs at one of the indoor units: Displays the error code of the indoor unit.</li> <li>When an error occurs at ERV: Displays the ERV error code.</li> <li>When errors occur at both indoor units and ERV: Displays the error code with higher value.</li> </ul>                                                                                                    |

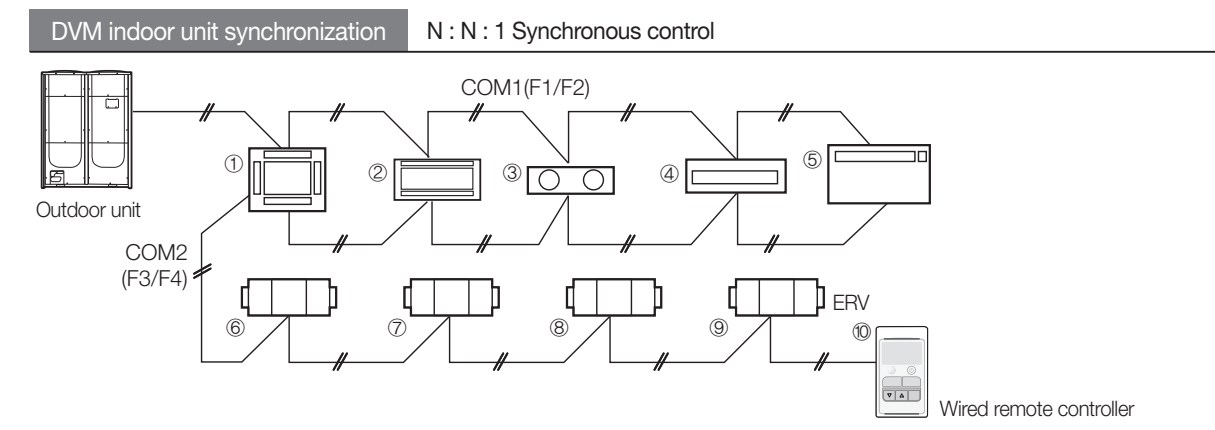

- Remote controller for indoor units (MWR-WH00/WE10/SH00) cannot be connected to the same COM2 communication line with the ERV remote controller.
- The total number of indoor units and ERVs that can be connected to one ERV remote controller is Max.16.

| Connection       | Indoor unit : ERV : ERV remote controller = N : N : 1                                                                                                    |
|------------------|----------------------------------------------------------------------------------------------------|
| Control          | If even only one indoor unit is turned on, all ERVs connected by the same COM2 communication line operate accordingly. If all indoor units are turned off, ERVs stop to operate. At that time, it is possible to operate the connected ERVs only with an ERV remote controller. ERV remote controller is not applicable for the indoor unit control. |
|                  | Control example)<br>A. 1 Indoor unit is turned On among all indoor units ①~⑤ → ERV ⑥~⑨ are automatically<br>turned On                                                                                                    |
|                  | <ul> <li>B. 1 Indoor unit is turned Off among all indoor units ①~⑤ → No operation status change in all ERV ⑥~⑨.</li> </ul>                                                                                                    |
|                  | C. All indoor units $\bigcirc \sim \bigcirc$ are turned Off $\rightarrow$ All ERV $\bigcirc \sim \bigcirc$ are automatically turned Off.                                                                                                    |
|                  | D. Turn ERV remote controller <sup>®</sup> On →Only ERV <sup>®</sup> ~ <sup>®</sup> are all turned On, no operation status changes in indoor unit <sup>®</sup> ~ <sup>§</sup> .                                                                                                    |
| Display          | Displays the operation status of one of connected ERV units on a random basis.                                                                                                    |
| Error occurrence | <ul> <li>When an error occurs in the indoor unit : Displays the indoor unit error code.</li> <li>When an error occurs in ERV : Displays the ERV error code.</li> <li>When errors occur in both indoor unit and ERV : Displays the error code with the higher value.</li> </ul>                                                                       |

# 3. Wired remote controller

# 5 Installation

# 2) MWR-VH02

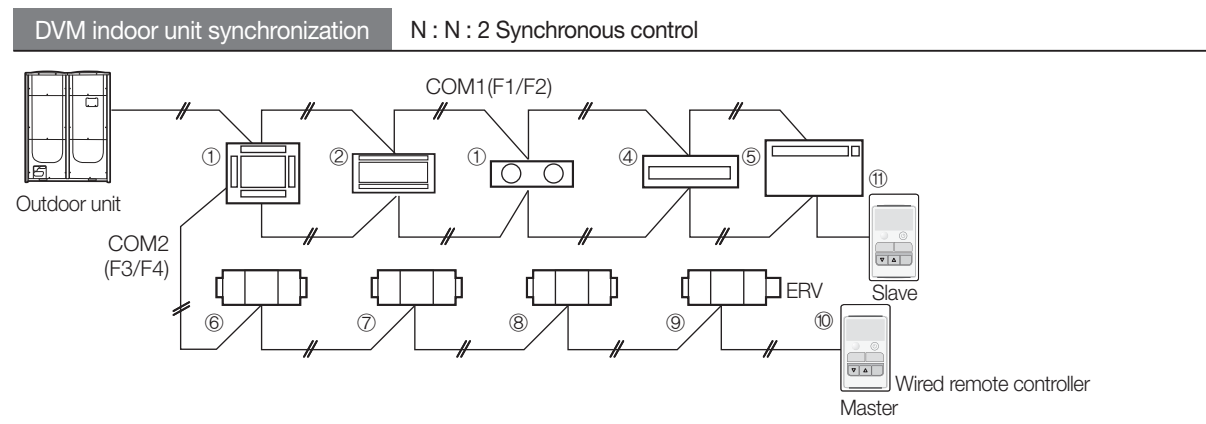

- Remote controller for indoor units (MWR-WH00/WE10/SH00) cannot be connected to the same COM2 communication line with the ERV remote controller.
- The total number of indoor units and ERVs that can be connected to one ERV remote controller is Max.16.

| Connection       | Indoor unit : ERV : ERV remote controller = N : N : 2                                                                                                    |
|------------------|----------------------------------------------------------------------------------------------------|
| Control          | If even only one indoor unit is turned on, all ERVs connected by the same COM2 communication line operate accordingly. If all indoor units are turned off, ERVs stop to operate. At that time, it is possible to operate the connected ERVs only with the ERV remote controllers. ERV remote controllers are not applicable for the indoor unit control.                                                                                                    |
|                  | <ul> <li>Control example)</li> <li>A. 1 Indoor unit is turned On among all indoor units ①~⑤ → ERV ⑥~⑨ are automatically turned On.</li> <li>B. 1 Indoor unit is turned Off among all indoor units ①~⑤ → No operation status change in all ERV ⑥~⑨.</li> <li>C. All indoor units ①~⑤ are turned Off → All ERV ⑥~⑨ are automatically turned Off.</li> <li>D. Turn ERV remote controller ⑩ On → ERV ⑥~⑨ are all turned On, no operation status changes in indoor unit ①~⑤.</li> </ul> |
| Display          | Two remote controllers display identical operation status of one of connected ERV which has the earliest Main address.                                                                                                    |
| Error occurrence | <ul> <li>When an error occurs in the indoor unit: Displays the indoor unit error code.</li> <li>When an error occurs in ERV: Displays the ERV error code.</li> <li>When errors occur in both indoor unit and ERV: Displays the error code with the higher value.</li> </ul>                                                                                                    |

# 3) Installation caution

# Turn off the indoor unit power before making connections of wired remote controllers.

- Case 1 If wire V1 makes contact to F3 or F4 with the indoor unit powered ON, the indoor unit PCB could be damaged (COM2) by abrupt overload to communication terminals.
- Case 2 Contact of V1 and V2 makes the indoor unit PCB electrically short, which damages indoor unit power supply by excessive current drive.

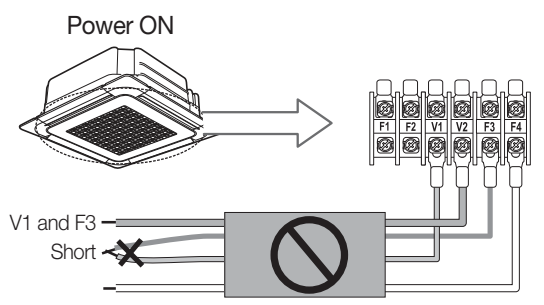

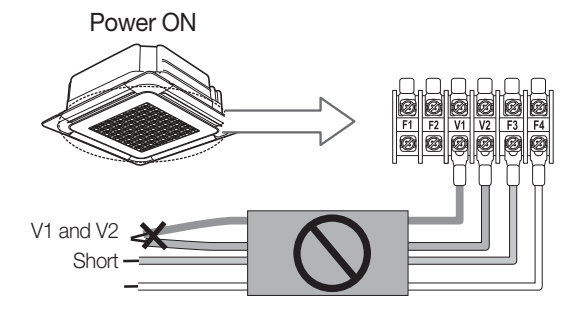

# Do not switch V1/V2 and F3/F4

Wired R/C and indoor unit PCB can be damaged by DC power line(V1/V2) and communication line (F3/F4) contact.

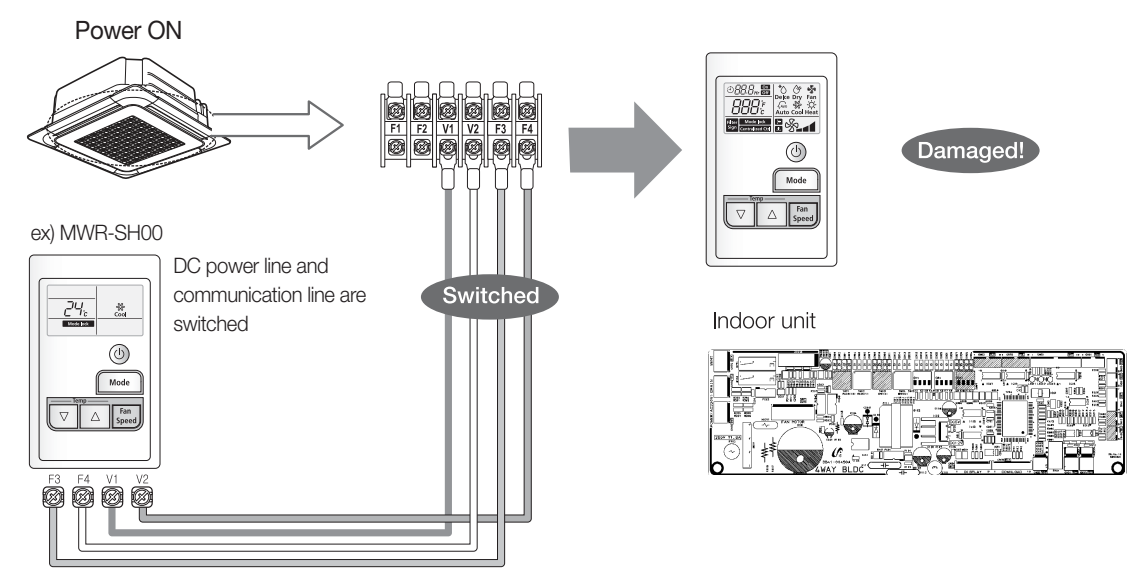

Ee careful not to contact DC power line (V1/V2) and communication line (F3/F4)

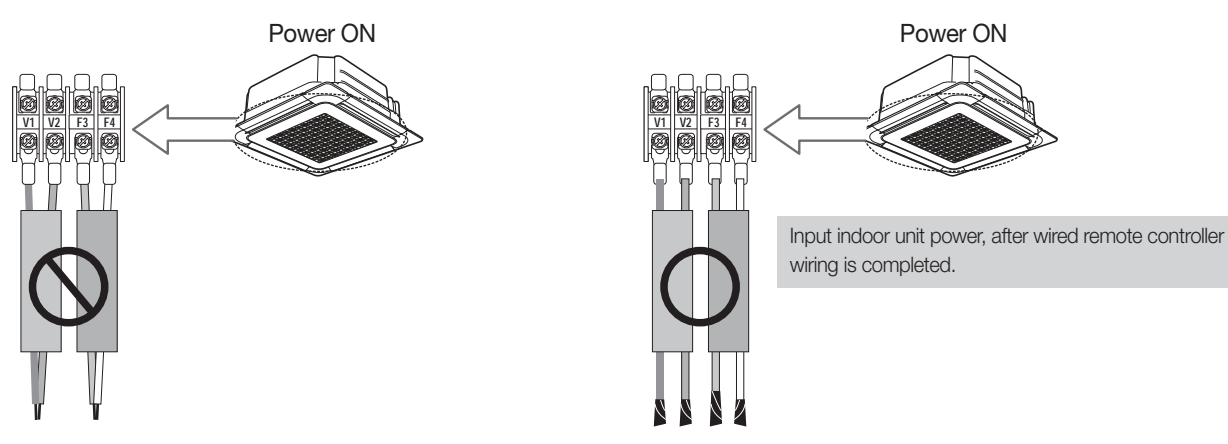

DC power line and communication line contact. If indoor unit power ON, then indoor unit PCB can be damaged

# 3. Wired remote controller

# 5 Installation

3) Installation caution

Do not connect V1/V2 to all indoor units (In case of indoor unit group control)

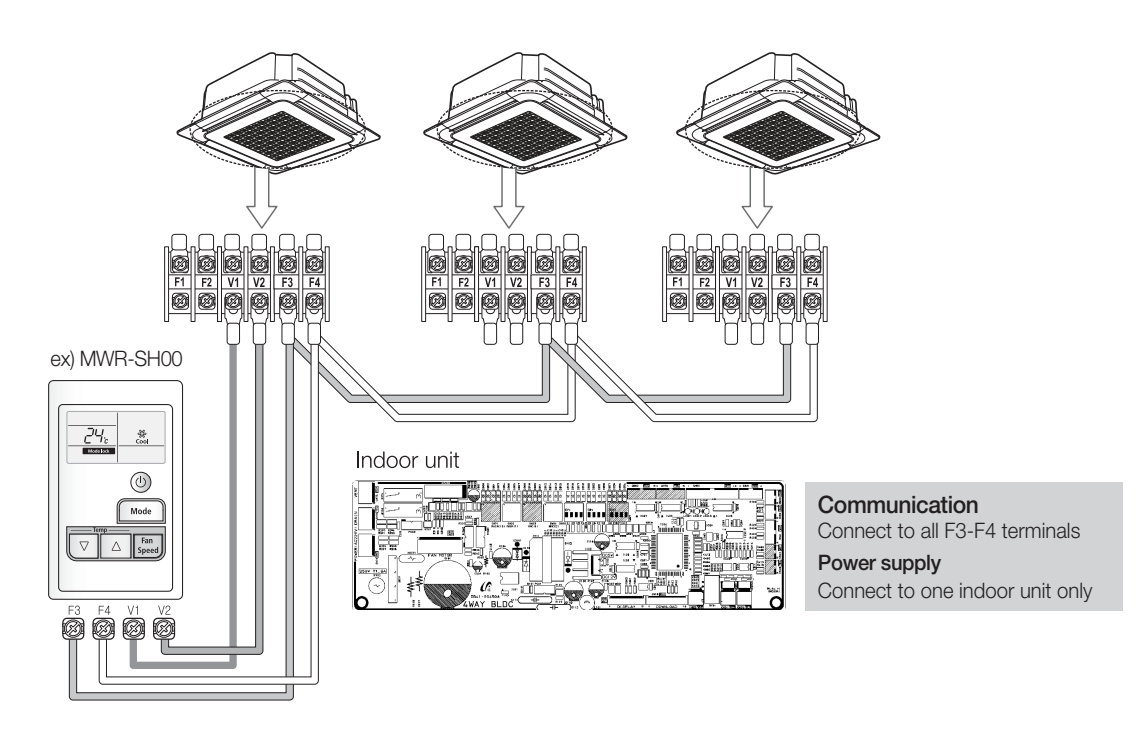

# 4.7-day scheduler

# MWR-BS00

## 1) Features

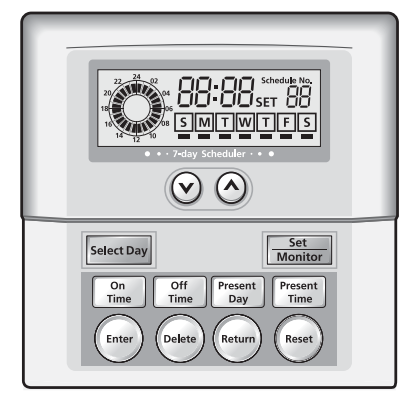

Weekly operation schedule setup

- Air conditioner On/Off schedule setting
- Automatic schedule operation repeat

# 2) Description of parts

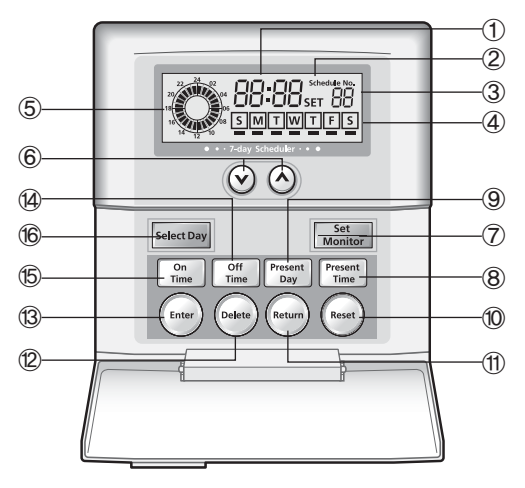

| No.        | Name                   | Description                                                                                                    |
|------------|------------------------|----------------------------------------------------------------------------------------------------|
| 1          | Digital time display   | Displays the current time in the monitoring mode, while displaying schedule time in the scheduling mode.                                                                                  |
| 2          | Display mode           | For the scheduling set mode, <b>SET</b> is displayed. Whereas the monitoring mode does not display.                                                                                       |
| 3          | Schedule indication    | If the scheduler function is being used, it displays [] (rotation). Otherwise, it displays 🎵.                                                                                             |
| 4          | Schedule day           | Displays the present day and indicates if there is an operation schedule for each day.                                                                                                    |
| 5          | Analog watch           | Displays the On time/ Off time for the specific schedule.                                                                                                    |
| 6          | Time adjustment button | Press Up/Down buttons to adjust the operating schedule time and the current time.                                                                                                    |
| $\bigcirc$ | Schedule setup button  | Press this button to enter or exit the schedule setting mode.                                                                                                    |
| 8          | Current time button    | Press this button to set or check the current time (refer to the user manual).                                                                                                    |
| 9          | Current day button     | Press this button to set or check the current day (refer to the user manual).                                                                                                    |
| 10         | Reset button           | Press this button to delete all schedule settings. At this time, the current time returns to the default mode.                                                                            |
| 1          | Return button          | Press this button to return from the schedule setup mode to the monitoring mode.                                                                                                    |
| 12         | Delete button          | After selecting On or Off time schedule, press this button to cancel the schedule.                                                                                                    |
| 13         | Enter button           | Press this button to confirm the setting.                                                                                                    |
| 14         | Off time button        | Press this button to set or check the Off time schedule.                                                                                                    |
| 15         | On time button         | Press this button to set or check the On time schedule.                                                                                                    |
| 16         | Day selection button   | Press this button to change and select the days in the following order<br>$S \longrightarrow M \longrightarrow T \longrightarrow W \longrightarrow T \longrightarrow F \longrightarrow S$ |

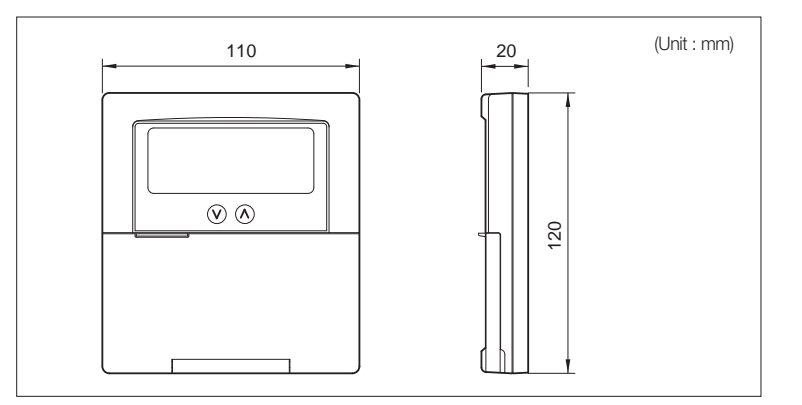

- Max. 124 schedule operation settings
- Current time and day display

# 4.7-day scheduler

# MWR-BS00

2) Description of parts

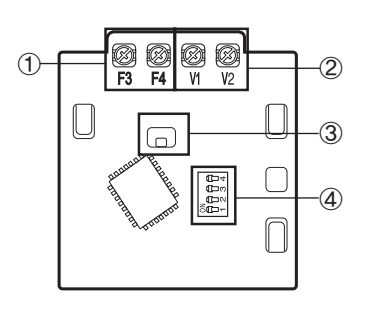

| No. | Name                          | Description                                                                     |
|-----|-------------------------------|---------------------------------------------------------------------------------|
| 1   | Communication wiring terminal | Connection to a wired remote controller(F3/F4) or centralized controller(R1/R2) |
| 2   | Power wiring terminal (12VDC) | Connection to a wired remote controller(V1/V2) or 12VDC adaptor                 |
| 3   | Communication LED             | Communication with the wired remote controller                                  |
| 4   | Option switches               | It is possible to set additional functions for wired remote controller.         |

# 3) Additional functions

# Option Switches

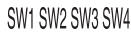

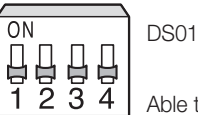

1 2 3 4 Able to set additional functions with the four option switches in the 7-day scheduler PCB.

\* Default switch settings are all OFF.

| Switch No. | OFF                                                                                     | ON                                                                                                    |
|------------|-----------------------------------------------------------------------------------------|----------------------------------------------------------------------------------------------------|
| SW 1       | -                                                                                       | -                                                                                                    |
| SW 2       | Able to use the On/Off button in wired remote controller connected to a 7-day scheduler | Unable to use the On/Off button in wired remote controller connected to a 7-day scheduler (Available for other buttons) |
| SW 3       | -                                                                                       | -                                                                                                    |
| SW 4       | -                                                                                       | -                                                                                                    |

# 4) Installation

# Required product

To use 7-day scheduler, it should be connected to the one of these products one-by-one.

- Wired remote controller : MWR-SH00/VH02
- Centralized controller : MCM-A202D

# Wiring

Wired remote controller: MWR-SH00/VH02

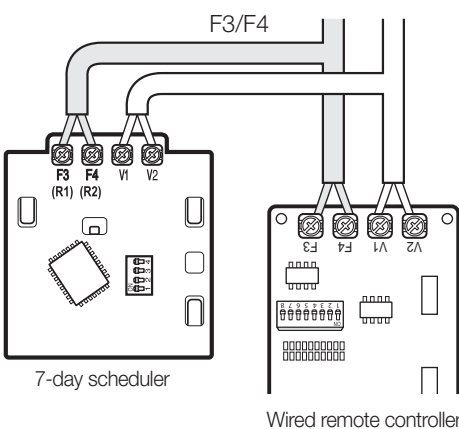

Centralized controller: MCM-A202D

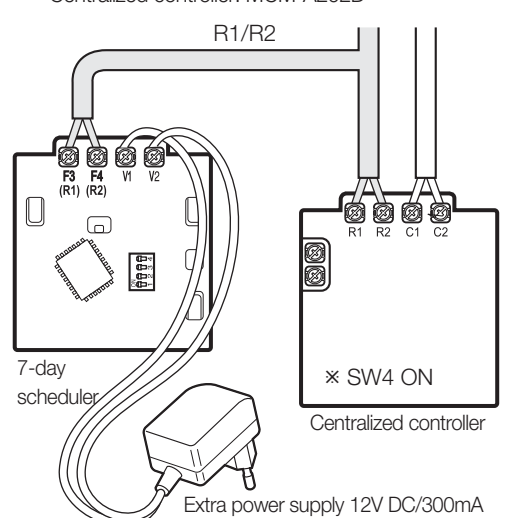

# Operation checking

## Display after applying the power

Right after the power application, LCD and all segments will turn on for about 1 second.
Displays the current time and schedule reservation status.

#### Checking the communication status

• LED701 on PCB : Displays the communication status between the wired remote controller and centralized controller. If it is flashing, it indicates normal operation.

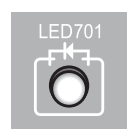

# 5) Connection examples

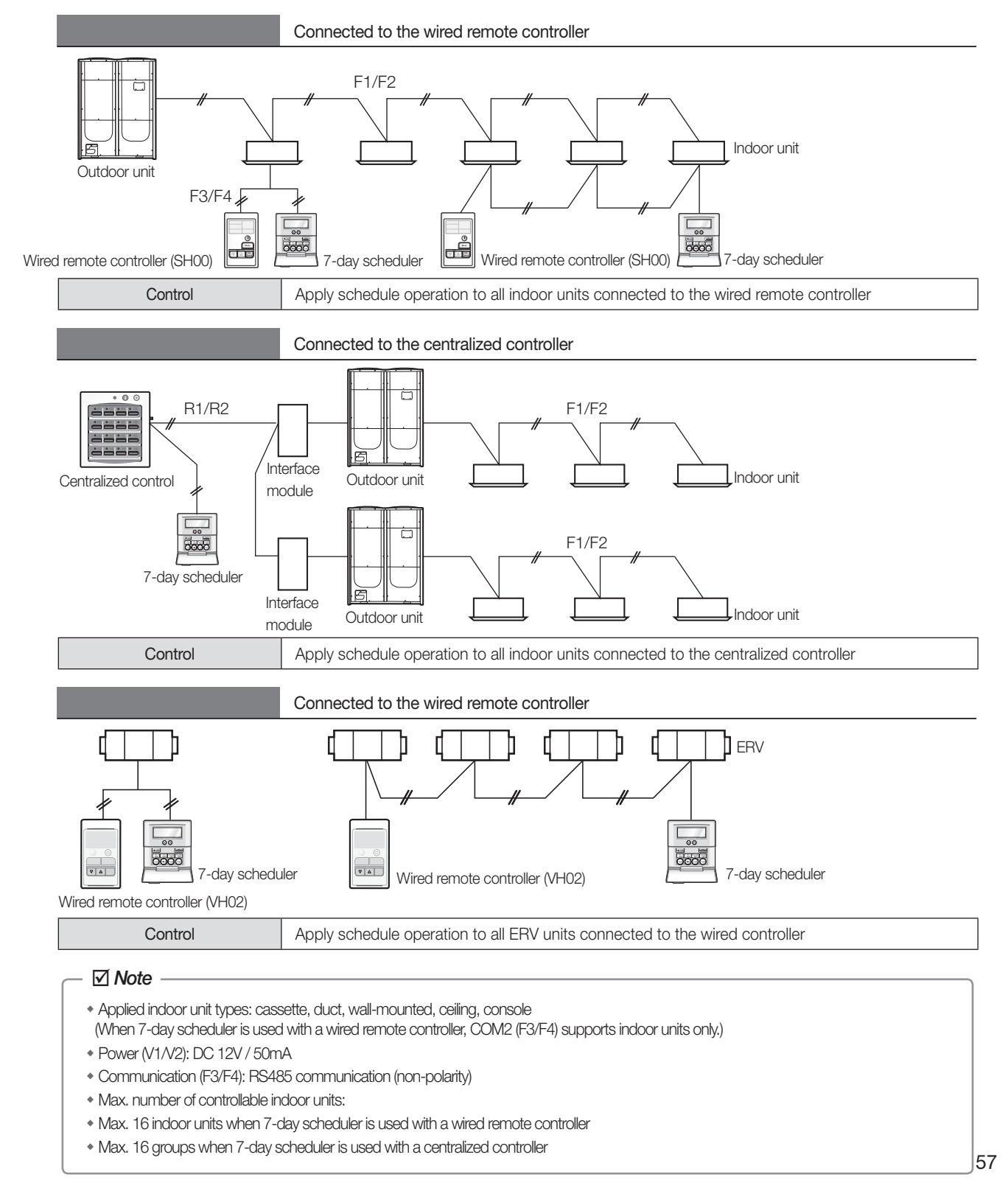

# DVM CONTROL SYSTEMS

# I. Centralized control system

| <b>1</b> Interface module         | 60 |
|-----------------------------------|----|
| 2 Centralized controller          | 68 |
| 3 Function controller             | 76 |
| 4 Operation mode selection switch | 82 |

# Centralized control system

# 1. Interface module

# 1 MIM-B13D

# 1) Features

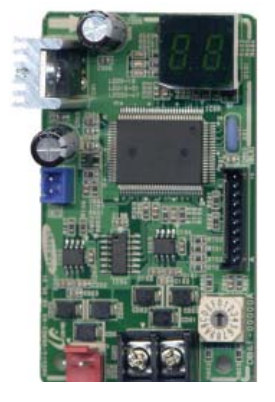

# Interface module that supports up to 16 groups

- Communication transmitter between upper level controller and the indoor/outdoor units
- Mainly used to connect with centralized
- controller such as DMS2/centralized controllers /functions controllers.
- 1 interface module for 1 outdoor unit
- Individual control Max. 64 indoor units

• Group control – 16 groups

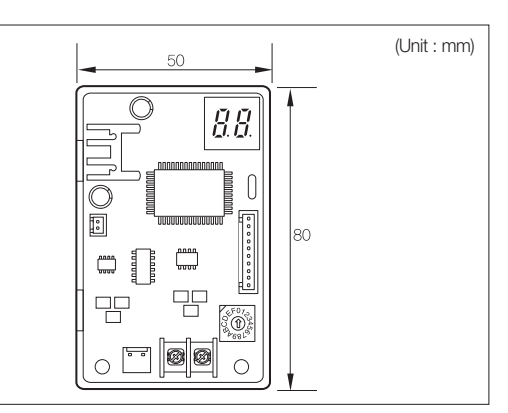

# 2) Product specification

| Communication method         | RS 485 communication                                                            |
|------------------------------|---------------------------------------------------------------------------------|
| Power                        | DC 12V                                                                          |
| Maximum number of connection | F1/F2 – 1 outdoor unit (Max. 64 indoor units), R1/R2 – 1 upper level controller |

# 3) Description of parts

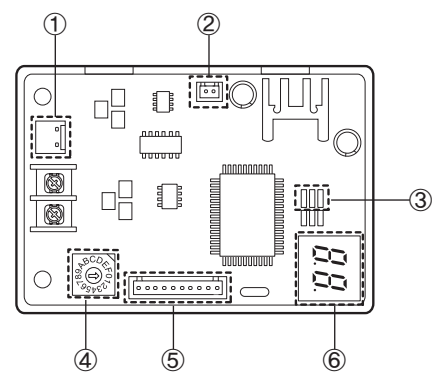

| No. | Name                          | Description                                                                           |
|-----|-------------------------------|---------------------------------------------------------------------------------------|
| 1   | F1/F2 communication connector | Communication connector that connects to outdoor unit/ERV F1/F2                       |
| 2   | Power connector               | DC 12V                                                                                |
| 3   | Communication LED             | Check communication with upper level controllers (Red LED blinks while communicating) |
| (4) | Address setting switch        | Sets the address of interface module                                                  |
| 5   | Software update connector     | Using this connector, Interface module software can be updated                        |
| 6   | 7-segment                     | Displays the communication status between interface module and outdoor unit/ERV       |

# 4) Compatible models

| Outdoor unit           | DVM PLUS II/III/IV, Mini DVM, ERV, FJM, DVM PLUS III HR/IV HR<br>× Note : If ERV Plus is connected to the outdoor unit, use MIM-B13D. |  |
|------------------------|----------------------------------------------------------------------------------------------------|--|
| Upper level controller | Centralized controller, S-NET mini, DMS2.                                                                                             |  |

## 5) Connecting with upper level controller

Connecting with Centralized controller

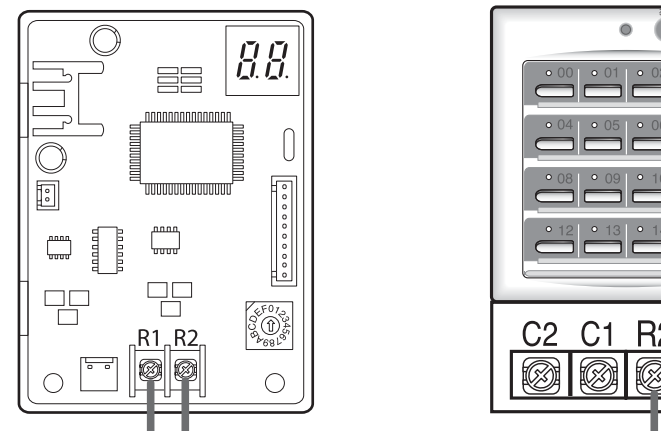

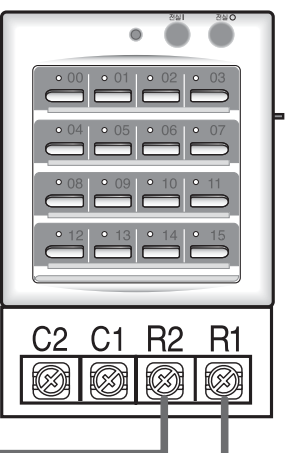

#### 1 centralized controller connection is supported

• Connect to R1/R2 : 16 groups can be controlled with centralized controller.

# ✓ Note

- When number of groups exceeds 16, use MIM-B13E
- Ex) Connecting 40 indoor units to a single outdoor unit
  - Controlling within 10 groups → Use MIM-B13D/Controlling within 40 groups → Use MIM-B13E

## hstallation with DMS2

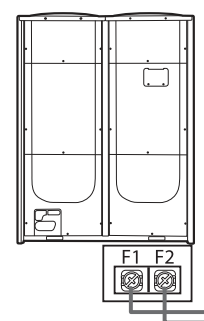

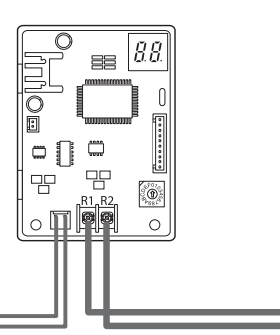

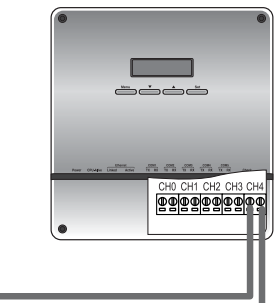

#### 1 DMS2 connection is supported

• Connect to R1/R2: All the indoor units will be controlled.

detection

## 6) Operation display

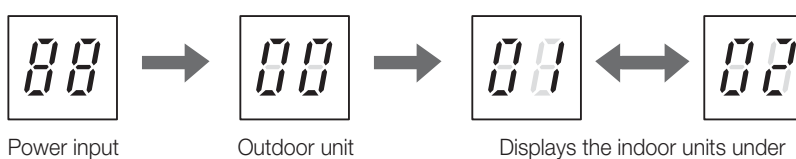

Displays the indoor units under centralized control (K2 Off)

# Centralized control system

# 1. Interface module

# 2 MIM-B13E

1) Features

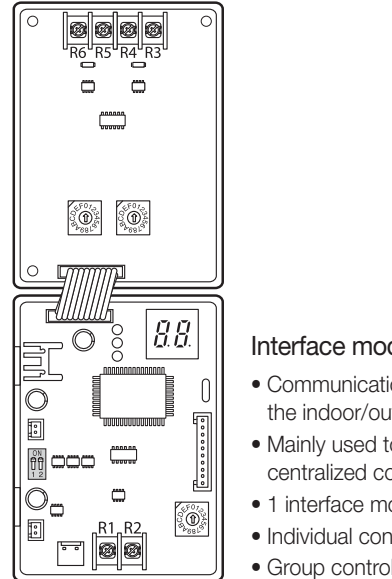

#### Interface module that supports up to 48 groups

- Communication transmitter between upper level controller and the indoor/outdoor units
- Mainly used to connect with centralized controller such as DMS2/ centralized controllers/functions controllers.
- 1 interface module for 1 outdoor unit
- Individual control Max. 64 indoor units
- Group control 48 groups

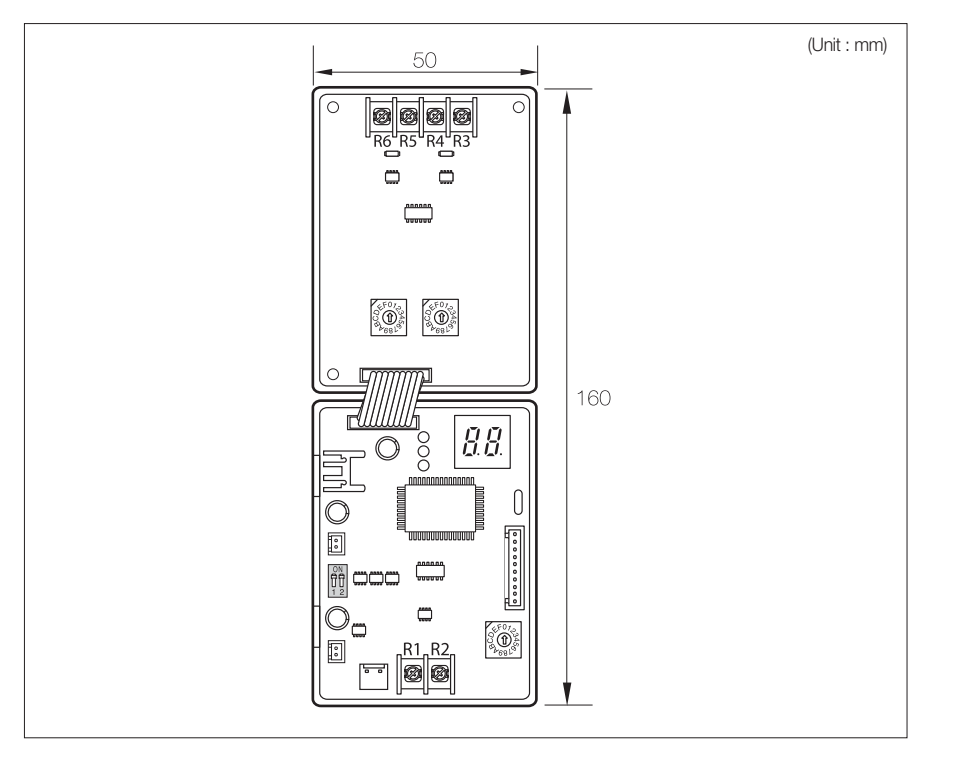

# 2) Product specification

| Communication method         | RS 485 communication                                                             |  |  |  |
|------------------------------|----------------------------------------------------------------------------------|--|--|--|
| Power                        | DC 12V                                                                           |  |  |  |
| Maximum number of connection | F1/F2 – 1 outdoor unit (Max. 64 indoor units), R1/R2 – 3 upper level controllers |  |  |  |

# 3) Description of parts

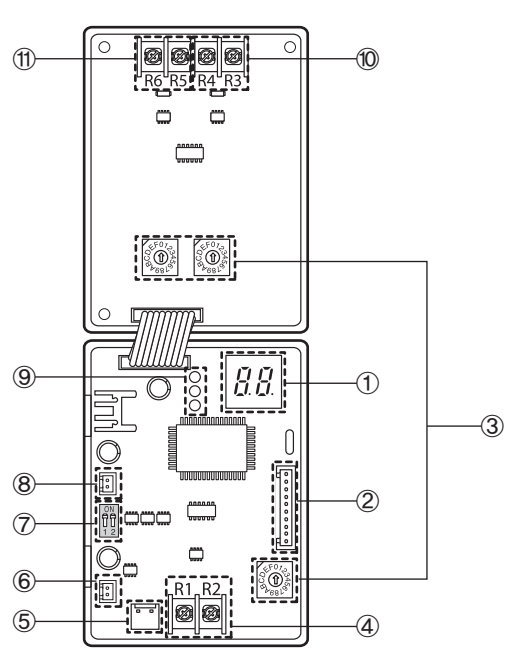

| No. | Name                                        | Description                                                                                                    |  |  |  |
|-----|---------------------------------------------|----------------------------------------------------------------------------------------------------|--|--|--|
| 1   | Communication checking 7-Segment            | Displays communication status between the indoor and outdoor units                                                             |  |  |  |
| 2   | Software update connector                   | Using this connector, interface module can be updated                                                                          |  |  |  |
| 3   | Address setting switch                      | Sets the address of interface module                                                                                           |  |  |  |
| 4   | Upper level controller connection channel 0 | <ul> <li>Centralized controller – Connect to R1/R2</li> <li>DMS2 – Connect to A/B</li> </ul>                                   |  |  |  |
| 5   | Outdoor unit communication connector        | Connect to F1/F2 communication line of outdoor unit(or indoor unit)                                                            |  |  |  |
| 6   | Power connector (DC 5V)                     | DC 5V power input connector (Connect to outdoor unit PCB)                                                                      |  |  |  |
| Ø   | Power setting switch                        | <ul> <li>Using DC 12V, DC 5V together: All switches must be off</li> <li>Using DC 12V only: All switches must be on</li> </ul> |  |  |  |
| 8   | Power connector (DC 12V)                    | DC 12V power input connector (Connect to outdoor unit PCB)                                                                     |  |  |  |
| 9   | Communication LED                           | Check communication with upper level controllers                                                                               |  |  |  |
| 10  | Upper level controller connection channel 1 | <ul> <li>Centralized controller – Connect to R1/R2</li> <li>DMS2 – Connect to A/B</li> </ul>                                   |  |  |  |
| 1   | Upper level controller connection channel 2 | <ul> <li>Centralized controller – Connect to R1/R2</li> <li>DMS2 – Connect to A/B</li> </ul>                                   |  |  |  |

# 4) Compatible models

| Outdoor unit           | DVM PLUS II/III/IV, Mini DVM, ERV, FJM, DVM PLUS III HR/IV HR        |  |  |
|------------------------|----------------------------------------------------------------------|--|--|
|                        | * Note : If ERV Plus is connected to the outdoor unit, use MIM-B13D. |  |  |
| Upper level controller | Centralized controller, S-NET mini, DMS2.                            |  |  |

# Centralized control system

# 1. Interface module

# 2 MIM-B13E

5) Connecting with upper level controller

Connecting with Centralized controller

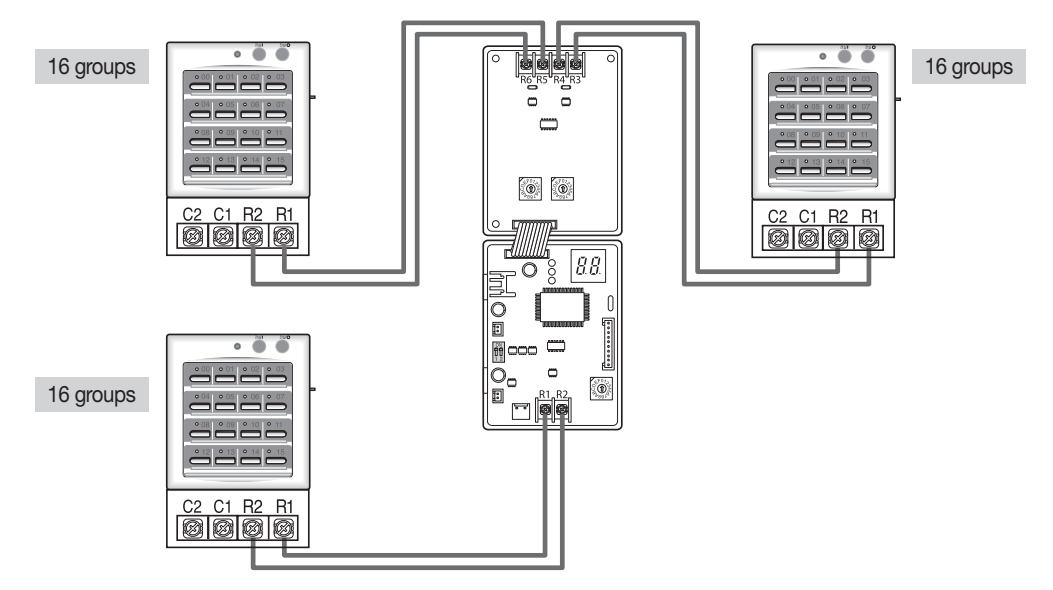

## ▶ 3 centralized controller connection is supported

- Connect 1 centralized controller to channel 0, 1 and 2.
- 16 groups can be controlled with each channel.
- Indoor units can be controlled within maximum of 48 groups.

| Channel 0 connection | Control 16 groups of indoor units with RMC(1) address set as 0 |
|----------------------|----------------------------------------------------------------|
| Channel 1 connection | Control 16 groups of indoor units with RMC(1) address set as 1 |
| Channel 2 connection | Control 16 groups of indoor units with RMC(1) address set as 2 |

# nstallation with DMS2

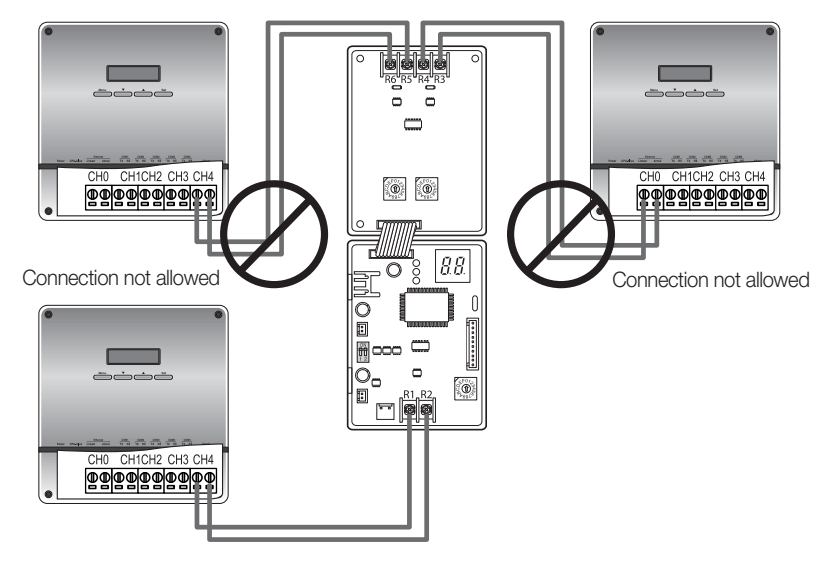

Available channel for DMS2 connection

• DMS2 can only be connected to channel 0 and all indoor units can be controlled.

Caution when connecting DMS2

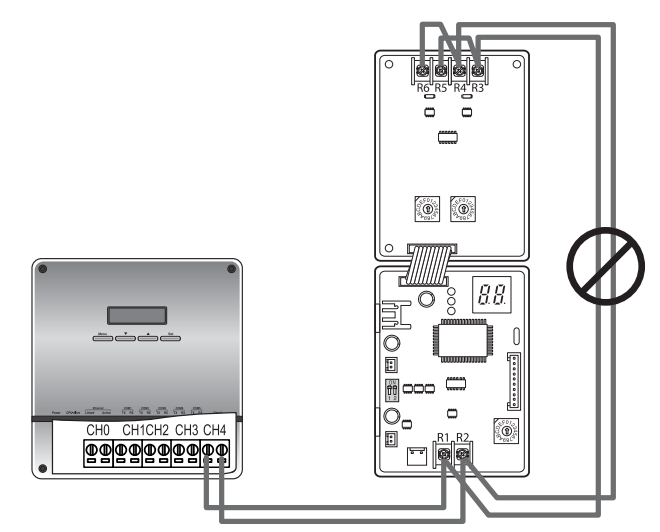

▶ DMS2 must be connected to a single channel.

# Connecting with S-NET mini

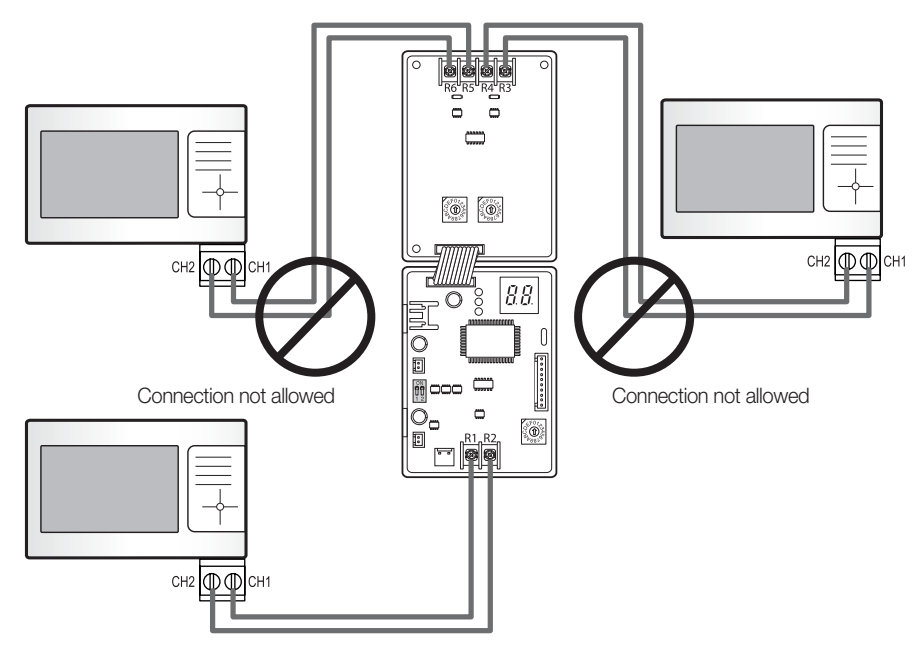

## ► Available channel for S-NET mini connection

• S-NET mini can only be connected to channel 0 and all indoor units can be controlled.

# Centralized control system

# 1. Interface module

# 2 MIM-B13E

5) Connecting with upper level controller

Caution when connecting S-NET mini

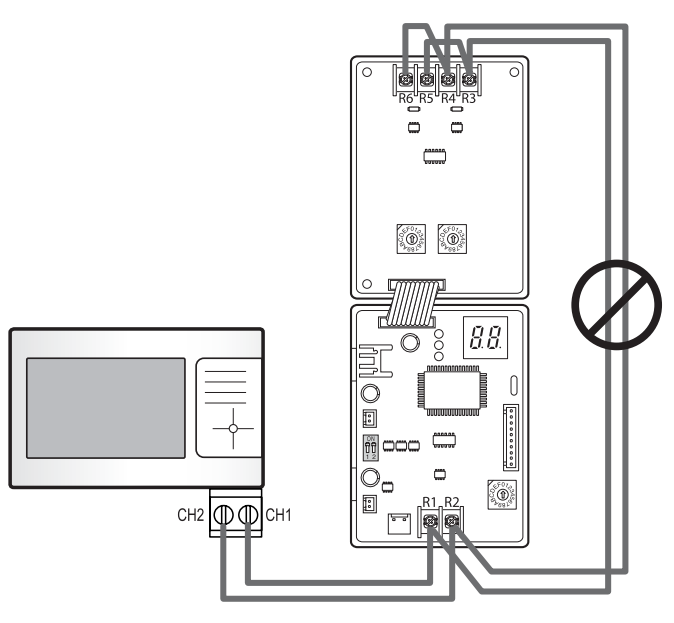

▶ S-NET mini must be connected to a single channel.

Connecting with DMS2 and Centralized controller simultaneously

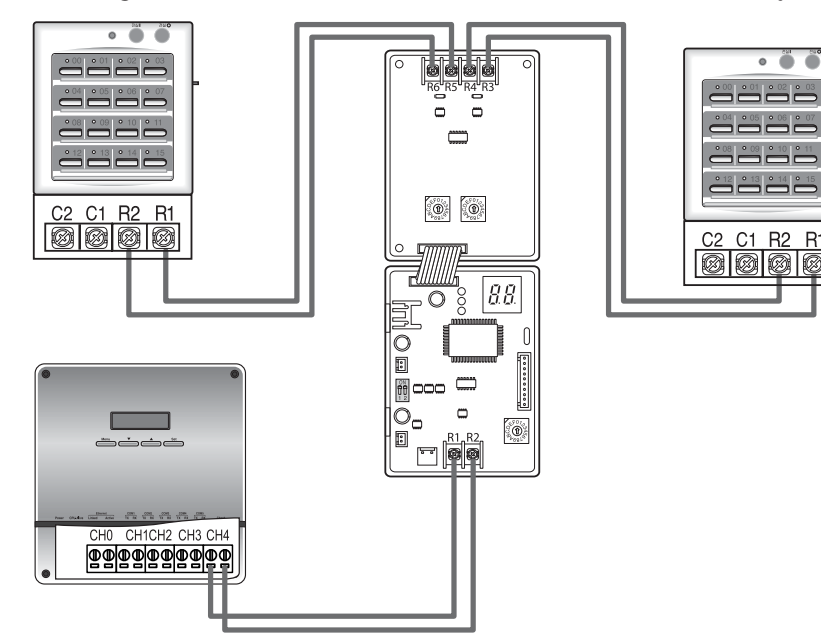

- ► Connecting with DMS2 and Centralized controller simultaneously
  - DMS2 2 must be connected to channel 0. Centralized controller can be connected to every channel(0,1,2) Be aware that connection channel for centralized controller is decided by the RMC (1) address of the indoor unit.

| Connect Centralized controller to channel 1 | Control 16 groups of indoor units with RMC(1) address set as 1 |
|---------------------------------------------|----------------------------------------------------------------|
| Connect Centralized controller to channel 2 | Control 16 groups of indoor units with RMC(1) address set as 2 |
| Connect DMS2 to channel 0                   | Control all indoor units                                       |

\* Indoor unit control priority is equal among Centralized controller and DMS2.

## 6) Operation display

(1) When interface module is connected to outdoor unit (F1/F2)

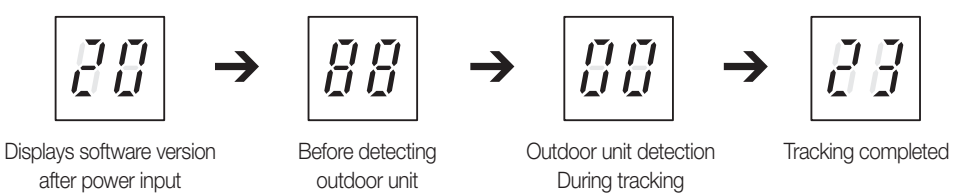

\* Display all indoor unit main addressed alternately (for all indoor units with K2 switches off in indoor unit PCB)

#### (2) When interface module is connected to centralized controller (R1/R2)

- Red : Red LED will be flickering when interface module communicates with CH0 centralized controller.
- Green : Green LED will be flickering when interface module communicates with CH1 centralized controller.
- Yellow : Yellow LED will be flickering when interface module communicates with CH2 centralized controller.

# Error display

Communication error between outdoor unit and interface module

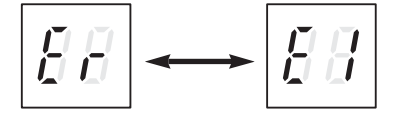

Communication error between centralized controller and interface module after tracking has been completed

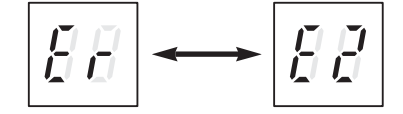

\* When E1 and E2 error occurs simultaneously, only E1 will be displayed.

- ► Interface module tracking failure
  - IDU quantity recognized by outdoor unit  $\neq$  IDU quantity recognized by I/M.

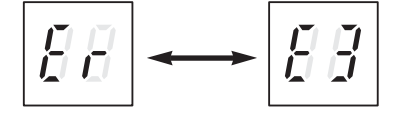

- Indoor unit communication checking
  - a. No indoor unit response.

(During the normal communication mode after tracking process. Outdoor unit and interface module communicate normally)

b. When all the K2 switches of the indoor unit is on. (Centralized control disable status)

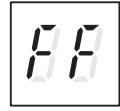

# Centralized control system

# 2. Centralized controller

# MCM-A202D

1) Features

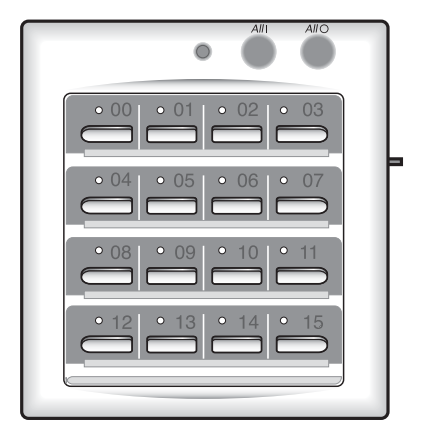

- Maximum 16-group controller (Max. 256 Indoor units)
- Whole/Group/Individual indoor unit control (On/Off)
- Restriction on the use of wireless/wired remote controllers and external contact control
- Cooling and heating mode control
- Indoor unit error display

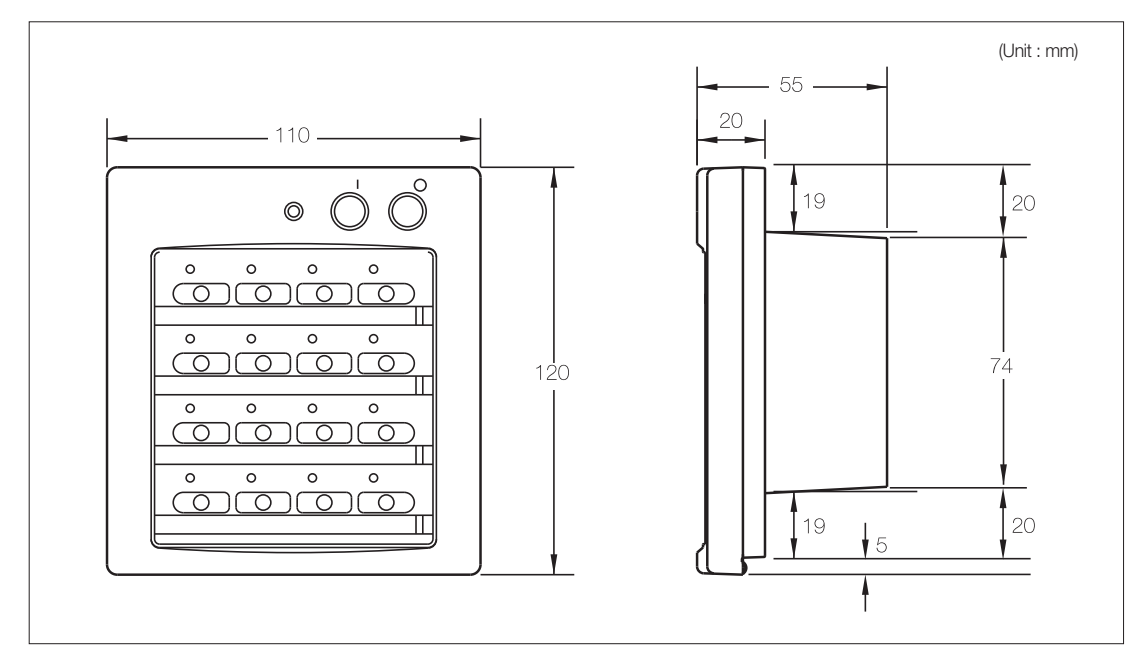

# 2) Specification

| Power supply                                                                      | AC 220VAC, 50/60Hz                                                                                                    |  |  |
|-----------------------------------------------------------------------------------|----------------------------------------------------------------------------------------------------|--|--|
| Power consumption                                                                 | Max. 5W                                                                                                    |  |  |
| Communication length Max. 1000m from the end to the other end of RS485 connection |                                                                                                    |  |  |
| Interface                                                                         | <ul> <li>Lower lavel : R1/R2 (Interface module, 7-day scheduler)</li> <li>Upper lavel : C1/C2 (Function controller, DMS2, S-NET mini)</li> </ul> |  |  |
| Number of interface device                                                        | <ul><li>Interface module : Max.16</li><li>7-day scheduler : 1</li></ul>                                                                          |  |  |

# 3) Description of parts

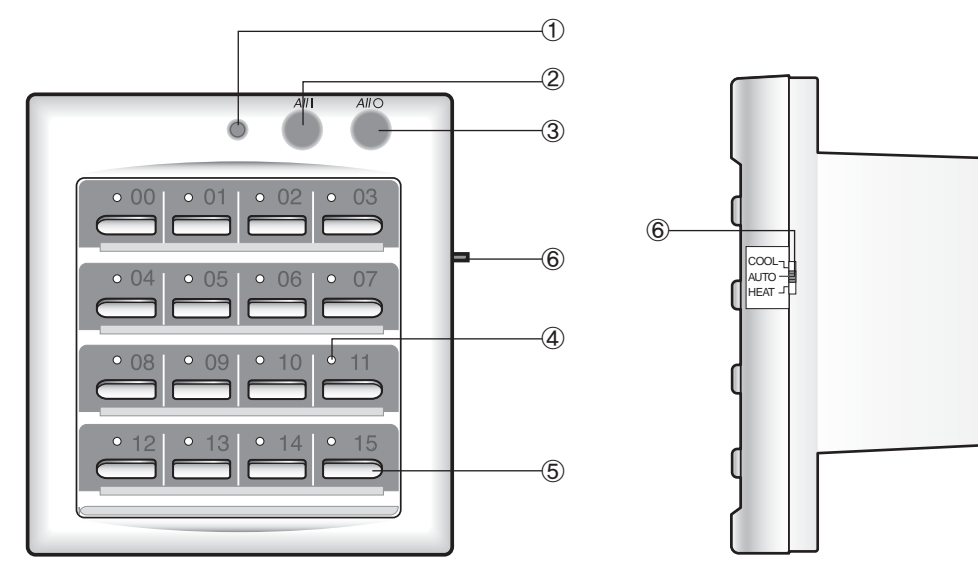

| No. | Name                               | Description                                                                                                    |  |  |  |  |
|-----|------------------------------------|----------------------------------------------------------------------------------------------------|--|--|--|--|
| 1   | Indoor unit operation LED          | <ul><li>It lights on when more than one indoor unit operates.</li><li>It flickers during indoor unit tracking process after power reset.</li></ul>                                                                                  |  |  |  |  |
| 2   | All ON button                      | <ul> <li>Press All ON button to turn on all the indoor units.</li> <li>It is also used to prohibit use of wired/wireless remote controllers for indoor units under Level 3.</li> </ul>                                              |  |  |  |  |
| 3   | All OFF button                     | Press All OFF button to turn off all the indoor units.                                                                                                    |  |  |  |  |
| 4   | Group indoor unit operation LED    | <ul> <li>It lights on when its equivalent indoor unit operates.</li> <li>It also flickers when the indoor unit has an error.</li> <li>During tracking, number that represents the interface module address will flicker.</li> </ul> |  |  |  |  |
| 5   | Indoor unit control button         | Press each indoor unit button to control the equivalent unit operation.                                                                                                    |  |  |  |  |
| 6   | Operation mode selection<br>switch | Set operation mode selection switch to a certain mode and press indoor unit control button to control operation mode. Whenever pressing any button on the controller, set operation mode is delivered to the indoor unit.           |  |  |  |  |

# - 🗹 Note –

\* Press button 11 and button 15 together for 5 seconds to reset the centralized controller.

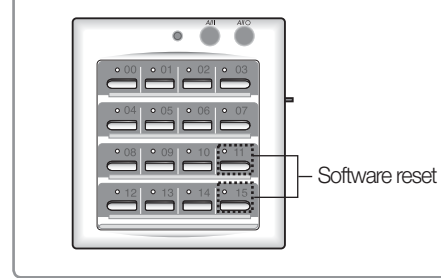

# Centralized control system

# 2. Centralized controller

# MCM-A202D

# 4) Wiring

## (1) Communication wiring length

Maximum communication wiring length is 1000m between the centralized controllers to the farthest interface module.
 ① + ② + ③ + ④ 〈 1000m

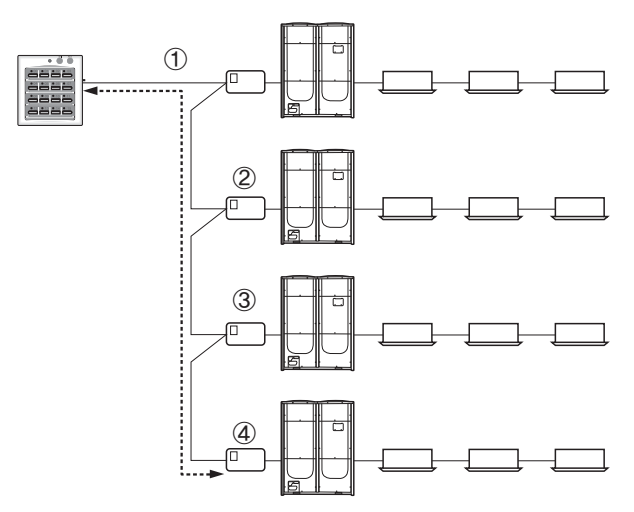

#### (2) Precaution on wiring with interface modules

• Each connection between the centralized controller and the interface modules must be made using the separate communication wires to prevent crosstalk.

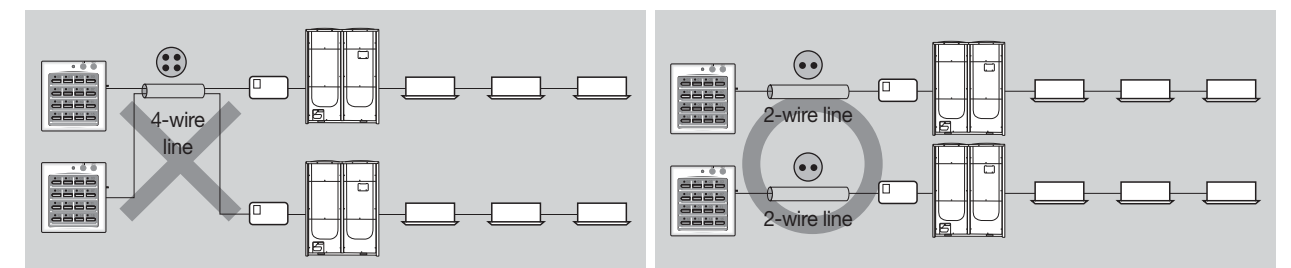

# 5) Address & option switch

|  |               | K1 K2 K3 K4    | DIP | SW                                                       | Description                                                                                                    |
|--|---------------|----------------|-----|----------------------------------------------------------|----------------------------------------------------------------------------------------------------|
|  | ►ОМ           | K1             | K2  | Restriction setting on wired/wireless remote control use |                                                                                                    |
|  |               | 1234           | OFF | OFF                                                      | Wired/Wireless remote control use is allowed all the time. Level 0                                                                                                    |
|  | Option switch |                | ON  | OFF                                                      | Wired/Wireless remote control use is allowed only if indoor unit is ON<br>by the centralized controller.<br>When indoor units are OFF by the centralized controller, remote<br>control use is prohibited. Level 1 |
|  |               | Address switch | OFF | ON                                                       | The use of wireless/wired remote controllers and external contact control is prohibited. Level 2                                                                                                    |
|  |               |                | ON  | ON                                                       | Dynamic switching of remote control use between 'Allowed' and<br>'Prohibited' by using All ON button                                                                                                    |
|  |               |                | К   | 3                                                        | <ul> <li>Group/Room tracking mode</li> <li>OFF : Group mode tracking</li> <li>ON : Room mode tracking</li> <li>Winder Group mode, button control is allowed and not under Room mode</li> </ul>                    |
|  |               |                | К   | 4                                                        | <ul> <li>Upper controller compatibility setting</li> <li>OFF : Support DMS2 or S-NET mini supported</li> <li>ON : Support function controller</li> </ul>                                                          |

# Option switch K1, K2 – Remote control use

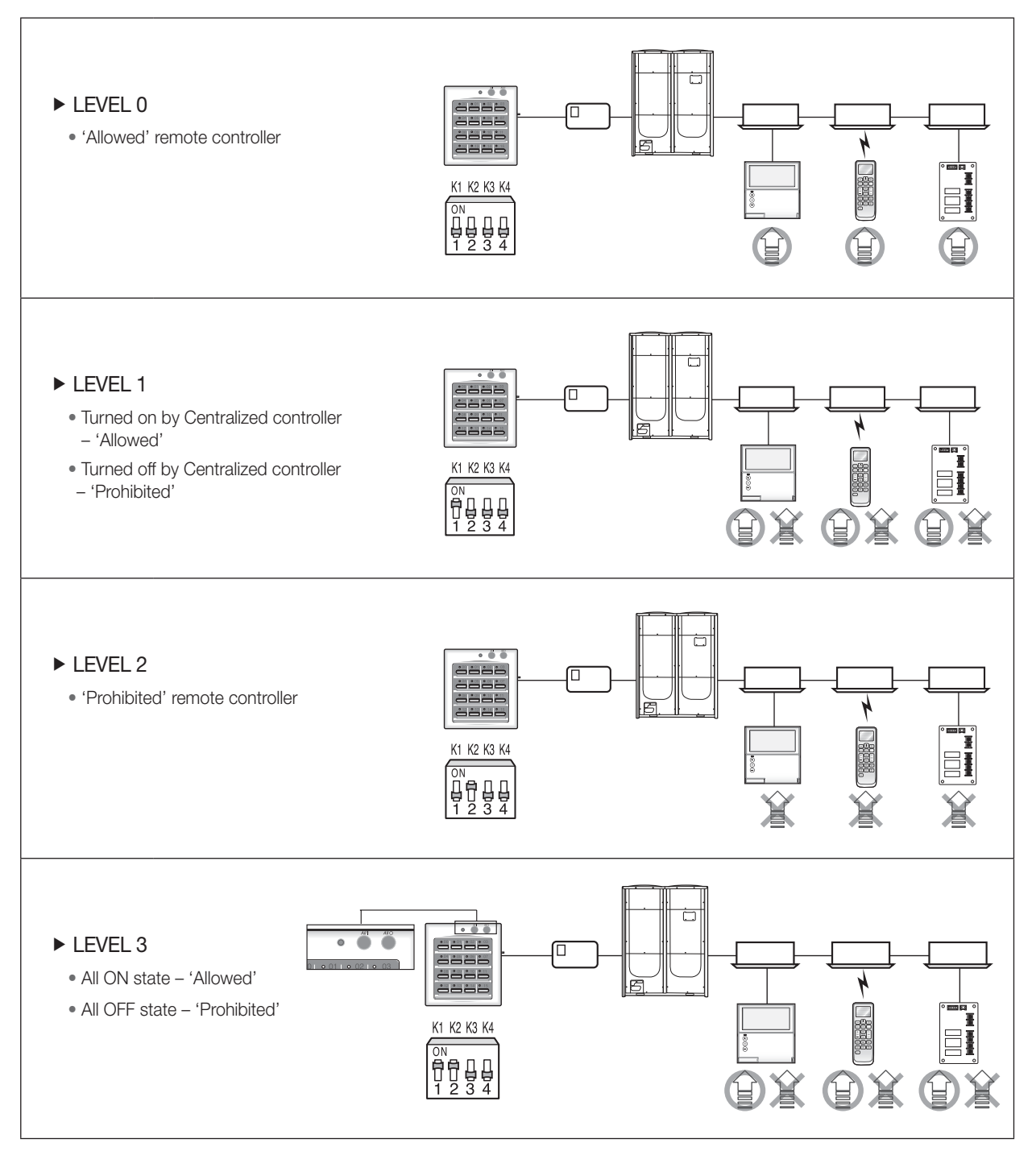

# I Centralized control system

# 2. Centralized controller

MCM-A202D

5) Address & option switch

Option switch K3 – Tracking mode setting

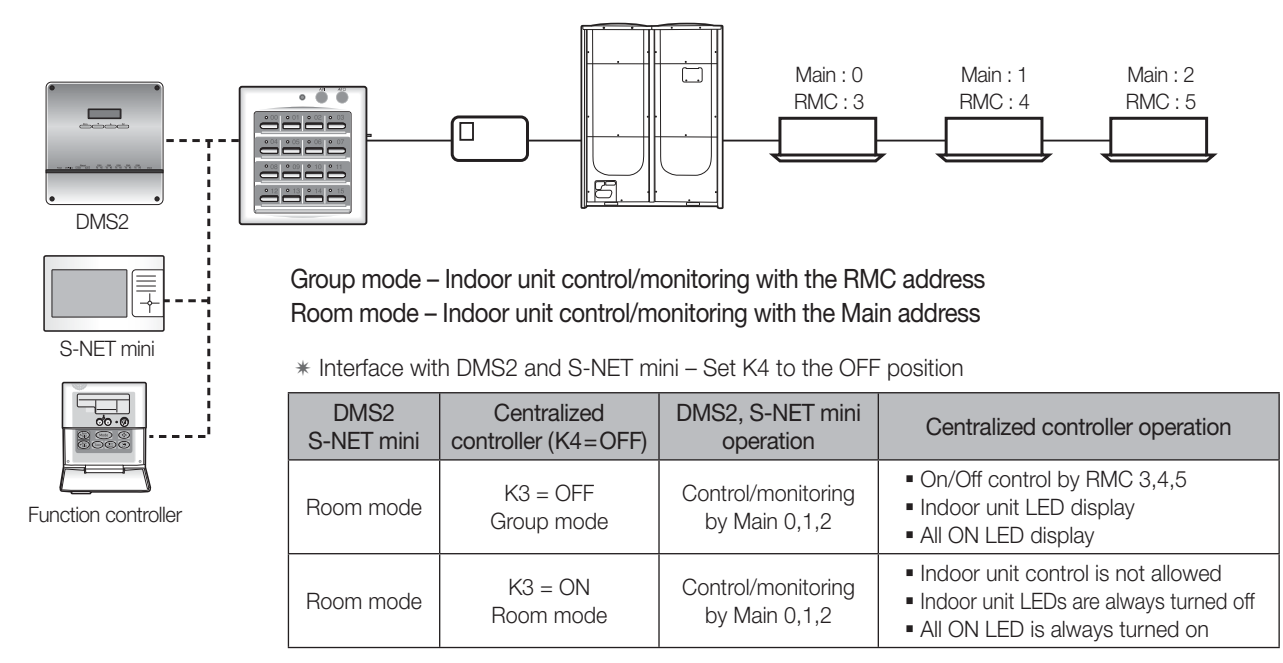

| * | Interface | with | function | controller | – Set K4 | 1 to | the | ON | position |
|---|-----------|------|----------|------------|----------|------|-----|----|----------|
|---|-----------|------|----------|------------|----------|------|-----|----|----------|

| Function<br>controller | Centralized controller<br>(K4=ON) | Function controller operation      | Centralized controller operation                                                                             |
|------------------------|-----------------------------------|------------------------------------|----------------------------------------------------------------------------------------------------|
| Group mode             | K3 = Not used                     | Control/monitoring by<br>RMC 3,4,5 | <ul> <li>On/Off control by RMC 3,4,5</li> <li>Indoor unit LED display</li> <li>All ON LED display</li> </ul> |

\* Function controller controls indoor units based on their RMC address.

Room mode is not supported for interface with the function controller.

# Option switch K4 – Upper-level device compatibility

#### (1) Upper- level controller interface

• Upper-level devices can be chosen for interface with the centralized controller based on the option.

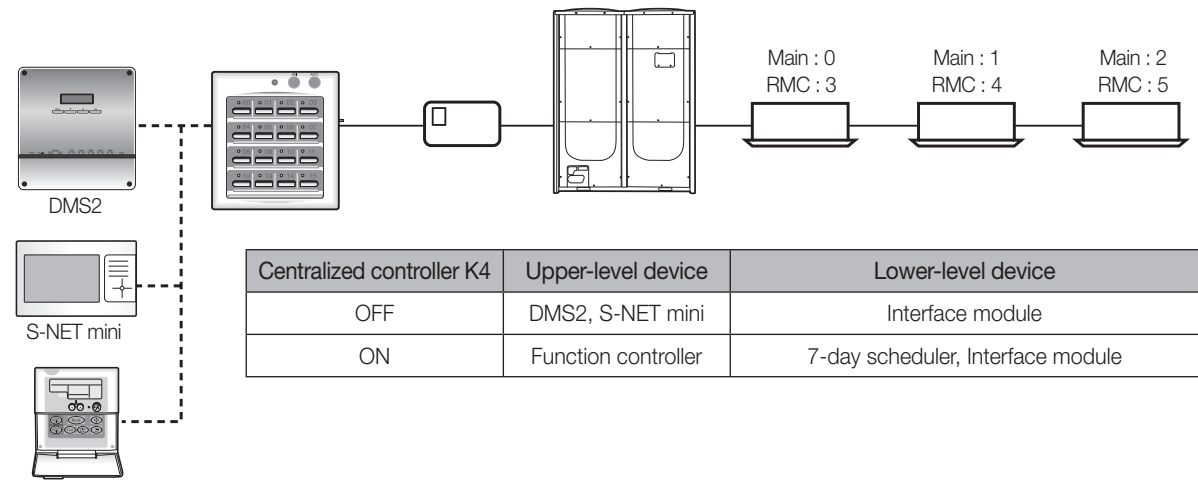

Function controller
#### (2) 7-Day scheduler interface

• All the indoor units controlled by the centralized controller can be also managed by the 7-day scheduler according to the schedule settings.

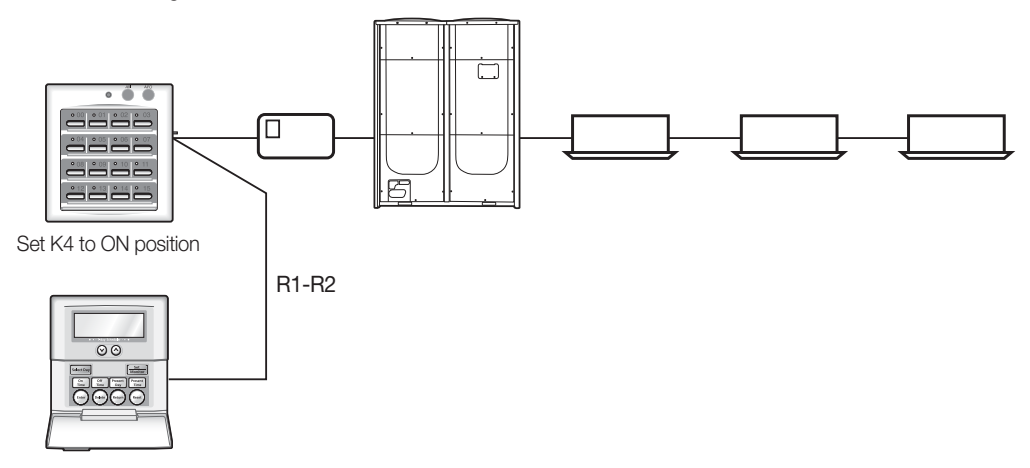

#### 6) Various LED display

After power reset to the centralized controller, it carries out indoor unit tracking process through the interface modules.

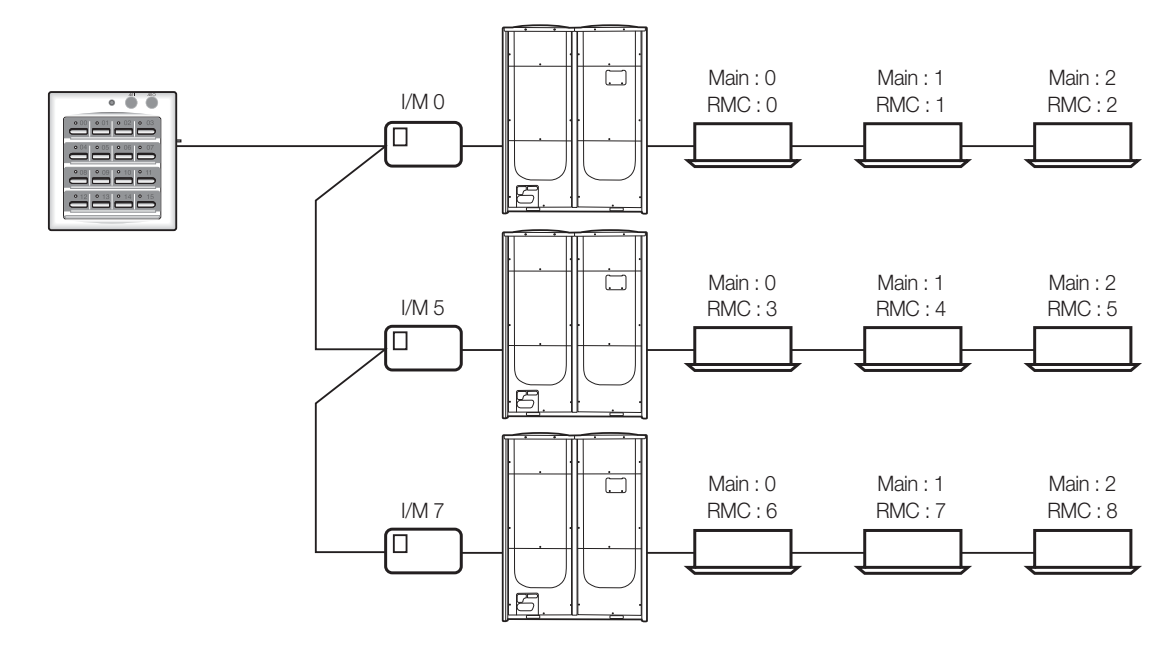

- (1) During tracking interface modules, LED whose number is equivalent to interface module address instantaneously flickers.
  - In LED 00  $\rightarrow$  LED 05  $\rightarrow$  LED 07 order
- (2) If one of the interface modules does not response for certain period of time, centralized controller will skip corresponding interface module and complete the tracking process.

### Centralized control system

#### 2. Centralized controller

#### MCM-A202D

#### 6) Various LED display

#### Option switch K4 – Upper-level device compatibility

• When there occurred an error in one of the indoor units, RMC-matching LED on the centralized controller flickers.

If communication between them are blocked for some reasons, entire RMC-matching LEDs on the centralized controller blink at the same time.

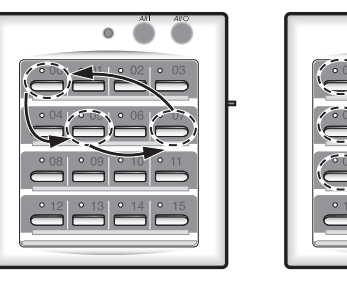

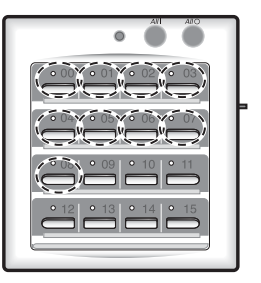

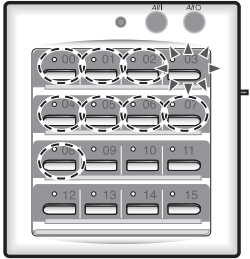

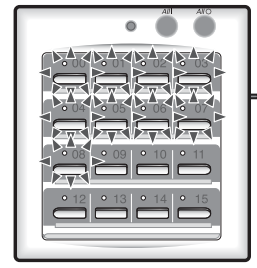

Communication block in interaction with I/Ms → All LEDs blinking.

#### Under tracking

Tracking completed

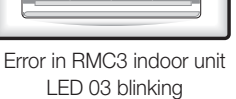

#### Under room mode tracking (K3 to ON)

• After completion of indoor unit tracking, all LEDs stay in the OFF state.

When interface module communication block occurs, only All ON LED blinks.

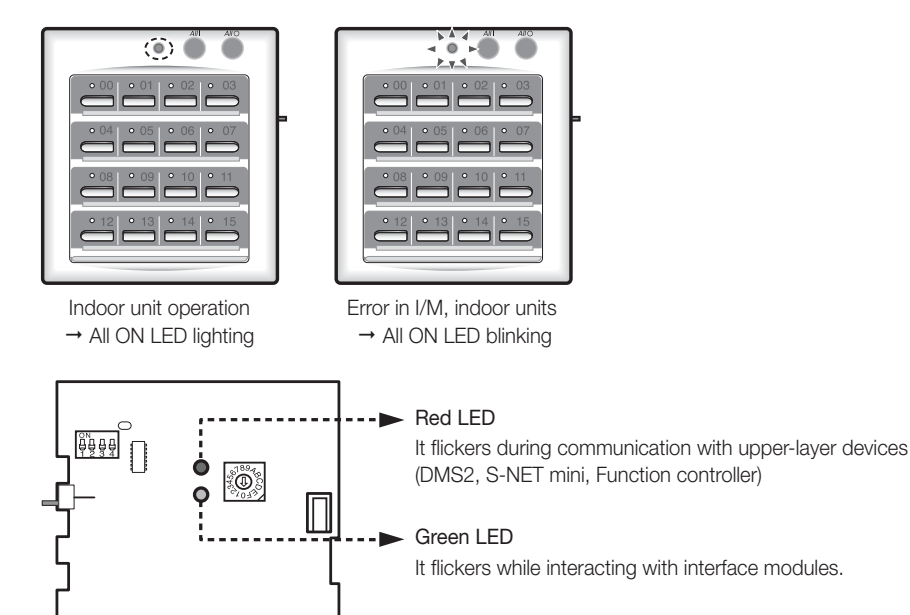

7) Compatibility with interface module

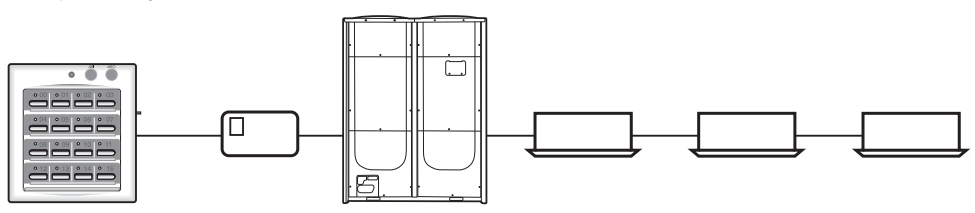

- MIM-B13D : DVM series, FJM, CAC, ERV, ERV Plus
- MIM-B13E : DVM series, FJM, CAC, ERV

\* Old versions MIM-B13/B13A/B13B, MIM-B00, MIM-B04/B04A are also supported to MCM-A202D.

#### 8) Operation mode selection switch

It is mainly used to set indoor unit operation mode to Cooling, Heating or Auto.

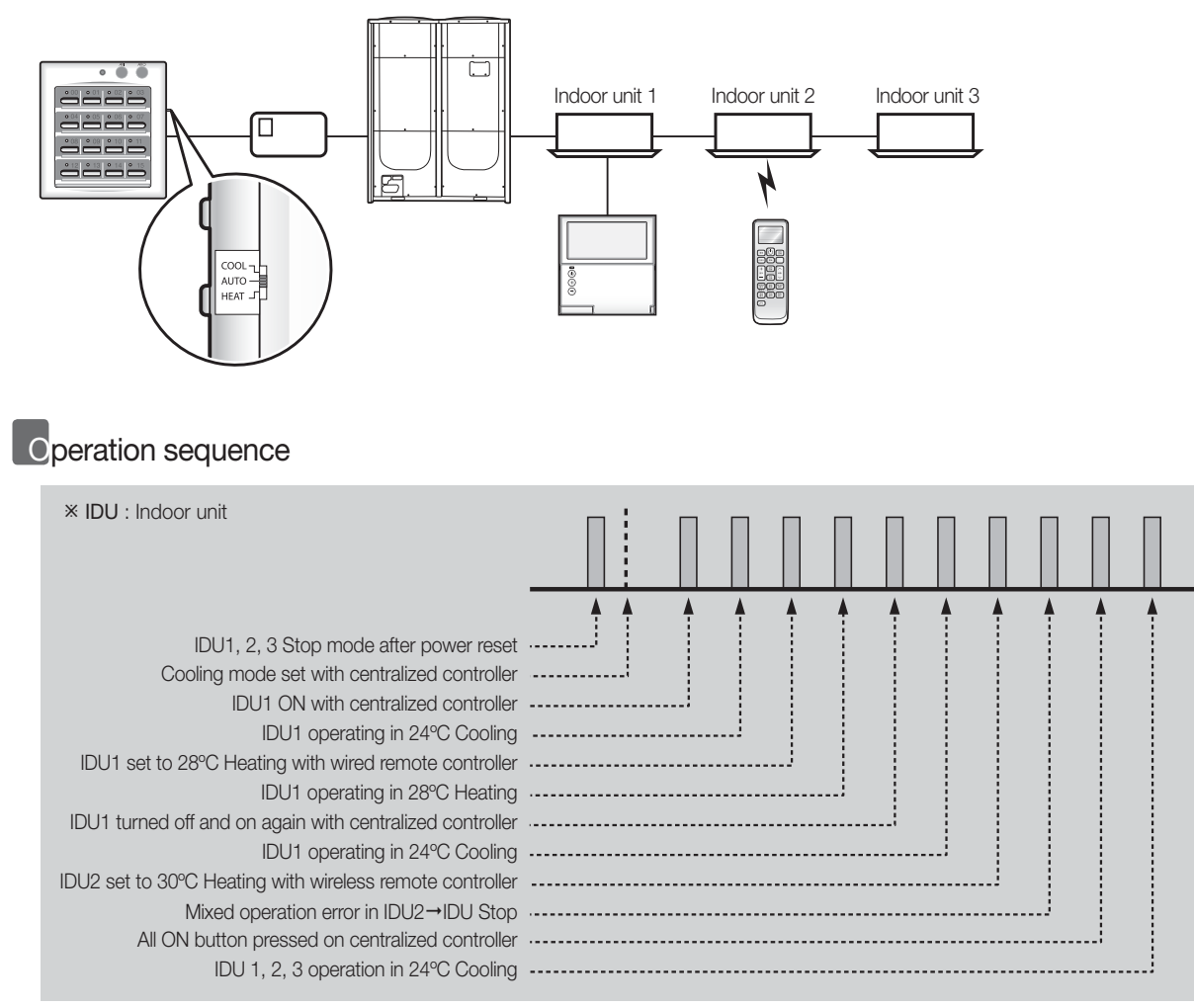

#### Indoor unit operation

(1) When all the indoor units are in the OFF state after power reset,

- Cooling mode set → Cooling operation in 24 °C set temperature, Auto airflow and Stop fan direction.
- Heating mode set → Heating operation in 27 °C set temperature, Auto airflow and Stop fan direction.
- Auto mode set  $\rightarrow$  Indoor units is controlled by the last operation status.

#### (2) When the indoor units are operated in certain mode,

• If the selected mode is matched to the current operation mode, indoor units keep their current operation mode.

- If the selected and current modes are not matched, indoor units are controlled to the set mode of the centralized controller.
- $\cdot$  Cooling mode set  $\rightarrow$  Cooling operation in 24°C set temperature, Auto airflow and Stop fan direction.
- · Heating mode set → Heating operation in 27 °C set temperature, Auto airflow and Stop fan direction.
- · Auto mode set → indoor units keep their current operation mode, set temperature, fan speed and fan direction.

\* Operation mode selection switch doesn't avoid "Mixed operation error."

### Centralized control system

#### 3. Function controller

#### *MCM-A100*

#### 1) Features

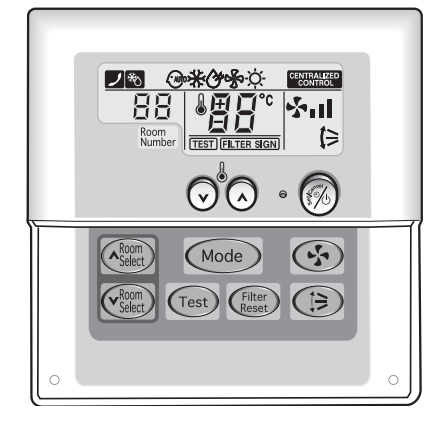

- Indoor unit control/monitoring of up to 16 groups (Max. 256 indoor units)
- On/Off control
- Operation mode, temperature setting, airflow direction, fan speed
- Error display (Indoor & Outdoor units)
- Filter replacement sign and reset

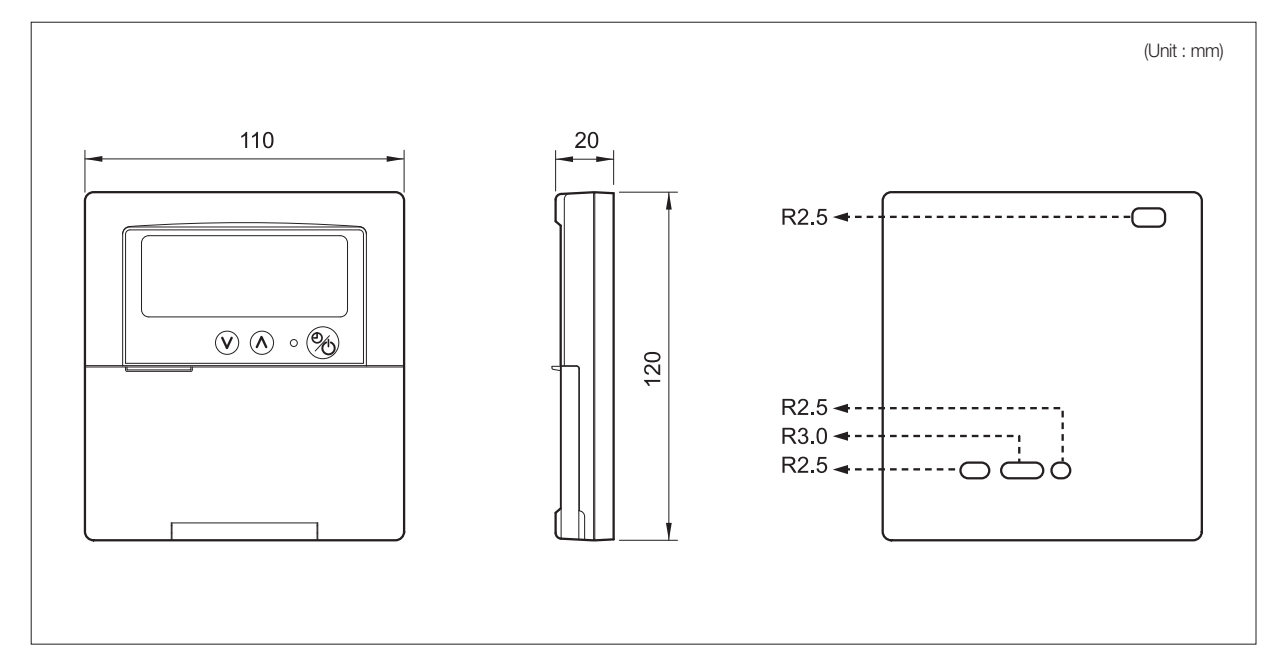

#### 2) Specification

| Power supply         | 9V DC ~ 12V DC, 100mA                                                                                                |
|----------------------|----------------------------------------------------------------------------------------------------|
| Communication length | Max. 1000m (to centralized controller)                                                                               |
| Connected device     | Centralized controller (1:1 connection)                                                                              |
| Connection limit     | Maximum 16 group control<br>(Control is available only on indoor units with their Main address within '0~31' range.) |

#### 3) Description of parts

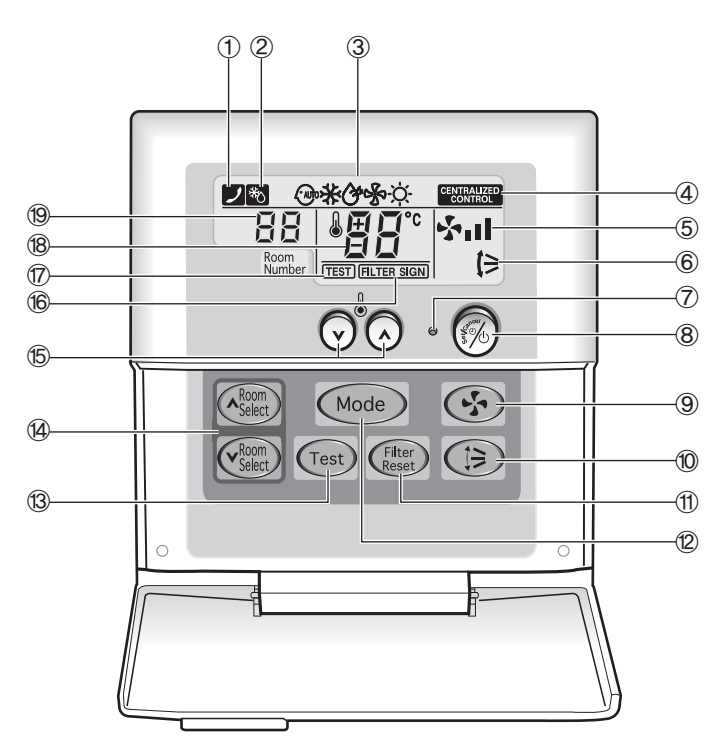

| No. | Name                         | Description                                                                                                    |  |
|-----|------------------------------|----------------------------------------------------------------------------------------------------|--|
| 1   | Error indicator              | It is displayed when errors occurred in indoor/outdoor units.                                                                                       |  |
| 2   | Defrost indicator            | Certain indoor unit enters Defrosting operation mode.                                                                                               |  |
| 3   | Operation mode indicator     | Indoor unit operation mode. Auto, Cooling, Dehumidify, Fan, Heating.                                                                                |  |
| 4   | Centralized control          | It indicates that certain indoor unit is not controlled by wired/wireless controllers.                                                              |  |
| 5   | Fan speed indicator          | It indicates indoor unit fan speed.                                                                                                    |  |
| 6   | Air flow direction indicator | It indicates indoor unit airflow direction.                                                                                                    |  |
| 7   | Operation LED                | <ul><li>It indicates indoor unit operation.</li><li>It also flickers during initial tracking process.</li></ul>                                     |  |
| 8   | On/Off button                | Indoor unit can be turned On/Off.                                                                                                    |  |
| 9   | Fan speed button             | Indoor unit fan speed can be selected.                                                                                                    |  |
| 10  | Air flow direction button    | Indoor unit airflow direction can be selected.                                                                                                    |  |
| 1   | Filter reset button          | When filter replacement indicator is ON, press the filter reset button to clear filter indication.                                                  |  |
| 12  | Operation mode button        | Indoor unit operation mode can be selected.                                                                                                    |  |
| 13  | Error check button           | When error indicator is displayed, press this button to check the error code.                                                                       |  |
| 14) | Indoor unit selection button | Press Up/Down button to select the indoor unit.                                                                                                    |  |
| 15  | Temperature set button       | Press this button to set temperature.                                                                                                    |  |
| 16  | Filter replacement indicator | This warning is displayed when filter replacement is required.                                                                                      |  |
| Ø   | Test run indicator           | No function                                                                                                    |  |
| 18  | Set temperature display      | It displays the current set temperature. When errors occur, equivalent error code is also displayed.                                                |  |
| 19  | Indoor unit RMC address      | RMC address of the selected indoor unit is displayed. When an error occurred, it shows the RMC address of the indoor unit where the error occurred. |  |

### Centralized control system

#### 3. Function controller

#### **MCM-A100**

4) Connection with centralized controller

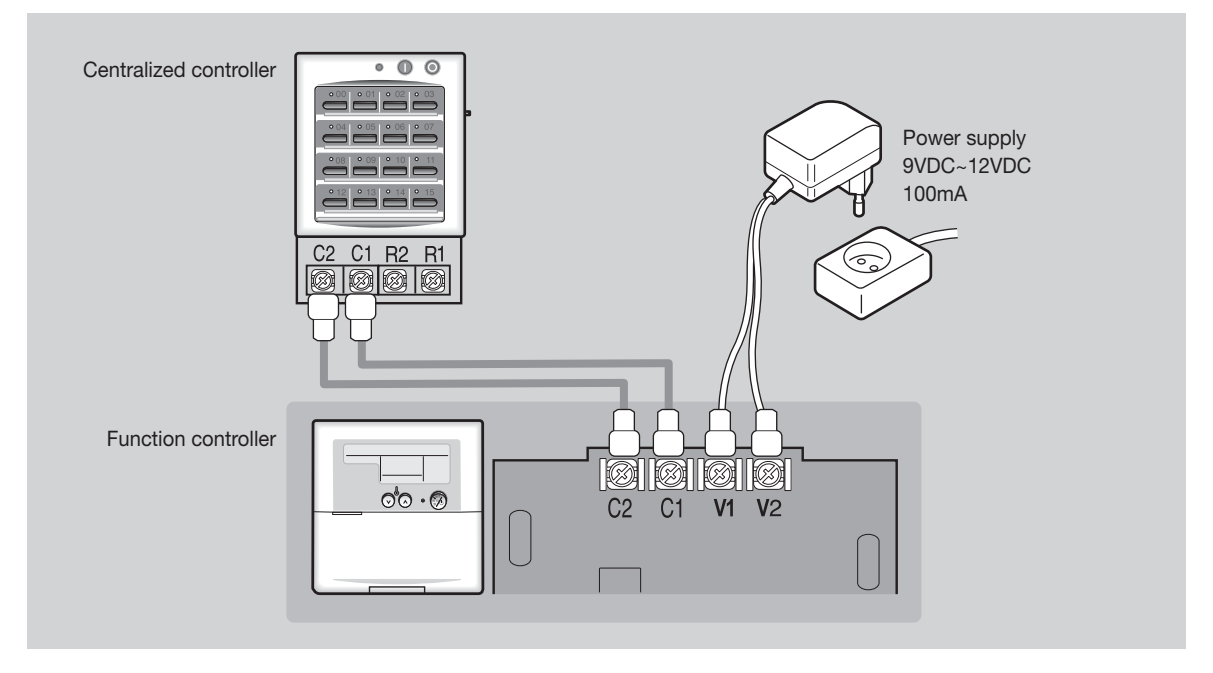

#### 5) Address & option switch

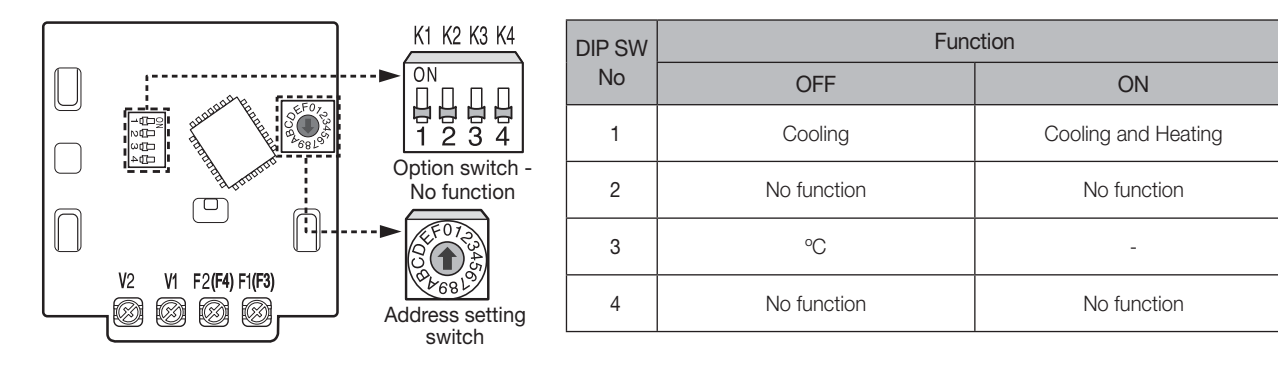

#### 6) Initial LCD display

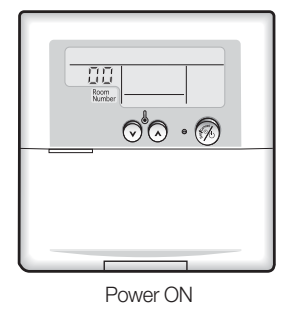

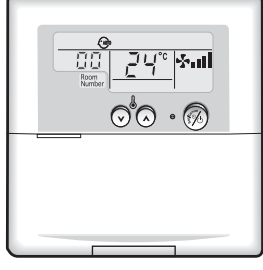

Press ON button during tracking is in process

#### 7) Connection diagram

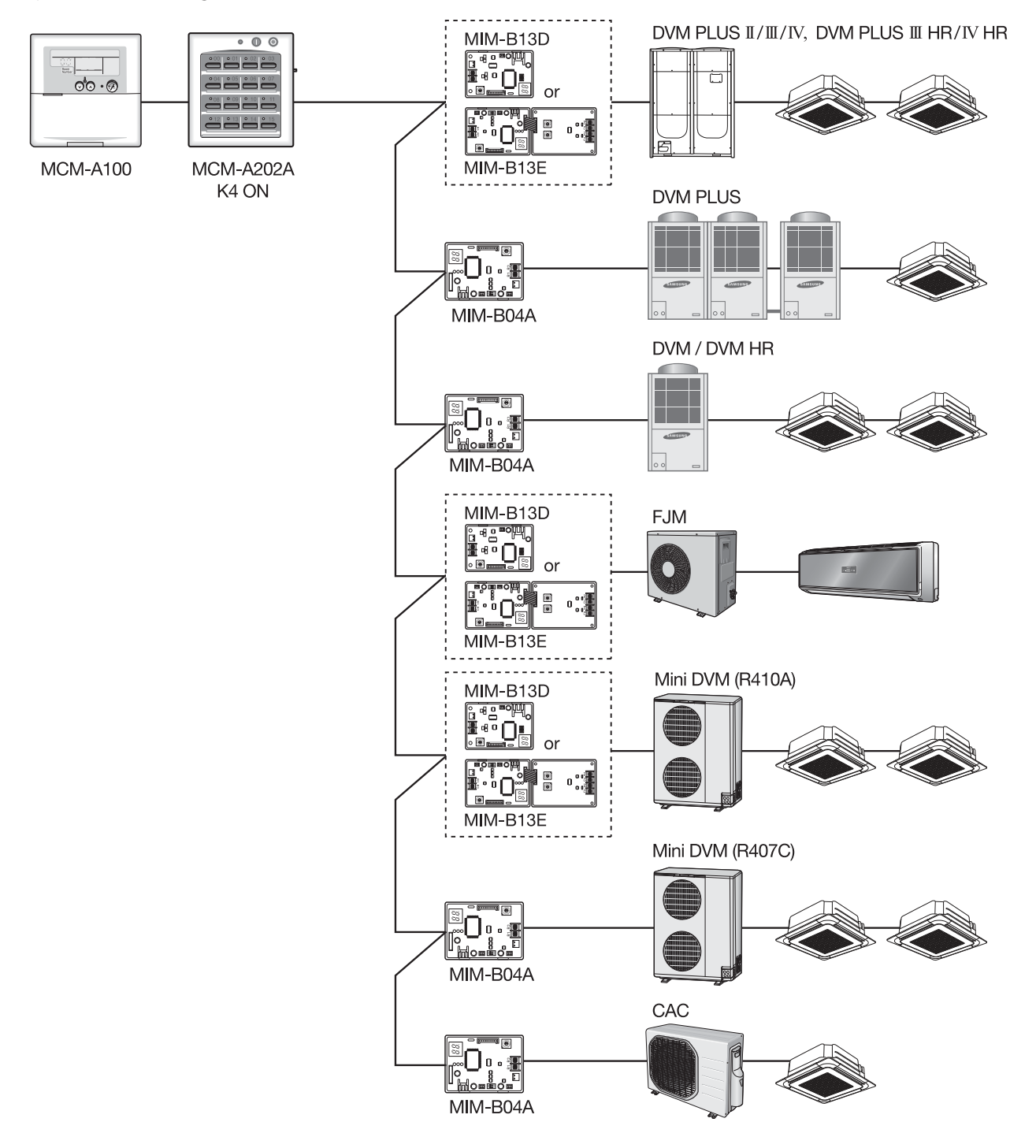

#### ✓ Note

- One centralized controller must be connected to one functional controller.
- \* Address of the centralized controller must be matched to that of the function controller.

### Centralized control system

#### 3. Function controller

#### *MCM-A100*

- 8) Precaution on wiring with the centralized controller
  - ► Multiple centralized controllers cannot be connected to one functional controller.

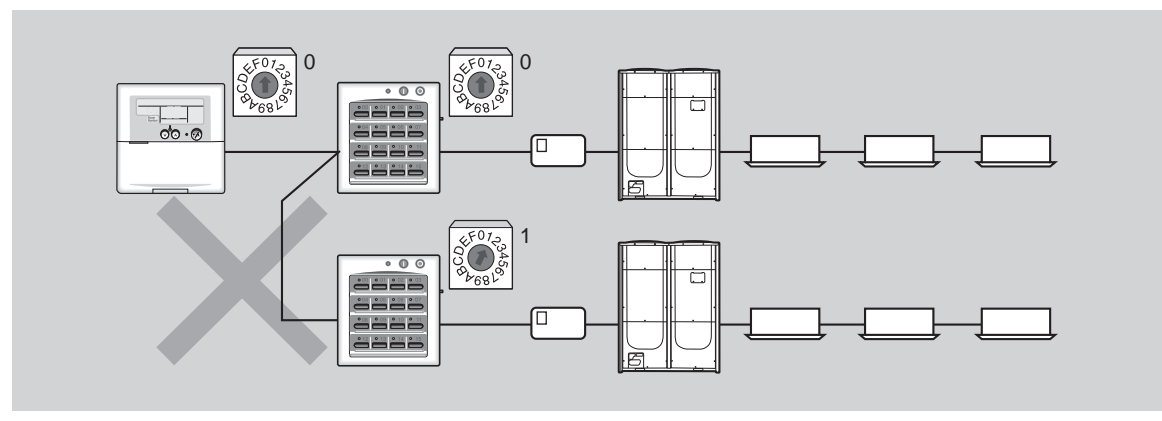

► Control is available only on indoor units with their Main address within '0~31'range.

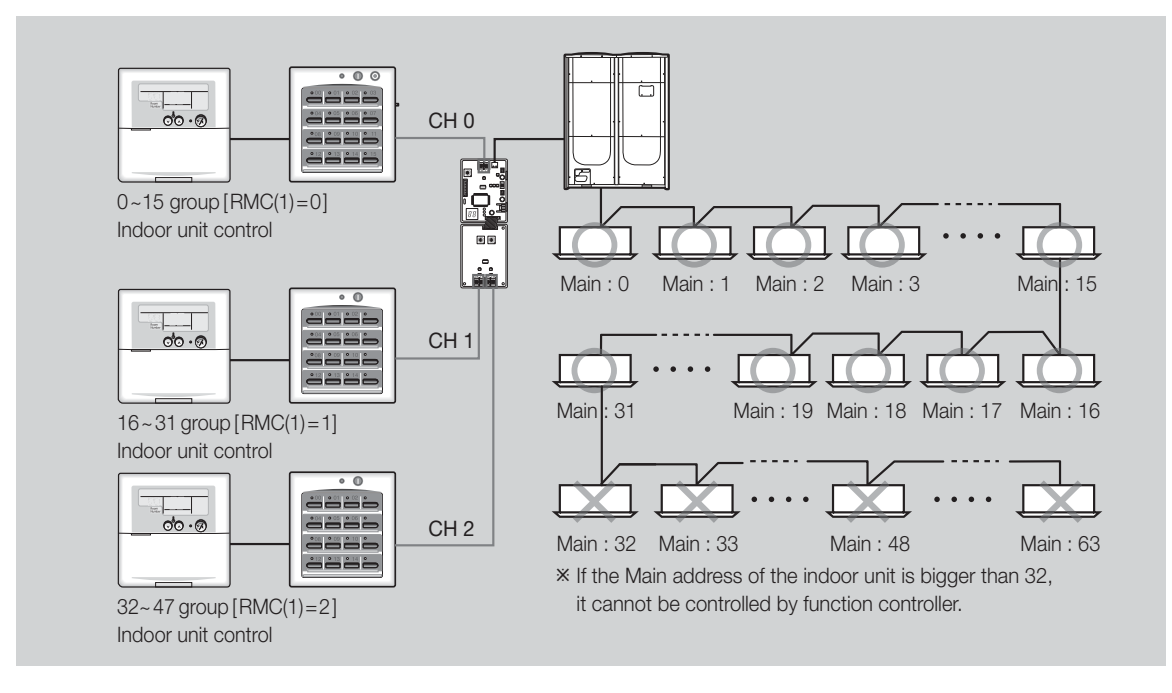

Centralized controller address must be matched to function controller address. If not matched, function controller does not complete initial tracking process.

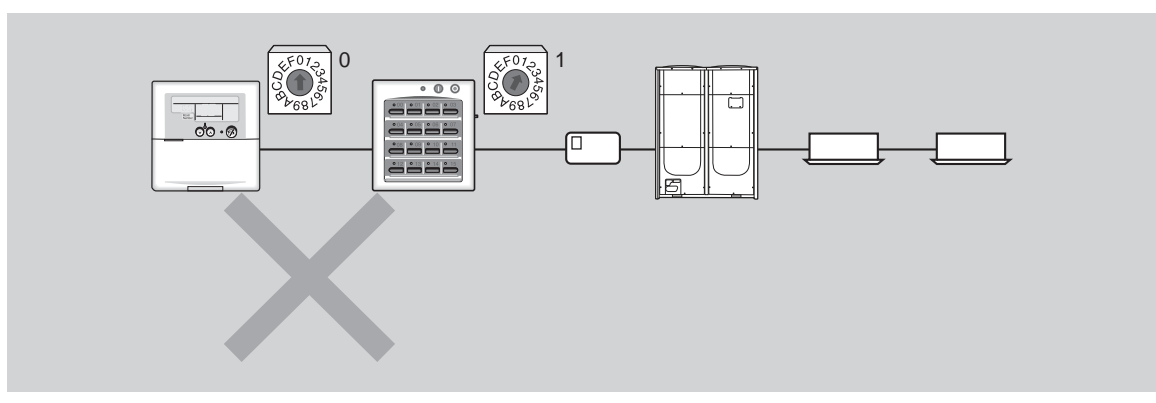

- ► K4 switch in the centralized controller must in the ON position.

#### 9) Error display

| No | Display | Description                                                                                                    | Note                   |
|----|---------|----------------------------------------------------------------------------------------------------|------------------------|
| 1  | Er → EA | Centralized controller → Function controller communication error (no response from the centralized controller)                                                                                                    |                        |
| 2  | Er → Eb | No data from indoor units to centralized controller. (Normal communication between centralized controller and function controller)                                                                                      | Communication<br>error |
| 3  | Er → EC | Indoor unit communication error                                                                                                    |                        |
| 4  | Er → Ax | Indoor unit evaporator IN sensor separation                                                                                                    |                        |
| 5  | Er → Bx | Indoor unit evaporator OUT sensor separation                                                                                                    |                        |
| 6  | Er → Cx | Indoor unit EEV Open error                                                                                                    |                        |
| 7  | Er → Dx | Indoor unit EEV Close error                                                                                                    |                        |
| 8  | Er → Fx | Indoor unit evaporator IN/OUT sensor separation                                                                                                    |                        |
| 9  | Er → G2 | Outdoor unit refrigerant leakage/activation failure                                                                                                    |                        |
| 10 | Er → G3 | Outdoor unit condenser sensor separation                                                                                                    |                        |
| 11 | Er → ox | Indoor unit floating switch error                                                                                                    |                        |
| 12 | Er → qx | Indoor unit room sensor error (Open/Short)                                                                                                    | x : Indoor unit        |
| 13 | Er → rx | Indoor unit evaporator IN sensor error (Open/Short)                                                                                                    | address                |
| 14 | Er → sx | Indoor unit evaporator OUT sensor error (Open/Short)                                                                                                    |                        |
| 15 | Er → tx | Indoor unit EEPROM error                                                                                                    |                        |
| 16 | Er → Ux | Indoor unit EEPROM option error                                                                                                    |                        |
| 17 | Er → vx | Indoor unit fan operation error                                                                                                    |                        |
| 18 | Er → Eo | Outdoor unit error which causes indoor units to stop<br>• Outdoor unit sensor error (temperature/pressure)<br>• EEV Open/Close 6th detection<br>• Wrong 3-phase power connection/Phase missing<br>• Communication error |                        |

Ex) Evaporator IN sensor Open/Short error in indoor unit of RMC address 2.

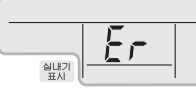

Alternating display

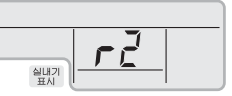

### Centralized control system

- 4. Operation mode selection switch
  - *MCM-C200*
  - 1) Features

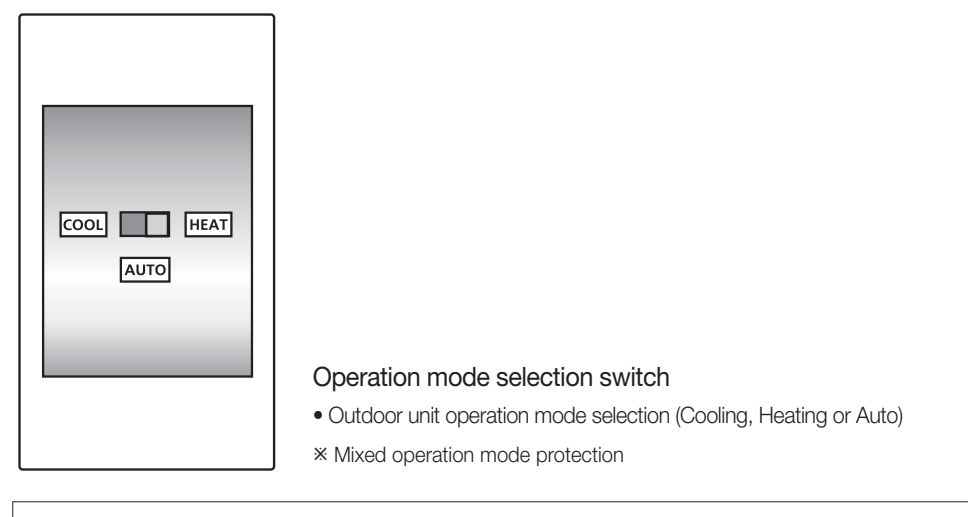

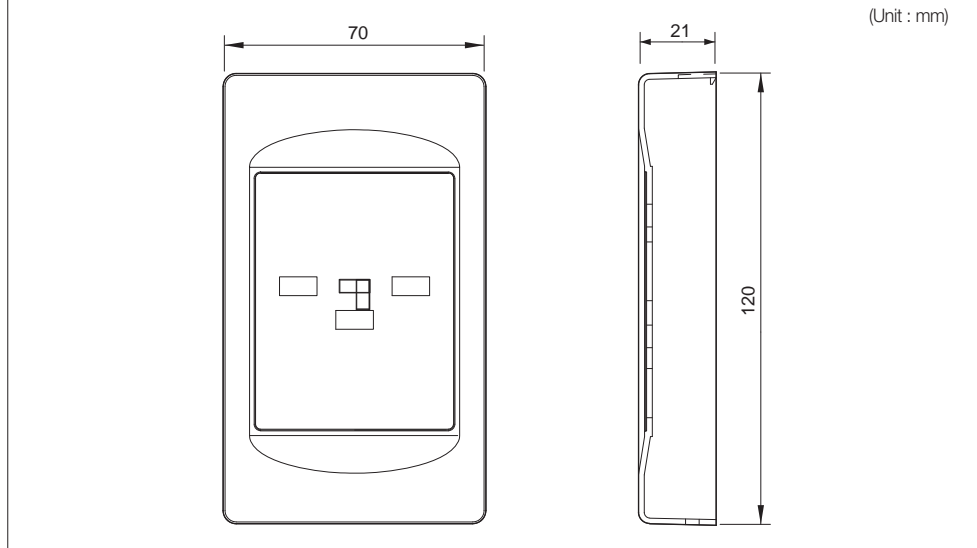

#### 2) Installation

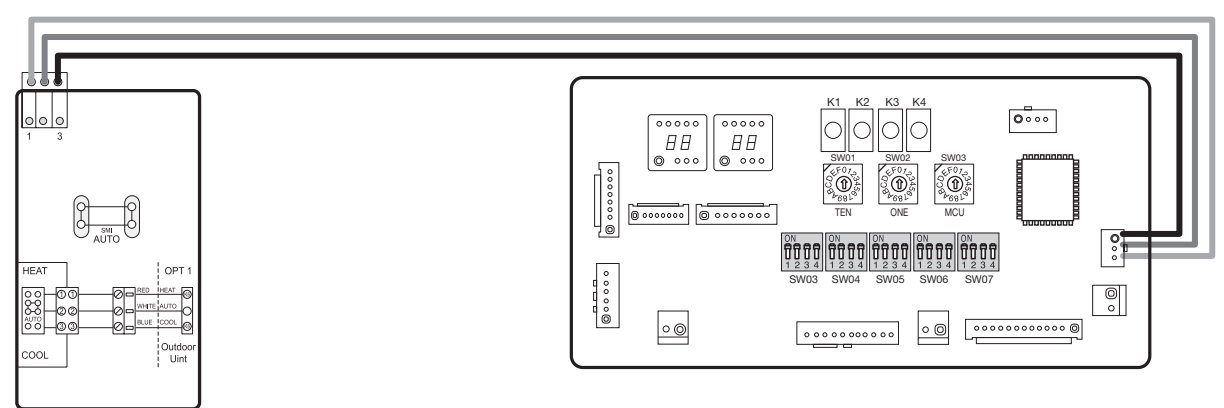

- 1 operation mode selection switch must be connected to 1 outdoor unit.
- Set the operation mode of the MCM-C200 and press the outdoor unit K3 button to reset the outdoor unit.
- If the compressor is operating, outdoor unit will reset itself automatically.
- $\times$  Max. distance between the outdoor unit PCB and the MCM-200: 100m

#### 3) Control example

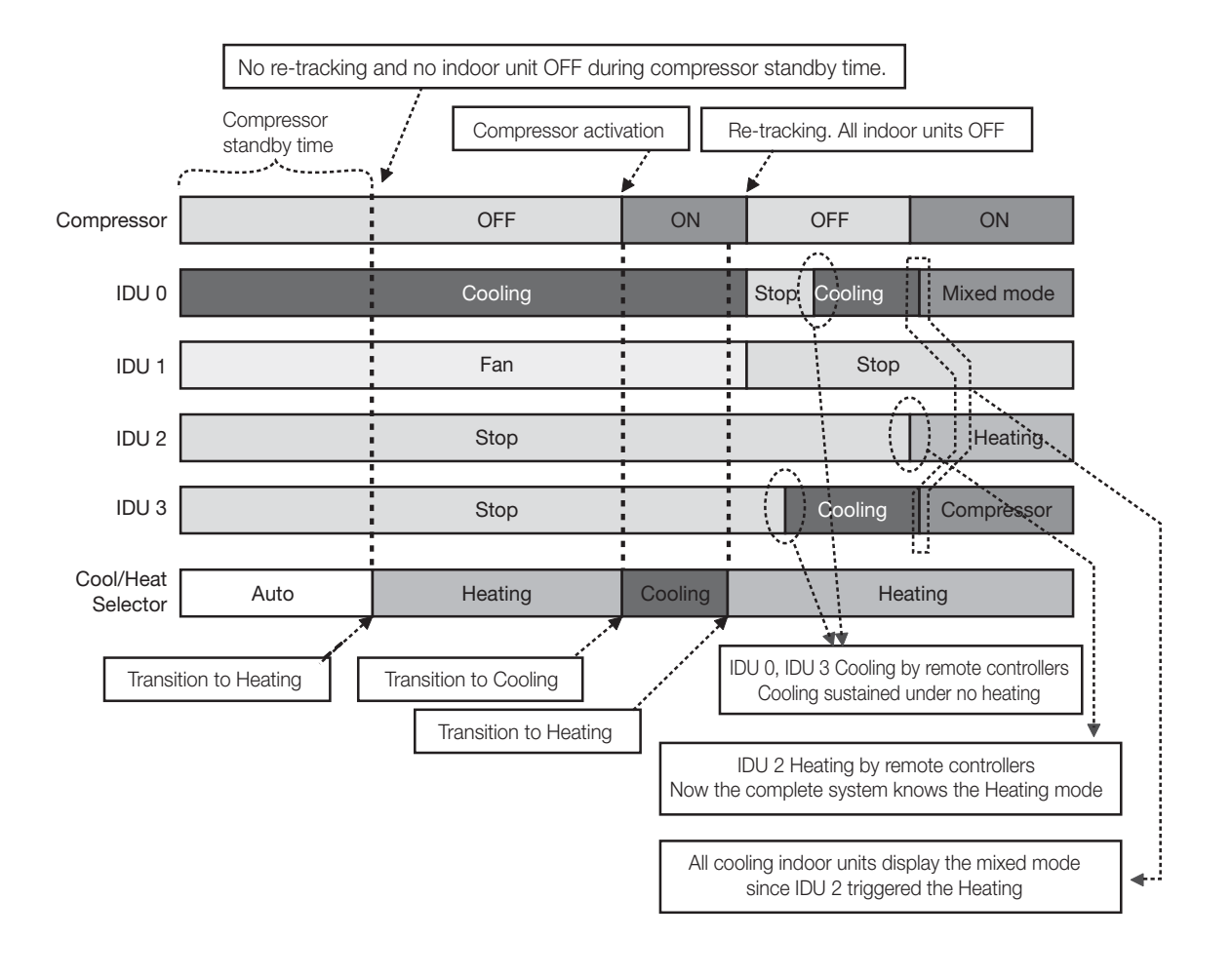

### Centralized control system

#### 4. Operation mode selection switch

#### **\_\_** MCM-C200

3) Control example

Initial condition

- Cool/Heat Selector : Heating position
- IDU1, 2, 3 : Stop mode, IDU4 : Heating mode
- Compressor ON

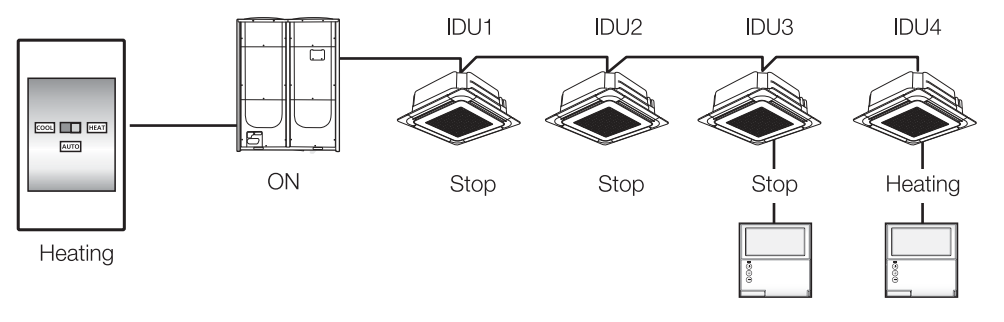

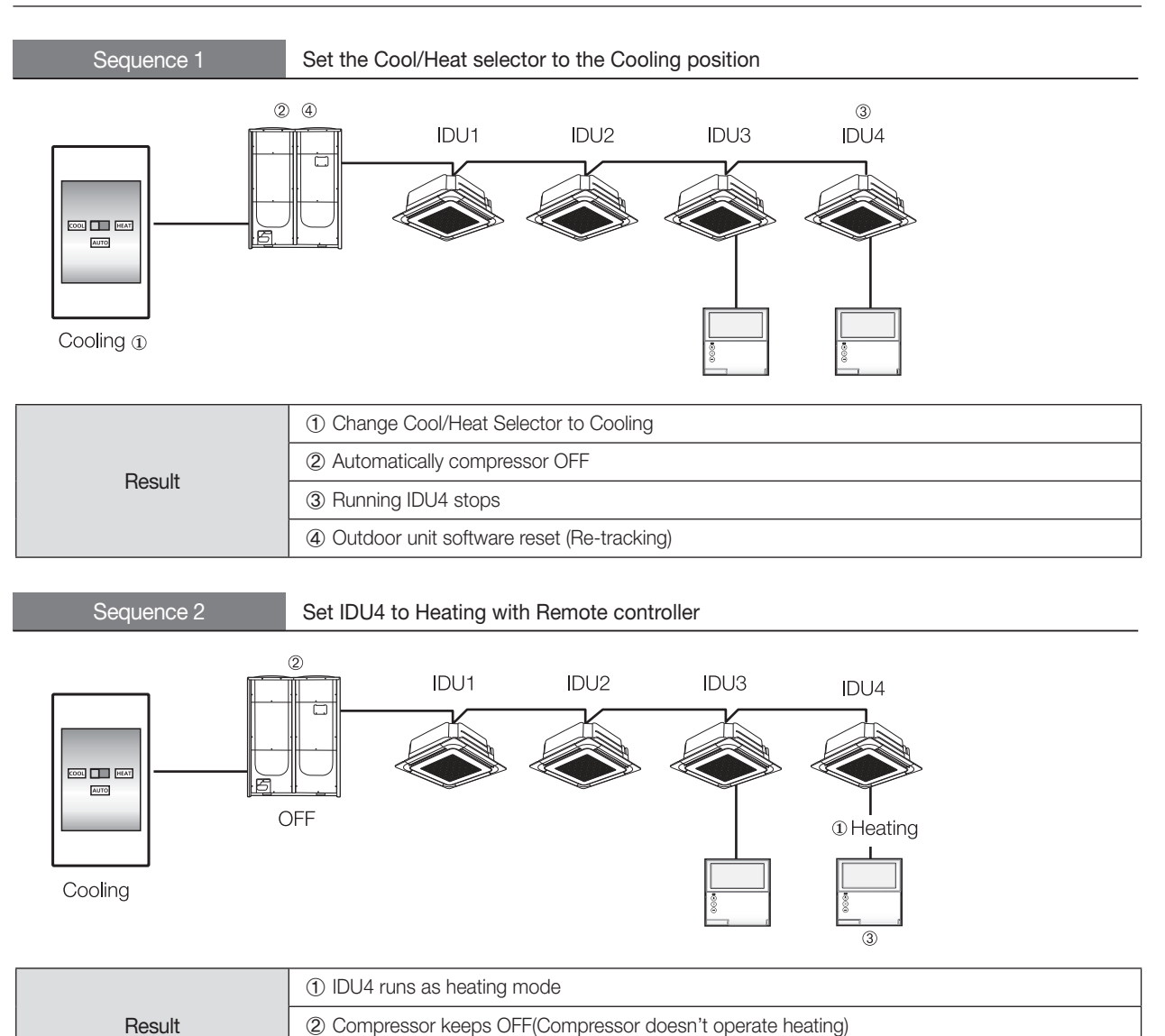

③ No mixed mode warning

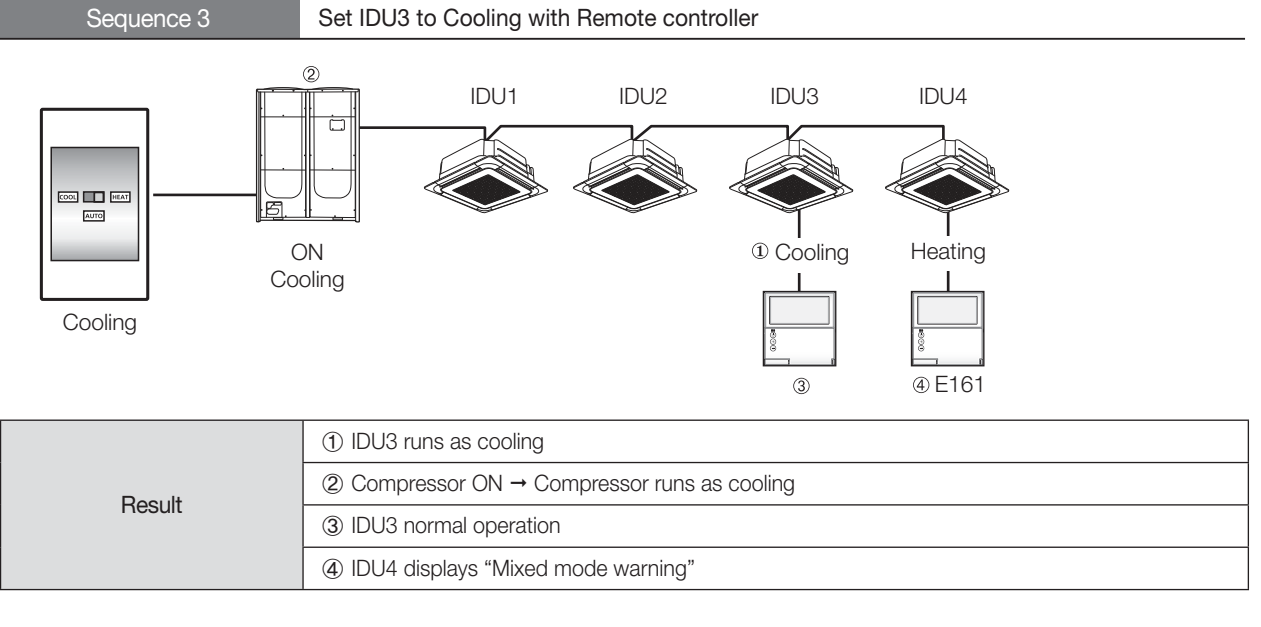

#### ✓ Note

Indoor unit "Mixed operation error"

It occurs when indoor unit operation mode is not matched with outdoor unit operation mode

- Operation mode selection switch fixed outdoor unit operation mode.
- → It doesn't avoid "Mixed operation error"

## DVM CONTROL SYSTEMS

| 1 DMS2              | 88  |
|---------------------|-----|
| <b>2</b> S-NET3     | 125 |
| <b>3</b> S-NET mini | 141 |

#### 1. DMS2

- MIM-DOOA
- 1) Features

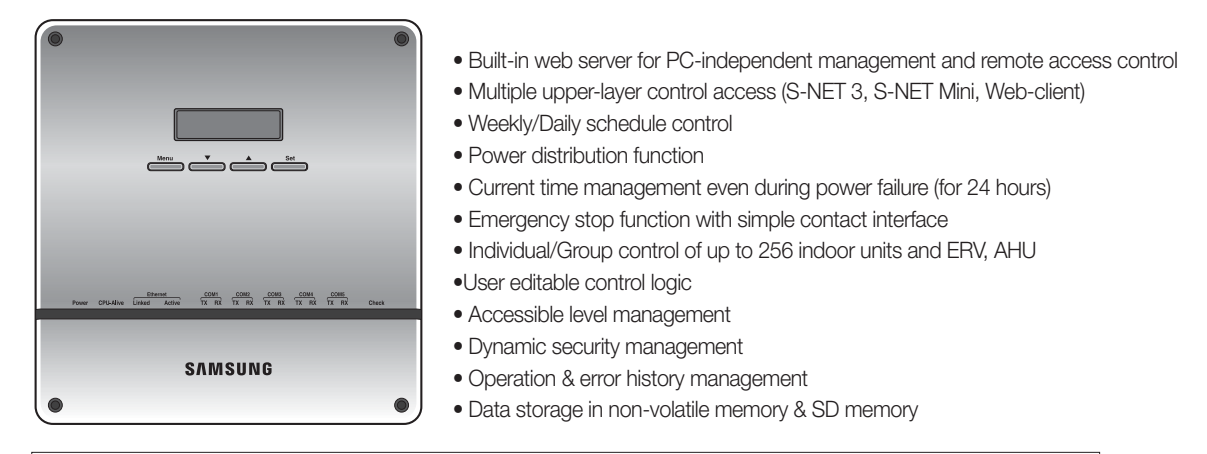

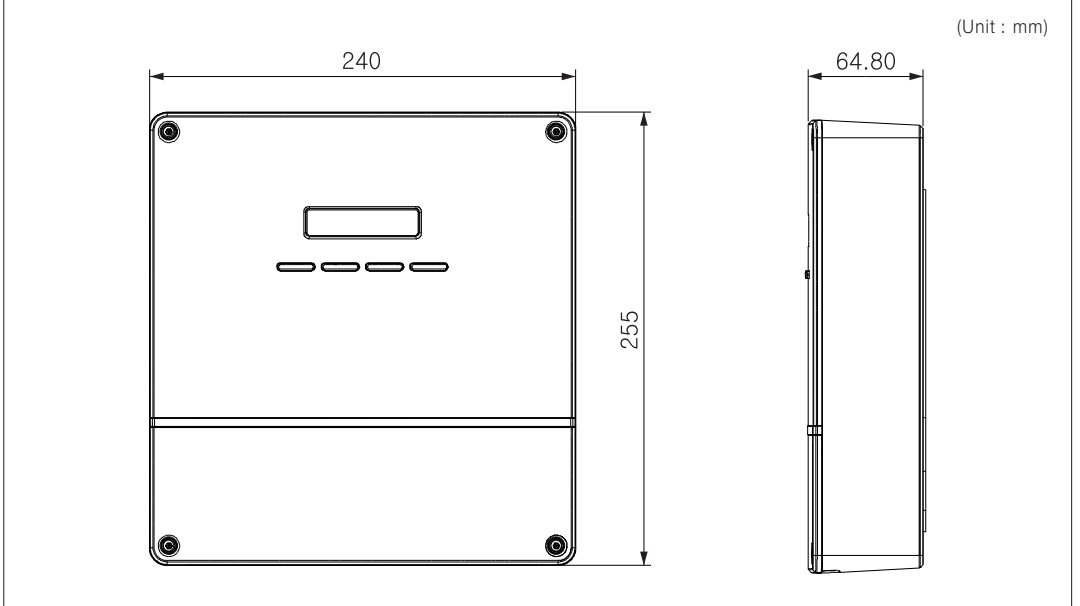

#### 2) Product specification

|                              | Source | DC Adaptor                                                                                                    |  |  |
|------------------------------|--------|----------------------------------------------------------------------------------------------------|--|--|
| Power                        | Input  | 100~240V AC (+-10%), 50/60Hz                                                                                                    |  |  |
|                              | Output | 12V 3A                                                                                                    |  |  |
| Operational humidity range   |        | 0%RH ~ 90%RH                                                                                                    |  |  |
| Storage temperature range    |        | -20°C ~ 70°C                                                                                                    |  |  |
| Communication method         |        | <ul> <li>Lower level : RS485 (Interface module/ Centralized controller)</li> <li>Upper level : Ethernet 100 Base-T (S-NET3, S-NET Mini, Web Browser)</li> </ul> |  |  |
| Maximum number of connection |        | <ul> <li>Lower level : 16 centralized controllers, 80 interface modules</li> <li>Upper level : No limit</li> </ul>                                              |  |  |

#### 3) Connection diagram

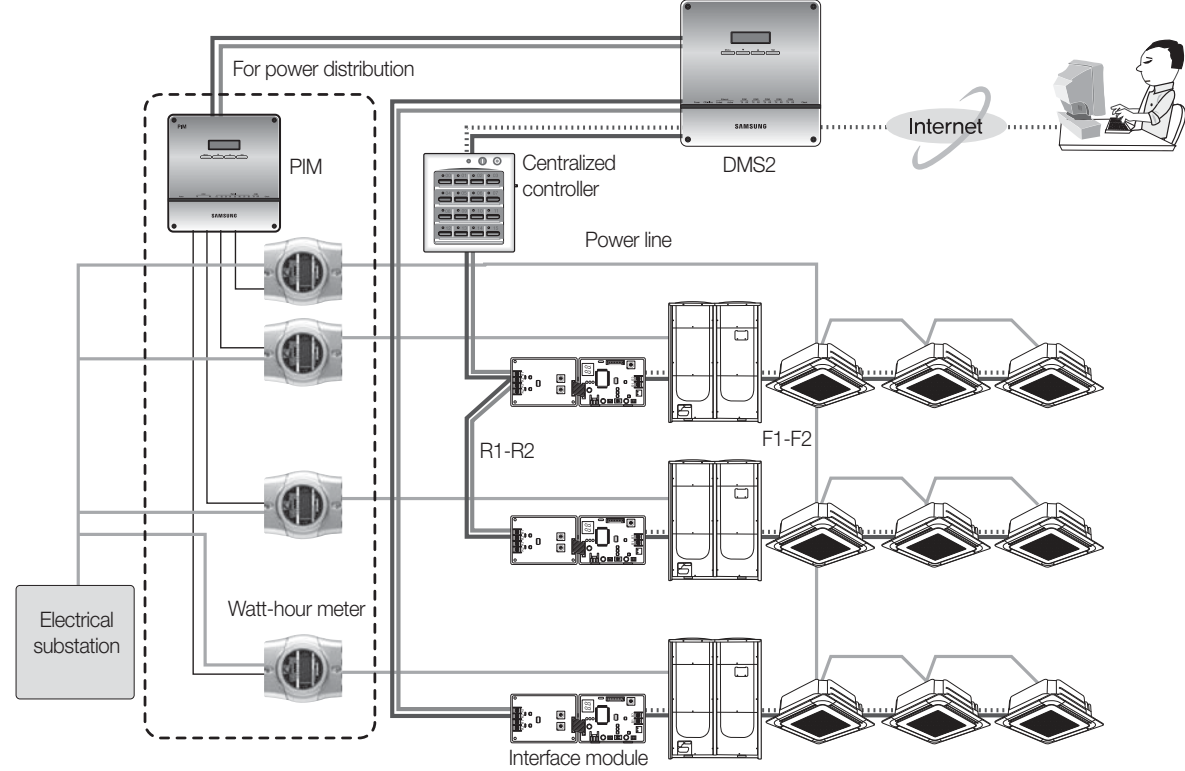

#### 4) Compatible devices

| Туре                      | Model                | Maximum device connection                                                          | Remarks                                                                                                    |
|---------------------------|----------------------|------------------------------------------------------------------------------------|----------------------------------------------------------------------------------------------------|
| Interface module          | MIM-B13D<br>MIM-B13E | Maximum 80 connections when<br>only interface module is connected<br>to DMS2       | DVM PLUS II, DVM PLUS III,<br>DVM PLUS IV, Mini DVM, ERV                                                      |
| Centralized controller    | MCM-A202D            | Maximum 16 connections when<br>only centralized controller is<br>connected to DMS2 | -                                                                                                    |
| Upper level<br>controller | S-NET3<br>S-NET Mini | -                                                                                  | To use multiple number of upper level<br>controllers, HUB or other network<br>environment must be established |
| PIM                       | MIM-B16              | Maximum 8 connection                                                               | -                                                                                                    |
| Watt-hour meter           | Pulse type           | Connected with PIM<br>Pulse width:20~400(ms)<br>Pulse:1~10000(Wh/pulse)            | -                                                                                                    |

#### 1. DMS2

#### MIM-DOOA

5) Description of parts

#### Front

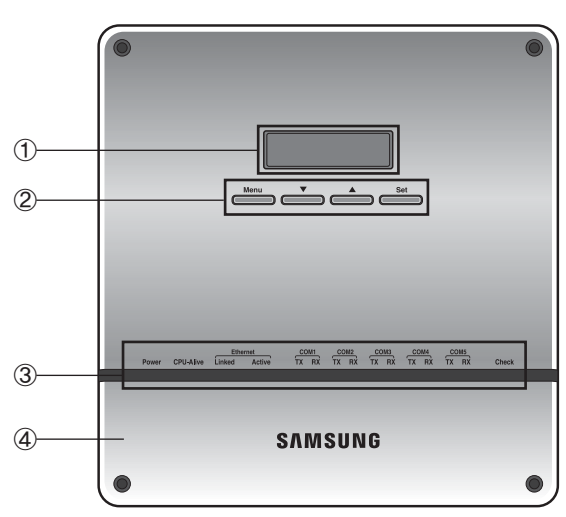

| No | Name                 | Function                                                                                                    |
|----|----------------------|----------------------------------------------------------------------------------------------------|
| 1  | LCD display          | Shows current time and IP address.<br>Various messages will be displayed<br>depending on button input.              |
| 2  | LCD operation button | There are 4 buttons (Menu,<br>▼(Down), ▲(Up), Set) and you can<br>access to menu and move, check<br>the menu.       |
| 3  | LED Indicator        | Check 15 LED status such as Power,<br>CPU-Alive, Ethernet-Linked/Active,<br>COM1~5-TX/RX and Check                  |
| 4  | DMS2 Bottom cover    | Unfasten 2 screws on the bottom<br>and separate the bottom cover from<br>DMS2.<br>Then check cable connection part. |

#### LED indicator

|       |           | Ethe   | rnet   | СС | DM1 | сс | DM2 | сс | )M3 | СС | OM4 | сс | OM5 |       |
|-------|-----------|--------|--------|----|-----|----|-----|----|-----|----|-----|----|-----|-------|
| Power | CPU-Alive | Linked | Active | тх | RX  | ТХ | RX  | тх | RX  | тх | RX  | тх | RX  | Check |
|       |           |        |        |    |     |    |     |    |     |    |     |    |     |       |
|       |           |        |        |    |     |    |     |    |     |    |     |    |     |       |
|       |           |        |        |    |     |    |     |    |     |    |     |    |     |       |

| Item              | Name                                                                | Status                                                                                      |
|-------------------|---------------------------------------------------------------------|---------------------------------------------------------------------------------------------|
| Power             | Power indicator                                                     | Turns blue when the power is supplied                                                       |
| CPU Alive         | CPU operation indicator                                             | Blinks in orange with 1 second intervals during normal operation                            |
| Ethernet - Linked | Internet connection indicator                                       | Turns green during normal connection                                                        |
| Ethernet - Active | Internet data transmission/<br>reception indicator                  | Blinks in orange during normal transmission/<br>reception                                   |
| COM1 ~ 5 - TX     | Centralized controller/interface module data transmission indicator | Blinks in green during normal transmission                                                  |
| Com1~5 - RX       | Centralized controller/interface module data reception indicator    | Blinks in green during normal reception                                                     |
| Check             | Indoor/outdoor unit/<br>error check indicator                       | Turns green when there is an error on more than one indoor/outdoor unit or in communication |

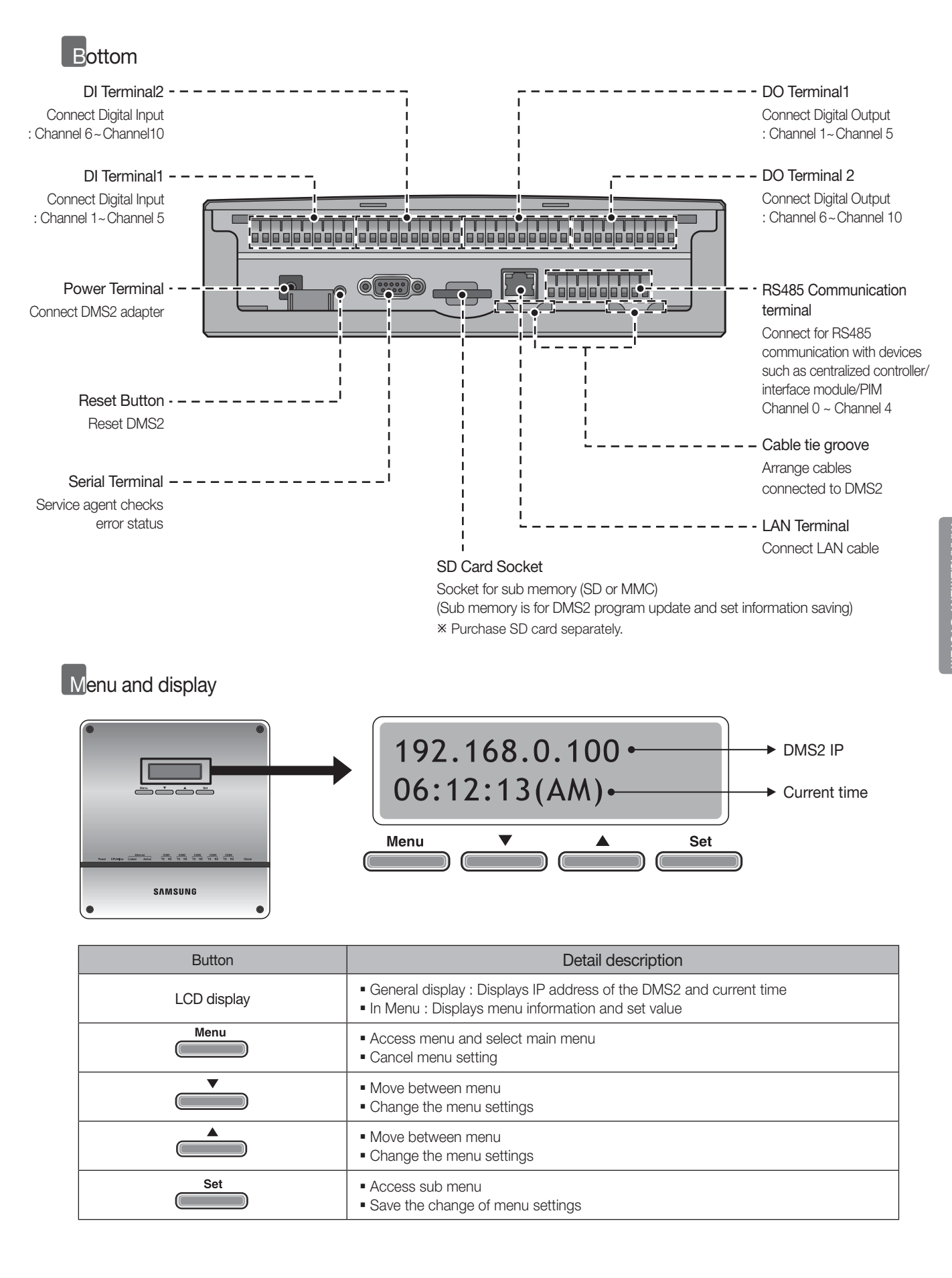

#### 2. DMS2

#### MIM-DOOA

#### 6) Connection

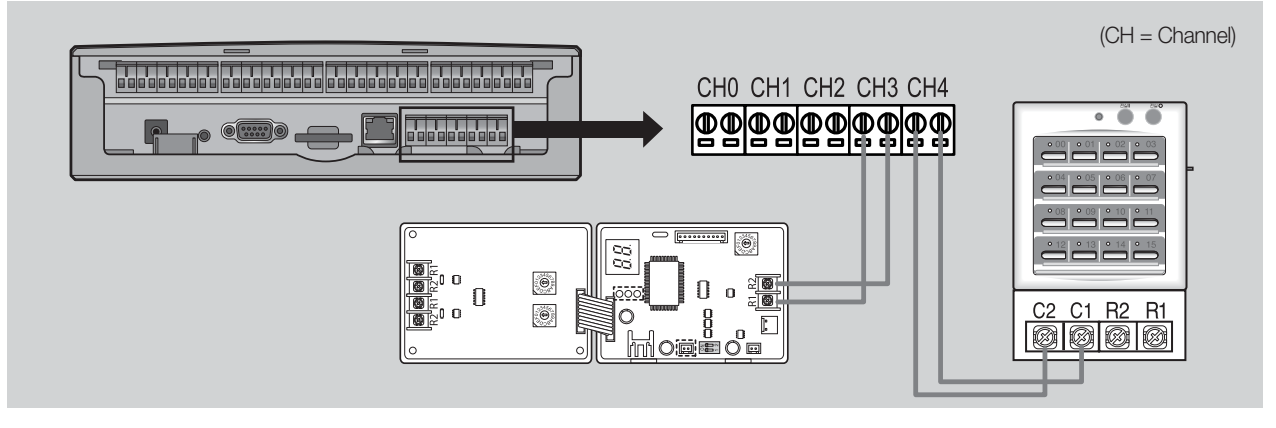

#### (1) Connecting interface module alone

- Maximum 16 interface modules can be connected to each channel
- Total 80 interface modules can be connected

#### (2) Connecting centralized controller alone

• Maximum 16 centralized controllers can be connected

#### Note 🗹

- DMS2 can connect interface module and centralized controller at the same time.
- Channel is partitioned to connect interface module and centralized controller separately.
- Interface module and centralized controller cannot be connected to 1 communication channel at the same time.

#### Connecting with Interface module

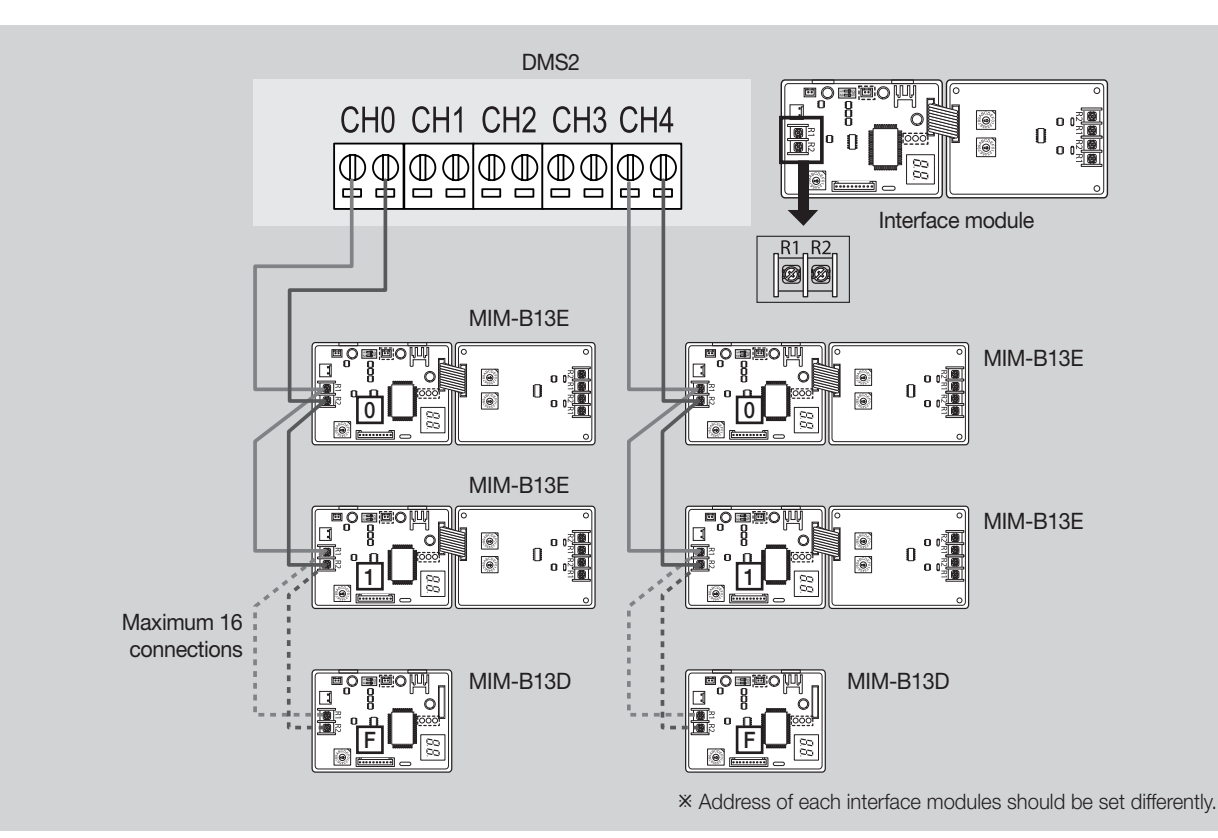

#### Connecting with Centralized controller

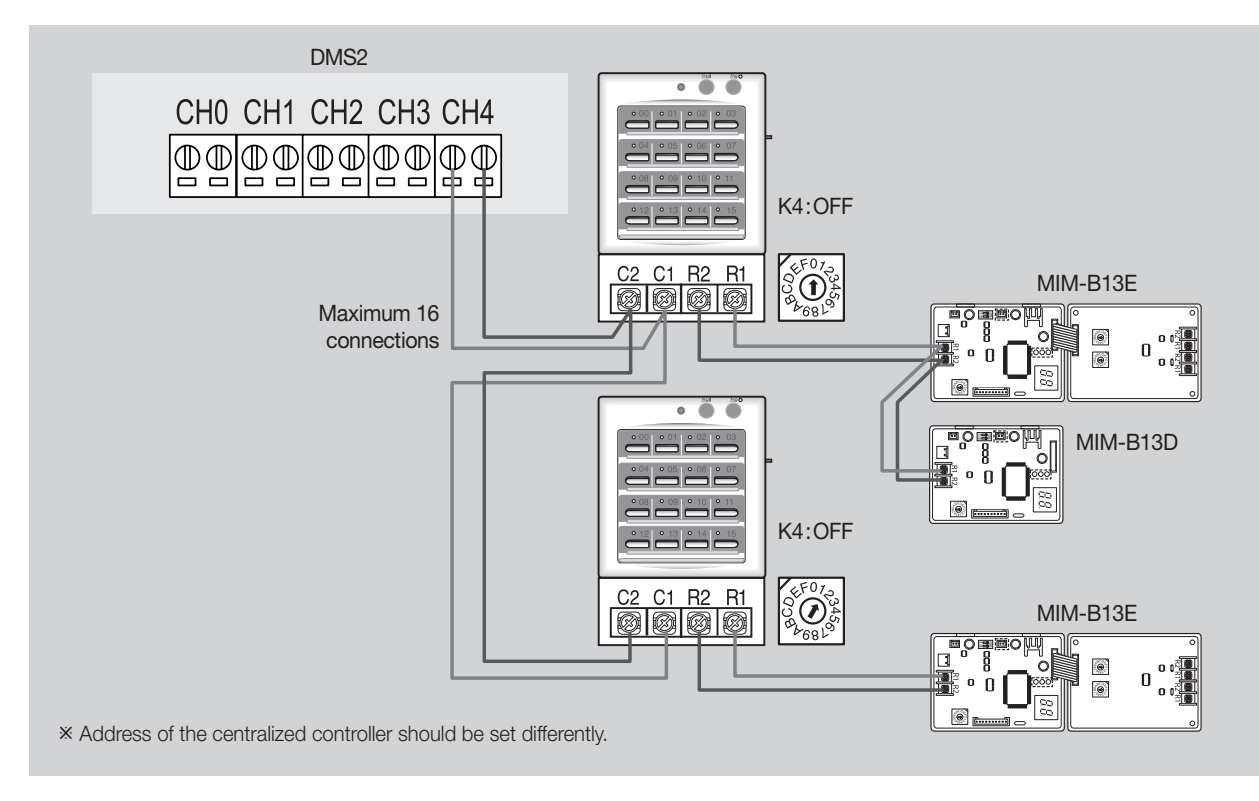

#### Connecting with Interface module and Centralized controller

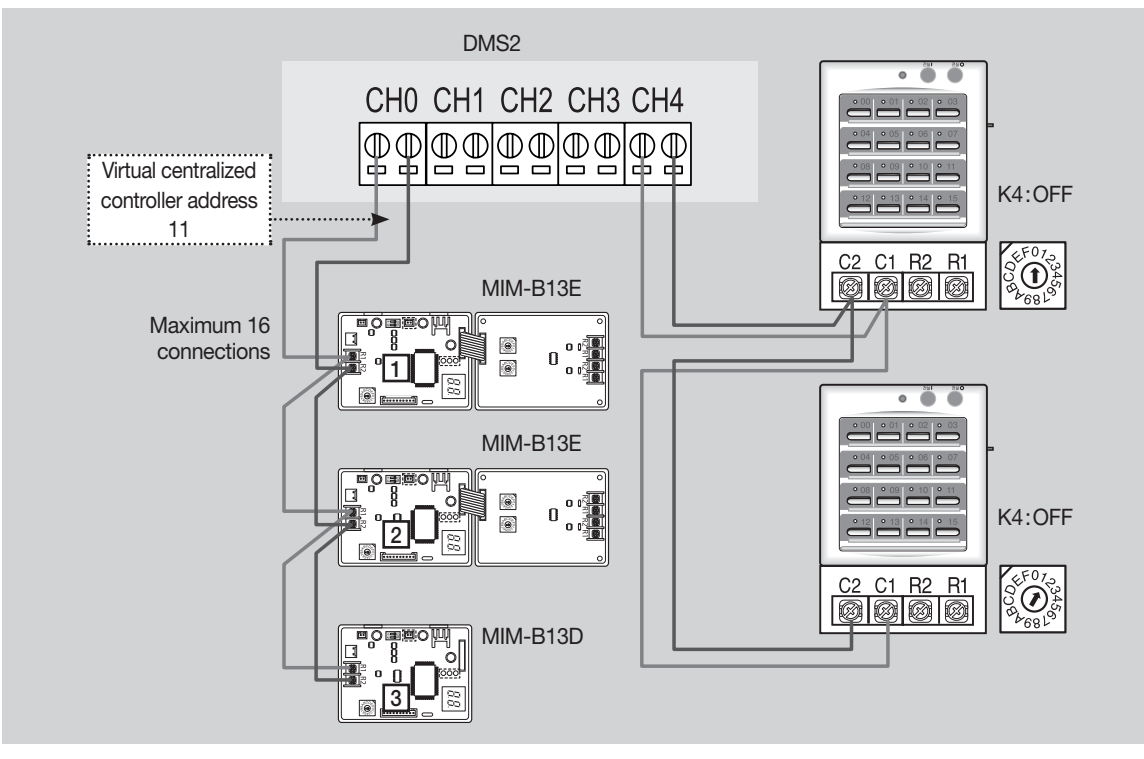

- Virtual centralized controller address will be assigned to the channel where interface module is connected. When actual centralized controller is connected to different channel, make sure that the virtual address is not same with address of the actual centralized controller.
  - When interface module is connected to channel 0 : Virtual centralized controller address 11
- When interface module is connected to channel 1 : Virtual centralized controller address 12
- When interface module is connected to channel 2 : Virtual centralized controller address 13
- When interface module is connected to channel 3 : Virtual centralized controller address 14
- When interface module is connected to channel 4 : Virtual centralized controller address 15

#### 1. DMS2

#### MIM-DOOA

7) Wiring distance

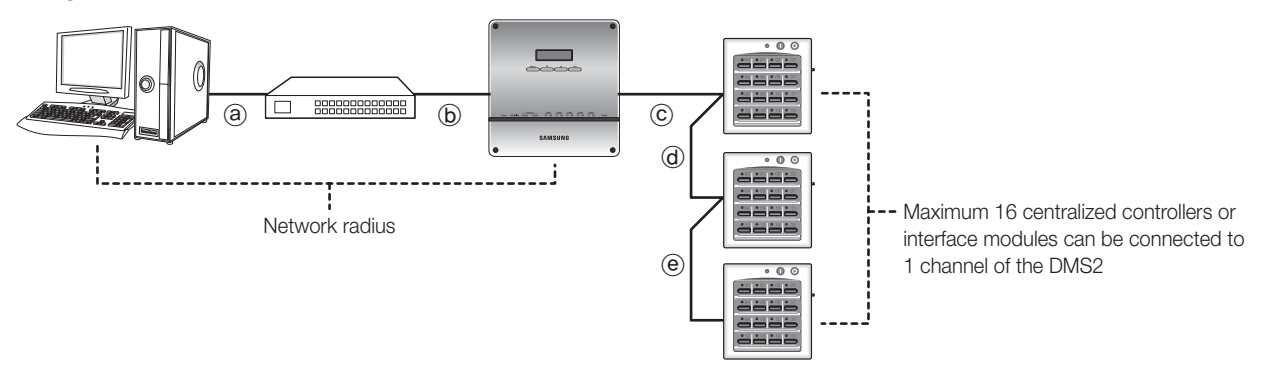

#### ► Distance between DMS2 and Centralize controller/Interface module

- Distance from the DMS2 to the furthest centralized controller cannot exceed 1000m.
- $\bigcirc$  +  $\bigcirc$  +  $\bigcirc$   $\le$  1000m

#### Distance between DMS2 and upper level controller

• Since DMS2 supports 100 Base-T Ethernet, first repeater or upper level controller from the DMS2 cannot be further than 100m (IEEE 802.3). Therefore, maximum network radius is restricted to 500m.

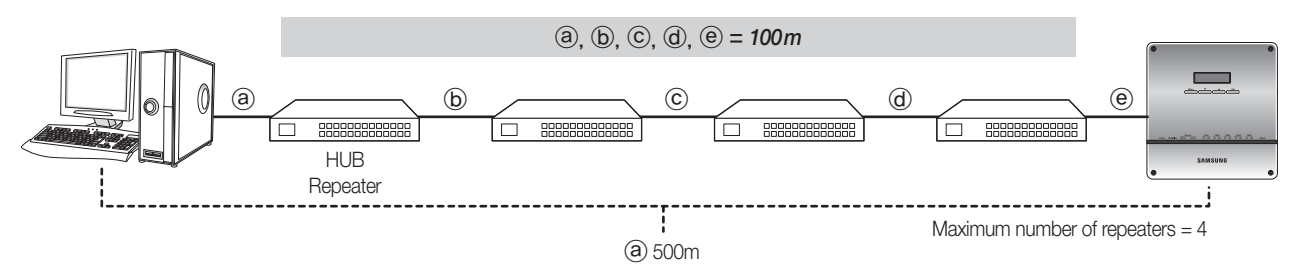

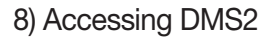

|                                   | Local access                                                     | External access                               |
|-----------------------------------|------------------------------------------------------------------|-----------------------------------------------|
| Access                            | Only PC connected to local network can access                    | External access is available through internet |
| LAN cable                         | Cross LAN cable (1:1 connection)<br>Direct LAN cable (Using HUB) | Direct LAN cable                              |
| IP setting                        | Use private IP                                                   | Use public IP                                 |
| E-mail malfunction report service | Unavailable                                                      | Available                                     |

#### – 🗹 Note

#### System requirements to access DMS2

- \* Windows XP SP2 or higher version, Windows 2000 SP4 or higher version
- + Internet explorer version 7.0 or higher version (Internet Explorer 6.0 version is supported but not recommended.)
- Silverlight 2.0 or higher version.
- ▶ Run internet explorer and enter the IP address of the DMS2 to access DMS2.
  - \* Default IP address of the DMS2 is set as 192.168.0.100.

Current IP of the DMS2 can be checked from the LCD display.

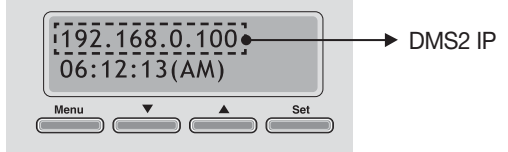

To use DMS2, Silverlight 2.0 or higher version should be installed. If it is the first access to DMS2, download link will appear automatically. Click the link to install Silverlight.

| Install<br>Microsoft*Silverlight*         |  |
|-------------------------------------------|--|
| $$ This web site is optimized for IE 7.0. |  |

#### Main access screen

▶ Enter the ID and password.

|              |                                                                | -              |
|--------------|----------------------------------------------------------------|----------------|
| If you log   | jin directly, you will have regular user permission.           |                |
| Dependin     | g on your system configuration, some features may be disabled. |                |
|              | Connect                                                        |                |
| ogin via aut | thentication                                                   |                |
|              | ,                                                              | → ID : admin   |
|              | admin                                                          | Password : 123 |
|              |                                                                |                |
|              |                                                                |                |

#### Tracking

Tracking is an operation that finds connected devices (such as A/C, ERV, AHU etc.) to control and monitor from DMS2.

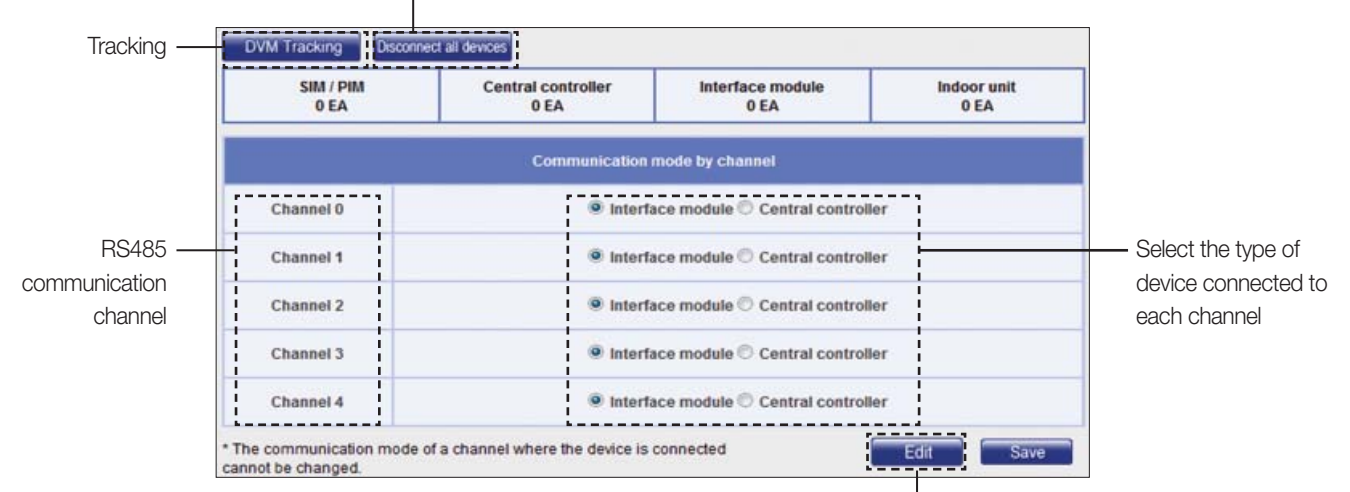

#### Reset the connection mode of each channel

Edit the type of device connected to each channel

#### 1. DMS2

#### MIM-DOOA

8) Accessing DMS2

#### Tracking

Address system of connected devices

#### WHM = Watt - hour meter

| Connected device                             | Address range                                     | Remarks                                |
|----------------------------------------------|---------------------------------------------------|----------------------------------------|
| Interface module                             | CH 0:00 ~15 ~ CH 4:00~15                          | Maximum 80 connections                 |
| Centralized controller                       | CH 0:00 ~15 ~ CH 4:00~15                          | Maximum 16 connections                 |
| Virtual centralized controller               | CH 0:11, CH 1:12, CH 2:13, CH 3:14, CH 4:15       | Fixed address, Maximum 5 connections   |
| PIM                                          | (PIM:16~23). (WHM:1~8)<br>Ex) 16.1/16.2/23.8      | Fixed address, Maximum 64 connections  |
| Virtual WHM interface module,<br>Virtual WHM | (Virtual WHM interface module:24~31) . (WHM:1~16) | Fixed address, Maximum 128 connections |
| Digital Input                                | 56.00.03~56.00.10                                 | Fixed address, Maximum 8 connections   |
| Digital Output                               | 56.01.03~56.01.08                                 | Fixed address, Maximum 6 connections   |

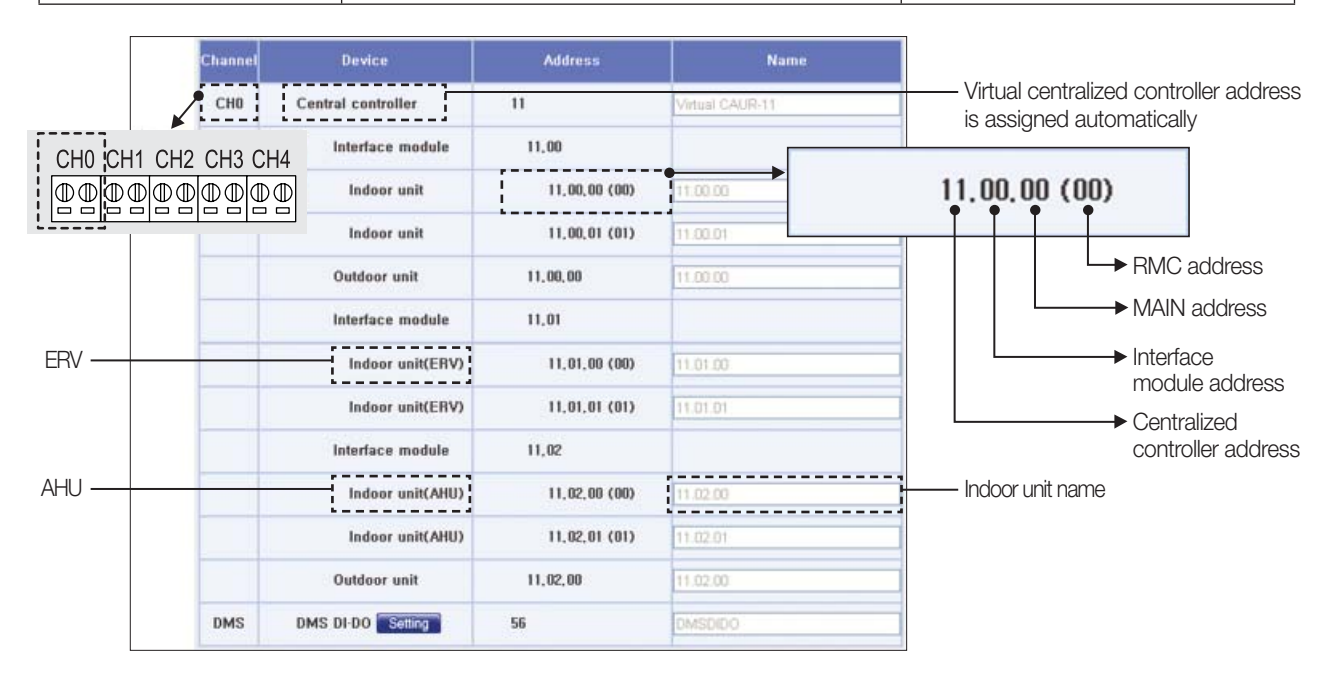

#### 9) Additional function

Setting contact point control pattern

▶ You can select emergency operation pattern

| Select the contact | point control pattern |          |          |
|--------------------|-----------------------|----------|----------|
| Pattern1           | Pattern2              | Pattern3 | Pattern4 |

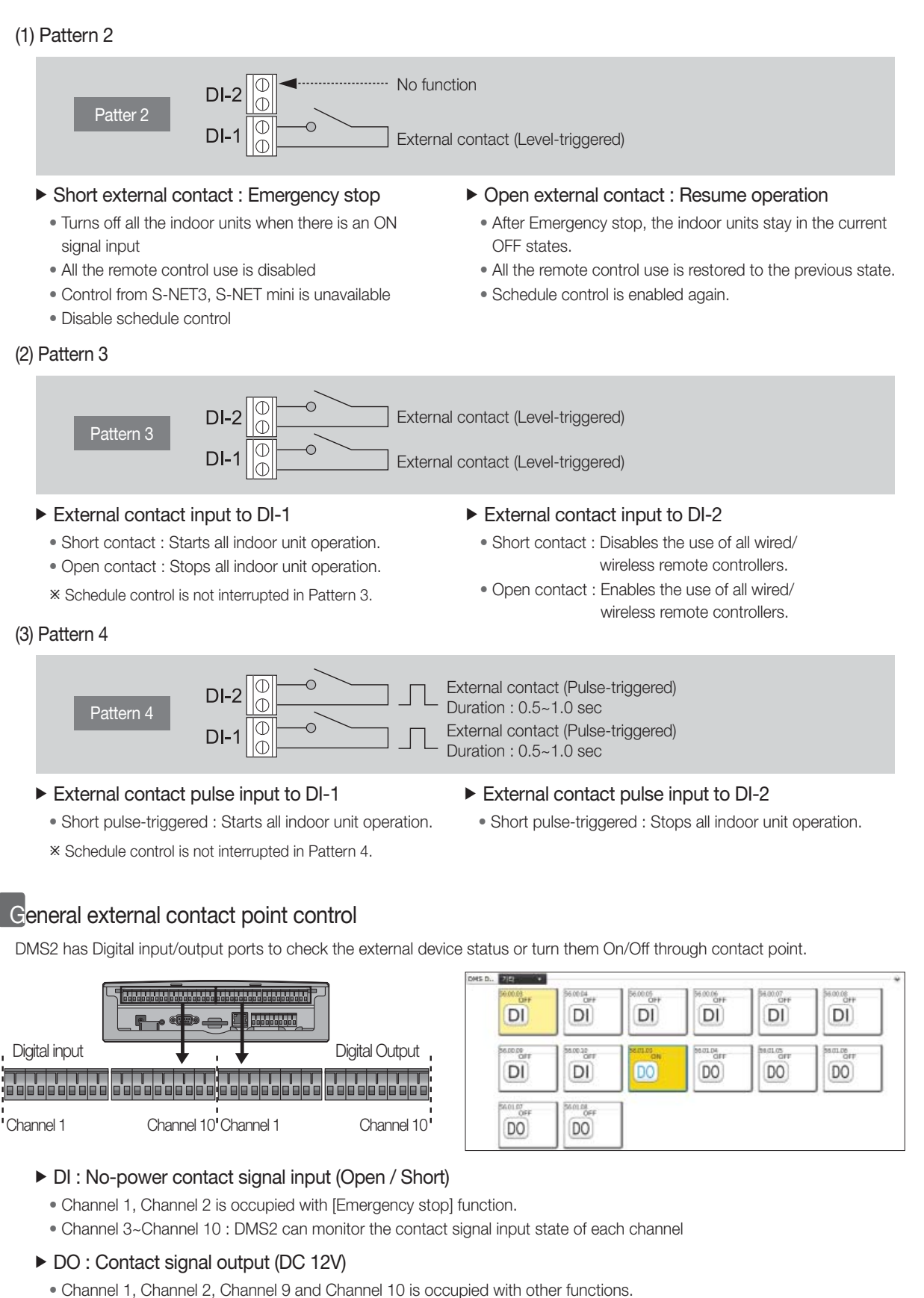

Channel 3~Channel 8 : DMS2 can control contact signal output. (Open / Short)

#### ✓ Note

• DI 1, 2/ DO 1, 2, 9, 10 will be excluded from control and monitoring since it is being used by internal function of DMS2.

#### 1. DMS2

#### MIM-DOOA

#### 9) Additional function

#### Indoor unit usage restriction

- Operation limit : To prevent the mixed operation error, it can limit the operation mode of indoor unit.
- Temperature limit : It can set the lower temperature limit in Cool mode and the upper temperature limit in Heat mode.

| Address         Name         Limit mode         Control mode         Lower temperature initiality in the control mode in Cool mode         Opper temperature initiality in the control mode           00.00.00(00)         00.00.00         Cool-only +         Image: Fan Image: Cool         Image: Cool mode         Image: Cool mode         < |
|----------------------------------------------------------------------------------------------------|
| 00.00.00(00) 00.00.00 Cool-only - @ Fan O Cool Disable Enable 22 °C Disable Enable °C                                                                                                    |
|                                                                                                    |
| 00.00.01(01) 00.00.01 Cool-only - @ Fan O Cool @Disable@Enable 22 °C @Disable@Enable °C                                                                                                    |
| 00.00.02(02) 00.00.02 Cool-only • • Fan O Cool • Disable Enable 22 °C • Disable Enable * C                                                                                                    |
| 00.00.03(03) 00.00.03 Cool-only - @ Fan O Cool @ Disable Caable 22 °C @ Disable Caable Caable C                                                                                                    |

#### Check the indoor unit address.

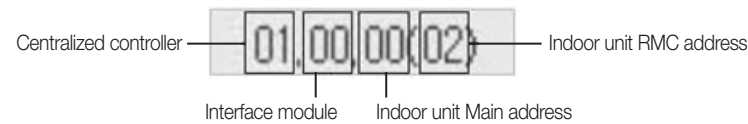

#### Select the Limit mode

- Indoor units within same outdoor unit must be set in same limit mode.
- All indoor units of one outdoor unit set same operation mode restriction automatically when you use below interface module and centralized controller model.
- Interface module : MIM-B13A or higher model.
- Centralized controller : MCM-A202A or higher model.
- ${}*$  Other models should set the operation mode restriction manually for each indoor unit.

#### Select the Control mode that will operate when restricted mode is selected.

 Ex) When the restricted mode is set to [Cool-only] and the [Control mode] is set to [Fan]; Indoor unit in Heating mode → DMS2 recognizes wrong operation mode → DMS2 changes operation mode to Fan mode.

#### Ø Set the Upper temperature limit in Heating and Lower temperature limit in Cooling.

• Upper temperature limit in Heating and Lower temperature limit in Cooling can be set differently for each indoor unit. (Cooling:18°C~30 °C, Heating:16 °C~30 °C)

#### Checking interface module channel usage

- ▶ When conventional model such as MIM-B13, MCM-A202 is connected, below contents must be checked.
- Click "Indoor unit usage restriction" and check the indoor unit address.

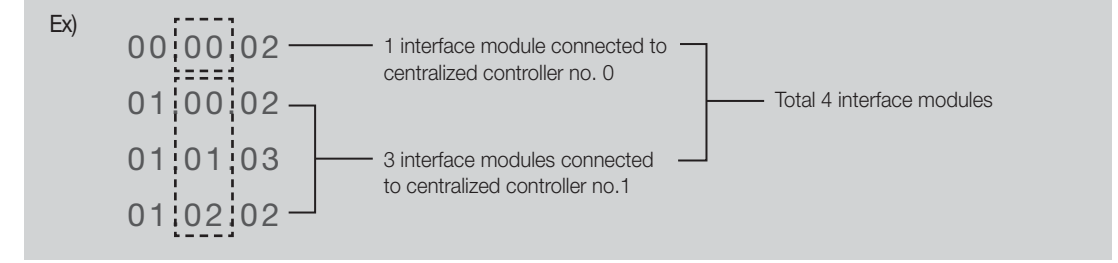

- ② Check the number of interface modules.
- When the number of interface module is greater than actual number of outdoor unit system, outdoor unit must be checked individually to find out interface module channel usage. [Check blueprint of the site (When there are more than 16 indoor units) or check the product itself.]

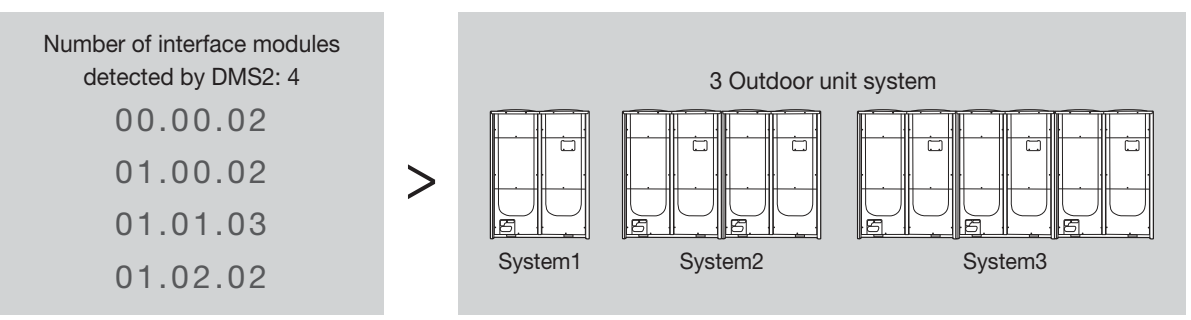

When the outdoor unit with interface module channel usage is found, address checking is required. Please write down the address of each interface module and centralized controller under 1 outdoor unit system. When you set [Limit mode], refer these addresses and set same operation mode to whole indoor units of 1 outdoor unit system.

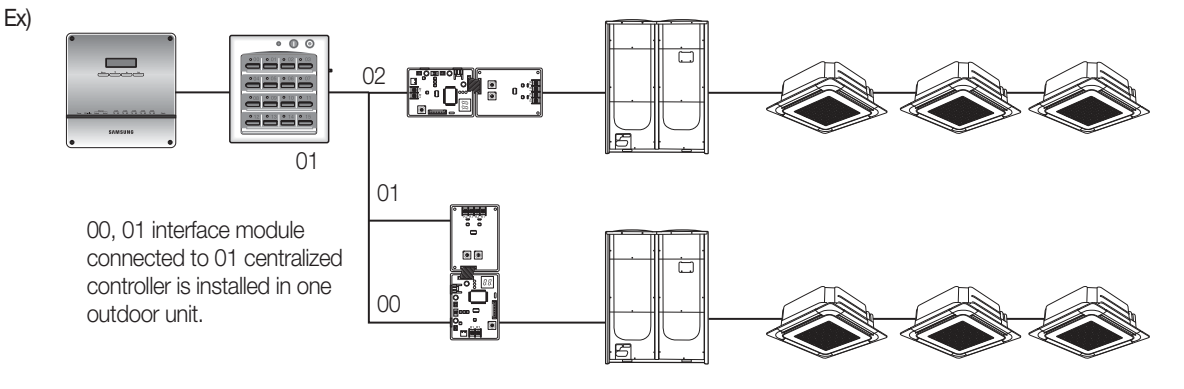

- \* Indoor units which uses channel, must be restricted in same mode.
  - As shown in the example, 00 and 01 interface modules connected to 00 centralized controller is installed to same outdoor unit and therefore same mode should be selected.
- \* Temperature limit of each indoor unit can be set differently.

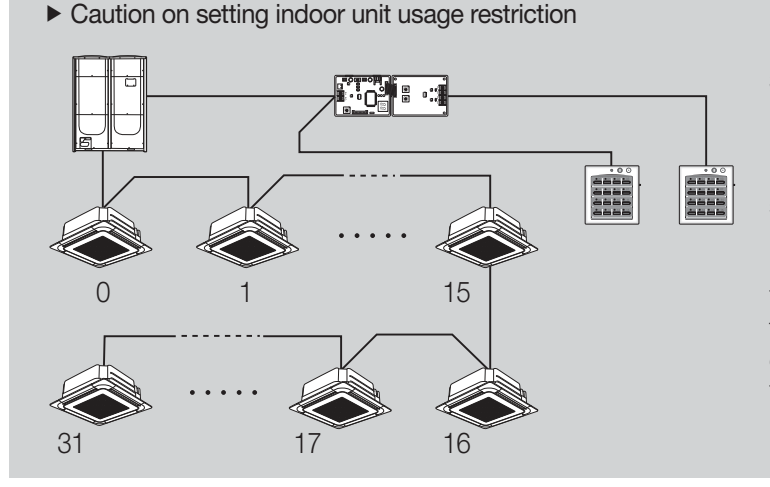

32 indoor units, as shown in the figure, can be restricted between two Limit modes when interface module channel is in use.

For example, when indoor units 0~15 are set as [Cool-only] and the 16~31 as [Heat-only], mixed operation error will occur since indoor units are set to operate in different mode even though they are connected to one outdoor unit.

Therefore, when interface module is being used, each indoor unit within the channel must be set to same mode.

#### 1. DMS2

#### MIM-DOOA

#### 9) Additional function

#### Logic control

#### What is logic control?

User can control the air conditioner, ERV, AHU and digital output depending on the conditions, such as room temperature and outdoor temperature, set by the user. Input condition can be used with parameter and it will be calculated with arithmetic equation. Schedule function executes operation by time but logic control executes operation according to the conditions that set by the user.

#### Examples of utilizing the logic control

- Case 1) Government regulates the lowest room temperature to be 26°C in public places. When the room temperature is lower than 26°C, administrator must turn off all the air conditioners in the area. Is there any way for the air conditioner to turn off automatically depending on the certain room temperature?
- Case2) During spring and fall, it is cold in the morning and warm in the afternoon. Therefore, I'm using the air conditioner in heating mode in the morning and cooling mode in the afternoon. Can I set the air conditioner to change operation mode automatically depending on the outdoor temperature?
- Case 3) I'm using air conditioner with ERV. In the days with the outdoor temperature relatively lower than the indoor, I want to use ERV instead of the air conditioner to ventilate and minimize the air conditioner use. Is there any way to set the air conditioner or ERV to operate appropriately and automatically depending on the temperature?

|        | Contraction of the                                                                                            |                                                                                                    | Companying |                                                 |                              |       |                             |                                                  | Des for                                                                                                    |        |
|--------|----------------------------------------------------------------------------------------------------|----------------------------------------------------------------------------------------------------|------------|-------------------------------------------------|------------------------------|-------|-----------------------------|--------------------------------------------------|----------------------------------------------------------------------------------------------------|--------|
|        | factor                                                                                                    | Factor                                                                                                    | operator   |                                                 | S                            | tanda | rd value                    |                                                  | (minute)                                                                                                    |        |
|        |                                                                                                    | Select a factor                                                                                                    |            | None                                            | • 0                          | Sele  | ct a factor                 |                                                  | Cancel CApply                                                                                                    | 1 •    |
|        | AND -                                                                                                    | Select a factor                                                                                                    |            | None                                            | • 0                          | Sele  | ct a factor                 |                                                  | Cancel CApply                                                                                                    | 1 🔹    |
| 3      | AND -                                                                                                    | Select a factor                                                                                                    |            | None                                            | • 0                          | Sele  | ct a factor                 |                                                  | Cancel CApply                                                                                                    | 1 🔻    |
| Dut    | put                                                                                                    |                                                                                                    |            |                                                 |                              |       |                             |                                                  |                                                                                                    |        |
| 3      |                                                                                                    | Factor                                                                                                    |            |                                                 |                              |       | Comm                        | and                                              |                                                                                                    |        |
|        |                                                                                                    | Select a factor                                                                                                    |            |                                                 | None                         |       | • O Select                  | a factor                                         |                                                                                                    |        |
|        |                                                                                                    | Select a factor                                                                                                    |            |                                                 | None                         |       | Select                      | a factor                                         |                                                                                                    |        |
|        |                                                                                                    | Select a factor                                                                                                    |            |                                                 | Non                          |       | Select                      | a factor                                         |                                                                                                    |        |
|        |                                                                                                    |                                                                                                    |            |                                                 |                              |       |                             |                                                  | Add                                                                                                    | Delete |
|        |                                                                                                    |                                                                                                    |            |                                                 |                              |       |                             |                                                  |                                                                                                    |        |
|        |                                                                                                    | Input                                                                                                    |            |                                                 |                              |       |                             |                                                  | Outp                                                                                                    | out    |
| 2      | . Edit the c                                                                                                  | ondition<br>nd factor                                                                                                    |            |                                                 |                              | •     |                             | 1. Se<br>• [<br>2. Ec                            | elect output factor<br>Device, factor<br>dit output                                                                                    |        |
| 2      | . Edit the co<br>• Compou<br>• Comparis<br>• Standarc<br>• Duration                                           | ondition<br>nd factor<br>son operator<br>I value                                                                                                    |            |                                                 | •                            | ¢     |                             | 1. Se<br>•[<br>2. Ec<br>•(                       | elect output factor<br>Device, factor<br>dit output<br>Create control                                                                  |        |
| 2      | . Edit the c<br>• Compou<br>• Comparis<br>• Standarc<br>• Duration                                            | ondition<br>nd factor<br>son operator<br>I value<br>Edit facto                                                                                                    | Dr         |                                                 | •                            | ,     | Compc                       | 1. Se<br>• [<br>2. Ec<br>• (                     | elect output factor<br>Device, factor<br>dit output<br>Create control<br>Comparison                                                    |        |
| 2      | Edit the c<br>Compou<br>Comparia<br>Standarc<br>Duration                                                      | ondition<br>nd factor<br>son operator<br>d value<br>Edit facto<br>Power                                                                                                    | Dr         | _                                               | •                            | ,     | Compo                       | 1. Se<br>= [<br>2. Ec<br>= (<br>pund<br>pr       | elect output factor<br>Device, factor<br>dit output<br>Create control<br>Comparison<br>operator                                        |        |
| 2      | . Edit the c<br>• Compou<br>• Comparia<br>• Standarc<br>• Duration                                            | ondition<br>nd factor<br>son operator<br>d value<br>Edit factor<br>Current temp<br>Desired terms                                                                                        | or         |                                                 | •                            |       | Compo<br>facto<br>ANI       | 1. Se<br>[<br>2. Ec<br>(<br>vund<br>pr           | elect output factor<br>Device, factor<br>dit output<br>Create control<br>Comparison<br>operator<br>=                                   |        |
| 2      | Edit the compount<br>Compount<br>Standarce<br>Duration                                                        | ondition<br>nd factor<br>son operator<br>I value<br>Edit facto<br>Power<br>Current temp<br>Desired temp<br>Outdoor temp                                                                 | Dr         |                                                 | •                            |       | Compo<br>facto<br>ANI<br>OR | 1. Se<br>. [<br>2. Ec<br>. ()<br>. ()            | elect output factor<br>Device, factor<br>dit output<br>Create control<br>Comparison<br>operator<br>=<br>=>                             |        |
| 2      | Edit the co<br>Compou<br>Comparia<br>Standarce<br>Duration                                                    | ondition<br>nd factor<br>son operator<br>d value<br>Edit facto<br>Power<br>Current temp<br>Desired temp<br>Outdoor temp<br>Mode                                                         |            |                                                 | •                            |       | Compo<br>facto<br>ANI<br>OR | 1. Se<br>• [<br>2. Ec<br>• (<br>• ()             | elect output factor<br>Device, factor<br>dit output<br>Create control<br>Comparison<br>operator<br>=<br>=><br>=><br>=>                 |        |
| 2      | Edit the compou<br>Compou<br>Standarc<br>Duration<br>Single<br>factor                                         | ondition<br>nd factor<br>son operator<br>t value<br>Edit facto<br>Current temp<br>Desired temp<br>Outdoor temp<br>Mode<br>Fan speed                                                     |            |                                                 | •                            |       | Compc<br>facto<br>ANI<br>OR | 1. Se<br>• [<br>2. Ec<br>• (<br>bund<br>br       | elect output factor<br>Device, factor<br>dit output<br>Create control<br>Comparison<br>operator<br>=<br>=><br>=><br>=<<br>>            |        |
| 2      | Edit the compou<br>Comparia<br>Standarce<br>Duration                                                          | ondition<br>nd factor<br>son operator<br>d value<br>Edit facto<br>Power<br>Current temp<br>Desired temp<br>Outdoor temp<br>Mode<br>Fan speed<br>Air flow<br>Enable/Disable I            | pr         |                                                 | •                            |       | Compo<br>facto<br>ANI<br>OR | 1. Se<br>• [<br>2. Ec<br>• ()<br>vund<br>pr      | elect output factor<br>Device, factor<br>dit output<br>Create control<br>Comparison<br>operator<br>=<br>=><br>=><br>=<<br>><br><       |        |
| 2      | Edit the compount<br>Compount<br>Standarce<br>Duration<br>Single<br>factor                                    | ondition<br>nd factor<br>son operator<br>d value<br>Edit factor<br>Power<br>Current temp<br>Desired temp<br>Outdoor temp<br>Mode<br>Fan speed<br>Air flow<br>Enable/Disable I           | or         | rent tem                                        | <b>P</b> .                   |       | Compc<br>facto<br>ANI<br>OR | 1. Se<br>• [<br>2. Ec<br>• ()<br>pund<br>pr<br>) | elect output factor<br>Device, factor<br>Stit output<br>Create control<br>Comparison<br>operator<br>=<br>=><br>=><br>=<<br>><br><<br>> |        |
| 2<br>  | Edit the compou<br>Comparia<br>Standarce<br>Duration<br>Single<br>factor<br>rithmetic<br>factor               | ondition<br>nd factor<br>son operator<br>t value<br>Edit factor<br>Power<br>Current temp<br>Desired temp<br>Outdoor temp<br>Mode<br>Fan speed<br>Air flow<br>Enable/Disable I           | Dr         | rrent tem                                       | р.<br>р.                     |       | Compc<br>facto<br>ANI<br>OR | 1. Se<br>• [<br>2. Ec<br>• (<br>bund<br>br       | elect output factor<br>Device, factor<br>dit output<br>Create control<br>Comparison<br>operator<br>=<br>=><br>=><br>=<<br>><br><<br><  |        |
| 2<br>A | Edit the compou<br>Comparia<br>Standarce<br>Duration<br>Single<br>factor<br>rithmetic<br>factor               | ondition<br>nd factor<br>son operator<br>t value<br>Edit facto<br>Power<br>Current temp<br>Desired temp<br>Outdoor temp<br>Mode<br>Fan speed<br>Air flow<br>Enable/Disable I<br>+<br>-  | Dr         | rrent tem<br>sired tem<br>door tem              | р.<br>р.<br>пр.              |       | Compo<br>facto<br>ANI<br>OR | 1. Se<br>• [<br>2. Ec<br>• (                     | elect output factor<br>Device, factor<br>lit output<br>Create control<br>Comparison<br>operator<br>=<br>=><br>=><br><<br>><br><<br>>   |        |
| 2<br>A | Edit the compount<br>Compount<br>Standarce<br>Duration<br>Single<br>factor<br>rithmetic<br>factor<br>Function | ondition<br>nd factor<br>son operator<br>t value<br>Edit factor<br>Power<br>Current temp<br>Desired temp<br>Outdoor temp<br>Mode<br>Fan speed<br>Air flow<br>Enable/Disable I<br>+<br>- | pr         | rrent tem<br>sired tem<br>door tem<br>rrent tem | <b>p</b> .<br>p.<br>p.<br>p. |       | Compc<br>facto<br>ANI<br>OR | 1. Se<br>• [<br>2. Ec<br>• ()<br>pund<br>pr<br>p | elect output factor<br>Device, factor<br>dit output<br>Create control<br>Comparison<br>operator<br>=<br>=><br>=><br>=<<br>><br><       |        |

#### (1) Editing input factor

| Factor edit       Single       Address       Name         Address       Name       Oc.00.00       00.00.01       00.00.01         Comparison       Select a device       Power       00.00.02       00.00.02       00.00.02         Click 'Select or the device name: a pop-up window appears and you can select a Opeared temp.       With the device name: a pop-up window appears and you can select a Opeared temp.       Outrent temp.       00.00.03       00.00.04       00.00.04         Compound       Factor       Comparison       Standard value       Duration (minute)         Compound       Factor       Comparison       Select a factor       @ Cancel Apply 1         AND       Select a factor       @ None       Select a factor       @ Cancel Apply 1         AND       Select a factor       @ None       Select a factor       @ Cancel Apply 1         AND       Select a factor       @ None       Select a factor       @ Cancel Apply 1         Output       Select a factor       @ None       Select a factor       @ Cancel Apply 1         Output       Select a factor       @ None       Select a factor       @ Cancel Apply 1         Output       Select a factor       @ None       Select a factor       @ Cancel Apply 1         Octow       Select a factor                                                                                                    |                                                   |                      |                                                              | Device selection |                         |
|----------------------------------------------------------------------------------------------------|---------------------------------------------------|----------------------|--------------------------------------------------------------|------------------|-------------------------|
| Factor edit       \$ Single         Single       Device         Output       Output         Compound       Factor         Select a factor       O comparison<br>operator         Select a factor       Image: Select a factor         Select a factor       Image: Select a factor         Image: Select a factor       Image: Select a factor <tr< td=""><td></td><td></td><td></td><td>Address N</td><td>ame 💼</td></tr<>                                                                                                    |                                                   |                      |                                                              | Address N        | ame 💼                   |
| Perice       00.00.01       00.00.01       00.00.01         Withinetic       Over       00.00.01       00.00.02       00.00.02         * Click "Select a device"       * Click "Select a man: a pop-up window appears and you can select a do Desired temp, wice to the device name: a pop-up window appears and you can select a do Desired temp, wice to the device name: a pop-up window appears and you can select a do Desired temp, wice to the device name: a pop-up window appears and you can select a do Desired temp, wice to the device name: a pop-up window appears and you can select a do Desired temp, wice to the device name: a pop-up window appears and you can select a do Desired temp, wice to the device name: a pop-up window appears and you can select a do Desired temp, wice to the device name: a pop-up window appears and you can select a do Desired temp, wice to the device name: a pop-up window appears and you can select a do Desired temp, wice to the device name: a pop-up window appears and you can select a do Desired temp, wice to the device name: a pop-up window appears and you can select a dot of temp holds            Compound                                                                                                    | Factor edit Single -                              |                      |                                                              | 00.00.00 00.     | 00.00                   |
| Punction       ③ Select a device       Power       00.00.2       00.00.2       00.00.2         * Click "Select or the device name: a pop-up window appears and you can seled a q Desired temp, whe to change of the device name: a pop-up window appears and you can seled a q Desired temp, whe to change of temp       00.00.01       00.00.01       00.00.01       00.00.01       00.00.01       00.00.01       00.00.01       00.00.01       00.00.01       00.00.01       00.00.01       00.00.01       00.00.01       00.00.01       00.00.01       00.00.01       00.00.01       00.00.01       00.00.01       00.00.01       00.00.01       00.00.01       00.00.01       00.00.01       00.00.01       00.00.01       00.00.01       00.00.01       00.00.01       00.00.01       00.00.01       00.00.01       00.00.01       00.00.01       00.00.01       00.00.01       00.00.01       00.00.01       00.00.01       00.00.01       00.00.01       00.00.01       00.00.01       00.00.01       00.00.01       00.00.01       00.00.01       00.00.01       00.00.01       00.00.01       00.00.01       00.00.01       00.00.01       00.00.01       00.00.01       00.00.01       00.00.01       00.00.01       00.00.01       00.00.01       00.00.01       00.00.01       00.00.01       00.00.01       00.00.01       00.00.01       00.00.01       00.00.01                                                                                                    | Arithmetic                                        |                      | Device                                                       | 00.00.01 00.     | 00.01                   |
| • Click: "Select or the device name: a pop-up window appears and you can select a d Desired temp. Wice to cf. Outdoor temp. Work temp. Work to change temp. Wice to cf. Outdoor temp. Work temp. Work temp. Work to change temp. Work to change temp. Work temp. Work temp                              | Function                                          | 3                    | Select a device Power                                        | 00.00.02 00.     | 00.02                   |
| Click 'Select a factor''.  Click 'Select a factor''.  Click 'Select a factor''.  Comparison operator operator |                                                   |                      | 5 Power<br>Current temp.                                     | 00.00.03 00.     | 00.03                   |
| Mode<br>Air fox<br>factor       Gamped<br>Air fox<br>matter         Compound<br>factor       Factor       Comparison<br>operator       Standard value       Duration<br>(minute)         AND       Select a factor       Image: Select a factor       Image: Select a factor                                                                                                    | * Click 'Select' or the device name: a pop-u      | p window appears and | you can select a d Desired temp, vice to ch<br>Outdoor temp. | 00.00.04 00.     | 00.04                   |
| Input       Air flow<br>Enable RC         Compound<br>factor       Factor       Comparison<br>operator       Standard value       Duration<br>(minute)         Image: Select a factor       Select a factor       Image: Select a factor       Image: Select a factor       Image: Select a factor         Image: Select a factor       Image: Select a factor       Image: Select a factor       Image: Select a factor       Image: Select a factor         Image: Select a factor       Image: Select a factor       Image: Select a factor       Image: Select a factor       Image: Select a factor         Image: Select a factor       Image: Select a factor       Image: Select a factor       Image: Select a factor       Image: Select a factor         Image: Select a factor       Image: Select a factor       Image: Select a factor       Image: Select a factor       Image: Select a factor         Image: Select a factor       Image: Select a factor       Image: Select a factor       Image: Select a factor         Image: Select a factor       Image: Select a factor       Image: Select a factor       Image: Select a factor         Image: Select a factor       Image: Select a factor       Image: Select a factor       Image: Select a factor         Image: Select a factor       Image: Select a factor       Image: Select a factor       Image: Select a factor         Image: Select a factor       Image: Sele                                                                                                    |                                                   |                      | Mode<br>Fan speed                                            |                  | Cancel 6 Apply          |
| Compound<br>factor       Factor       Comparison<br>operator       Standard value       Duration<br>(minute)         Select a factor       Select a factor       Image: Cancel Apply 1 minute)         AND •       Image: Cancel Cancel Canc                                                                                                    | Input                                             |                      | Air flow<br>Enable RC                                        |                  |                         |
| Select a factor     AND •     1     Select a factor     •     •     •     •     •     •     •     •     •     •     •     •     •     •     •     •     •     •     •     •     •     •     •     •     •     •     •     •     •     •     •     •     •     •     •     •     •     •     •     • <td>Compound Factor</td> <td>Compo</td> <td>arison Standard val</td> <td>ue</td> <td>Duration<br/>(minute)</td>                                                                                                    | Compound Factor                                   | Compo                | arison Standard val                                          | ue               | Duration<br>(minute)    |
| AND ①   AND ③   Select a factor     None   Select a factor     Output     Command   Select a factor     Factor   Command   Select a factor     Select a factor     Output     Command     Select a factor     Select a factor     Command     Select a factor     Output     Command     Select a factor     Select a factor     Select a factor     Image: Command     Select a factor     Command     Select a factor     Image: Command     Select a factor     Image: Command     Select a factor     Image: Command     Select a factor     Image: Command     Select a factor     Image: Command     Select a factor     Image: Command     Select a factor     Image: Command     Select a factor     Image: Command     Image: Command     Select a factor     Image: Command     Image: Command     Image: Command     Ima                                                                                                    | Select a fac                                      | tor 7                | None      O Select a f                                       | actor (9)        | ©Cancel      ○Apply 1   |
| AND Select a factor     Output     General Apply     Factor     Factor     Select a factor     Select a factor     Select the device from the list.     Select the de                                                                                                    | AND - Select a fact                               | tor =<               | None  Select a f                                             | actor            | ©Cancel      ○Apply 1   |
| Output         Factor       Command         Select a factor       Image: Select a factor         Select a factor       Image: Select a factor         Select a factor       Image: Select a factor         Image: Select a factor       Image: Select a factor         Image: Select a factor       Image: Select a factor         Image: Select a factor       Image: Select a factor         Image: Select a factor       Image: Select a factor         Image: Select a factor       Image: Select a factor         Image: Select a factor       Image: Select a factor         Image: Select a factor       Image: Select a factor         Image: Select a factor       Image: Select a factor         Image: Select a factor       Image: Select a factor         Image: Select a factor       Image: Select a factor         Image: Select a factor       Image: Select a factor         Image: Select a factor       Image: Select a factor         Image: Select the factor       Image: Select a factor         Image: Select the comparison operator       Image: Select a factor         Image: Select the comparison operator       Image: Select the comparison operator         Image: Select the comparison operator       Image: Select the comparison operator         Image: Select the comparison operator                                                                                                    | AND - Select a fact                               | tor 🚽                | None <ul> <li>Select a f</li> </ul>                          | actor            | ©Cancel      ○Apply 1   |
| Factor       Command         Select a factor       ● None ● Select a factor         Select a factor       ● None ● Select a factor         O Click "Select a factor".       ● ② Select type of the factor         ● ○ Click "Apply".       ● ⑤ Select a detail item         ● ③ Select the device from the list.                                                                                                    | Output                                            |                      |                                                              |                  |                         |
| Select a factor       Image: None       Select a factor         Image: Select a factor       Image: None       Image: Select a factor         Image: Select a factor       Image: None       Image: Select a factor         Image: Select a factor       Image: None       Image: Select a factor         Image: Select a factor       Image: None       Image: Select a factor         Image: Select a factor       Image: Select a factor       Image: Select a factor         Image: Select a factor       Image: Select a factor       Image: Select a factor         Image: Select a factor       Image: Select a factor       Image: Select a factor         Image: Select the factor       Image: Select a factor       Image: Select the factor         Image: Select the comparison operator       Image: Select a standard value       Image: Select the duration                                                                                                    | Factor                                            |                      |                                                              | Command          |                         |
| Select a factor       None       Select a factor         ① Click "Select a factor".            ② Select type of the factor           ③ Click "Select a device"          ⑥ Click "Apply".          ⑤ Select a detail item           ④ Select the device from the list.                                                                                                    | Select a factor                                   | r                    | None • O                                                     | Select a factor  |                         |
| ① Click "Select a factor".                                                                                                    | Select a factor                                   | r                    | None • O                                                     | Select a factor  |                         |
| <ul> <li>① Click "Select a factor".</li> <li>◆ ② Select type of the factor</li> <li>◆ ③ Click "Select a device"</li> <li>↓</li> <li>④ Select A device from the list.</li> <li>↓</li> <li>④ Select the comparison operator</li> <li>◆ ④ Select the duration</li> </ul>                                                                                                    |                                                   |                      |                                                              |                  |                         |
| 6 Click "Apply".                                                                                                    | (1) Click "Select a factor".                      | ♦ ②                  | Select type of the factor                                    | ➡ ③ Click "S     | Select a device"        |
| <ul> <li>⑥ Click "Apply".</li> <li>⑤ Select a detail item</li> <li>④ Select the device from the list.</li> <li>♥</li> <li>♥ Select the comparison operator</li> <li>♥ ® Select a standard value</li> <li>♥ ® Select the duration</li> </ul>                                                                                                    |                                                   |                      | 71                                                           |                  | +                       |
| C Select the comparison operator                                                                                                    | 6 Click "Apply".                                  | <b>(5)</b>           | Select a detail item                                         | (4) Select th    | ne device from the list |
| Select the comparison operator                                                                                                    | L                                                 |                      |                                                              |                  |                         |
|                                                                                                    | <ul> <li>(7) Select the comparison one</li> </ul> | rator 🔿 🙉            | Select a standard value                                      |                  | the duration            |

Single factor : 1 device and 1 factor.

|             |            |   |                          | Power         |  |
|-------------|------------|---|--------------------------|---------------|--|
| Factor edit | Single     | ~ |                          | Current temp. |  |
|             | Single     |   |                          | Desired temp. |  |
|             | Arithmetic |   | Device                   | Outside temp. |  |
|             | Function   |   |                          | Mode          |  |
|             |            |   | 00, 00, 00 Outside ter 🗸 | Fan speed     |  |
|             |            |   |                          | Air flow      |  |
|             |            |   |                          | Enable RC     |  |

► Arithmetic : It means 2 devices are connected by arithmetic operator.

| Factor edit Arithmetic 💌               |                     |                                                           |
|----------------------------------------|---------------------|-----------------------------------------------------------|
| Device 1                               | Arithmetic operator | Device 2                                                  |
| 00.00.00 Current terr V<br>Outside ter | np +                | 00,00,00 Current terr V<br>Desired temp.<br>Outside temp. |

► Function : Use average value of various conditions from the device and create it as a factor.

| Factor edit | Function                                        |                                                 |                                                 |                                                 |                                                 |
|-------------|-------------------------------------------------|-------------------------------------------------|-------------------------------------------------|-------------------------------------------------|-------------------------------------------------|
| Function    | Device 1                                        | Device 2                                        | Device 3                                        | Device 4                                        | Device 5                                        |
| Avera V     | 00,00,00                                        | 00.00.01                                        | 00.00.02                                        | 00,00,03                                        | 00,00,04                                        |
| Avera       | Current terr 🛩                                  | Current terr 💙                                  | Current terr 🛩                                  | Current terr 💙                                  | Current terr 🛩                                  |
| Average     | Current temp.<br>Desired temp.<br>Outside temp. | Current temp.<br>Desired temp.<br>Outside temp. | Current temp.<br>Desired temp.<br>Outside temp. | Current temp.<br>Desired temp.<br>Outside temp. | Current temp.<br>Desired temp.<br>Outside temp. |

#### 1. DMS2

- MIM-DOOA
- 9) Additional function

#### Logic control

(1) Editing input factor

| Compound<br>factor | Factor                    | Comparison<br>operator | Standard value | Duration<br>(minute) |  |  |
|--------------------|---------------------------|------------------------|----------------|----------------------|--|--|
|                    | 00,00,00,00,Outside temp. | = 💌                    |                | 🖲 Cancel 🔿 Apply 1 💌 |  |  |
|                    | Select a factor           | =                      |                | 🖲 Cancel 🔿 Apply 1 💌 |  |  |
|                    | Select a factor           | <                      |                | 💿 Cancel 🔿 Apply 1 💌 |  |  |
|                    | Select a factor           | < > #                  |                | ⊙ Cancel ○ Ap        |  |  |

 Compound factor : AND, OR, No selection Ex) Apply 'AND' or 'OR' to 3 factors
 → (input 1) And (input 2) OR (input 3)

- Comparison operator : =, =>, =<, <, >, ≠
- Standard value : Standard value of the factor
   Ex) When the factor is "Outdoor temperature of the indoor unit number 00", then standard value is value of the "Outdoor temperature".
   → "Outdoor temperature of the indoor unit number 00" > 20
- Duration : Duration can be set between 1~60 min.

| Item         | Comparison operator | Standard value                  |
|--------------|---------------------|---------------------------------|
| Power        | =, ≠                | On, Off                         |
| Current temp | =, =>, =<, <, >, ≠  | Temperature value (number)      |
| Desired temp | =, =>, =<, <, >, ≠  | Temperature value (number)      |
| Outside temp | =, =>, =<, <, >, ≠  | Temperature value (number)      |
| Mode         | =, ≠                | Auto, Cool, Dry, Fan, Heat      |
| Fan speed    | =, ≠                | Auto, Low, Med, High            |
| Air flow     | =, ≠                | Vertical, Horizontal, All, None |
| Enable RC    | =, ≠                | ON, OFF, Level 1                |

| Editing    | g output factor                                         |                  |                                  |                                          |                                                                                               |            | (3)                 | Device nelection | on                       |            |
|------------|---------------------------------------------------------|------------------|----------------------------------|------------------------------------------|-----------------------------------------------------------------------------------------------|------------|---------------------|------------------|--------------------------|------------|
|            |                                                         |                  |                                  |                                          |                                                                                               |            | ٢                   | Address          | Name                     | ÷.         |
| Factor ed  | lit Single -                                            |                  |                                  |                                          |                                                                                               |            |                     | 00.00.00         | 00.00.00                 |            |
|            |                                                         |                  |                                  |                                          |                                                                                               |            |                     | 00.00.01         | 00.00.01                 |            |
|            | Only 'Single' will be liste                             | d                |                                  | (                                        | Device                                                                                        |            |                     | 00.00.02         | 00.00.02                 |            |
|            |                                                         |                  | 2                                | Select a devic                           |                                                                                               |            |                     | 00.00.03         | 00.00.03                 |            |
| Click Sele | ect or the device name: a pop-up win<br>"Current temp." | and ar<br>and ca | opears and<br>"Outdoc<br>nnot be | you can select<br>or temp."—<br>selected | Power<br>a diCurrent temp.<br>Desired temp.<br>Outdoor temp.<br>Mode<br>Fan speed<br>Air flow | evice to ( | check the settings. |                  | 5                        | Cer"<br>Ap |
| -          |                                                         |                  |                                  |                                          | Enable RC                                                                                     |            |                     |                  |                          |            |
|            | Factor                                                  |                  |                                  |                                          |                                                                                               |            | Command             |                  |                          |            |
|            | 1 Select a factor                                       |                  |                                  |                                          | 6 None                                                                                        | • 6        | Select a factor     |                  |                          |            |
|            | Select a factor                                         |                  |                                  |                                          | None                                                                                          | • 0        | Select a factor     |                  | $\overline{\mathcal{O}}$ | Sa         |
|            | Select a factor                                         |                  |                                  |                                          | None                                                                                          | •          | Select a factor     |                  | 1                        | Sa         |
|            |                                                         |                  |                                  |                                          |                                                                                               |            |                     | 1                | Add                      | De         |
|            | ck "Select a factor".                                   | •                | 2 Clic                           | ck "Select                               | a device".                                                                                    | •          | ③ Select the d      | levice from      | n the list.              |            |
|            |                                                         |                  |                                  |                                          |                                                                                               |            |                     | ŧ                |                          |            |
| 6 Sel      | ect "Command".                                          | +                | (5) Clic                         | k "Apply"                                |                                                                                               | +          | ④ Select a det      | ail item to      | control.                 |            |
|            | +                                                       |                  |                                  |                                          |                                                                                               |            |                     |                  |                          |            |
| (7) Clie   | ck "Save"                                               |                  |                                  |                                          |                                                                                               |            |                     |                  |                          |            |

#### (3) Control example – Setting

Ex) Set the ERV to turn off together when the indoor unit turns off

● Click [Control logic management] → [Setting control logic] from DMS2 menu. Click [Register] to create new control logic.

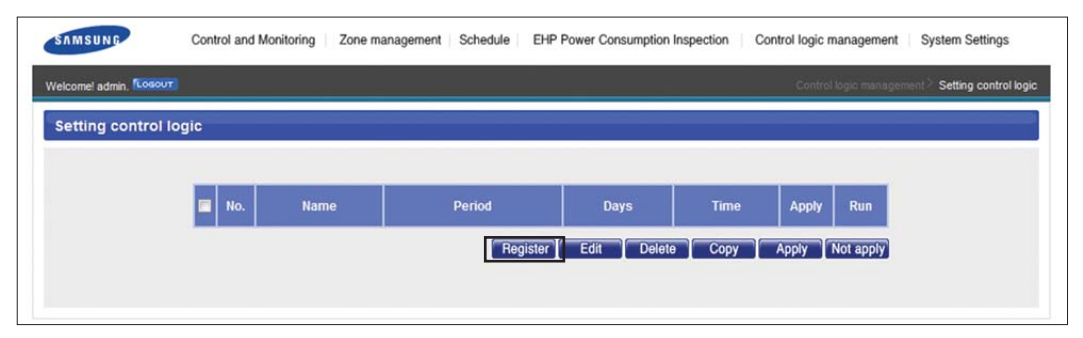

2 Enter Name, period/day and time for new control logic.

|     | Name               |                 |                        |                                          |                              |
|-----|--------------------|-----------------|------------------------|------------------------------------------|------------------------------|
|     | Period             | 2011 -          | 1 • 19 •               | - 2012 • 1 • 19 •                        |                              |
|     | Day                | Sun Mon         | 1 🗌 Tue 🗌 Wed 🗌        | Thu 🗌 Fri 🗌 Sat 🛛 Daily                  |                              |
|     | Time               | 0 -             | : 0 🔹 - 24             | •: 0 •                                   |                              |
|     |                    |                 |                        |                                          |                              |
|     | Compound<br>factor | Factor          | Comparison<br>operator | Standard value                           | Duration<br>(minute)         |
|     |                    | Select a factor | = •                    | None  Select a factor                    | Cancel OApply 1 -            |
|     | AND -              | Select a factor | = •                    | None  Select a factor                    | Cancel      Apply 1          |
|     | AND 👻              | Select a factor |                        | None <ul> <li>Select a factor</li> </ul> | ©Cancel      ©Apply 1      ▼ |
| Out | tput               |                 |                        |                                          |                              |
|     |                    | Factor          |                        | Command                                  |                              |
|     |                    | Select a factor |                        | None      Select a factor                |                              |
|     |                    | Select a factor |                        | None  Select a factor                    |                              |
| -   |                    |                 |                        |                                          |                              |

Screate input condition : Click [Select a factor] from the 'Input' window.

|     | Name                     |                                              |                          |           |                                     |          |                                                     |                                                                      |
|-----|--------------------------|----------------------------------------------|--------------------------|-----------|-------------------------------------|----------|-----------------------------------------------------|----------------------------------------------------------------------|
|     | Period                   | 2011                                         | • 1 • 19                 | • -       | 2012                                | • 1      | <b>-</b> 19 -                                       |                                                                      |
|     | Day                      | 🔲 Sun 🗍 M                                    | on 🗌 Tue 🗌 W             | /ed 🗌 1   | Thu 🗌 Fri                           | 🗌 Sat    | 📝 Daily                                             |                                                                      |
|     | Time                     | 0                                            | •:0 •.2                  | 4         | <b>-</b> : 0                        | -        |                                                     |                                                                      |
|     |                          |                                              |                          |           |                                     |          |                                                     |                                                                      |
| -   |                          |                                              |                          | _         | _                                   |          |                                                     |                                                                      |
| Inp | ut                       |                                              |                          |           |                                     |          |                                                     |                                                                      |
| Inp | ut<br>Compound<br>factor | Factor                                       | Compari                  | son<br>br |                                     | S        | tandard value                                       | Duration<br>(minute)                                                 |
| Inp | ut<br>Compound<br>factor | Factor<br>Select a factor                    | Comparis<br>operate      | son<br>or | None                                | s<br>• C | tandard value<br>Select a factor                    | Duration<br>(minute)<br>@Cancel @Apply 1 -                           |
| Inp | Compound<br>factor       | Factor<br>Select a factor<br>Select a factor | Comparis<br>operate<br>= | son<br>or | <ul><li>None</li><li>None</li></ul> | s<br>• c | tandard value<br>Select a factor<br>Select a factor | Duration<br>(minute)<br>© Cancel © Apply 1 •<br>© Cancel © Apply 1 • |

#### 1. DMS2

- MIM-DOOA
- 9) Additional function

#### Logic control

- (3) Control example Setting
  - Click [Select a device], then [Device selection] window will pop up. Select a indoor unit to apply the new control logic.

| Name             |         |              | 1         |            |            |              | Device selection | n        |    |
|------------------|---------|--------------|-----------|------------|------------|--------------|------------------|----------|----|
| Period           | 2011    | <b>v</b> 1   | ▼ 19      |            | <b>v</b> 1 | • 19 •       | Address          | Name     | Â. |
| Day              | 🔲 Sun [ | Mon 🗌        | Tue 🗌 Wed | 🗌 Thu 🗌 Fr | i 🗌 Sat    | <b>Daily</b> | 00.00.00         | 00.00.00 |    |
| Time             | 0       | <b>•</b> : 0 | • . 24    | •: 0       |            |              | 00.00.01         | 00.00.01 |    |
|                  |         | .,           |           |            |            |              | 00.00.02         | 00.00.02 |    |
| ctor edit Single | -       |              |           |            |            |              | 00.00.03         | 00.00.03 |    |
|                  |         |              |           | Device     | ,          |              | 00.00.04         | 00.00.04 |    |

- G Create input condition : When the device is selected, click [Power] and click [Apply].
  - \* [Power] means the operation state (On/Off).

|                                                                                                    |                                                             |                                                                                                    |               | -                                                 |                                                                                                    |                                     |                                                                                            |                                              |  |  |
|----------------------------------------------------------------------------------------------------|-------------------------------------------------------------|----------------------------------------------------------------------------------------------------|---------------|---------------------------------------------------|----------------------------------------------------------------------------------------------------|-------------------------------------|--------------------------------------------------------------------------------------------|----------------------------------------------|--|--|
| Name           Period         2011 • 1 • 19 • 2012 • 1 • 19 •           Day         Sun Mon Tue Wed Thu Fri Sat Ø Daily           Time         0 • 24 • 0 •                                                                                                    |                                                             |                                                                                                    |               |                                                   |                                                                                                    |                                     |                                                                                            |                                              |  |  |
| Setting control logic         Name         Period       2011 • 1 • 19 • 2012 • 1 • 19 •         Day       Sun Mon Tue Wed Thu Fri Sat Ø Daily         Time       0 • ; 0 • 24 • ; 0 •         Factor edit       Single •         Device         00.00.00       Power         Click Select or the device name: a pop-up window appears and you can seled       Device temp. Outdoor temp. Outdoor temp. Outdoor temp. Outdoor temp. Outdoor temp. Air flow         Input       Air flow       Enable RC |                                                             |                                                                                                    |               |                                                   |                                                                                                    |                                     |                                                                                            |                                              |  |  |
|                                                                                                    | Day                                                         | Sun Mo                                                                                                    | n 🗌 Tue       | Wed 🗌                                             | Thu 🗌 Fri 🗌                                                                                                    | Sat                                 | Daily                                                                                      |                                              |  |  |
|                                                                                                    | Time                                                        | 0 -                                                                                                    | : 0           | • - 24                                            | <b>▼</b> :0                                                                                                    | •                                   |                                                                                            |                                              |  |  |
| a                                                                                                    | toredit Sing                                                | e 🗸                                                                                                    |               |                                                   |                                                                                                    |                                     |                                                                                            |                                              |  |  |
|                                                                                                    |                                                             |                                                                                                    |               |                                                   | Device                                                                                                    |                                     |                                                                                            |                                              |  |  |
|                                                                                                    |                                                             |                                                                                                    |               |                                                   | Dence                                                                                                    |                                     |                                                                                            |                                              |  |  |
|                                                                                                    |                                                             |                                                                                                    |               | Device 00.00.00 Power Current temp. Current temp. |                                                                                                    |                                     |                                                                                            |                                              |  |  |
| _                                                                                                    |                                                             |                                                                                                    |               | 00.0                                              | 00.00 Power                                                                                                    | •                                   |                                                                                            |                                              |  |  |
| lie                                                                                                    | x 'Select' or the dev                                       | ice name: a non-un window                                                                                                    | annears       | 00.0                                              | 00.00 Power<br>Power<br>Current t                                                                                                    | temp.                               | device to check the settings                                                               |                                              |  |  |
| lie                                                                                                    | ck 'Select' or the dev                                      | ice name: a pop-up window                                                                                                    | appears :     | 00.0<br>and you can s                             | 00.00 Power<br>Power<br>Current t<br>select Desired<br>Outdoor<br>Mode                                                                | temp.<br>temp.<br>temp.             | a device to check the settings                                                             |                                              |  |  |
| Clic                                                                                                    | ck 'Select' or the dev                                      | ice name: a pop-up window                                                                                                    | appears ;     | 00.0<br>and you can s                             | 00.00 Power<br>Power<br>Current t<br>Select Desired<br>Outdoor<br>Mode<br>Fan sper                                                    | temp.<br>temp.<br>temp.<br>ed       | e device to check the settings                                                             | Аррі                                         |  |  |
| lic                                                                                                    | ck 'Select' or the dev                                      | ice name: a pop-up window                                                                                                    | appears ;     | 00.0                                              | 00.00 Power<br>Current t<br>Select Desired<br>Outdoor<br>Mode<br>Fan sper<br>Air flow<br>Enable F                                     | temp.<br>temp.<br>temp.<br>ed<br>RC | a device to check the settings                                                             | Αρρί                                         |  |  |
| ili)                                                                                                    | ck 'Select' or the dev<br>ut<br>Compound<br>factor          | Period       2011       1       19       19       19         Day       Sun       Mon       Tue       Wed       Tnu       Fri       Sat       Daily         Time       0       201       -       24       201       0         Bevice         O0.00.00 Power         Ourrent temp.         Current temp.         Ourrent temp.         Ourrent temp. |               |                                                   |                                                                                                    |                                     |                                                                                            |                                              |  |  |
| lic                                                                                                    | ut<br>Compound<br>factor                                    | 00.00.00     Power     •       Bower     Current temp.       viect or the device name: a pop-up window appears and you can seled     Desired temp.       Outdoor temp.     Outdoor temp.       Fan speed     Air flow       Enable RC     Standard value       Select a factor     = •       Select a factor     = •                                                                                                    |               | Duration<br>(minute)<br>© Cancel © Apply 1 -      |                                                                                                    |                                     |                                                                                            |                                              |  |  |
| iic<br>1                                                                                                    | tk 'Select' or the dev<br>ut<br>Compound<br>factor<br>AND • | ice name: a pop-up window<br>Factor<br><u>Select a factor</u><br>Select a factor                                                                                                    | Co<br>Co<br>E | 00.0<br>and you can a<br>mparison<br>perator      | Outdoor     Current t     Current t     Select Desired     Outdoor     Mode     Fan spen     Air flow     Enable F      None     None | temp.<br>temp.<br>ed<br>RC<br>S     | a device to check the settings<br>standard value<br>) Select a factor<br>) Select a factor | Duration<br>(minute)<br>© Cancel © Apply 1 - |  |  |

**6** Create input condition : Select '=' as a comparison operator and select "Off" as a standard value.

• Meaning: Execute output control when 00.00.00 device is off.

| Inp | ut                 |                 |                        |                                          |                              |
|-----|--------------------|-----------------|------------------------|------------------------------------------|------------------------------|
|     | Compound<br>factor | Factor          | Comparison<br>operator | Standard value                           | Duration<br>(minute)         |
|     |                    | 00.00.00.Power  | = •                    | Off  Select a factor                     | ©Cancel      ○Apply 1        |
|     | AND -              | Select a factor | = •                    | None <ul> <li>Select a factor</li> </ul> | ©Cancel      ©Apply 1      ▼ |
|     | AND -              | Select a factor | = •                    | None  Select a factor                    | ©Cancel      ○Apply 1        |

Create output : From the output window, select the device to apply the control when input condition is satisfied. Click [Apply] when selection is completed.

|      |                 |                                 |          |                       | Device selection | n                           |
|------|-----------------|---------------------------------|----------|-----------------------|------------------|-----------------------------|
| Fac  | ctor edit       | Single -                        |          |                       | Address          | Name 🔒                      |
|      |                 |                                 |          | Device                | 00.00.00         | 00.00.00                    |
|      |                 |                                 | Select   | t a device            | 00.00.01         | 00.00.01                    |
|      |                 |                                 | 001001   |                       | 00.00.02         | 00.00.02                    |
| Clic | k 'Select' or t | he device name: a pop-up windov | 00.00.03 | 00.00.03              |                  |                             |
|      |                 |                                 |          |                       | 00.00.04         | 00.00.04                    |
| Inp  | ut              |                                 |          |                       |                  | Cancel                      |
|      | factor          | Factor                          | operator | Standard value        |                  | (minute)                    |
|      |                 | 00.00.00.Power                  | = •      | Off  Select a facto   | r                | Cancel      OApply 1      ▼ |
|      | AND -           | Select a factor                 | = •      | None  Select a factor | r                | Cancel      CApply 1      ▼ |
|      | AND -           | Select a factor                 | = •      | None  Select a factor | r                | Cancel      Apply 1         |
| Ou   | tput            |                                 |          |                       |                  |                             |
|      |                 | Factor                          |          | Co                    | mmand            |                             |
|      |                 | Select a factor                 |          | None • O Sel          | ect a factor     |                             |
|      |                 | Select a factor                 |          | None • O Sel          | ect a factor     |                             |
|      |                 |                                 |          |                       |                  |                             |

<sup>(3)</sup> Create output : Select "Power" as a factor of the selected device and click [Apply].

| Factor edit         | Single        | •      |       |          |         |       |       |          |           |          |        |          |         |          |         |  |       |
|---------------------|---------------|--------|-------|----------|---------|-------|-------|----------|-----------|----------|--------|----------|---------|----------|---------|--|-------|
|                     |               |        |       |          |         |       |       |          | Device    | е        |        |          |         |          |         |  |       |
|                     |               |        |       |          |         |       |       | 00.02.0  | 0 Powe    | er       | •      |          |         |          |         |  |       |
| * Click 'Select' or | the device na | ame: a | pop-u | p window | appears | and y | you o | can sele | ect a dev | rice. Se | electa | device f | to chec | k the se | ttings. |  |       |
|                     |               |        |       |          |         |       |       |          |           |          |        |          |         |          |         |  | Apply |

If Create output : From the output window, select the control to be executed when input condition is satisfied.

• Turn off the ERV no. 0

| Output |                 |                          |
|--------|-----------------|--------------------------|
|        | Factor          | Command                  |
|        | 00.02.00.Power  | Off Select a factor      |
|        | Select a factor | None     Select a factor |
|        | Select a factor | None  Select a factor    |
|        |                 | Add Delete               |

Olick [Save] when the setting is completed.

1 To apply the new logic control, select the created logic and click [Apply].

| etting control logic |     |      |                         |            |               |       |           |
|----------------------|-----|------|-------------------------|------------|---------------|-------|-----------|
| 2                    | No. | Name | Period                  | Days       | Time          | Apply | Run       |
|                      | 1   | Test | 2011-01-19 ~ 2012-01-19 | Daily      | 00:00 ~ 24:00 | No    | No        |
|                      |     |      | Register                | Edit Delet | еСору         | Apply | Not apply |

#### 1. DMS2

- MIM-DOOA
- 9) Additional function

#### Logic control

- (4) Control example Control logic
  - Ex) Control logic 1 : Turn on 4 indoor units when outdoor temperature is 30°C or higher. Control logic 2 : Turn off 4 indoor units when outdoor temperature is 26°C.

| С                   | ontrol logic | 1           |                          |       |               |              |          |                   |                      |
|---------------------|--------------|-------------|--------------------------|-------|---------------|--------------|----------|-------------------|----------------------|
|                     | Name         |             | PowerOn_Temp30           |       |               |              |          |                   |                      |
|                     | Period       |             | 2010 💌 3                 | -     | 23 💌          | - 2011       | 3 🗸      | 23 💌              |                      |
|                     | Day          |             | 🗌 Sun 🗹 Mon              | 🗹 Tue | 🕑 We          | d 🗹 Thu 🗹 Fr | i 📃 Sat  | 🗖 Daily           |                      |
|                     | Time         |             | 8 💌: 0                   | ~     | - 18          | <b>~</b> : 0 | ~        |                   |                      |
|                     | ut           |             |                          |       |               |              |          |                   |                      |
|                     | Compound     |             | Factor                   | Compa | rison<br>ator |              | Standard | value             | Duration<br>(minute) |
|                     | Г            | 00, 00, 00, | Outdoor temp,            | =>    | ~             | 30           | O Selec  | ct a factor       | Cancel  Apply 5      |
|                     | AND 🖌        | Sele        | ect a factor             | =     | ~             | None         | O Selec  | ct a factor       | ⊙ Cancel ○ Apply 1 💌 |
|                     | AND 🖌        | Sele        | ect a factor             | =     | ~             | None         | O Selec  | ct a factor       | ⊙ Cancel ○ Apply 1 💌 |
| Ou                  | tput         |             |                          |       |               |              |          |                   |                      |
|                     |              | Fa          | actor                    |       |               |              |          | Command           |                      |
|                     |              | 00,00,      | 00, Pow <mark>e</mark> r |       |               | © 0          | n 🗸      | O Select a factor |                      |
| <ul><li>✓</li></ul> |              | 00,00,      | 01,Power                 |       |               | • C          | n 👻      | O Select a factor |                      |
|                     |              | 00,00,      | 02, Power                |       |               | • C          | n 💌      | O Select a factor |                      |
|                     |              | 00,00,      | 03, Power                |       |               | <b>⊙</b> 0   | n 💌      | O Select a factor |                      |

Input : When outdoor temperature is 30°C or higher.
 When condition 1 lasted for 5 miniute.
 Output : Turn on 4 indoor units.

| Control logic 2    |                     |                        |                              |                      |
|--------------------|---------------------|------------------------|------------------------------|----------------------|
| Name               | PowerOff_Temp26     |                        |                              |                      |
| Period             | 2010 🕑 3            | 23                     | - 2011 💌 3 💌 23 💌            |                      |
| Day                | 🗌 Sun 🗹 Mon         | 🗸 Tue 🗹 We             | ed 🗹 Thu 🗹 Fri 🗌 Sat 🗌 Daily |                      |
| Time               | 8 💌: 0              | <b>v</b> - 18          | ♥: 0 ♥                       |                      |
| Input              |                     |                        |                              |                      |
| Compound<br>factor | Factor              | Comparison<br>operator | Standard value               | Duration<br>(minute) |
| 00.0               | 10.00.Outdoor temp. | =< 💌                   |                              | O Cancel O Apply 1   |
|                    | Select a factor     | = ~                    |                              | Cancel O Apply 1     |
|                    | Select a factor     | = ~                    | None     Select a factor     | O Cancel O Apply 1   |
| Output             |                     |                        |                              |                      |
|                    | Factor              |                        | Command                      |                      |
| 0                  | 0, 00, 00, Power    |                        | Off  ✓ ○ Select a factor     |                      |
| 0                  | 0,00,01,Power       |                        | ⊙ Off                        |                      |
| v 01               | 0, 00, 02, Power    |                        | ⊙ Off 🔽 🔿 Select a factor    |                      |
| ✓ 0                | 0, 00, 03, Power    |                        | Off  ✓ ○ Select a factor     |                      |

Output : Turn off 4 indoor units.

| Register con        | trol | logi    | с               |                         |            |               |        |           |  |
|---------------------|------|---------|-----------------|-------------------------|------------|---------------|--------|-----------|--|
| Setting control log | gic  |         |                 |                         |            |               |        |           |  |
|                     |      |         |                 |                         |            |               |        |           |  |
|                     |      | No.     | Name            | Period                  | Days       | Time          | Apply  | Run       |  |
| <b>O</b> lick       | ~    | 1       | PowerOn_Temp30  | 2011-01-19 ~ 2012-01-19 | Daily      | 00:00 ~ 24:00 | No     | No        |  |
| UICK                | V    | 2:      | PowerOff_Temp26 | 2011-01-19 ~ 2012-01-19 | Daily      | 00:00 ~ 24:00 | No     | No        |  |
|                     |      |         |                 | Register                | Edit Delet | e Copy        | Apply  | Not apply |  |
|                     |      |         |                 |                         |            |               | 2 Clic | k         |  |
|                     |      |         |                 |                         |            |               |        |           |  |
|                     |      |         |                 |                         |            |               |        |           |  |
| Construct la sile   |      | ue li e |                 |                         |            |               |        |           |  |
| Control logic       | : ap | plie    | a               |                         |            |               |        |           |  |
| Setting control log | gic  |         |                 |                         |            |               |        |           |  |
|                     |      |         |                 |                         |            |               |        |           |  |
|                     |      |         |                 |                         |            | -             |        |           |  |
|                     | 1    | No.     | Name            | Period                  | Days       | Time          | Apply  | Run       |  |
|                     |      | 1       | PowerOn_Temp30  | 2011-01-19 ~ 2012-01-19 | Daily      | 00:00 ~ 24:00 | Yes    | No        |  |
|                     |      | 2       | PowerOff_Temp26 | 2011-01-19 ~ 2012-01-19 | Daily      | 00:00 ~ 24:00 | Yes    | No        |  |
|                     |      |         |                 | Register                | Edit Delet | e Copy        | Apply  | Not apply |  |
|                     |      |         |                 |                         |            |               | -      |           |  |

Application completed

#### 1. DMS2

- MIM-DOOA
- 9) Additional function

#### Power distribution

• Where does power consumption occurs?

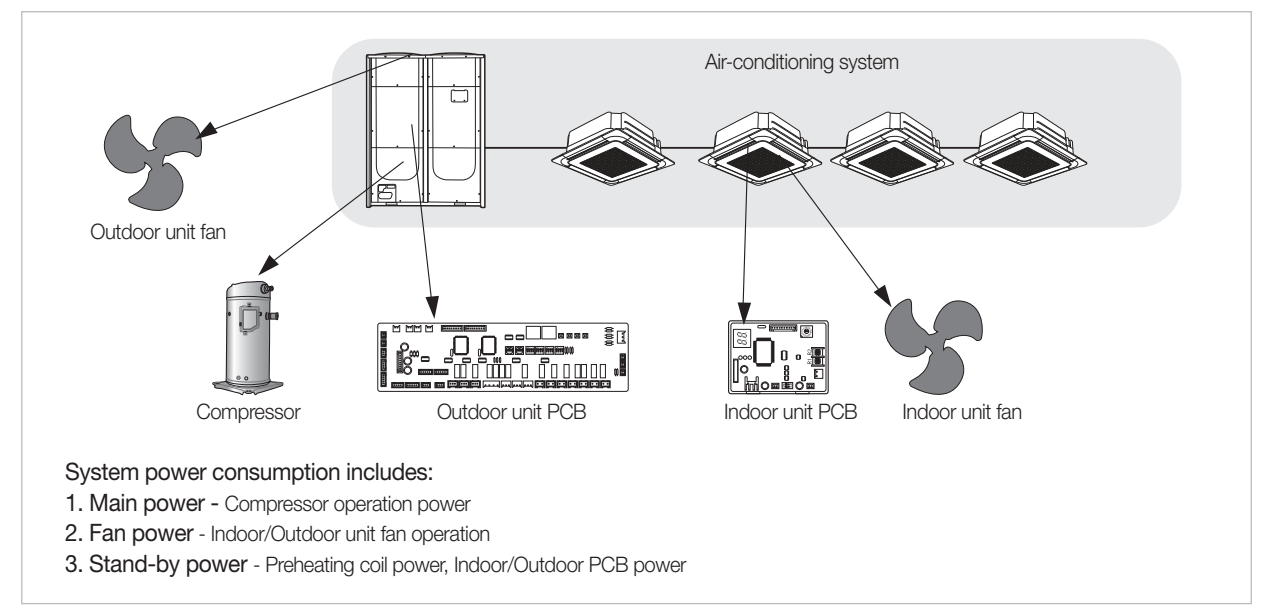

#### (1) DMS2 power distribution theory

All the system information of power and indoor/outdoor operation is always monitored by the DMS2 for power distribution calculation.

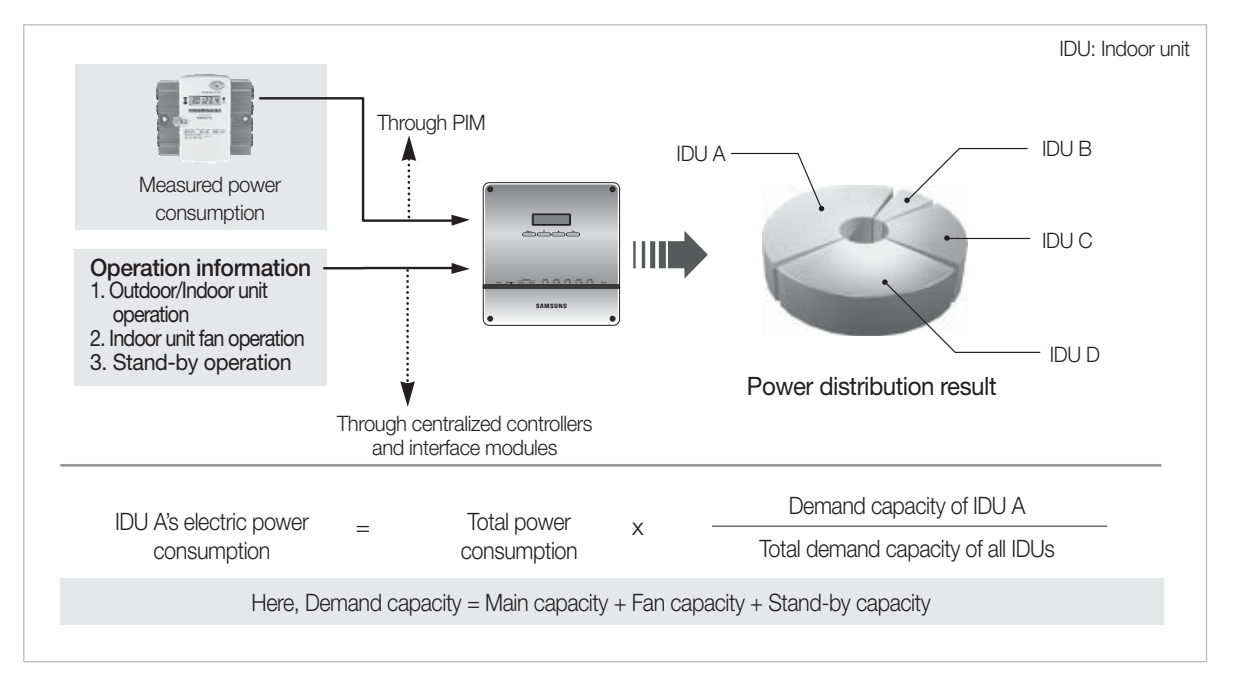

#### ☑ Note

• Demand capacity means the value that parameters of different units like required power and refrigerant amount are transformed into as a common number to make easy algebraic calculation.
#### (2) Main capacity

This is determined dynamically with the combination of various refrigerating parameters such as difference between room and set temperature or evaporator input/output temperature.

These parameters, as a result, determine the refrigerant amount flowing into the indoor unit by controlling EEV steps.

#### (3) Fan capacity

This is constant value for indoor unit models. It differs depending on indoor units of different capacity.

When the indoor unit starts Cooling, Heating, Auto and Fan modes, fan capacity values of the indoor units are always monitored by the DMS2. DMS2 gathers capacity of zero value when they stop operating.

#### (4) Stand-by capacity

Stand-by capacity is constant for all indoor units regardless of their operations. Since stand-by power is consumed all the time by PCBs and preheating coils in the outdoor unit, whose value is monitored with the same fraction which is relatively small compared to main capacity or fan capacity.

#### (5) What if the room temperature begins to reach the set temperature?

If the room temperature begins to reach the set temperature, the indoor unit does not have to extract the full refrigerant amount to keep the set condition. Capacity from the indoor unit goes down to indicate the outdoor unit that it does not need refrigerant at the full capacity state.

When the room temperature has reached the set temperature, there is no need to pump the refrigerant into the indoor unit. Indoor unit goes into the thermally OFF state and sends capacity of zero value to the outdoor unit and the DMS2, which results in fan or stand-by power distribution only.

#### (6) Capacity accumulation and power distribution

DMS2 gathers power consumption and capacity values during one-day.

At midnight, 1-day power consumption is distributed to the indoor units using the gathered information.

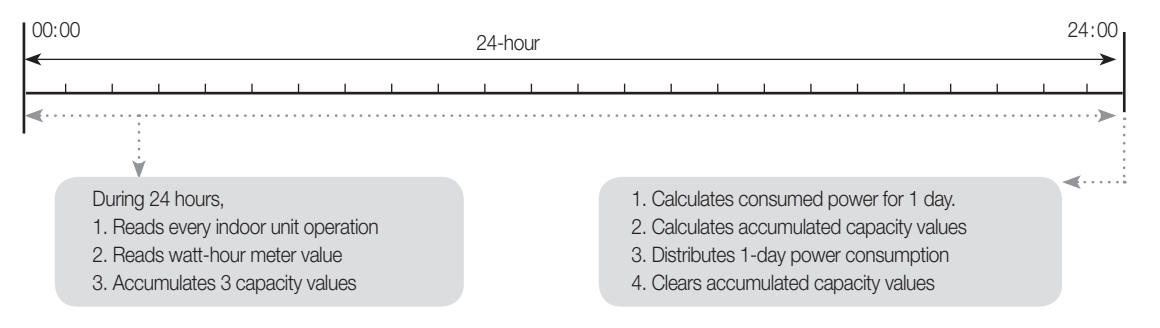

#### (7) Undesirable situation protection

Even when there occurred communication error between the DMS2 and PIM or DMS2 can no longer gather power consumption, DMS2 stores power distribution ratio for all indoor units. As soon as communication between them resumes and power information is transmitted to the DMS2, power distribution during the interrupted period is recovered as normal condition.

#### (8) Not equal stand-by power distribution (In case all the indoor units are stopped)

Since there always exists error in each power consumption amount, distributed stand-by power may not be equal for different air-conditioning system. But the difference is so small that it is negligible.

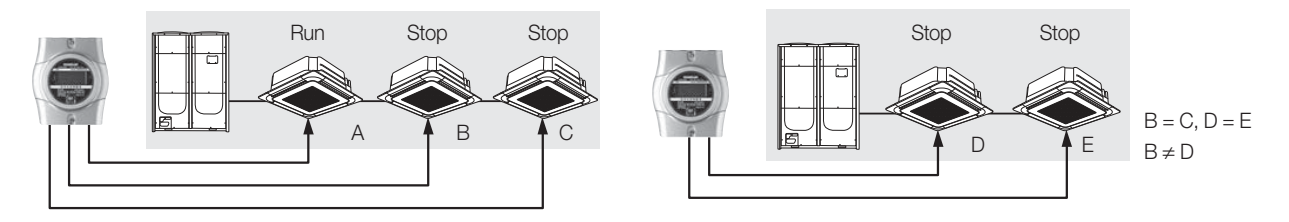

## 1. DMS2

- MIM-DOOA
- 9) Additional function
  - Power distribution

Power distribution equation

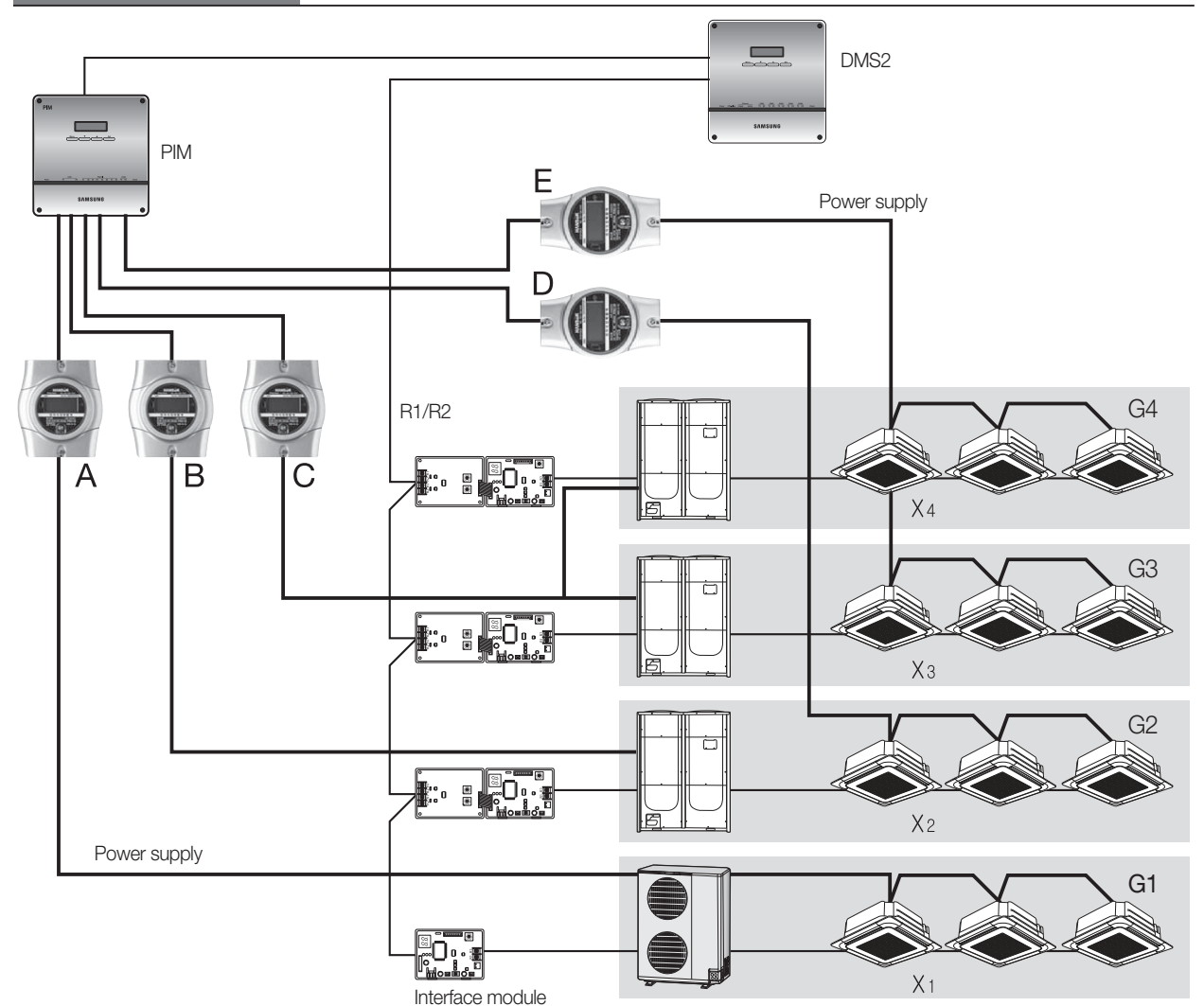

When configuring the DMS2 and the whole system, mapping of watt-hour meters for indoor/outdoor units must be precisely assigned for correct power distribution.

|                                                     | Main + Fan + Stand-by capacity of indoor unit X |
|-----------------------------------------------------|-------------------------------------------------|
| indoor unit power X in G I = Watt-nour A X -        | Total capacity of G1                            |
|                                                     | Main + Fan + Stand-by capacity of indoor unit X |
| indoor unit power $x$ in $GZ = Watt-hour B x$       | Total capacity of G2                            |
|                                                     | Fan + Stand-by capacity of indoor unit X        |
| + Watt-HOULD X -                                    | Total Fan/Stand-by capacity of G2               |
| Index unit power V in C2+C4 . Weth hour C v         | Main + Fan + Stand-by capacity of indoor unit X |
| induor unit power $\times$ in GS+G4 = watt-hour C x | Total capacity of G3 + G4                       |
| Wott bour Ex.                                       | Fan + Stand-by capacity of indoor unit X        |
| + Wall-hour E x -                                   | Total Fan/Stand-by capacity of G3 + G4          |

#### Example

Suppose capacity values accumulated at 24:00 during one whole day is as follows.

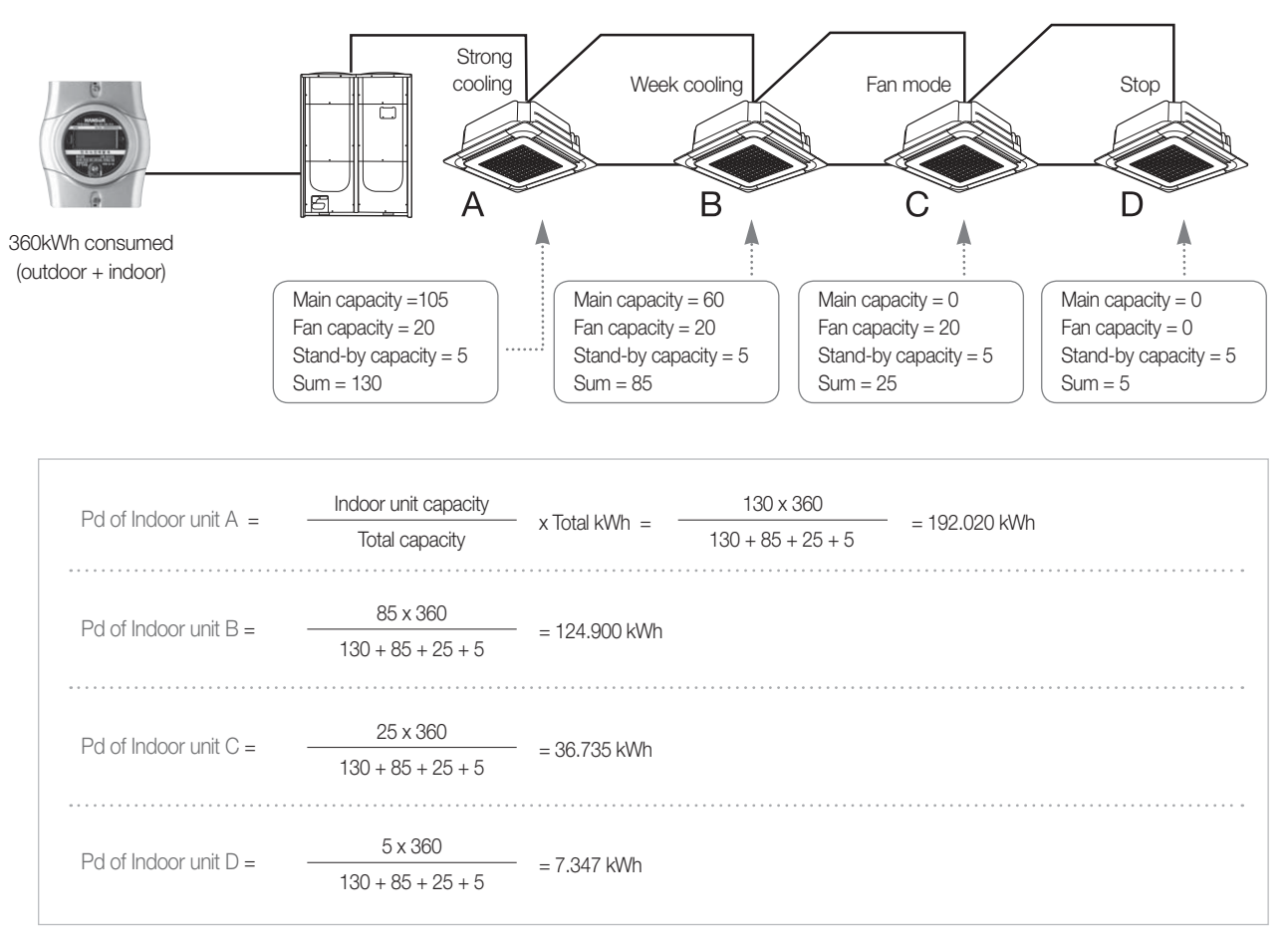

## 1. DMS2

- MIM-DOOA
- 9) Additional function
  - Power distribution

Installation example (Allowed)

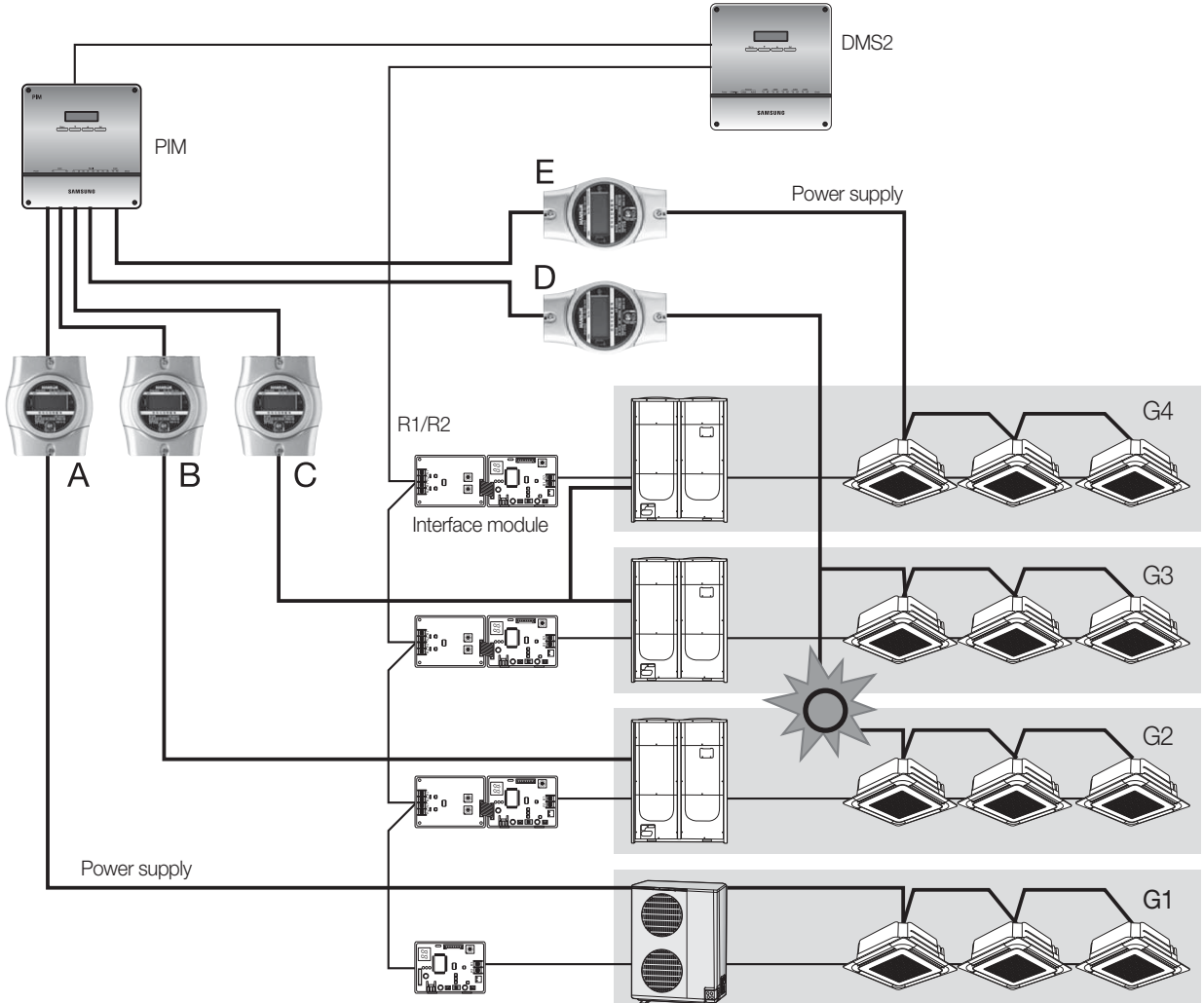

Interface module

#### Mapping watt-hour meters to indoor/outdoor units

- Watt-hour meter A is mapped to all indoor/outdoor units in G1.
- Watt-hour meter B is mapped to the outdoor unit in G2.
- Watt-hour meter C is mapped to the outdoor units in G3 and G4.
- Watt-hour meter D is mapped to the indoor units in G2 + G3.
- Watt-hour meter E is mapped to the indoor units in G4.
- \* Installation above is allowed with proper mapping configuration.

#### 🗹 Note

• Watt-hour meter can be shared to the multiple indoor/outdoor systems.

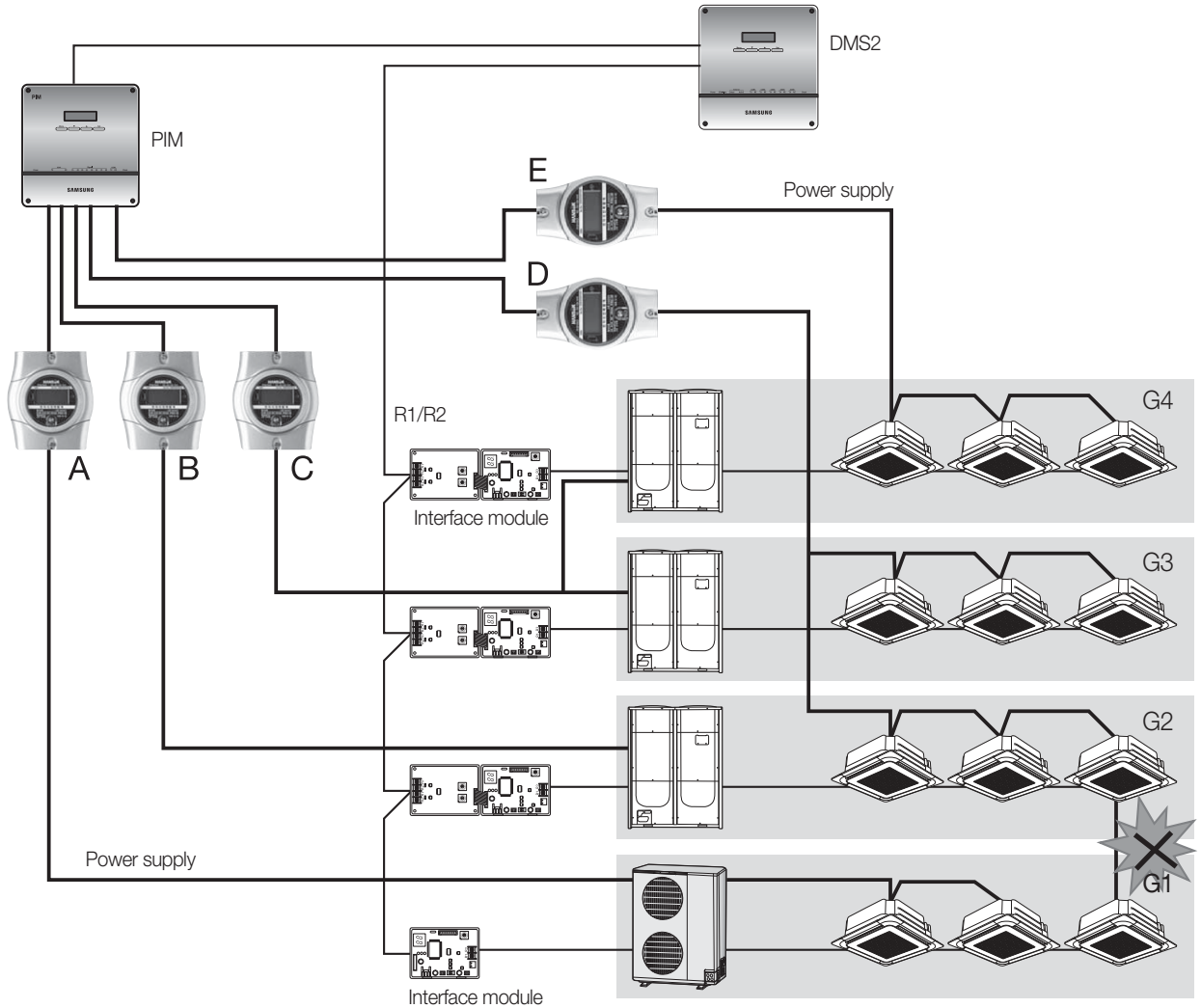

#### Installation example (Not allowed)

All indoor units in one outdoor unit must have the same power source.

• Installation above cannot be available for the reason that one indoor unit in G1 has different power source from the other indoor units. In this case, fractional power of D consumed by the separate-powered indoor unit in G1 is distributed to the indoor units in G2 and G3.

### 1. DMS2

### MIM-DOOA

#### 9) Additional function

### Power distribution

#### (10) Setting the inspection section

If you want to check the distribution result by time period, set the time section. You must use S-NET3 to check the distribution result by time period.

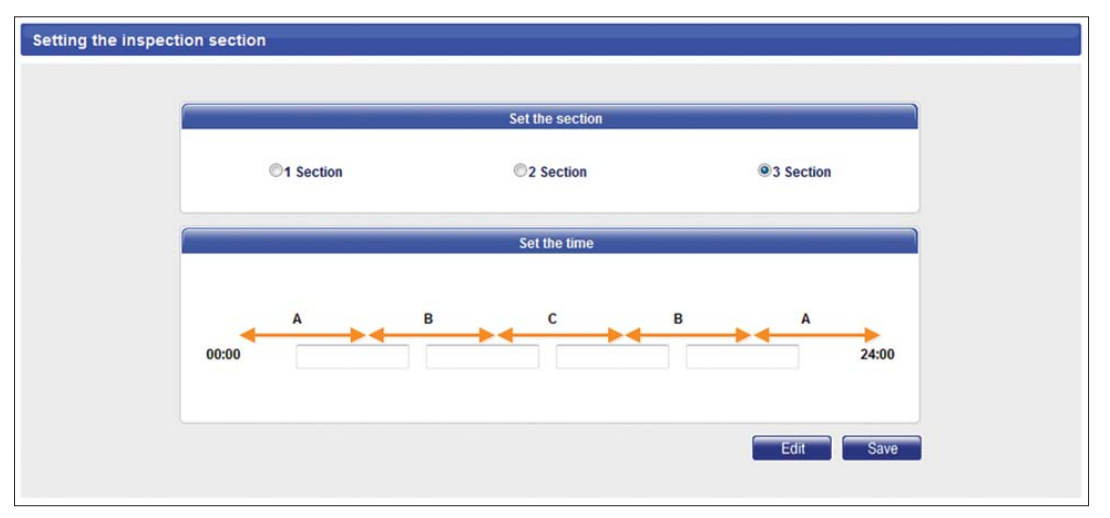

#### (11) Setting the power distribution environment

This is important task for checking precise energy consumption of the outdoor/indoor unit. Each watt-hour meter connected to outdoor unit must be checked for which channel of the PIM interface module it is connected. Then PIM channel must be set according to the outdoor unit.

Indoor units must be checked which watt-hour meter it is connected to and then PIM channel of the corresponding watt-hour meter must be set according to indoor unit PIM channel as shown below.

| Channel setting by     | indoor unit         |                                   |                                  |                                 |                                |
|------------------------|---------------------|-----------------------------------|----------------------------------|---------------------------------|--------------------------------|
| Indoor unit<br>address | Indoor unit<br>name | Outdoor unit<br>SIM / PIM channel | Indoor unit<br>SIM / PIM channel | Outdoor unit<br>virtual channel | Indoor unit<br>virtual channel |
| 00.00.00               | 00.00.00            | 16.1 -                            | 16.2 -                           | · · · · · · · ·                 |                                |
| 00.00.01               | 00.00.01            | 16.1 -                            | 16.2 🔹                           |                                 |                                |
| 00.00.02               | 00.00.02            | 16.1 👻                            | 16.2 💌                           | <b></b>                         | <b></b>                        |
| 00.00.03               | 00.00.03            | 16.1 👻                            | 16.2 🔹                           | <b></b>                         | <b></b>                        |
| 00.00.04               | 00.00.04            | 16.1 -                            | 16.2 🔹                           | -                               | · · · · ·                      |
| 00.00.05               | 00.00.05            | 16.1 -                            | 16.2 -                           |                                 |                                |

Installing watt-hour meter to outdoor/ indoor unit

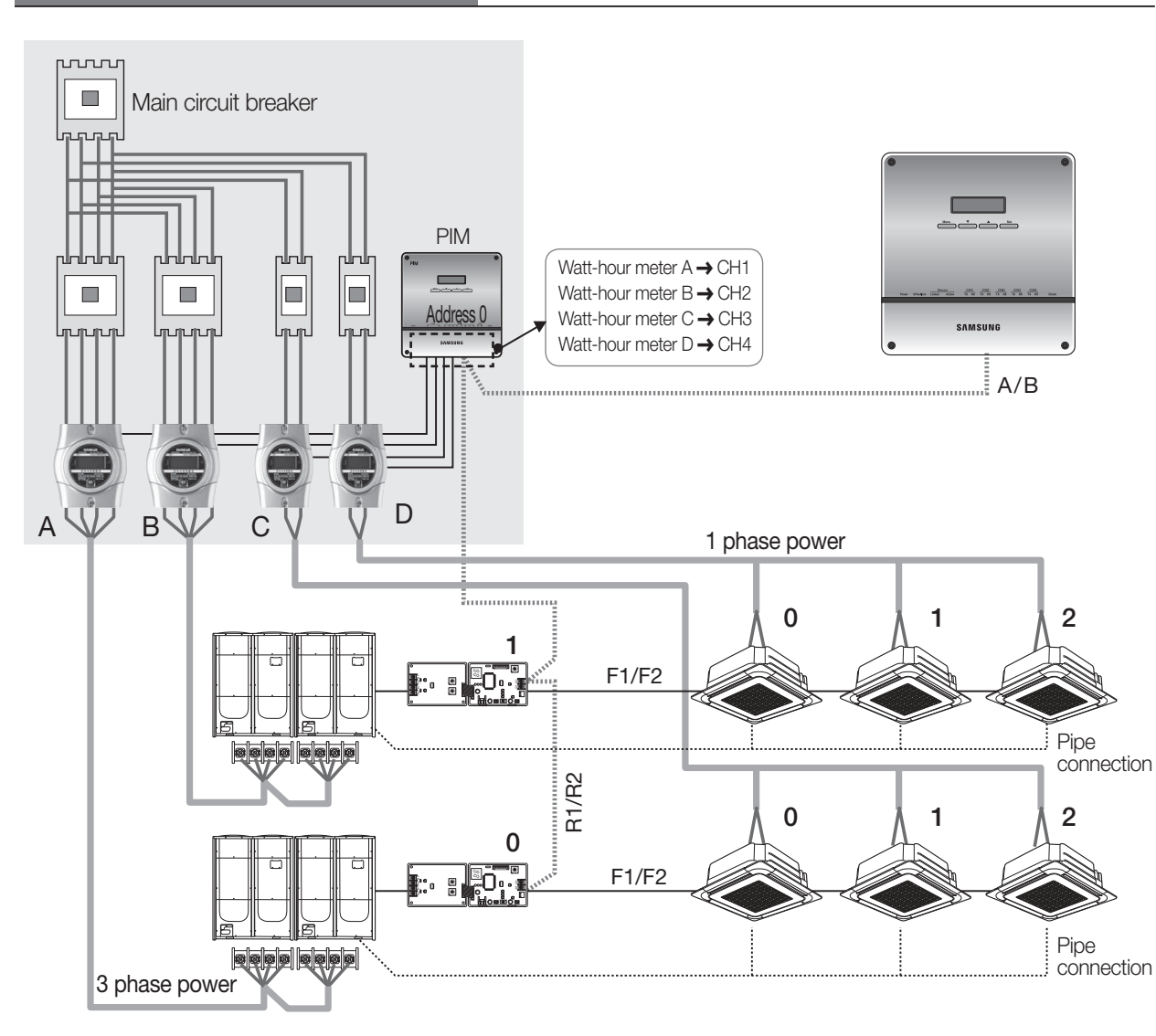

| Channel setting b      | y indoor unit       |                                   |                                  |                                 |                                |
|------------------------|---------------------|-----------------------------------|----------------------------------|---------------------------------|--------------------------------|
| Indoor unit<br>address | Indoor unit<br>name | Outdoor unit<br>SIM / PIM channel | Indoor unit<br>SIM / PIM channel | Outdoor unit<br>virtual channel | Indoor unit<br>virtual channel |
| 00,00,00               | 00,00,00            | 16.1 👻                            | 16.3 🔹                           |                                 |                                |
| 00,00,01               | 00,00,01            | 16.1 💌                            | 16.3 👻                           | · ·                             | · · · ·                        |
| 00,00,02               | 00,00,02            | 16.1 👻                            | 16.3 👻                           |                                 |                                |
| 01,00,00               | 01.00.00            | 16.2 👻                            | 16.4 👻                           |                                 | · · ·                          |
| 01,00,01               | 01.00.01            | 16.2 💌                            | 16.4 👻                           |                                 |                                |
| 01,00,02               | 01,00,02            | 16.2 🔹                            | 16.4 🚽                           | <b></b>                         |                                |

\* Connect appropriate watt-hour meter to outdoor/ indoor unit.

## 1. DMS2

- MIM-DOOA
- 9) Additional function

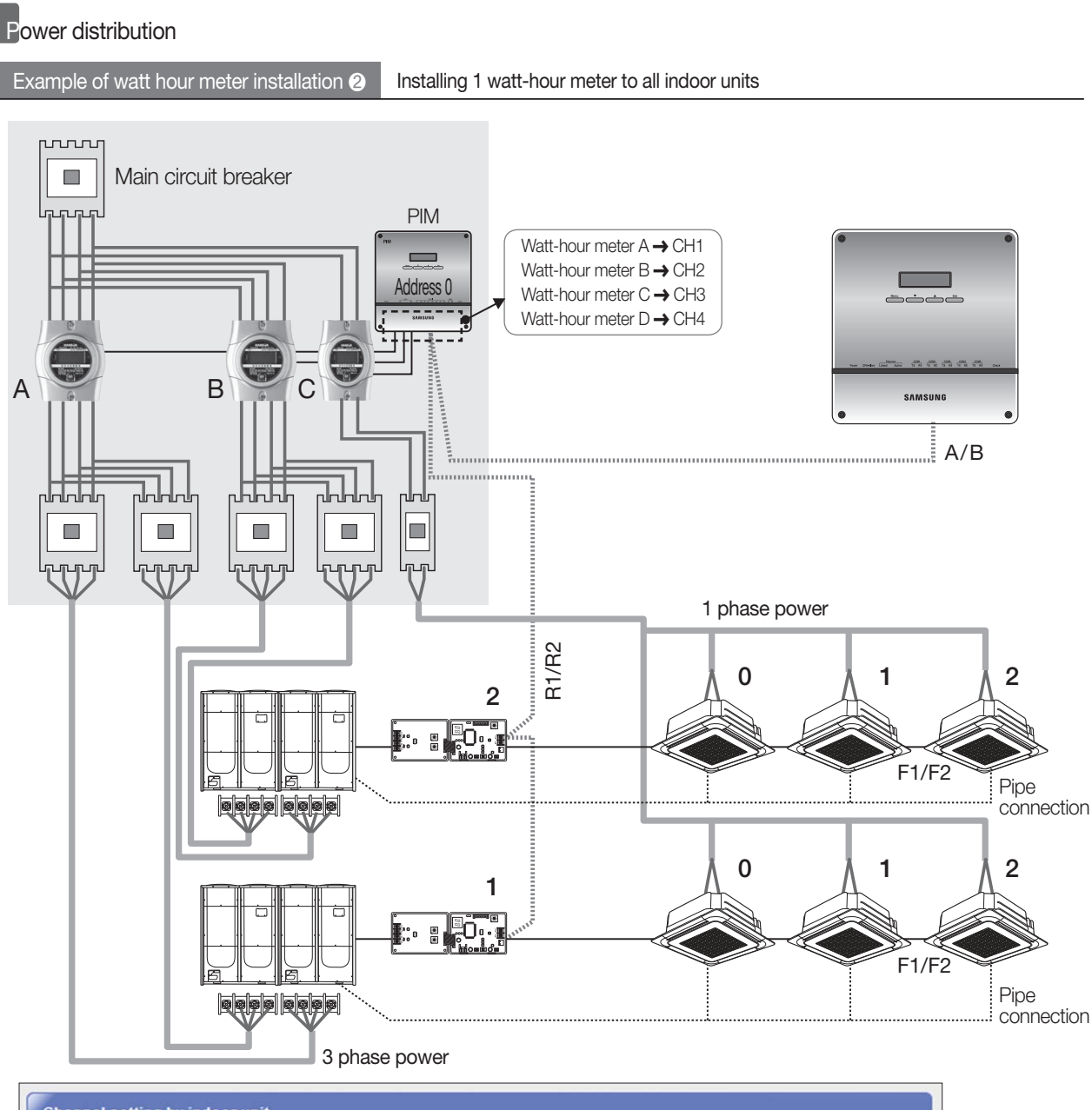

| y indoor unit       |                                                                                                    |                                                                                                    |                                                                                                    |                                                                                                    |                                                                                                    |
|---------------------|----------------------------------------------------------------------------------------------------|----------------------------------------------------------------------------------------------------|----------------------------------------------------------------------------------------------------|----------------------------------------------------------------------------------------------------|----------------------------------------------------------------------------------------------------|
| Indoor unit<br>name | Outdoor unit<br>SIM / PIM channel                                                                            | Indoor unit<br>SIM / PIM channel                                                                                                    | Outdoor unit<br>virtual channel                                                                                                    | Indoor unit<br>virtual channel                                                                                                    |                                                                                                    |
| 00,00,00            | 17.1 🔹                                                                                                    | 17.3                                                                                                    |                                                                                                    | · ·                                                                                                    |                                                                                                    |
| 00,00,01            | 17.1 💌                                                                                                    | 17.3 👻                                                                                                    |                                                                                                    | · · · · · ·                                                                                                    |                                                                                                    |
| 00,00,02            | 17.1 -                                                                                                    | 17.3 🔹                                                                                                    | <b></b>                                                                                                    | · ·                                                                                                    |                                                                                                    |
| 01,00,00            | 17.2 🔹                                                                                                    | 17.3 👻                                                                                                    | <b></b>                                                                                                    | · · ·                                                                                                    | <ul> <li>Since all indoor un<br/>are connected to</li> </ul>                                                                                                    |
| 01.00.01            | 17.2 🔹                                                                                                    | 17.3 🔹                                                                                                    | -                                                                                                    | · ·                                                                                                    | watt-hour meter, F                                                                                                    |
| 01,00,02            | 17.2 🔹                                                                                                    | 17.3 🔹                                                                                                    |                                                                                                    | -                                                                                                    | indoor units is san                                                                                                    |
|                     | y indoor unit<br>Indoor unit<br>name<br>00,00,00<br>00,00,01<br>00,00,02<br>01,00,00<br>01,00,01<br>01,00,02 | y indoor unit<br>Indoor unit<br>00,00,00 17.1<br>00,00,01 17.1<br>00,00,02 17.1<br>01,00,00 17.2<br>01,00,02 17.2<br>17.2<br>17.2<br>17.2<br>17.2 | y indoor unit<br>Indoor unit<br>SIM / PIM channel SIM / PIM channel<br>00.00.00 17.1 17.3<br>00.00.01 17.1 17.3<br>00.00.02 17.1 17.3<br>01.00.00 17.2 17.3<br>01.00.01 17.2 17.3<br>01.00.02 17.2 17.3<br>01.00.02 17.2 17.3 | Indoor unit       Outdoor unit       Indoor unit       Outdoor unit         100.00       17.1       17.3       virtual channel         00.00.00       17.1       17.3       *         00.00.01       17.1       17.3       *         00.00.02       17.1       17.3       *         01.00.00       17.2       17.3       *         01.00.02       17.2       17.3       *         01.00.02       17.2       17.3       * | Indoor unit<br>name       Outdoor unit<br>SIM / PIM channel       Indoor unit<br>SIM / PIM channel       Outdoor unit<br>virtual channel       Indoor unit<br>virtual channel         00.00.00       17.1       17.3       •       •         00.00.01       17.1       17.3       •       •         00.00.02       17.1       17.3       •       •         01.00.00       17.2       17.3       •       •         01.00.02       17.2       17.3       •       •         01.00.02       17.2       17.3       •       • |

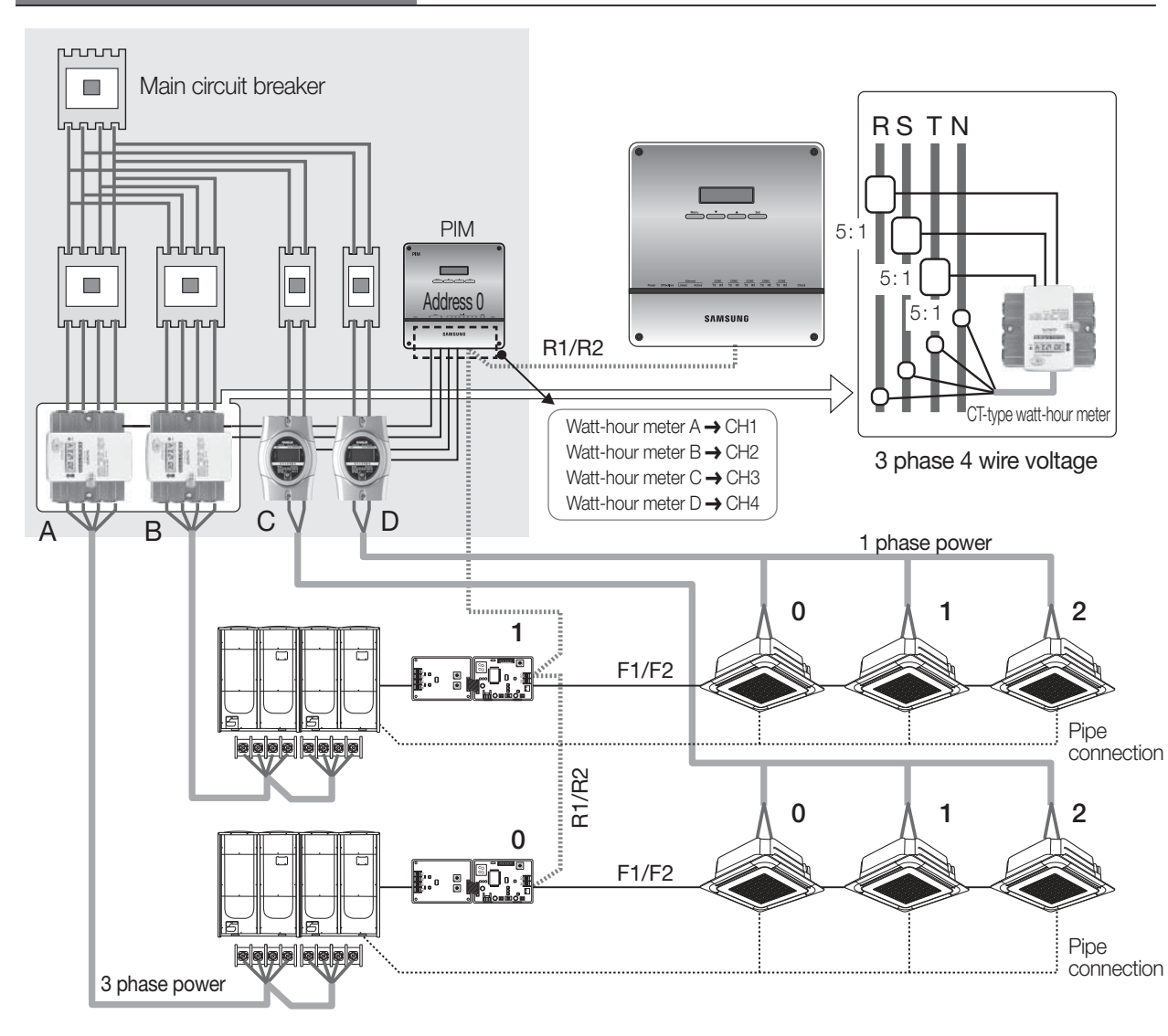

| history | Ki      |               |     | t-hour meter | ig and checking wat |
|---------|---------|---------------|-----|--------------|---------------------|
| value   | Watt-he | CT proportion | ime |              | SIM / PIM Channel   |
|         | ]       | 5             |     | 16.1         | 16.1                |
|         | ]       | 5             |     | 16.2         | 16.2                |
|         | ]       | 1             |     | 16.3         | 16.3                |
|         | ]       | 1             |     | 16.4         | 16.4                |
| [S      | ]       | 1             |     | 16.5         | 16.5                |
| w<br>Fr | 1       | 1             |     | 16.6         | 16.6                |
| pr      | 1       | 1             |     | 16.7         | 16.7                |
| be      |         | 1             |     | 16.8         | 16.8                |

cking CT CT must

#### ✓ Note

• After entering CT proportion of the CT watt-hour meter, watt-hour meter must be set to correct outdoor/indoor units from the [Channel setting by indoor unit] window.

## 1. DMS2

- MIM-DOOA
- 9) Additional function

### Power distribution

#### Checking the watt-hour meter connection

Kilowatthour history of the watt-hour meter, connected to each PIM interface module, can be checked. Maximum 365 days worth of Kilowatthour history can be checked.

| ting and checking wat | t-hour meter |               | Kilowatthour histor            |
|-----------------------|--------------|---------------|--------------------------------|
| SIM / PIM Channel     | Name         | CT proportion | Watt-hour meter value<br>(kWh) |
| 16.1                  | 16.1         | 5             | 100.0                          |
| 16.2                  | 16.2         | 5             | 100.0                          |
| 16.3                  | 16.3         | 1             | 100.0                          |
| 16.4                  | 16.4         | 1             | 100.0                          |
| 16.5                  | 16.5         | 1             | 100.0                          |
| 16.6                  | 16.6         | 1             | 100.0                          |
| 16.7                  | 16.7         | 1             | 100.0                          |
| 16.8                  | 16.8         | 1             | 100.0                          |

| SIM / PIM Ad | Iress 16 🗸 Kilowatthour setting & inquiry |       |          |       |      |      |      |      |
|--------------|-------------------------------------------|-------|----------|-------|------|------|------|------|
| 2011         | <b>▼</b> 1                                | ▼ 15  | ▼ ~ 2011 | ▼ 1   | ▼ 18 | - 0  | heck |      |
| Date         | 16.1                                      | 16.2  | 16.3     | 16.4  | 16.5 | 16.6 | 16.7 | 16.8 |
| 2011-01-15   | 0.0                                       | 0.0   | 0.0      | 0.0   | 0.0  | 0.0  | 0.0  | 0.0  |
| 2011-01-16   | 0.0                                       | 0.0   | 0.0      | 0.0   | 0.0  | 0.0  | 0.0  | 0.0  |
| 2011-01-17   | 0.0                                       | 0.0   | 0.0      | 0.0   | 0.0  | 0.0  | 0.0  | 0.0  |
| 2011-01-18   | 1940.9                                    | 240.4 | 3199.7   | 299.9 | 0.0  | 0.0  | 0.0  | 0.0  |

#### Setting virtual watt-hour meter

When watt-hour meter or PIM interface module is not installed to a watt-hour meter channel, virtual channel can be used to manually distribute the power distribution

| distribute the power of | distribution      |       |
|-------------------------|-------------------|-------|
| Setting and checking    | g virtual channel |       |
|                         |                   |       |
|                         | Virtual Channel   | Name  |
|                         | 24,1              | 24.1  |
|                         | 24.2              | 24.2  |
|                         | 24,3              | 24.3  |
|                         | 24.4              | 24.4  |
|                         | 24,5              | 24.5  |
|                         | 31.11             | 31.11 |
|                         | 31,12             | 31.12 |
|                         | 31.13             | 31.13 |

| 31,13 | 31.13 |
|-------|-------|
| 31.14 | 31.14 |
| 31,15 | 31.15 |
| 31,16 | 31.16 |

- Maximum 128 virtual channel can be used.
- Address of the virtual channel will be displayed as following. (24~31).(1~16)

| Channel setting b      | y indoor unit       |                                   |                                  |                                 |                                |
|------------------------|---------------------|-----------------------------------|----------------------------------|---------------------------------|--------------------------------|
| Indoor unit<br>address | Indoor unit<br>name | Outdoor unit<br>SIM / PIM channel | Indoor unit<br>SIM / PIM channel | Outdoor unit<br>virtual channel | Indoor unit<br>virtual channel |
| 00.00.00               | 00.00.00            | -                                 | · ·                              | 24.1 💌                          | 24.3 💌                         |
| 00.00.01               | 00.00.01            | -                                 | <b></b>                          | 24.1 💌                          | 24.3 🔹                         |
| 00.00.02               | 00.00.02            | -                                 | -                                | 24.1                            | 24.3 💌                         |
| 00.00.03               | 00.00.03            | -                                 |                                  | 24.2 🕶                          | 24.4 💌                         |
| 00.00.04               | 00.00.04            | -                                 | -                                | 24.2                            | 24.4 💌                         |
| 00.00.05               | 00.00.05            | -                                 | -                                | 24.2                            | 24.4                           |

#### - 🗹 Note -

• When PIM interface module is not installed, PIM channel of the outdoor/indoor unit will be inactive.

### 1. DMS2

- MIM-DOOA
- 9) Additional function

Power distribution

#### Cautior

Power distribution function is only supported to air conditioners and AHU. ERV is not supported.

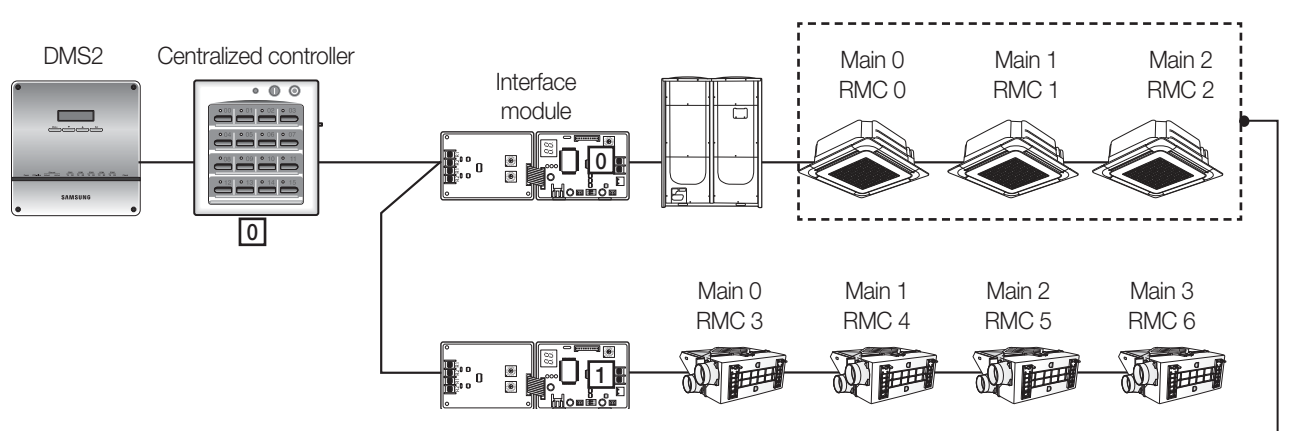

| 2010-3-30 ~ 2010-3-30 |                  |                              |
|-----------------------|------------------|------------------------------|
| Indoor unit address   | Indoor unit name | Used power consumption (kWh) |
| 00,00,00              | 00,00,00         | 3,061                        |
| 00,00,01              | 00, 00, 01       | 3,061                        |
| 00,00,02              | 00, 00, 02       | 3,061                        |

Only applies to indoor unit \* ERV is excluded from power distribution function.

| Menu                            | Admin | Manager | Regular user |
|---------------------------------|-------|---------|--------------|
| Control and Monitoring          |       |         | V            |
| Zone management                 | V     | V       |              |
| Schedule                        | V     | V       |              |
| EHP Power Consumption Inspectio | n 🗸   | V       |              |
| Control logic management        | V     | V       |              |
| System Settings                 |       | V       |              |

## User authorization management

• Admin (Administrator) : Can access all menus, accessible menu cannot be changed

• Manager : Default setting - Can access all menus, accessible menu can be changed.

• Regular user : Default setting - Can access [Control and monitoring] menu only.

| Menu                             | Admin    | Manager | Regular use |
|----------------------------------|----------|---------|-------------|
| Control and Monitoring           |          | V       | V           |
| Zone management                  | V        |         |             |
| Schedule                         | V        |         |             |
| EHP Power Consumption Inspection | V        |         |             |
| Control logic management         | 7        | V       |             |
| System Settings                  | <b>V</b> | V       |             |

• Accessible menu authorization of manager is editable.

Select/deselect the checkbox of the function and save the setting to change the authorization.

## 1. DMS2

- MIM-DOOA
- 9) Additional function

User management

| nagement |       |          |       |             |                   |               |
|----------|-------|----------|-------|-------------|-------------------|---------------|
|          | ID    | Password | Name  | Description | Registration date | Authorization |
|          | admin | 1234     | admin | admin       | 2009.1.1          | Admin         |
|          | guest | guest    | guest | guest       | 2009.1.1          | Regular user  |

▶ You can add or delete the user who access DMS2 through web.

| ID                   |           |                                  |          |
|----------------------|-----------|----------------------------------|----------|
| Password             |           |                                  |          |
| Name                 |           |                                  |          |
| Description          |           |                                  |          |
| Registration<br>date | 2011.1.19 |                                  |          |
| Authorization        |           | Admin                            | •        |
|                      |           | Admin<br>Manager<br>Regular user | e Cancel |

▶ Authorization of the added user can be set from [Admin], [Manager], [Regular user].

## Zone management

- Zone edit: User can arrange the indoor units for convenient management.
- Setting the user authorization: Can restrict accessible indoor units depending on the user ID.

| Zone edit                                                    |                                     |                                      |
|--------------------------------------------------------------|-------------------------------------|--------------------------------------|
| Http://192.168.0.100/ - Zone_Edit - Windows Internet Explore | * 🕞 🖬 🔛                             |                                      |
| Mgr view Install view                                        | Create in the above                 |                                      |
| Name -                                                       | Create in the below                 |                                      |
| + CAUR-00                                                    | S Create the sub zone               |                                      |
| = CAUR-01<br>+ IM-00                                         | × Remove                            |                                      |
| # DMS DI-DO                                                  | A Move Up                           |                                      |
|                                                              | Ad Move Down                        |                                      |
|                                                              |                                     |                                      |
|                                                              | Move to upper level                 |                                      |
|                                                              | C Rename                            |                                      |
|                                                              | () Cut                              |                                      |
|                                                              | Paste                               |                                      |
|                                                              | (x) Remove disappeared              |                                      |
|                                                              | Modify the Zone attribute.          |                                      |
|                                                              | O General O And                     |                                      |
|                                                              |                                     |                                      |
|                                                              | ► Info.                             |                                      |
|                                                              | II                                  |                                      |
|                                                              | Apply Cancel                        |                                      |
| ļ                                                            |                                     | Initial setting                      |
| Http://192.168.0.100/ - Zone_Edit - Windows Internet Explore | er 📃 🖬 🔜                            |                                      |
| Mgr view Install view                                        | Create in the above                 |                                      |
| Name 👻                                                       | Create in the below                 |                                      |
| = All<br>= 1F                                                | Create the sub zone                 |                                      |
| ◆ 00.00.00 ◆ 00.00.01                                        | × Remove                            |                                      |
| ◆ 00.00.02                                                   | A Move Up                           |                                      |
| = 2F<br>• 00.00.03                                           | Maye Down                           |                                      |
| ◆ 00.00.04 ◆ 00.00.05                                        | A Move to unner level               |                                      |
| = Building A                                                 |                                     |                                      |
| <ul><li>◆ 00.01.00</li><li>◆ 00.01.01</li></ul>              | C Kename                            |                                      |
| ◆ 00.01.02                                                   |                                     |                                      |
| IM-00                                                        | Paste                               |                                      |
| = IM-01                                                      | (X) Remove disappeared              |                                      |
| ◆ 00.01.04                                                   | Modify the Zone attribute.          |                                      |
| # IM-02                                                      |                                     |                                      |
| # IM-03<br># IM-04                                           |                                     | Zone edit :                          |
| # IM-05                                                      | ► Info.<br>Zone properties: General | <ul> <li>Add, delete zone</li> </ul> |
| = CAUR-01<br>+ IM-00                                         |                                     | <ul> <li>Change name</li> </ul>      |
|                                                              | Apply Cancel                        | <ul> <li>Move indoor unit</li> </ul> |

### 1. DMS2

- MIM-DOOA
- 9) Additional function

| Zone Setting & Edit                                                                                                    |                                                  |
|----------------------------------------------------------------------------------------------------|--------------------------------------------------|
| = All<br>= 1F<br>= 00.00.00 ID Name Registration date Description                                                                                                    |                                                  |
| • 00.00.01     guest     guest     2009.1.1     guest       * 2F     samsung     Mr.Lee     2011.1.19     Manager       * Building A     * The setting of user view permission can be saved only for the users in the selected zone.     * The setting of user view permission can be saved only for the users in the selected zone. | Authorization<br>Regular user<br>Manager<br>Save |

- ▶ Authorization to control and monitor a zone of indoor units can be assigned according to User ID
- Select the zone and select a user ID who can access the zone.
  - Access authorization can be set by zone.
- After setting, click [Save] to complete the authorization setting.

| = All [1F<br>= 1F [] [] [] [] [] [] [] [] [] [] [] [] [] |          |                   |             |               |
|----------------------------------------------------------|----------|-------------------|-------------|---------------|
| = 1F                                                     |          |                   |             |               |
| - 00.00.00                                               | Name     | Registration date | Description | Authorization |
| <ul> <li>◆ 00.00.01</li> <li>● 00.00.02</li> </ul>       | guest    | 2009.1.1          | guest       | Regular user  |
| ± 2F 🛛 🖉 samsung                                         | ) Mr.Lee | 2011.1.19         | Manager     | Manager       |

▶ User access authorization applies to all indoor units of the zone in same manager.

## 2. S-NET3

### MST-P3P

### 1) Features

| स्टब्सा<br>स्टब्स् विद्यालय | . A                                |                                                                                                    |                                       |                                  |                                    | Fold B                                                                   |
|-----------------------------|------------------------------------|----------------------------------------------------------------------------------------------------|---------------------------------------|----------------------------------|------------------------------------|--------------------------------------------------------------------------|
| Control & Monitoring        | - Control and Montoring ( W        | ere fattore lå efte 🚦                                                                                                    | == 🕯                                  | On le Ut e P<br>Unit Temp, e IIC | ook Battan (* 1<br>Cer Bracksrön - | riber 🖶 Check, 🕾 Networt Check<br>= Schedule = Caci-cely 💼 Host-only     |
| Management Installation     | • Wank by 🔛 🛄 🛄                    | Flame<br>Gelecod                                                                                                    | - «Page I                             | 1/9                              | Select Al                          | Favorite Control                                                         |
|                             |                                    | 01.00.00<br>20°C<br>20°C<br>20°C<br>20°C                                                                                                    | NUL BILL DI<br>20°C<br>NUC Auto       | 00,00,92<br>29°C Arts            |                                    | Inc on Print<br>Indeer                                                   |
|                             |                                    | ML ML ML<br>MC Auto                                                                                                    | 80,88,85<br>28°C<br>28°C<br>28°C Auto | 00,01,00<br>20°C Adv             | 80,00,00<br>20°C A/0               | Cate Sale Sale                                                           |
|                             |                                    | 00.01,02<br>00.01,02<br>00.01, |                                       | 00,01,04                         | 80,01,05                           | Ev<br>Co. St. El. ()<br>Anto Herritz Ingeliere Theop<br>Ingel Herb Theop |
| 👸 Central & Monitoring      |                                    | 01.02,00                                                                                                    | 01.02.01                              |                                  | 10,102,03                          | Where Sicherholm & New Schedult<br>Indoimadan                            |
| Schedule<br>Peak Demand     |                                    |                                                                                                    |                                       |                                  |                                    |                                                                          |
| Prover Distance             | in Log<br>Minister and a source at |                                                                                                    | Difference of the                     |                                  |                                    |                                                                          |
| System Setup                | Fault Philipper (Alignment)        | or-tenned 258 35                                                                                                    | CHARLEN DO.                           |                                  |                                    |                                                                          |

PC program designed to manage system air conditioners in a large site.

- Max. 16 DMS2 connection
- Max. 4,096 indoor unit controlling and monitoring
- Integrated management of indoor units, ventilators and AHU
- Manages operation and error history
- Check indoor/outdoor unit cycle data
- Integrated management of peak control in single program

### 2) PC specifications

| Item | Model   | Details                                                           |
|------|---------|-------------------------------------------------------------------|
|      | CPU     | Pentium 4 or above                                                |
| PC   | Memory  | More than 512MB                                                   |
| FC   | HDD     | More than 1Gbyte space available                                  |
|      | Network | 10/100M                                                           |
| OS   | -       | Windows NT, Windows 2000, Windows XP,<br>Windows VISTA, Windows 7 |

| — 🗹 Note ————        |              |
|----------------------|--------------|
| Model                | MST-P3P      |
| Number of connection | Max. 16 DMSs |

### 3) System connection

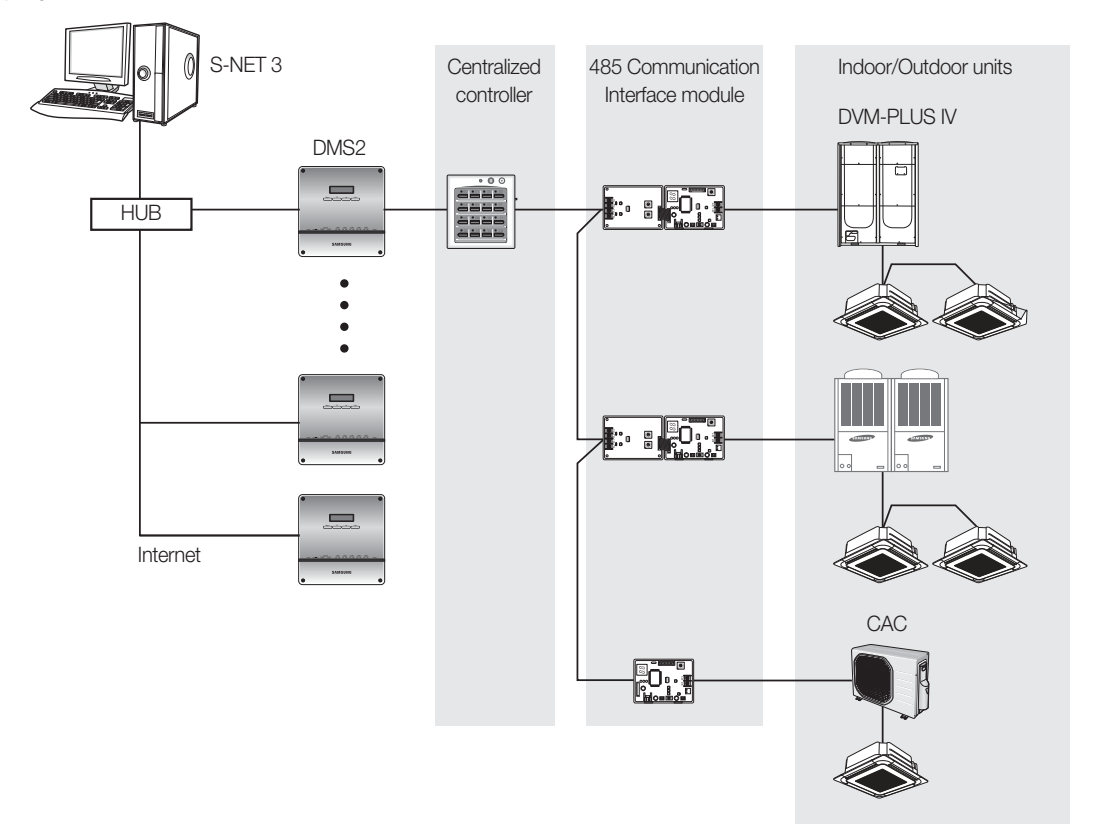

## 2. S-NET3

- MST-P3P
- 4) Function
  - (1) S-NET3 function description

|                                         | View the management structure                  | Control and monitor the indoor units (max. 4,096 units).                                                       |
|-----------------------------------------|------------------------------------------------|----------------------------------------------------------------------------------------------------|
|                                         | View the installation structure                | Check and refer the state of various devices such as indoor/outdoor units,<br>centralized controller, and I/M. |
| Control & Monitoring                    | Indoor unit/ERV control                        | Set the operation mode, temperature, fan speed, and fan<br>Control & Monitoring direction of indoor unit/ERV.  |
| , i i i i i i i i i i i i i i i i i i i | Indoor unit/ERV monitoring                     | Monitor the status of indoor unit/ERV.                                                                         |
|                                         | View outdoor unit                              | Check the outdoor unit's cycle data and the cycle data of the linked indoor units.                             |
|                                         | View DMS2                                      | Check the status data of the control unit linked to DMS2.                                                      |
|                                         | Create new schedule                            | Set new schedule.                                                                                              |
|                                         | View schedule                                  | Check the schedule of the selected indoor unit.                                                                |
| Cabadula                                | Start/Stop schedule                            | Start/Stop schedule application.                                                                               |
| Schedule                                | Store/Call schedule                            | Store/Call a prepared schedule.                                                                                |
|                                         | View daily schedule                            | Confirm each schedule by date.                                                                                 |
|                                         | Set common exception date                      | Set the date which schedule operation is not applied on.                                                       |
|                                         | Usage time and power                           | Check the usage time and power for total, group, and individual indoor units.                                  |
| Llogge time and newer                   | Power consumption report                       | For preparing the report on the power consumption by each indoor unit for the period set.                      |
| Usage time and power                    | Power distribution<br>management group edition | Edit an indoor unit's power management structure                                                               |
|                                         | Set the electricity rate section               | Set up to 3 sections for electricity billing management.                                                       |
|                                         | Indoor unit status                             | Check the status of indoor unit operation / temperature setting per period.                                    |
| Statistics and analysis                 | Usage time and power                           | Check the usage time and power for total, group, and individual indoor units.                                  |
|                                         | Indoor unit usage                              | The usage ratio of all indoor units for a specific period.                                                     |
|                                         | Set environment                                | Set the environment related to S-NET3 (password, language, temperature unit).                                  |
|                                         | Set DMS2                                       | Set the DMS2 to connect with S-NET3.                                                                           |
| Custom monocomont                       | Refer event log                                | Refer the warning, error, data of indoor units.                                                                |
| System management                       | Renew installed device<br>information          | Modify S-NET3 data if installation data has been changed.                                                      |
|                                         | DMS2 backup/restore                            | Backup the data of DMS2 connected to S-NET3.                                                                   |
|                                         | S-NET3 backup/restore                          | Backup the data of S-NET3.                                                                                     |

#### (2) User functions

Manage a range of functions accessible to different types of users such as regular user, administrator and installer.

|                                          | User | Administrator | Installer |
|------------------------------------------|------|---------------|-----------|
| View the total indoor unit               | 0    | 0             | 0         |
| Structure editing                        | Х    | 0             | 0         |
| The list of installed devices            | Х    | 0             | 0         |
| Whole indoor unit stop                   | 0    | 0             | 0         |
| Indoor unit/ERV control/Monitoring       | 0    | 0             | 0         |
| View the management structure            | 0    | 0             | 0         |
| View the installation structure          | Х    | 0             | 0         |
| View outdoor units, DMS2                 | Х    | 0             | 0         |
| Schedule                                 | Х    | 0             | 0         |
| Indoor unit operation setting            | Х    | Х             | 0         |
| Usage time and power                     | Х    | 0             | 0         |
| Power consumption report                 | Х    | 0             | 0         |
| Power distribution management group edit | Х    | 0             | 0         |
| Power distribution section setting       | Х    | Х             | 0         |
| Statistics/Analysis                      | Х    | 0             | 0         |
| S-NET3 setting                           | Х    | 0             | 0         |
| DMS2 setting                             | Х    | Х             | 0         |
| Event log reference                      | Х    | 0             | 0         |
| Tracking                                 | Х    | Х             | 0         |
| DMS2 restoration                         | Х    | Х             | 0         |
| DMS2 backup                              | Х    | 0             | 0         |
| S-NET3 restoration/backup                | Х    | 0             | 0         |

### 5) Detail function description

#### (1) S-NET3 display

#### Log-in

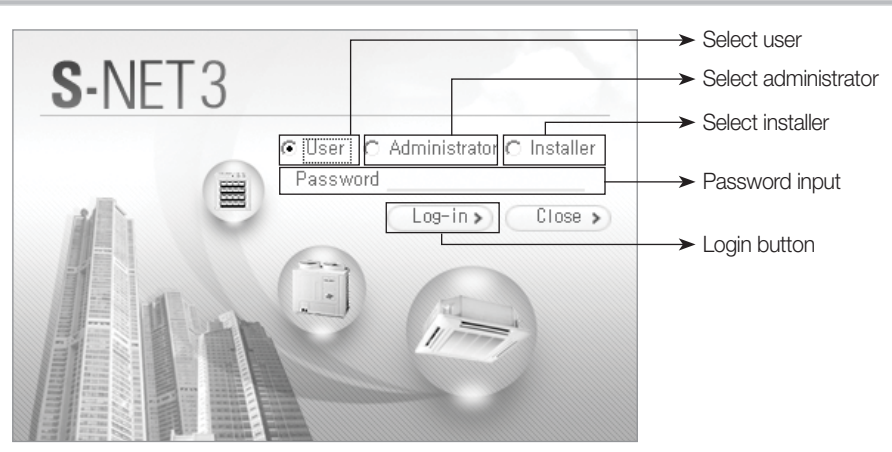

## 2. S-NET3

- MST-P3P
- 5) Detail function description
  - (1) S-NET3 display
    - Control and monitoring

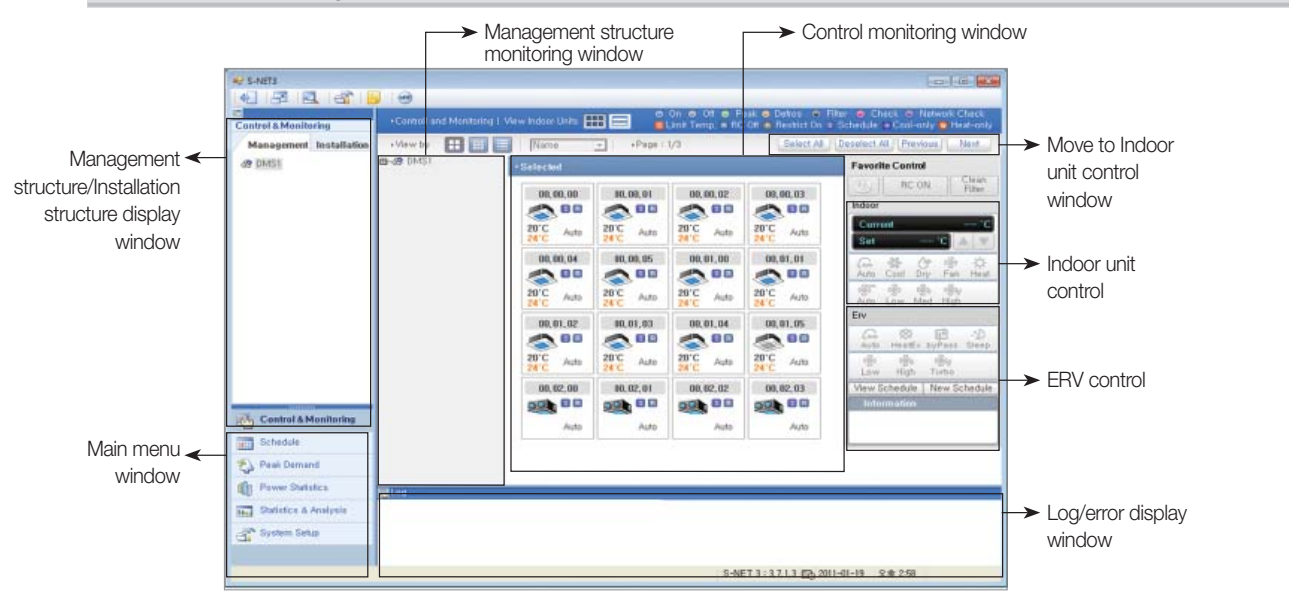

#### Installation structure window

Select the installation structure tab then select DMS2 connected to S-NET3; it is possible to see the program version, status of the selected DMS2, the program version and communication status of centralized controller.

If indoor or outdoor unit is selected at the installation structure, it is possible to check the hardware information of the selected device.

 Control & Monitoring

| Control & Monito | ring         | Controll an |
|------------------|--------------|-------------|
| Management       | Installation | • View by   |
| 39 DMS1          |              | DMS1        |
|                  |              |             |

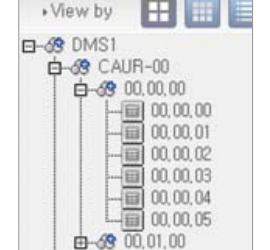

Selecting management structure

-

Selecting installation structure

When DMS2 & centralized controller are selected.

|                                                                                                    | +Carmoll and March                      |                             |                             |                 |                  |  |  |  |  |  |  |
|----------------------------------------------------------------------------------------------------|-----------------------------------------|-----------------------------|-----------------------------|-----------------|------------------|--|--|--|--|--|--|
| Manuserment Installation                                                                                | -                                       |                             |                             |                 |                  |  |  |  |  |  |  |
| <ul> <li>第 回転回</li> <li>由 回 多型現在7.40</li> </ul>                                                         | ED-MER/192.168,8.10003                  |                             |                             |                 |                  |  |  |  |  |  |  |
| D CAUR-OI                                                                                               | DATE Status                             | Cameriad                    |                             |                 |                  |  |  |  |  |  |  |
| 一時日間以後有万一定                                                                                              | Program Versian 2.1.3                   |                             |                             |                 |                  |  |  |  |  |  |  |
| the Deck Droo                                                                                           | Last Trackles Data 2011-05-18 15:05-14  |                             |                             |                 |                  |  |  |  |  |  |  |
|                                                                                                    | Martin / Store Martin                   |                             |                             |                 |                  |  |  |  |  |  |  |
|                                                                                                    | (Controller States to the United States |                             |                             |                 |                  |  |  |  |  |  |  |
|                                                                                                    | Address                                 | Tape                        | Madel                       | Program Version | Connection Dates |  |  |  |  |  |  |
|                                                                                                    | 00                                      | 01/01 Coossiler             | A2929 Consultant Consultant | 0478A 0009-04   | 01.              |  |  |  |  |  |  |
|                                                                                                    | 01                                      | On/OR Controller            | 7008104                     | 0474A 2911-02   | ÓK.              |  |  |  |  |  |  |
|                                                                                                    | 16                                      | Power Interface Module(SIM) | Pawer Interface Module(0240 | 90850 2000-00   | OK.              |  |  |  |  |  |  |
|                                                                                                    | 32                                      | Peak Curitol Repeater       | Peak Control Repeater       | 60050 2000-00   | ÓK.              |  |  |  |  |  |  |
|                                                                                                    | 46                                      | DMS DIDO                    |                             |                 | OK.              |  |  |  |  |  |  |
|                                                                                                    |                                         |                             |                             |                 |                  |  |  |  |  |  |  |
|                                                                                                    |                                         |                             |                             |                 |                  |  |  |  |  |  |  |
|                                                                                                    |                                         |                             |                             |                 |                  |  |  |  |  |  |  |
|                                                                                                    |                                         |                             |                             |                 |                  |  |  |  |  |  |  |
|                                                                                                    |                                         |                             |                             |                 |                  |  |  |  |  |  |  |
|                                                                                                    |                                         |                             |                             |                 |                  |  |  |  |  |  |  |
|                                                                                                    |                                         |                             |                             |                 |                  |  |  |  |  |  |  |
|                                                                                                    |                                         |                             |                             |                 |                  |  |  |  |  |  |  |
| 5/09                                                                                                    |                                         |                             |                             |                 |                  |  |  |  |  |  |  |
| 🖧 Control & Munitucing                                                                                  |                                         |                             |                             |                 |                  |  |  |  |  |  |  |
| Control & Maniform                                                                                      |                                         |                             |                             |                 |                  |  |  |  |  |  |  |
| Candral & Manifording<br>Schedule<br>Candral & Candral<br>Candral & Candral                             |                                         |                             |                             |                 |                  |  |  |  |  |  |  |
| Control & Monitoring<br>Scholas<br>Provid Densed<br>Provid Statistics                                   | 12 Log                                  |                             |                             |                 |                  |  |  |  |  |  |  |
| Control & Monitorios<br>Schoolae<br>Prover Statistic<br>Prover Statistic<br>Statistica & Analyzia       |                                         |                             |                             |                 |                  |  |  |  |  |  |  |
| Control & Monitoring<br>Schoolae<br>Prover Databas<br>Prover Databas<br>Prover Databas<br>Databas Damas |                                         |                             |                             |                 |                  |  |  |  |  |  |  |

- DMS2 status, DMS2 program version, last tracking date and Master/Slave setting state.
- Displays model name, software version, communication state of centralized controller, PIM.

### Installation structure window

#### ▶ When outdoor unit is selected

| 🛃 S-NET3                               |                                      |                          |                                  |               |                                             |            |  |
|----------------------------------------|--------------------------------------|--------------------------|----------------------------------|---------------|---------------------------------------------|------------|--|
| 6 3 2 3                                | 9                                    |                          |                                  |               |                                             |            |  |
| Control & Monitoring                   | Controll and Monite                  | oring   View Outdoo      | r Units                          |               |                                             |            |  |
| Management Installat                   | ion                                  |                          |                                  |               |                                             |            |  |
| □-@ DMS1<br>□-⑦ 중알제어기-00<br>□-⑦ 000000 | [Outdoor]                            |                          |                                  |               |                                             |            |  |
| <b>a</b> -0 00.01,00                   | Comp 1                               | Start                    | Comp 2                           | Start         | Comp 3                                      | Start      |  |
|                                        | Defrost status<br>information        | ••                       | Suction<br>temperature           | 20°C          | Operation Status                            | On standby |  |
| ₫-₩ 00,05,00                           | Oil temperature                      | 10°C                     | Low pressure data                | 3kgt/aił      | Operation Mode                              | On standby |  |
| 0-0 CAUR-01                            | Condenser<br>temperature             | 0°C                      | High pressure data               | 17kgt/aił     | Discharge<br>temperature                    | 22°C       |  |
|                                        | Oil balancing                        |                          | Oil recovering                   |               | Operation Status<br>(start-up)              | -          |  |
| DMS DI-DO                              | Condenser outlet<br>temperature      | 33°C                     | Outdoor<br>temperature           | 25°C          | Error                                       |            |  |
|                                        | Outdoor main<br>expansion valve step | 300 STEP                 | Sum of operating<br>IDU capacity | 0,5 kW        | Rate of operating IDU<br>capacity (Heating) | 0,00%      |  |
|                                        | Outdoor Model                        | DVM+3 or 4<br>HeatPump   | Outdoor Version                  |               | Double tube<br>temperature                  | 30°C       |  |
|                                        | I/M Model                            | B13B Interface<br>Module | I/M Version                      | 06768 2009-03 | Outdoor Fan Step                            | 30STEP     |  |
|                                        | Discharge-2<br>temperature           | 22°C                     | Discharge-3<br>temperature       | 22°C          | Outdoor Option<br>Data                      | 10HP       |  |
|                                        | Running currents<br>(Comp, 1)        | 10A                      | Running currents<br>(Comp. 2)    | 10A           | Running currents<br>(Comp, 3)               | 10A        |  |
|                                        | Main cooling valve                   | On                       | EVI bypass valve                 | On            | 4way valve                                  | On         |  |
|                                        | Hot gas valve                        | On                       | Liquid bypass valve              | On            | Loading time                                | 5Sec       |  |
|                                        | EVI EEV (Liquid<br>EEV)              | 300S TEP                 | HR EEV(Gas Liquid<br>EEV)        | 300STEP       | Accumulator CCH                             | On         |  |
|                                        | Crank case heater                    | On                       | Crank case heater<br>2           | On            | Crank case heater 3                         | On         |  |

• Outdoor unit cycle data, outdoor unit model, interface module model and interface module program version is displayed.

#### ▶ When indoor unit is selected

|                                 | Contraction of the second second second second second second second second second second second second second s |          |                   |            |                     | _  |
|---------------------------------|----------------------------------------------------------------------------------------------------|----------|-------------------|------------|---------------------|----|
| 5 Monitoring                    | +Controll and Monitorin                                                                                         |          |                   |            |                     |    |
| gemen <sup>e</sup> Installation |                                                                                                    |          |                   |            |                     |    |
| IST AND THE AD                  | • Selected                                                                                                    |          |                   |            |                     |    |
| 8 9 ALCE / 1-00                 | Address                                                                                                    | 00.00.00 | Name              | 00.00.00   | BMC                 | 00 |
| 00.00.00                        | Operation Mode                                                                                                  | Auto     | Current Temp.     | 2010       | SPI                 |    |
|                                 | On/Off                                                                                                    | 0n       | Desired Temp.     | 24°C       | Damper              |    |
|                                 | Desired Capacity                                                                                                | 0.1 kW   | EEV               | 120STEP    | Out Cool            |    |
| -10 00,00,03                    | Eva In Temp.                                                                                                    | 50°C     | Eva Out Temp.     | 50°C       | Desired Humidity    |    |
|                                 | Error Status                                                                                                    |          | Human Sensor      |            | Current Humidity    |    |
|                                 | Discharge T(Heat)                                                                                               |          | Discharge T(Cool) |            | Current Discharge T |    |
|                                 | Humidification                                                                                                  |          | Model             | 2 Way Type | Auto Clean          |    |
| 00.03.00                        | Address                                                                                                    | 00.00.01 | Name              | 00.00.01   | BMC                 | 01 |
| 00,04,00                        | Operation Mode                                                                                                  | Auto     | Current Temp.     | 20°C       | SP1                 |    |
| 0,05,00                         | On/Off                                                                                                    | Ón       | Desired Temp,     | 24°C       | Damper              |    |
| CADN-01<br>CILL-16              | Desired Capacity                                                                                                | 0.1 kW   | EEV               | 120STEP    | Out Cool            |    |
| 71072911253171-52               | Eva In Temp,                                                                                                    | 50°C     | Eva Out Temp.     | 50°C       | Desired Humidity    |    |
| DMS DLDO                        | Error Status                                                                                                    |          | Human Sensor      |            | Current Humidity    |    |
|                                 | Discharge T(Heat)                                                                                               |          | Discharge T(Cool) | -          | Current Discharge T |    |
|                                 | Humidification                                                                                                  | -        | Model             | 2 Way Type | Auto Clean          | +  |
|                                 | Address                                                                                                    | 00.00.02 | Name              | 00.00.02   | RMC                 | 02 |
|                                 | Operation Mode                                                                                                  | Auto     | Current Temp.     | 20°C       | SPI                 |    |
|                                 | On/Off                                                                                                    | On       | Desired Temp,     | 24°C       | Damper              |    |
|                                 | Desired Capacity                                                                                                | 0.1 kW   | EEV               | 120STEP    | Out Cool            |    |
|                                 | Eva In Temp,                                                                                                    | 50°C     | Eva Out Temp,     | 50°C       | Desired Humidity    |    |
|                                 | Error Status                                                                                                    | *.       | Human Sensor      | -          | Current Humidity    |    |
|                                 | Discharge T(Heat)                                                                                               |          | Discharge T(Cool) | -          | Current Discharge T |    |
|                                 | Humidification                                                                                                  |          | Model             | 2 Way Type | Auto Clean          |    |
|                                 | Address                                                                                                    | 00,00,03 | Name              | 00,00,03   | RMC                 | 03 |
|                                 | Operation Mode                                                                                                  | Auto     | Current Temp,     | 20°C       | SPI                 | -  |
|                                 | On/Off                                                                                                    | On       | Desired Temp,     | 24°C       | Damper              |    |
|                                 | Desired Capacity                                                                                                | 0,1 kW   | EEV               | 120STEP    | Out Cool            | -  |
|                                 | Eva In Temp.                                                                                                    | 50°C     | Eva Out Temp,     | 50°C       | Desired Humidity    | -  |
| atrol & Monitoring              | Error Status                                                                                                    | -        | Human Sensor      | -          | Current Humidity    | -  |
| and a resolution of g           | Discharge T(Heat)                                                                                               |          | Discharge T(Cool) |            | Current Discharge T | -  |
| edule                           | Humidification                                                                                                  |          | Model             | 2 Way Type | Auto Clean          |    |
| k Demand                        | Address                                                                                                    | 00,00,04 | Name              | 00,00,04   | BMC                 | 64 |
|                                 | Operation Mode                                                                                                  | Auto     | Current Temp.     | 20°C       | SPI                 | -  |

• Indoor unit operation status, indoor unit cycle data and indoor unit model code is displayed.

## 2. S-NET3

- MST-P3P
- 5) Detail function description
  - (1) S-NET3 display

Installation structure window

▶ When DI is selected

| S-NET3                                                                                                    |                                                                                          |                                                      |                                              |       |       |           |           |           |                        |
|----------------------------------------------------------------------------------------------------|------------------------------------------------------------------------------------------|------------------------------------------------------|----------------------------------------------|-------|-------|-----------|-----------|-----------|------------------------|
|                                                                                                    |                                                                                          |                                                      |                                              |       |       |           |           |           |                        |
| Control & Monitoring                                                                                                    | Controll and Monitoring I View Indo                                                      | or Units                                             |                                              |       |       |           |           |           |                        |
| Management Installation                                                                                                    |                                                                                          |                                                      |                                              |       |       |           |           |           | Send & Save            |
|                                                                                                    | • Selected                                                                               | DO                                                   |                                              |       |       |           |           |           |                        |
| E-[0] 00.00.00                                                                                                    | Address / Port type                                                                      | Device type                                          | Short name                                   | Value | Unit  | Min value | Max value | Status    | On Off                 |
| T T-0 00.00.00                                                                                                    | 56,00,03                                                                                 | di                                                   | 56,00,03                                     | Off   | Power | OFF       | ON        | View Sch  | nedula New Schedule    |
| -00,00,01                                                                                                    | 56,00,04                                                                                 | dì                                                   | 56,00,04                                     | Off   | Power | OFF       | ON        | The W Och | ieddie   Hew belieddie |
|                                                                                                    | 56,00,05                                                                                 | di                                                   | 56,00,05                                     | Off   | Power | OFF       | ON        | Inform    | ation                  |
|                                                                                                    | 56,00,06                                                                                 | di                                                   | 56,00,06                                     | Off   | Power | OFF       | ON        | 1         |                        |
|                                                                                                    | 56,00,07                                                                                 | di                                                   | 56,00,07                                     | Off   | Power | OFF       | ON        | 1         |                        |
| L                                                                                                    | 56,00,08                                                                                 | di                                                   | 56,00,08                                     | Off   | Power | OFF       | ON        |           |                        |
| <b>₽-</b> ₩ 00.01.00                                                                                                    | 56,00,09                                                                                 | dî                                                   | 56,00,09                                     | Off   | Power | OFF       | ON        |           |                        |
| <b>0</b> - <b>U</b> 00,02,00                                                                                                    | 56,00,10                                                                                 | di                                                   | 56,00,10                                     | Off   | Power | OFF       | ON        | 1         |                        |
| 다. (CARF-01<br>- (CARF-01<br>- (CARF-01<br>- (CARF-01<br>- (CARF-01)<br>- (CARF-01)<br>- (CARF |                                                                                          |                                                      |                                              |       |       |           |           |           |                        |
| Schedule                                                                                                    |                                                                                          |                                                      |                                              |       |       |           |           |           |                        |
| Peak Demand                                                                                                    |                                                                                          |                                                      |                                              |       |       |           |           |           |                        |
| Power Statistics                                                                                                    |                                                                                          | lauce information Und                                | ting daving status                           |       |       |           |           |           |                        |
| Statistics & Analysis                                                                                                    | (9999) (2011-01-19 15:02:55)-Initialized (<br>(9999) (2011-01-19 15:02:24)-Initialized ( | levice information, Upda<br>levice information, Upda | ating device status,<br>ating device status, |       |       |           |           |           |                        |
| System Setup                                                                                                    |                                                                                          |                                                      |                                              |       |       |           |           |           |                        |

#### ▶ When DO is selected

| S-NET3                                                                                                    |                                                                                                   |                                          |                                                       |                                                                                                |                                                 |                                                            |                                                            |                                               |                              |                               |
|----------------------------------------------------------------------------------------------------|---------------------------------------------------------------------------------------------------|------------------------------------------|-------------------------------------------------------|------------------------------------------------------------------------------------------------|-------------------------------------------------|------------------------------------------------------------|------------------------------------------------------------|-----------------------------------------------|------------------------------|-------------------------------|
| 6 3 4 6                                                                                                    |                                                                                                   |                                          |                                                       |                                                                                                |                                                 |                                                            |                                                            |                                               |                              |                               |
| Control & Monitoring                                                                                                    | Controll and Monitoring                                                                           | g   View Indoor I                        | Units                                                 | =                                                                                              |                                                 |                                                            |                                                            |                                               |                              |                               |
| Managemen <sup>4</sup> Installation                                                                                                    |                                                                                                   |                                          |                                                       |                                                                                                |                                                 |                                                            |                                                            |                                               |                              | Send & Save                   |
|                                                                                                    | • Selected                                                                                        | DO                                       |                                                       |                                                                                                |                                                 |                                                            |                                                            |                                               |                              |                               |
| Control & Monitoring     Schedule     Schedule | Address<br>56,010<br>56,010<br>56,010<br>56,01,05<br>56,01,05<br>56,01,07<br>56,01,07<br>56,01,08 | Port type                                | Device type<br>do<br>do<br>do<br>do<br>do<br>do<br>do | Short name<br>55,01,05<br>55,01,04<br>55,01,05<br>55,01,05<br>55,01,06<br>55,01,07<br>55,01,08 | Value<br>Off<br>Off<br>Off<br>Off<br>Off<br>Off | Unit<br>Power<br>Power<br>Power<br>Power<br>Power<br>Power | Min value<br>OFF<br>OFF<br>OFF<br>OFF<br>OFF<br>OFF<br>OFF | Max value<br>ON<br>ON<br>ON<br>ON<br>ON<br>ON | Status<br>View Sch<br>Inform | On Ott<br>Heedde New Schedule |
| Power Statistics                                                                                                    |                                                                                                   | 5)-Initialized dev                       | vice information. Upda                                | ting device status.                                                                            |                                                 |                                                            |                                                            |                                               |                              |                               |
| Statistics & Analysis                                                                                                    | (9999) (2011-01-19 15:02:5<br>(9999) (2011-01-19 15:02:2)                                         | 5)-Initialized dev<br>4)-Initialized dev | vice information, Upda<br>vice information, Upda      | ting device status.<br>ting device status,                                                     |                                                 |                                                            |                                                            |                                               |                              |                               |

#### Control

- Control indoor unit/ERV through the control window that appears on the screen.
- Control total indoor units, the operation mode of indoor units, multiple selection, temperature, fan speed, and fan direction.
- Set Upper/Lower temperature limit so that temperature cannot be set outside of the limited temperature range.
- Enable/disable remote control usage.
- Check the schedule of the selected indoor unit.

#### Deselect device

| Favorite Control             |  |  |  |  |  |  |  |  |
|------------------------------|--|--|--|--|--|--|--|--|
| RC ON Clean<br>Filter        |  |  |  |  |  |  |  |  |
| Indoor                       |  |  |  |  |  |  |  |  |
| Current 'C                   |  |  |  |  |  |  |  |  |
| Set 'C 🔺 🔻                   |  |  |  |  |  |  |  |  |
| Auto Cool Dry Fan Heat       |  |  |  |  |  |  |  |  |
| Auto Low Med High            |  |  |  |  |  |  |  |  |
| Erv                          |  |  |  |  |  |  |  |  |
| Auto HeatEx byPass Sleep     |  |  |  |  |  |  |  |  |
| 多 多 多)<br>Low High Turbo     |  |  |  |  |  |  |  |  |
| View Schedule   New Schedule |  |  |  |  |  |  |  |  |
| Information                  |  |  |  |  |  |  |  |  |
|                              |  |  |  |  |  |  |  |  |
|                              |  |  |  |  |  |  |  |  |
|                              |  |  |  |  |  |  |  |  |

Favorite Control 00,00,04 Clean Filter ூ Indoor 20°C Auto 24°C Current 20 °C Set 24 °C 🔺 🔻 00.01.04 Scool **O**ry 🐝 Fan ₩ Heat Auto SR 多 勢 勢) Low Med High 20°C Auto Auto 24°C Erv 00,02,04 X HeatEx byPass .2 Auto Sleep 🐝 High Solution Turbo Ś Auto View Schedule | New Schedule Information

Selecting indoor unit

24°C

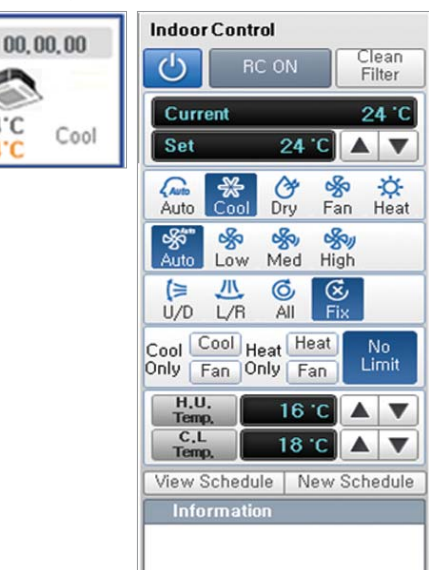

Selecting ERV

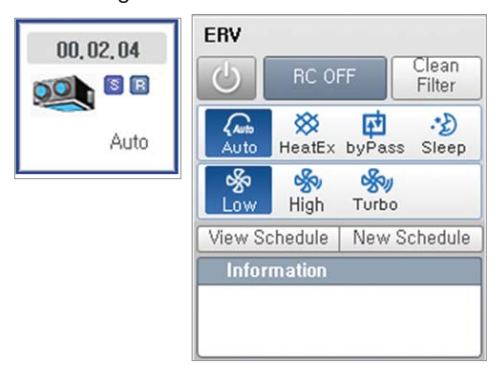

## Selecting indoor unit and ERV together

## 2. S-NET3

### MST-P3P

- 5) Detail function description
  - (1) S-NET3 display

#### Schedule control

#### Schedule setting

- Able to set a schedule to control indoor units and ERVs. (creating, modifying, deleting).
- Able to set weekly, daily, one day schedule.
- Able to control the operation mode, temperature setting, fan speed, fan direction during the schedule control.

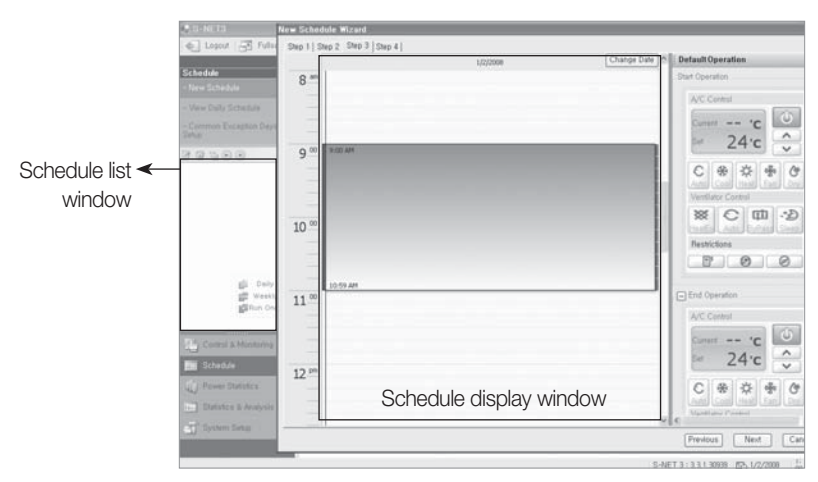

\* Easy schedule control for user with the wizard method (step-by-step setting).

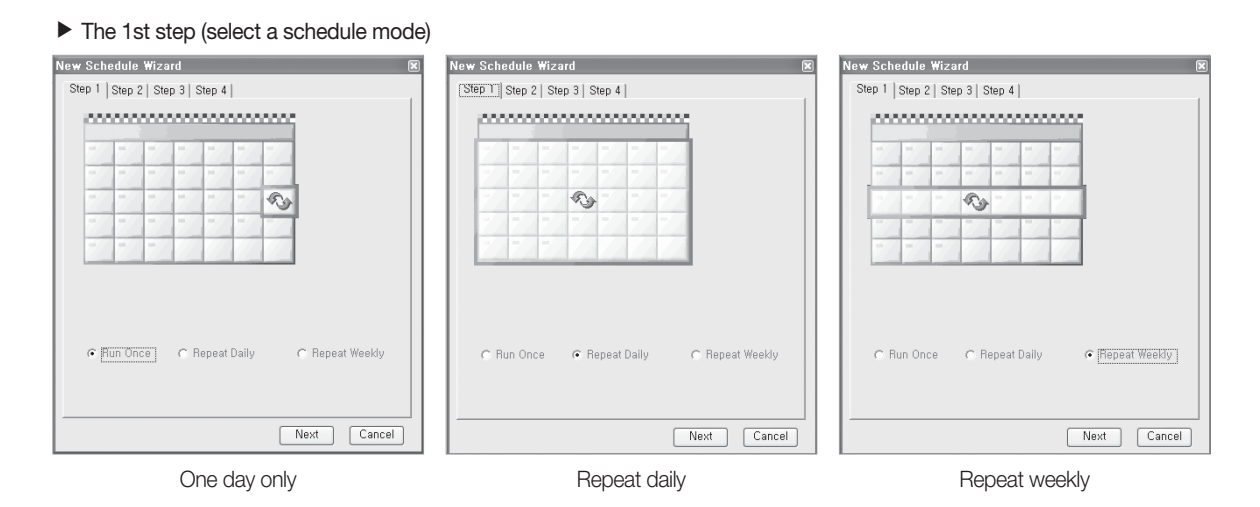

▶ The 2nd step (select the indoor units to apply a schedule to)

• Display the total indoor units in S-NET3.

• Able to select individual indoor units, Centralized controller, DMS2.

New Schedule Wizard

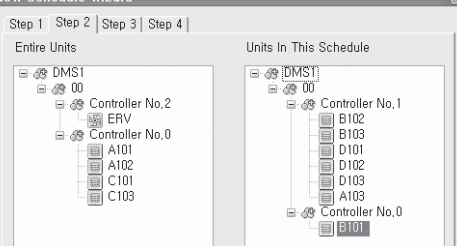

#### Schedule control

- The 3rd step (schedule operation setting)
  - Set up time by dragging on the time table.
  - Set the schedule with the control panel on the right. (Operation mode. temperature setting, fan speed, fan direction and remote control use).
  - Click the schedule time setup window to display a schedule modification window (able to modify a schedule time, operation mode and temperature setting).

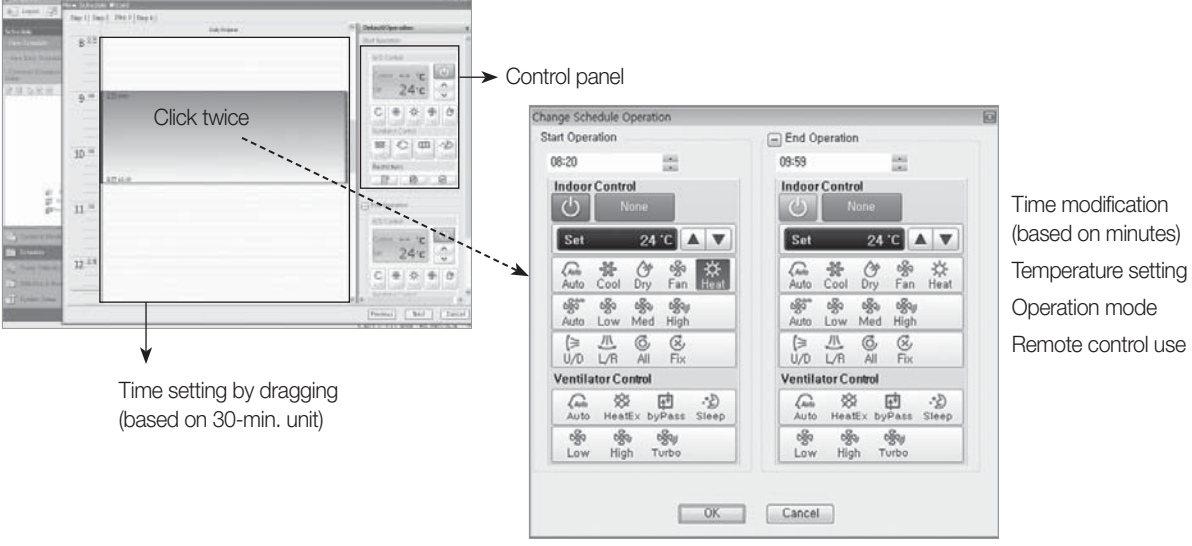

Schedule modification panel

- ► The 4th step (Schedule period and exception date setting)
  - Click the date on the calendar to set the date (once selected, the designated date is displayed in red).

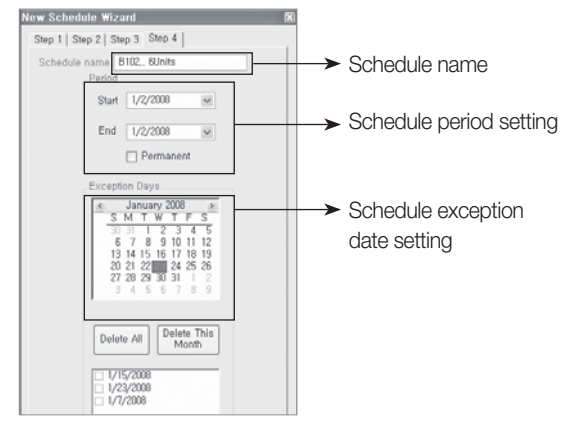

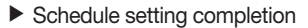

• Displays a schedule list to be automatically applied to the schedule

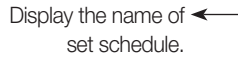

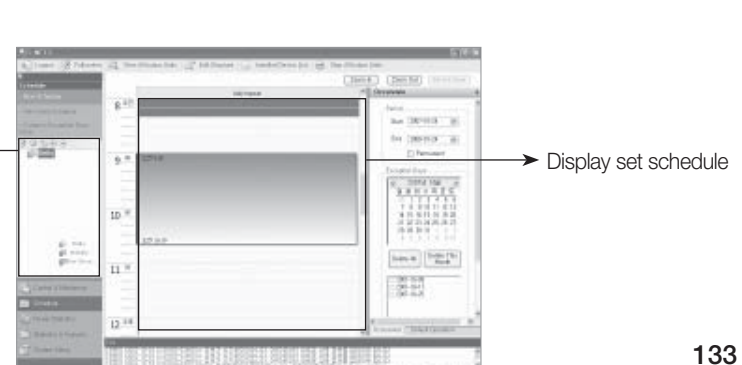

## 2. S-NET3

- MST-P3P
- 5) Detail function description
  - (1) S-NET3 display

Schedule control

#### Schedule modification

- Click the set schedule display window twice to display the modification panel.
- Then it is possible to modify various functions such as schedule time, operation mode and temperature setting.
- Able to carry out various functions such as a schedule name change, schedule delete, indoor unit addition and deletion with the icons on the left menu window.

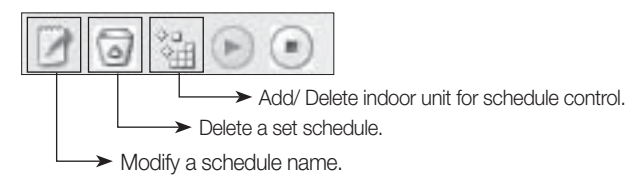

#### Usage time and power consumption

#### Usage time and power

• Able to search for the power consumption and usage time by different conditions including the total indoor units applied to S-NET3, Centralized controller, individual indoor unit. Centralized controller, individual indoor unit.

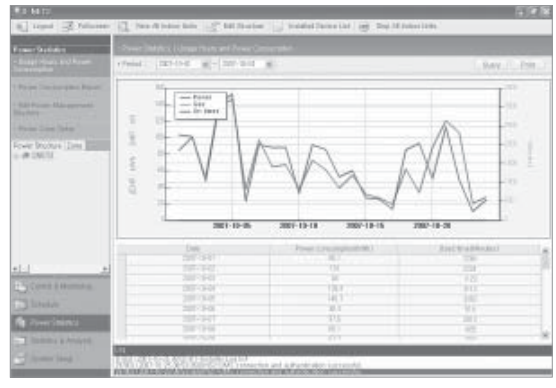

Total indoor unit usage reference

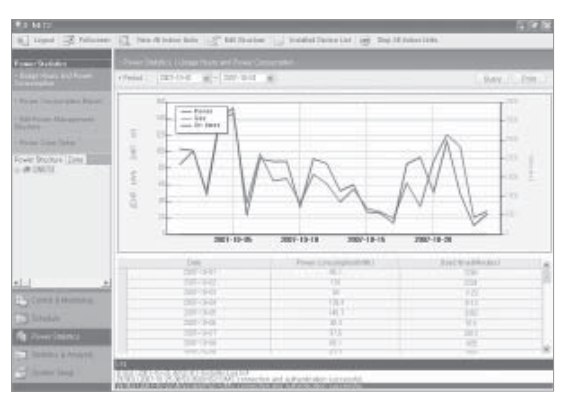

Individual indoor unit usage reference

#### Power consumption report

- Able to print out the amount of power consumed for a specific period of time in the form of report.
- The applicable formats include PDF, TXT, HTML, CSV, MHT, EXCEL, graphic documents.

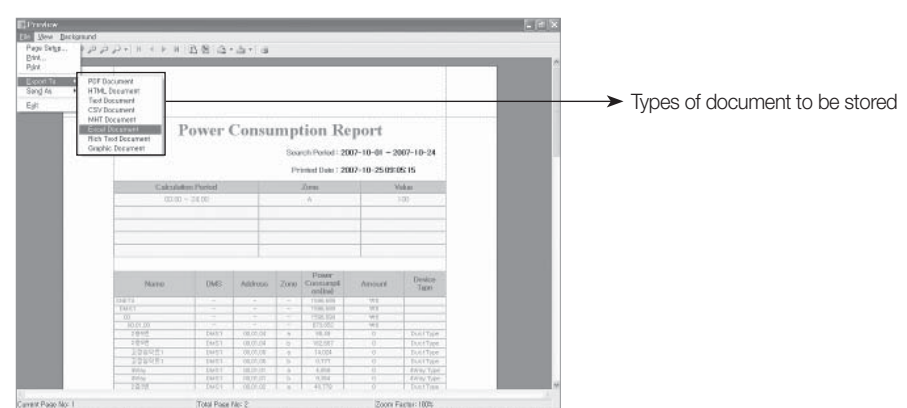

#### Usage time and power consumption

#### Power management structure editing

- Just as the structural editing at the monitoring, power management can be restructured to ensure greater convenience for administrators.
- Once the power management structure is edited, power consumption report and usage can be referred in the edited formats.

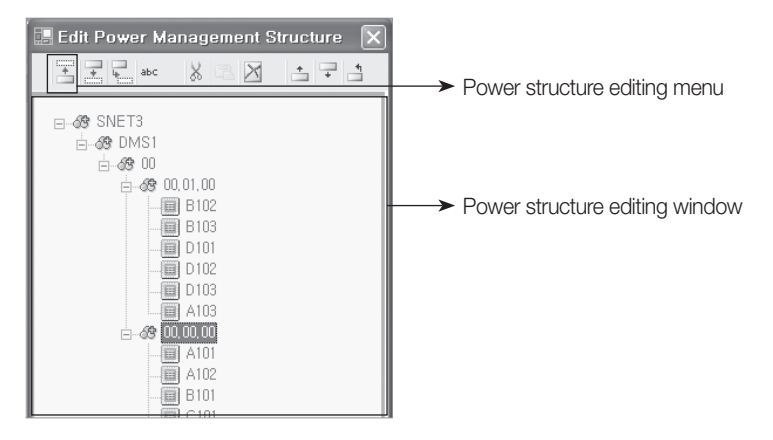

#### ④ Power section setting

- It can be referred and divided into max. 3 sections for power consumption reference.
- It is possible to refer or prepare reports for usage time and power consumption by dividing section by each hour.

| 0          | 00 | 01 | 02 | 03 | 04  | 05 | 06 | 07 | 08 | 09 | 10 | 11 | 12  | 13 | 14 | 15 | 16 | 17 | 18 | 19 | 20  | 21 | 22 | 23 | 24 |
|------------|----|----|----|----|-----|----|----|----|----|----|----|----|-----|----|----|----|----|----|----|----|-----|----|----|----|----|
|            |    |    |    |    | Α   |    |    |    |    |    |    |    | В   |    |    |    |    |    |    |    | A   |    |    |    |    |
| Start Date |    |    |    |    | 0   |    |    |    |    |    |    |    | 8   |    |    |    |    |    |    |    | 16  |    |    |    |    |
| End Date   |    |    |    |    | 8   |    |    |    | 1  |    |    |    | 16  |    |    |    |    |    |    |    | 24  |    |    |    |    |
| Weight     |    |    |    |    | 100 |    |    |    |    |    |    |    | 100 |    |    |    |    |    |    |    | 100 |    |    |    |    |

Able to adjust the sections by inputting relevant time.

## 2. S-NET3

### MST-P3P

- 5) Detail function description
  - (1) S-NET3 display

#### Statistics and analysis

#### Indoor unit status

- Able to see the operation status of selected indoor units and room temperature for the present and the past.
- Able to refer to the operation status for the last two days. If the reference day is out of range, an error message window will appear.

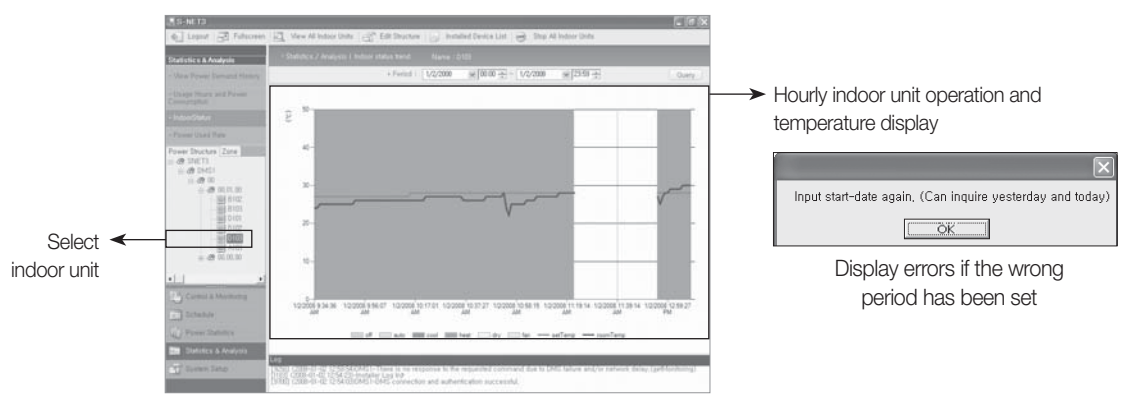

#### Power consumption of indoor units

• Displays the use time and power consumption ratios for the indoor units connected to each DMS2.

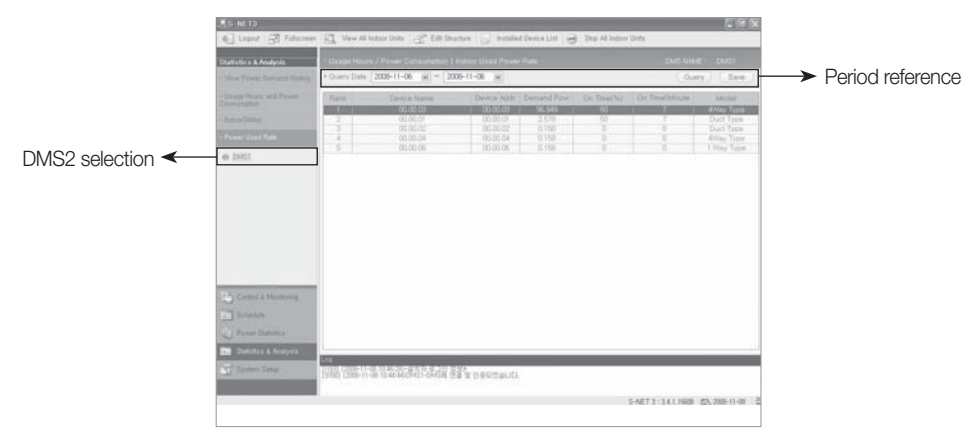

#### System management

#### Environment setting

- Set the environment of S-NET3.
- Set administrator password, language, temperature unit, default value for indoor unit, etc.
- Determine if peak power will be displayed or not in the menu setting (Korean market only).

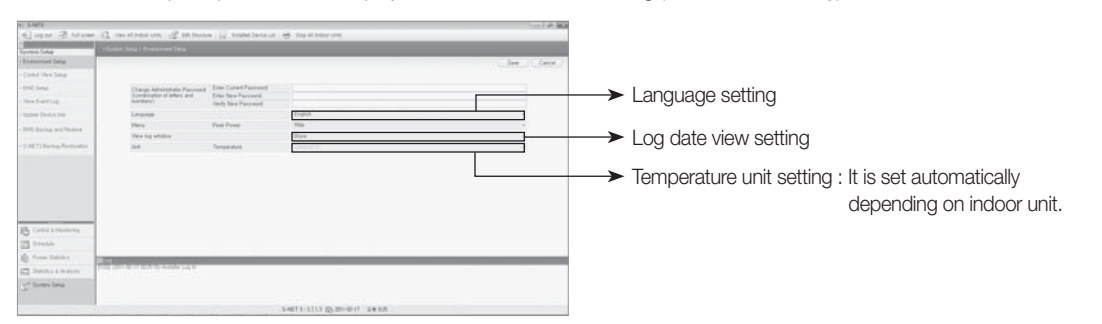

#### OMS2 setting

- Set the DMS2 to connect with S-NET3.
- Click 'save' after inputting IP and passwords (1) and it will attempt to make communication with S-NET3 and DMS2 then display normal when communication is made.

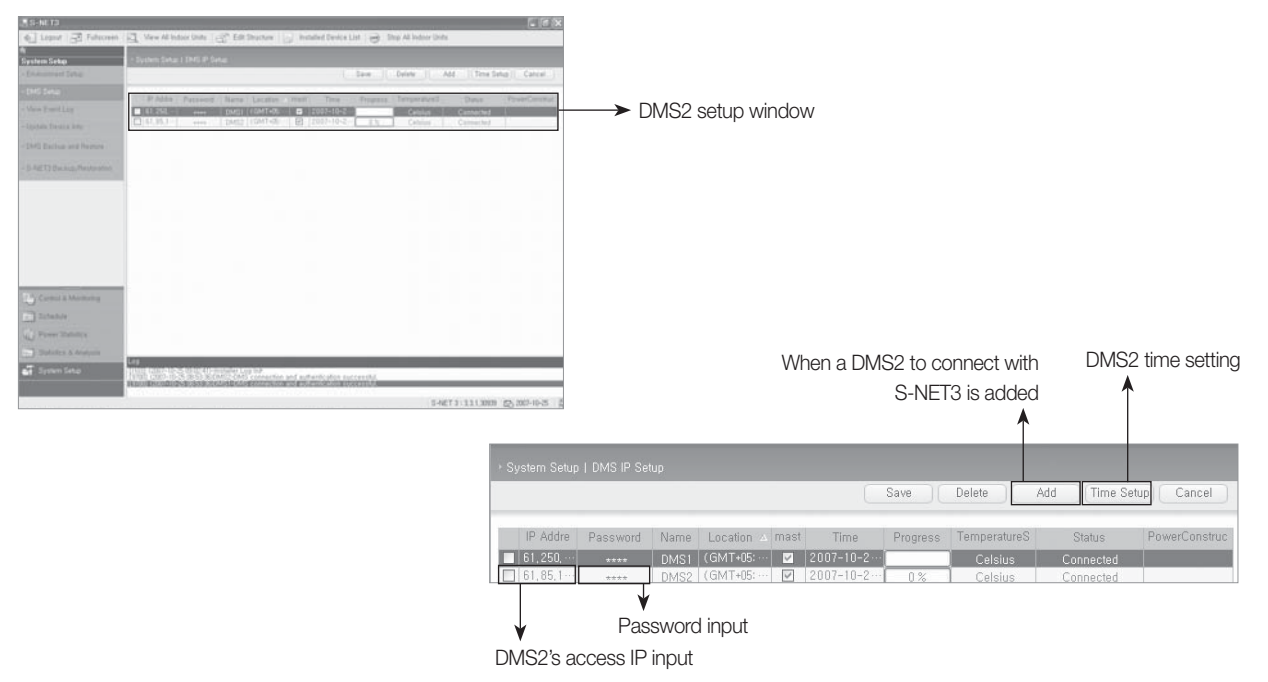

#### - 🗹 Note

- DMS2 has two passwords. One is a password needed to connect to a DMS2 web client (set at the user management), the other is
  necessary to make access to S-NET3 (set at the system environment).
- \* When the wrong password for S-NET3 is input, a message indicating DMS2 account recognition failure appears.

## 2. S-NET3

- MST-P3P
- 5) Detail function description
  - (1) S-NET3 display

System management

#### View event log

• Able to check various information such as indoor/outdoor units connected to S-NET3, control device error/warning, information details by date.

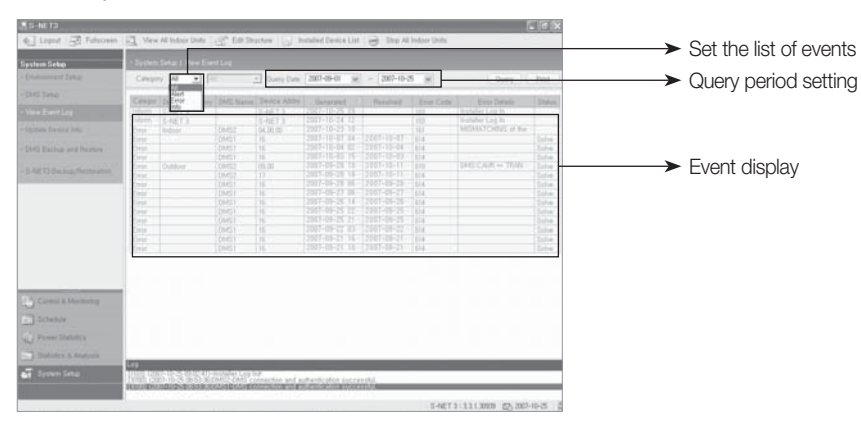

#### Information update of the installed device

- Able to carry out information update or tracking for the installed device.
- Tracking involves receiving data from DMS2 after tracking it so as to renew data, whereas data renewal involves correcting data from DMS2 after receiving data without DMS2 tracking.

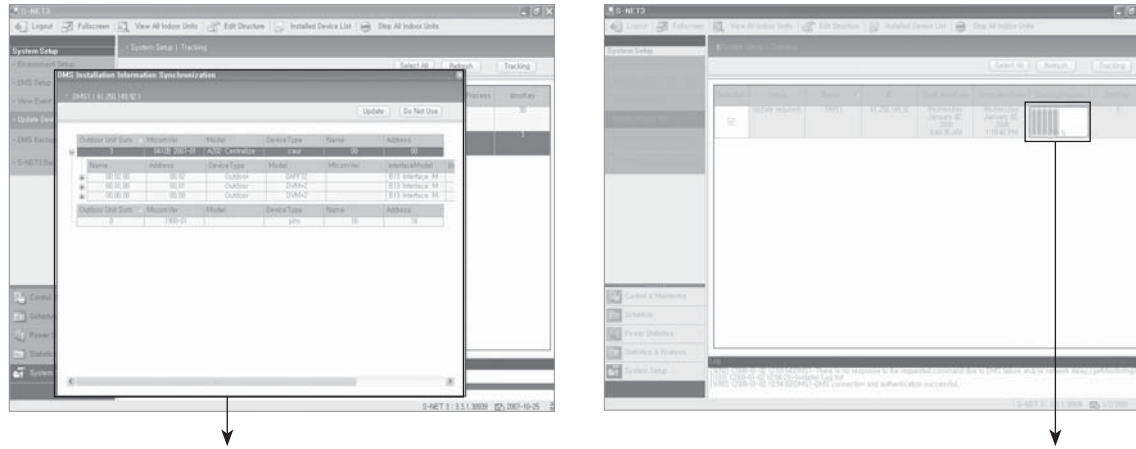

List of control devices connected to DMS2

Tracking is under way

#### System management

#### OMS2 backup and restoration

- Able to backup and restore the DMS2 data connected to S-NET3.
- Backup refers to activities of storing data in the data folder in PC.

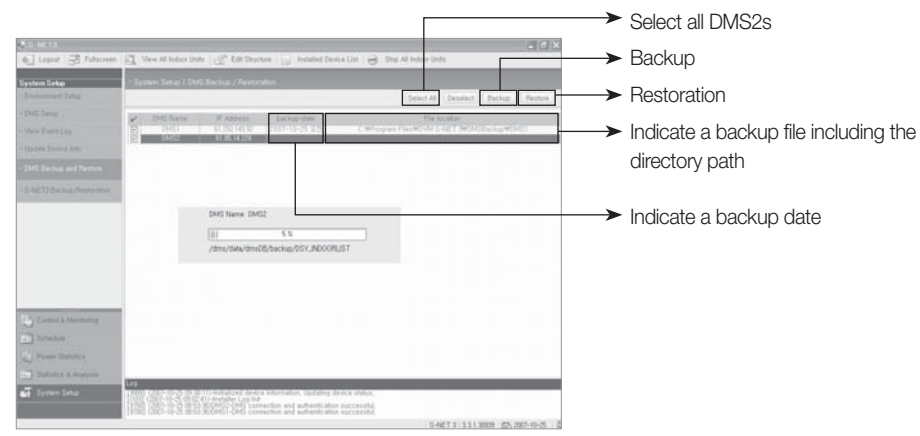

#### S-NET3 backup and restoration

- Able to backup and restore data of S-NET3.
- Backup involves in backing up all data in S-NET3. Thus, if backup data is restored in a PC where S-NET3 is installed, it will produce the same environment that is previously used.

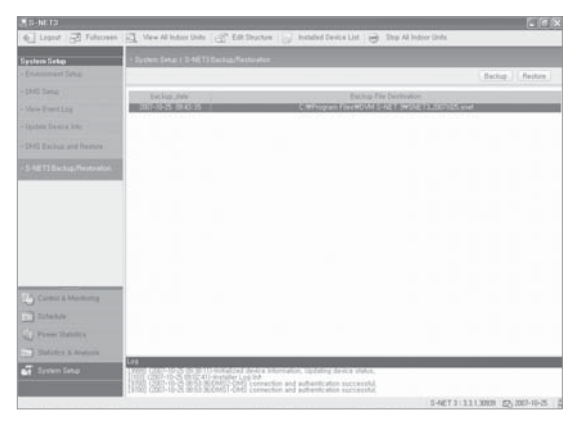

## 2. S-NET3

### MST-P3P

5) Detail function description

### (2) S-NET3 log information

| Log   | Contents                                                                               |
|-------|----------------------------------------------------------------------------------------|
| E9000 | Connection impossible                                                                  |
| E9001 | Connection denied                                                                      |
| E9002 | Connection finished                                                                    |
| E9010 | WINK denied                                                                            |
| E9011 | DMS2 password authentication failure                                                   |
| E9012 | Serial exchange failure                                                                |
| E9100 | General error on instruction transmission                                              |
| E9150 | Attempt to transmit to a DMS2 not in connection                                        |
| E9151 | Attempt to transmit to a DMS2 not registered                                           |
| E9200 | General error on response acceptance                                                   |
| E9250 | There is no response to the requested command due to DMS2 failure and/or network delay |
| E9300 | XML generating                                                                         |
| E9400 | XML parsing                                                                            |
| E9401 | Installation information on S-NET3 and DMS2 does not match, check tracking information |
| E9999 | Initialized device information updating device status                                  |
| I101  | Common user log in                                                                     |
| I102  | Administrator user log in                                                              |
| I103  | Installer log in                                                                       |
| I104  | Log in                                                                                 |
| I105  | Log out                                                                                |
| I201  | Tracking                                                                               |
| 1202  | Request to tracking                                                                    |
| 1301  | Request to schedule change                                                             |
| 1801  | Insert DMS2                                                                            |
| 1802  | Delete DMS2                                                                            |
| 1803  | DMS2 time setting                                                                      |
| 19700 | DMS2 connection and authorization successful                                           |
| 19701 | Reconnection                                                                           |
| 19801 | Emergency stop                                                                         |

## 3. S-NET mini

## MST-S3W

### 1) Features

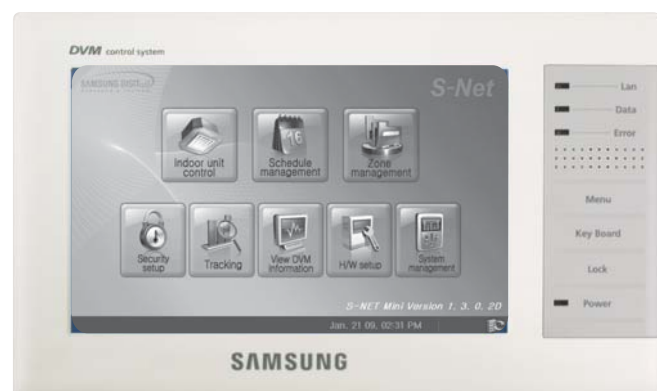

- Flexible connection options (With DMS2, centralized controllers, interface modules)
- Touch screen
- Control and monitoring of up to 256 indoor units
- USB keyboard supported
- Zone control
- Schedule function
- Wired/Wireless remote control restriction
- Individual/Group management
- Applied to DVM, DVM PLUS, DVM PLUS II, DVM PLUS III, DVM PLUS IV, HR system, FJM, CAC, ERV
- Error display 7-inch wide LCD

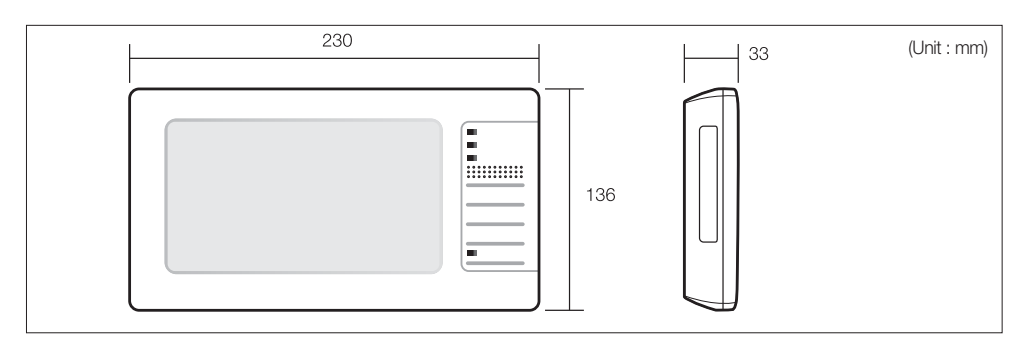

| Power supply                 | 12V DC, 3.0A                                       |  |  |  |  |
|------------------------------|----------------------------------------------------|--|--|--|--|
| Maximum communication length | RS485 : Maximum 1 km from the end to the other end |  |  |  |  |
| Communication connection     | DMS2, Centralized controller, Interface module     |  |  |  |  |
|                              | 4 DMSs                                             |  |  |  |  |
| Maximum number of interface  | 16 centralized controllers                         |  |  |  |  |
| Maximum number of intenace   | 16 interface modules                               |  |  |  |  |
|                              | 256 indoor units                                   |  |  |  |  |
| Ethernet                     | 10Base-T supported                                 |  |  |  |  |
| Operating temperature range  | 0°C ~ 40°C                                         |  |  |  |  |
| Operating humidity range     | 30%RH ~ 90%RH                                      |  |  |  |  |

### 2) Main panel

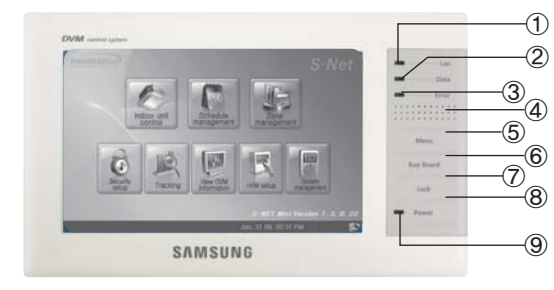

| No.        | Name                    | Operation status                                                |
|------------|-------------------------|-----------------------------------------------------------------|
| 1          | LAN indicator           | Blinks in green during internet communication<br>(Sent/Receive) |
| 2          | Data indicator          | Blinks in green during 485 communication (Sent/Receive)         |
| 3          | Error indicator         | Turns in red when error occurs                                  |
| 4          | Speaker                 | Plays sound                                                     |
| 5          | Menu button             | Press this button to display main menu                          |
| 6          | Soft keyboard<br>button | Press this button to display keyboard on the<br>screen          |
| $\bigcirc$ | Lock button             | Lock all the buttons                                            |
| 8          | Power button            | Turns On/Off the S-NET mini                                     |
| 9          | Power indicator         | Turns in red when power is on                                   |

## 3. S-NET mini

- MST-S3W
- 3) Connectors

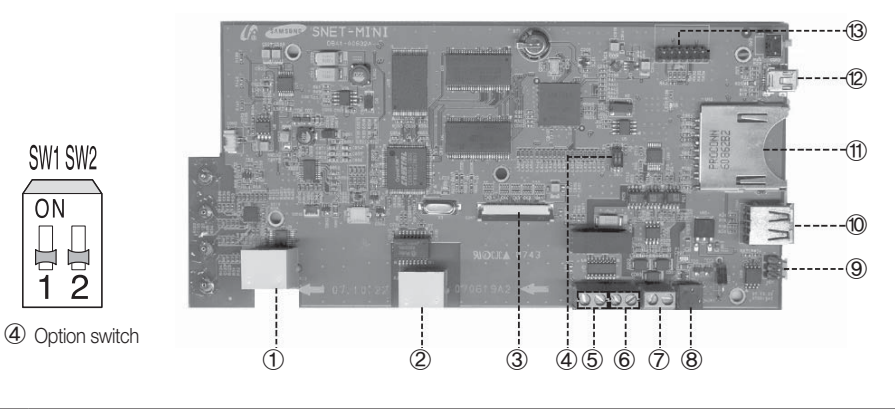

| No | Name                       | Description                                                                                                    |
|----|----------------------------|----------------------------------------------------------------------------------------------------|
| 1  | System debugging connector | RS232 interface for system configuration, data management and software debugging                                                                                                    |
| 2  | LAN connector              | LAN connection to DMS2                                                                                                    |
| 3  | LCD ASS'Y cable            | LCD ASS'Y cable for RGB data                                                                                                    |
| 4  | Option switch              | Control specification setting for external inputs                                                                                                    |
| 5  | External input 1           | Mechanical contact input1 (Load : 12V DC/5mA)                                                                                                    |
| 6  | External input 2           | Mechanical contact input2 (Load : 12V DC/5mA)                                                                                                    |
| 7  | RS485 connector            | RS485 connection to centralized controllers or interface modules.<br>It has polarity which causes error in communication with lower-layer devices if reverse-<br>polarized connection is made. |
| 8  | Power supply connector     | 12V DC, 3A                                                                                                    |
| 9  | Software upgrade connector | For software upgrade of system debugging engine                                                                                                    |
| 10 | USB interface              | USB interface for a key board or memory stick                                                                                                    |
| 1  | Flash memory card          | SD-type flash memory interface for data back-up                                                                                                    |
| 12 | 1394 interface             | IEEE 1394 interface                                                                                                    |
| 13 | Bootload connector         | For OS bootloading                                                                                                    |

DIP switch (SW1) : Use only for external contact signal control.

| Dattorn  | DIP switch no. |     | Control details                                                                                                    | Contact input   |  |  |  |
|----------|----------------|-----|----------------------------------------------------------------------------------------------------|-----------------|--|--|--|
| 1 attern | 1              | 2   | Control details                                                                                                    |                 |  |  |  |
| 1        | ON             | ON  | No function (Default setting)                                                                                                    | Not applied     |  |  |  |
| 2        | ON             | OFF | <ol> <li>Emergency stop / Resume operation</li> <li>Other additional functions are temporarily disabled under Emergency stop.</li> </ol>            | Level-triggered |  |  |  |
| 3        | OFF            | ON  | <ol> <li>Indoor unit ON/OFF control</li> <li>Permitted/Prohibited remote control use<br/>Other additional functions are not interrupted.</li> </ol> | Level-triggered |  |  |  |
| 4        | OFF            | OFF | <ol> <li>Indoor unit ON/OFF control<br/>Other additional functions are not interrupted.</li> </ol>                                                  | Pulse-triggered |  |  |  |

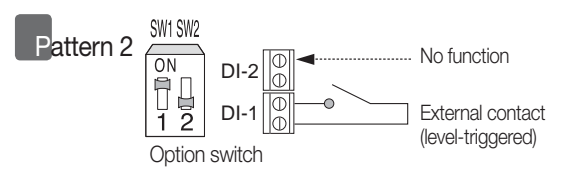

Short external contact : Emergency stop

- Turns off all the indoor units when there is an ON signal input.
- All the remote control use is disabled.
- DMS2 will ignore any request from the upper-layer controllers.
- Schedule control is disabled temporarily.

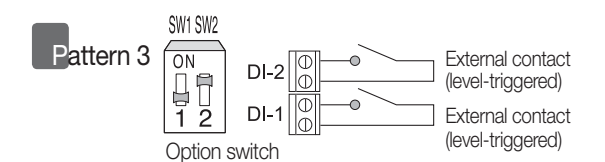

External contact input to DI-1

- Short contact : Starts all indoor unit operation.
- Open contact : Stops all indoor unit operation.

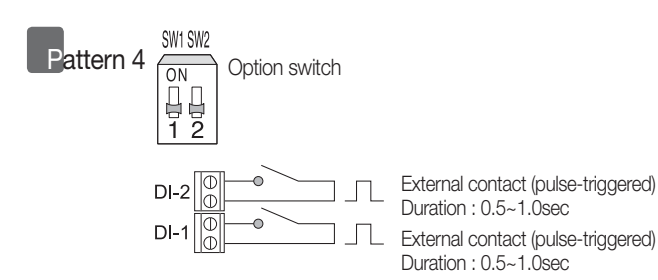

External contact pulse input to DI-1

• Short pulse-triggered : Starts all indoor unit operation.

- Open external contact : Resume operation
  - After Emergency stop, the indoor units stay the current OFF states.
  - All the remote control use is restored to the previous state.
  - Schedule controller is enabled again.

#### External contact input to DI-2

- AShort contact : Disables the use of all wired/wireless remote controllers.
- Open contact : Enables the use of all wired/wireless remote controllers.
- Schedule control is not interrupted in Pattern 3.

#### External contact pulse input to DI-2

• Short pulse-triggered : Stops all indoor unit operation. Schedule control is not interrupted in Pattern 4.

## 3. S-NET mini

- MST-S3W
- 5) Flexible communication connection
  - (1) Ethernet connection to up to 4 DMS2s
    - Up to 256 indoor units of 4 DMS2s can be controlled.

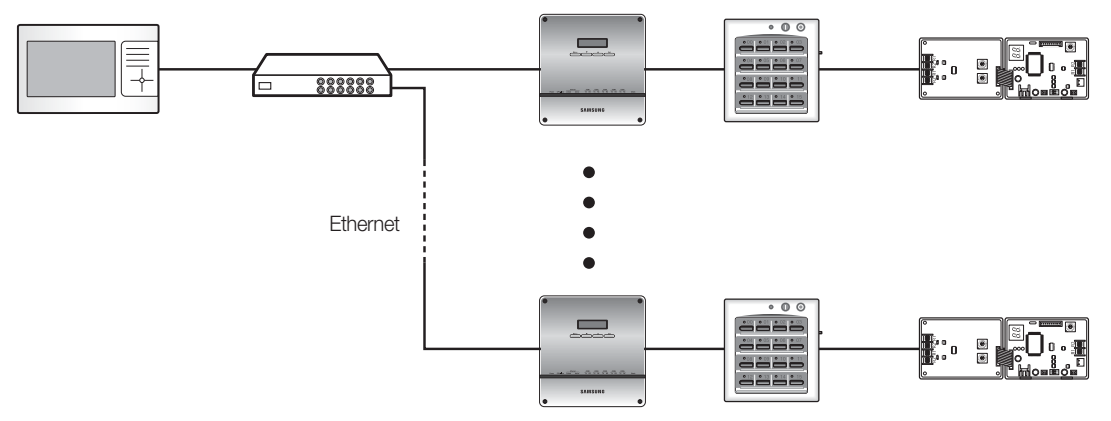

(2) RS485 connection to up to 16 centralized controllers (C1-C2 connection)

• Up to 256 indoor units are controlled through the centralized controllers.

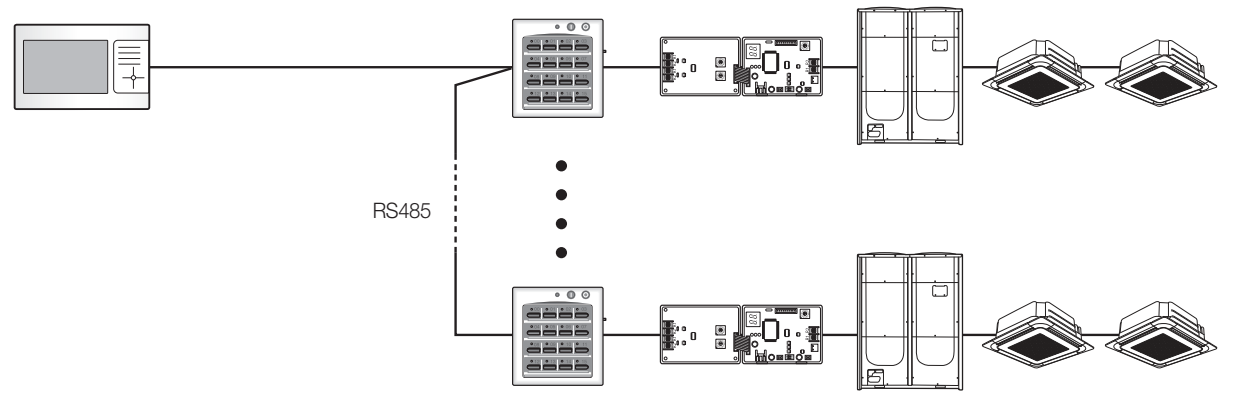

(3) RS485 connection to up to 16 interface modules (R1-R2 connection)

• Up to 256 indoor units are controlled through the interface modules.

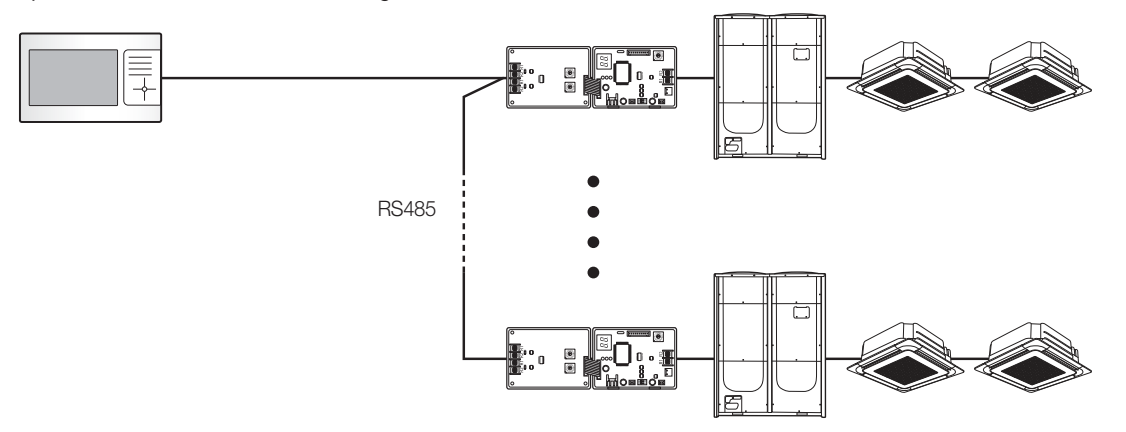
# 6) Menu

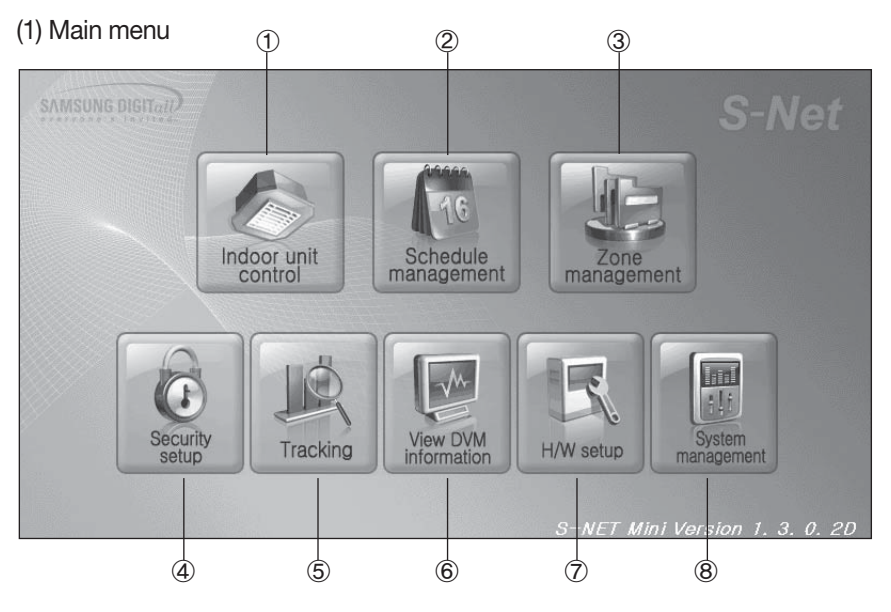

| No. | Name                 | Description                                                                                                    |
|-----|----------------------|----------------------------------------------------------------------------------------------------|
| 1   | Indoor unit control  | <ul> <li>Operation control and monitoring (up to 256 indoor units)</li> <li>Operation mode, temperature setting, airflow direction and fan speed</li> <li>Upper/lower temperature limit setting</li> <li>Multiple control of indoor units</li> <li>Wired/Wireless remote control restriction</li> <li>Schedule/Zone monitoring</li> <li>Full display of indoor units</li> <li>Operation mode restriction</li> </ul> |
| 2   | Schedule management  | <ul> <li>Adding/Editing/Deleting schedules</li> <li>Daily/Weekly schedule setting</li> <li>Exception date setting</li> </ul>                                                                                                    |
| 3   | Zone management      | <ul> <li>Convenient control management for the user</li> <li>Adding/Editing/Deleting zone setting</li> <li>Saving zone setting to file</li> </ul>                                                                                                    |
| 4   | Security setup       | <ul> <li>Access password setting</li> <li>Password change/confirmation</li> </ul>                                                                                                    |
| 5   | Tracking             | <ul> <li>Interface device registration</li> <li>Device information storage</li> </ul>                                                                                                    |
| 6   | View DVM information | <ul> <li>Device installation monitoring</li> <li>Detailed monitoring of Indoor units</li> <li>Error history query</li> </ul>                                                                                                    |
| 7   | H/W setup            | <ul> <li>Current date/time setting</li> <li>Screen/Volume adjustment</li> <li>IP setting</li> </ul>                                                                                                    |
| 8   | System management    | <ul> <li>Lower-level interface setting</li> <li>System initialization</li> <li>DMS2 IP setting</li> <li>Time synchronization</li> </ul>                                                                                                    |

# Integrated management system

# 3. S-NET mini

## MST-S3W

## 6) Menu

#### (2) Indoor unit control 12 Off - Network Fillte 1 Menu Indoor unit control Error ⊖ Unas- Restirct Sche- Tempera- Exclusive Exclusive due ture limit theating Cooling 14 (11) Select all Cancel all View icon 💌 😽 2,0,0 (2,0,0) 2 View $\bigcirc$ 20 °c 20°C Auto 20°C Auto 20°C Auto 20°C Auto 20°C Auto 20°C Auto Zone name ^ 24 °c New Zone0 (32) 1,0,1 0,0,31 1,0,0 1,0,2 1,0,3 0, 0, 30 V 20°C Auto 2 20°C Auto 20°C Auto 20°C Auto 20°C Auto 20°C Auto Cool Heat () Dry New Zone1 (16) 1,0,5 1,0,4 1,0,6 1.0.7 1,0,8 1,0,9 20°C Auto New Zone2 (10) 20°C Auto 20°C Auto 20°C Auto 20°C Auto 20°C Auto 13 1,0,10 1.0,12 1.0,13 1,0,14 1,0,11 1,0,15 HeatEx Auto ByPass Sleep 3 Auto 2,0,1 Auto 2,0,2 Auto 2,0,3 Auto 2,0,4 Auto 2,0,5 Auto Low swing High s 2,0,0 4 k Auto 2,0,6 Auto Auto 2,0,8 Auto 2,0,9 Zone View total er Reset Op (7)6 98 10 (5)

|                | r                                                                                                    |
|----------------|----------------------------------------------------------------------------------------------------|
| No.            | Description                                                                                                    |
| 1              | Menu button                                                                                                    |
| 2              | Indoor unit control window <ul> <li>Control selected indoor unit : On/Off, temperature,</li> <li>Fan speed, Air swing, Operation mode,</li> </ul> |
| 3              | ERV unit control window <ul> <li>Control selected ERV : Operation mode, Fan speed</li> </ul>                                                      |
| 4              | Temperature limit setting <ul> <li>Apply Upper/Lower temperature limit for selected indoor unit</li> </ul>                                        |
| 5              | Remote control setting <ul> <li>Enable/Disable remote control usage restriction</li> </ul>                                                        |
| 6              | Temperature limit setting <ul> <li>Set the Upper/Lower temperature for the selected indoor unit</li> </ul>                                        |
| $\overline{O}$ | Filter reset<br>Reset filter replacement alert                                                                                                    |

| No. | Description                                                                                                    |
|-----|----------------------------------------------------------------------------------------------------|
| 8   | Today's schedule<br>• View today's schedule (which is effective) of the selected indoor unit                               |
| 9   | Operation mode limits <ul> <li>Restrict operation mode of selected indoor unit<br/>(Cooling only, Heating only)</li> </ul> |
| 10  | Zone management monitoring                                                                                                 |
| 1   | Selected indoor unit display <ul> <li>Displays name and quantity of the selected indoor unit(s).</li> </ul>                |
| 2   | Select screen<br>Select from View icon, View list                                                                          |
| 13  | Indoor unit display window                                                                                                 |
| 14  | Indoor unit status legend                                                                                                  |

# Full display

4

| Power | on Pow | eroff | Select | all   | ncel all | Option 🕟 | iew name | -     | Selecte | ed<br>unit <sup>Zor</sup> | ie00 / 0.0.2 | (0.0.2) |        |        | 3      |
|-------|--------|-------|--------|-------|----------|----------|----------|-------|---------|---------------------------|--------------|---------|--------|--------|--------|
| 0.0.0 | 0.0.1  | 0.0.2 | 0.0.3  | 0.0.4 | 0.0.5    | 0.0.6    | 0.0.7    | 0.0.8 | 0.0.9   | 0.0.10                    | 0.0.11       | 0.0.12  | 0.0.13 | 0.0.14 | 0.0.15 |
|       |        |       |        |       |          |          |          |       |         |                           |              |         |        |        |        |
|       |        |       |        |       |          |          |          |       |         |                           |              |         |        |        |        |
|       |        |       |        |       |          |          |          |       |         |                           |              |         |        |        |        |
|       |        |       |        |       |          |          |          |       | ]       |                           |              |         |        |        |        |
|       |        |       |        |       |          |          |          |       |         |                           |              |         |        |        |        |
|       |        |       |        |       |          |          |          |       |         |                           |              |         |        |        |        |
|       |        |       | _      |       |          |          |          |       |         |                           |              |         | _      |        |        |

5

| No. | Description                                                                                                    |
|-----|----------------------------------------------------------------------------------------------------|
| 1   | State display of indoor units<br>Blue : Operation<br>Gray : Stop<br>Red : Indoor unit error<br>Pink : Network error<br>White : Not registered indoor unit<br>R : Remote control restriction<br>C : Temperature limit |

| No. | Description                                                   |
|-----|---------------------------------------------------------------|
| 2   | Indoor unit ON/OFF control                                    |
| 3   | Selected indoor unit name display                             |
| 4   | Entire indoor unit selection/deselection                      |
| 5   | Optional display<br>(Name/Temperature/Remote control display) |

| Me | anu Indoor unit control Select view icon ♥ View all ⊕On ⊕Off ⊕ Peak, ⇒Network ⇒Error ⊕Unassigned | i |
|----|--------------------------------------------------------------------------------------------------|---|
|    | Temperature limits setup                                                                         |   |
| 1  | Upper limit temperature                                                                          |   |
|    | OK Cancel                                                                                        |   |

| No. | Description                     |
|-----|---------------------------------|
| 1   | Upper temperature limit setting |
| 2   | Lower temperature limit setting |

#### Restriction on temperature setting

Restriction on temperature setting is accomplished by incessant monitoring of indoor unit temperature setting through S-NET mini - device communication. If the temperature is not within the set limit, S-NET mini tries to set temperature repetitively to keep it within the range.

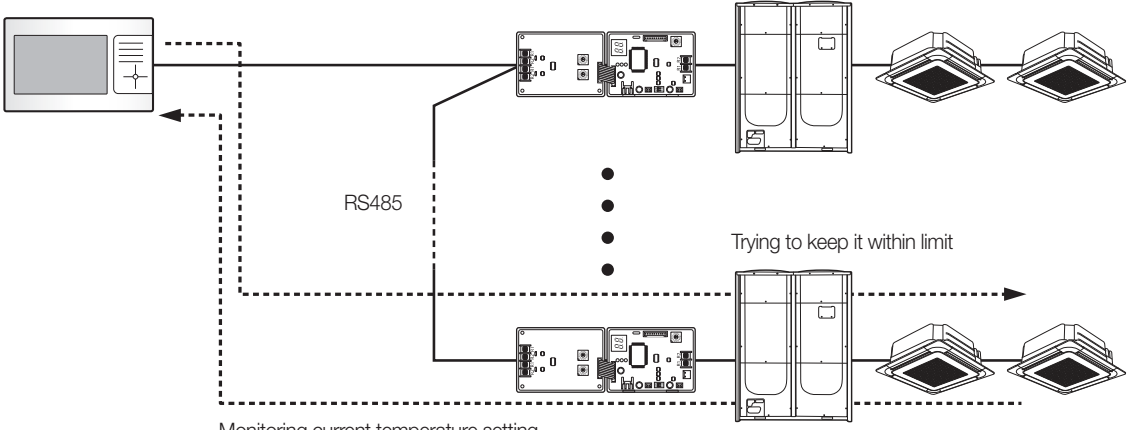

Monitoring current temperature setting

# Integrated management system

# 3. S-NET mini

- MST-S3W
- 6) Menu

#### (3) Schedule management

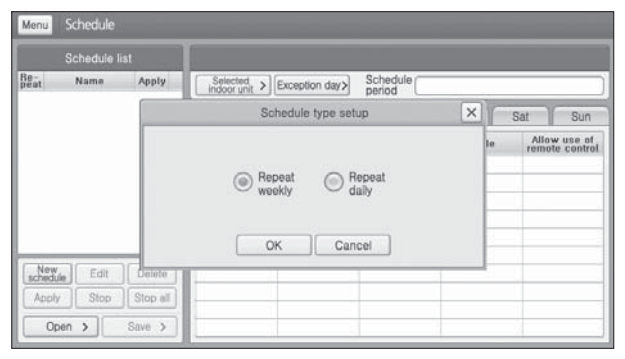

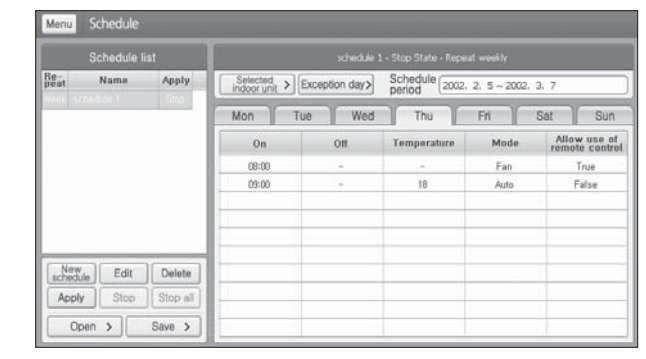

Making new schedule

Weekly/Daily schedule setting

| ► | Schedule | editior |
|---|----------|---------|
|---|----------|---------|

On/Off time setting

② Temperature/Mode setting

S Wireless/Wired remote control restriction

| Indoor unit control                          |         | Zor    | e00 / 0.0.2 (0.0.2)-Toda | 's schedule |      |        | > |
|----------------------------------------------|---------|--------|--------------------------|-------------|------|--------|---|
| Current 20 °C                                | Applied | On/Off | Schedule                 | Temp.       | Mode | Remote |   |
| besired 24 °c                                | 08:00   | On     | schedule 1               |             | Fan  | True   |   |
|                                              | 09:00   | Ön     | schedule 1               | 18          | Auto | False  |   |
|                                              |         |        |                          |             |      |        |   |
| Auto Cool Heat Fan Dry                       |         |        |                          | -           |      |        |   |
| Vertical swing Horizontal swing              |         |        |                          |             |      |        |   |
| ERV unit control                             |         |        |                          |             |      |        |   |
| Sicep                                        |         |        |                          |             |      |        |   |
| Low swing High swing Turbo                   |         |        |                          |             |      |        |   |
| amp.limit.C. Tamp.limit.H → Remote control → |         |        |                          |             |      |        |   |
| Temperature limits > Today's schedule >      |         |        | OK                       |             |      |        |   |
| Filter Reset Operate mode limits             |         |        |                          |             |      |        |   |

Today's schedule monitoring

#### (4) Zone management

| Zone  | Indoor unit | Open Save | Initialize | Move to         |
|-------|-------------|-----------|------------|-----------------|
| one00 |             |           |            | Girlereni 2011e |
|       | -           |           |            |                 |
|       |             |           |            |                 |
|       |             |           |            |                 |
|       |             |           |            |                 |
|       |             |           |            |                 |
|       |             |           |            |                 |
|       |             |           |            |                 |
|       |             |           |            |                 |
|       |             |           |            |                 |
| 10    |             |           |            |                 |

- Making new zone
- Deleting selected zone
- Zone naming
- Zone positioning
- Saving zone setting to file

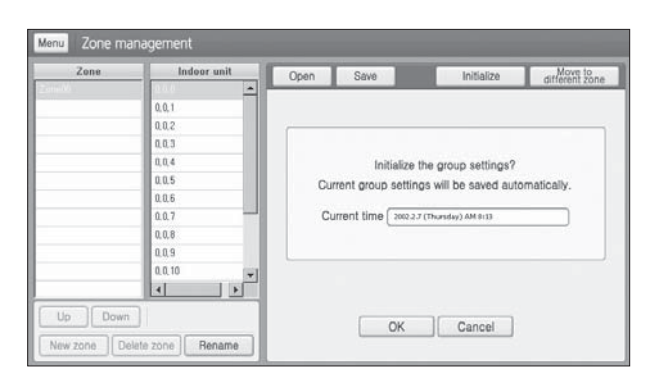

Zone initialization (automatic back-up)

#### (5) Security setup

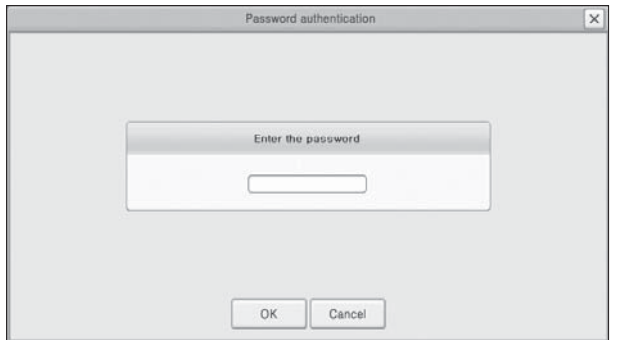

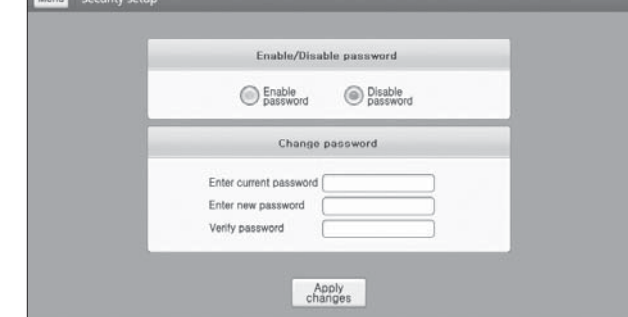

- ▶ Default password : 0000
- (6) Tracking

| Caut                          | ion                        |
|-------------------------------|----------------------------|
| Proceed tracking?             |                            |
| By proceeding, current group  | p information,             |
| indoor unit structure and nar | ne information may be lost |
| Centralized                   | Transmitter                |

 Lower-level device selection (Centralized controller or interface module)

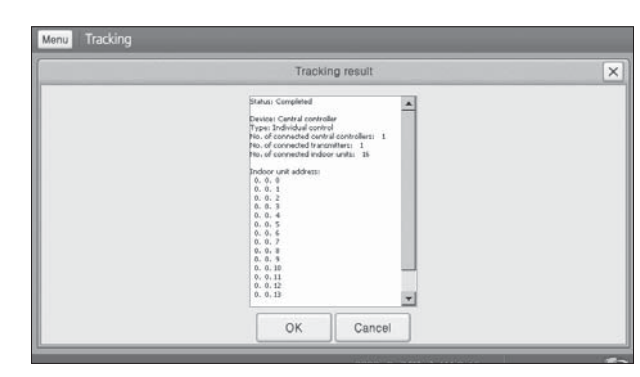

 Device connection display Indoor unit address display

Password Enable/DisableChanging password

#### (7) View DVM information

| CAUR 0 |                                                                         |
|--------|-------------------------------------------------------------------------|
|        | Select an indoor unit and an outdoor unit to view detailed information. |
|        |                                                                         |

System installation display

| tailed information Error log             |                                          |                |
|------------------------------------------|------------------------------------------|----------------|
| CAUR 0                                   | Items                                    | Contents       |
| -EI TRANS 0<br>-EI 0, 0, 0(Outdoor unit) | sa cara cara cara cara cara cara cara ca | 0. 0. 1        |
|                                          | ON/OFF                                   | ON             |
|                                          | Mode                                     | Auto mode      |
| 9 0. 0. 4                                | Current temperature                      | 24°C           |
| 90.0.5                                   | Set temperature                          | 18°C           |
|                                          | Remote control use or not                | No remote use  |
|                                          | Room heat exchanger temperature          | 24°C           |
| -19 0. 0. 10                             | Eva_out temperature                      | 24°C           |
| - 0. 0. 11<br>- 0. 0. 12                 | Auto heat and cool                       | Auto cool mode |
| <b>9</b> 0. 0. 13                        | Indoor unit capacity code                | 18             |
| - 0. 0. 14<br>- 0. 0. 15                 | Compressor status                        | OFF            |
| I 0. 0. 0                                | Indoor unit model code                   | 1-Way          |

Detailed indoor unit monitoring

# Integrated management system

# 3. S-NET mini

- MST-S3W
- 6) Menu

#### (8) H/W setup

| Date/Time | Brightness control Volume control                    | IP setup View version | Stylus adjustment | Date/Time B |
|-----------|------------------------------------------------------|-----------------------|-------------------|-------------|
|           | Calender                                             | Time                  |                   |             |
|           | < 2002¥ 2¥ >                                         | () AM () PM           |                   |             |
|           | $\begin{array}{cccccccccccccccccccccccccccccccccccc$ |                       |                   |             |
|           | £ №: 2002-02-07                                      | 7 <i>8</i> 🖍          |                   |             |

| Dynamic IP address configuration (DHCP)      Use the following IP address      IP address      Subnet mask      Gateway | Date/Time | Brightness control V | olume control       | IP setup       | View version | Stylus adjustmen |
|----------------------------------------------------------------------------------------------------|-----------|----------------------|---------------------|----------------|--------------|------------------|
| Use the following IP address     IP address     Subnet mask     Gateway                                                 |           | () Dynamic           | IP address config   | uration (DHCP) |              |                  |
| IP address<br>Subnet mask<br>Gateway                                                                                    |           | Use the f            | following IP addres | s              |              |                  |
| Subnet mask                                                                                                    |           | IP addre:            | 10                  |                |              |                  |
| Gateway                                                                                                    |           | Subnet m             | nask [              |                |              |                  |
|                                                                                                    |           | Gateway              |                     |                |              |                  |
|                                                                                                    |           |                      | Apply               | Cancel         | ]            |                  |

Current date/time setting

#### ► Static or dynamic IP setting

#### (9) System management

| Proceed tracking?<br>By proceeding, current group information,<br>indoor unit structure and name information may be lost. | Caution                                                 |  |
|----------------------------------------------------------------------------------------------------|---------------------------------------------------------|--|
| By proceeding, current group information,<br>indoor unit structure and name information may be lost.                      | Proceed tracking?                                       |  |
| indoor unit structure and name information may be lost.                                                                   | By proceeding, current group information,               |  |
| Centralized Transmitter                                                                                                   | indoor unit structure and name information may be lost. |  |
| Controller O Househouse                                                                                                   | Centralized Transmitter                                 |  |

#### Interface configuration

Ethernet connection to DMS2

RS485 connection to centralized controller or interface module

# 7) Upgrading

## (1) OS upgrade

• Press the [Menu] button while pressing the [Reset] button.

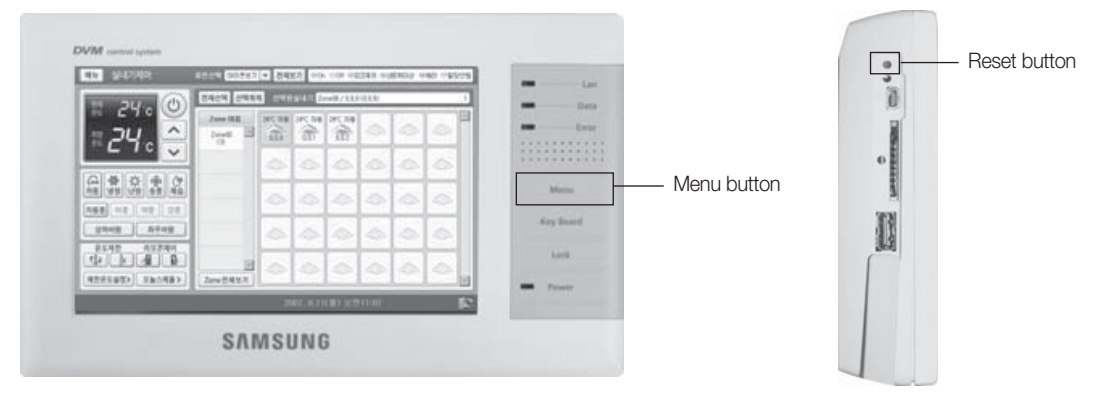

Insert the SD memory card with the OS software to the card slot.
When memory card is inserted : <u>Memory Card is DETECTED.</u>
When memory card is not inserted : <u>INSERT SD Memory Card!!!</u>

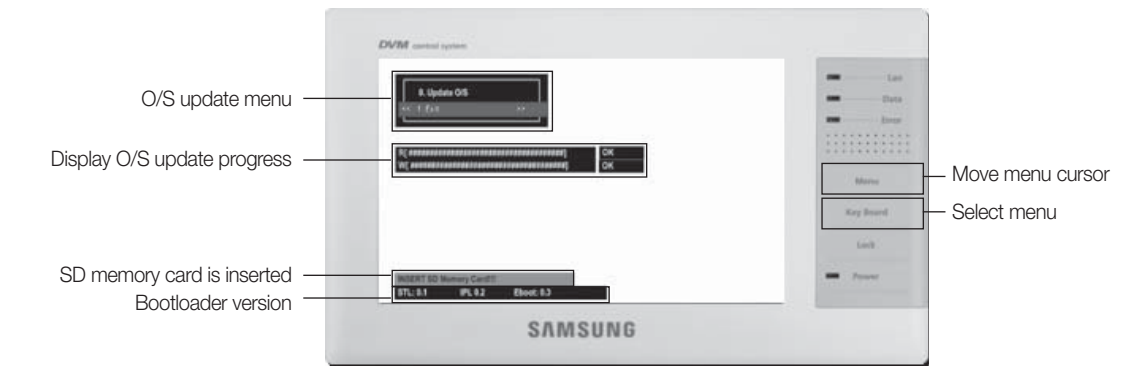

Select "0.Update O/S"

Begin O/S update

(5) When update is completed, select 1.EXIT to reboot.

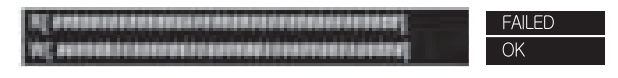

# Integrated management system

# 3. S-NET mini

- MST-S3W
- 7) Upgrading
  - (2) Software upgrade

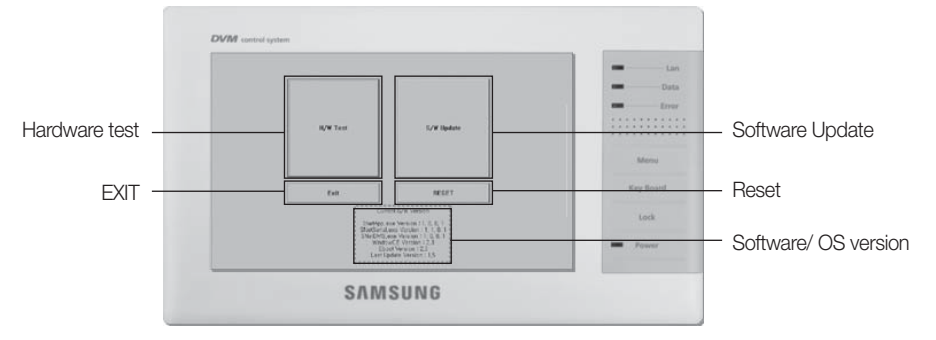

1 Prepare SD memory card. (Larger than 265MB)

- Ocpy the files to the memory card.
- [AppRecover.exe, SNet\_Mini\_ver\_xx\_xx.dat, SNet\_Mini\_Ver\_xx\_xx.lst]
- (3) While the power is on, insert the memory card to the S-Net mini -> Update screen will run automatically.
- Press the S/W update.

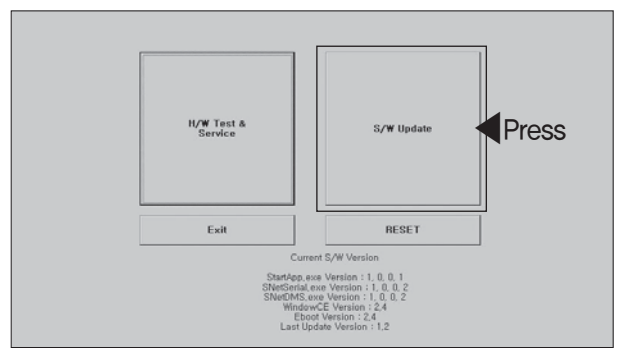

**6** Check the warning window regarding on checking the software and start update.

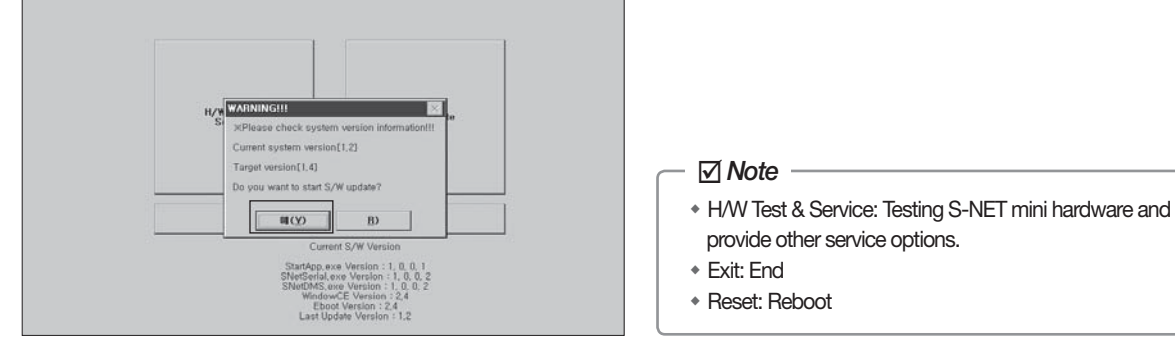

#### 6 Check data backup

Editing zone Schedule System setting status

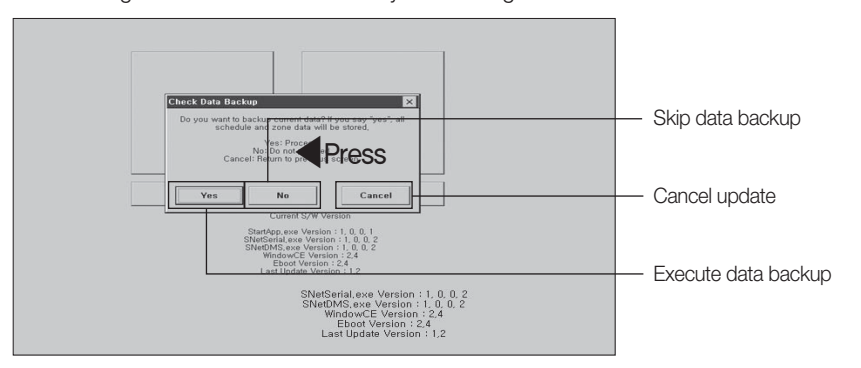

When data backup is completed, click "Start S/W Update".

| Source File                                                                                                    | Target File                                                                                                    | - |
|----------------------------------------------------------------------------------------------------|----------------------------------------------------------------------------------------------------|---|
| Moint, Stranger Millinwysy MC, Control Mode, Out, Temp<br>Wont, Stranger Millinwysy MC, Konton, Dal, Temp<br>Wont, Stranger Millinwysy MC, Mindrey MK,<br>Milling MC, Stranger Millinwysy MC, Milling MC,<br>Moint, Stranger Millinwysy MC, Hongheno, MK<br>Wont, Stranger Millinwysy MC, chodyl Wrschedyldedda<br>Wont, Stranger Millinwysy MC, chodyl Wrschedyldedda<br>Wont, Stranger Millinwysy Mc, chodyl Wrschedyldedda<br>Wont, Stranger Millinwys W schedyldwyson<br>Milling MC, Stranger Millinwys W schedyldwyson<br>With MC, Stranger Millinwys W schedyldwyson<br>Milling MC, Stranger Millinwys W schedyldwyson<br>MC, Stranger Millinwys W schedyldwyson<br>MC, Stranger Millinwys W schedyldwyson<br>MC, Stranger Millinwys W schedyldwyson<br>MC, Stranger Millinwys W schedyldwyson<br>MC, Stranger Millinwys W schedyldwyson<br>MC, Stranger MC, Stranger MC, S | Witterage CardWisckupWolawControlMode, DaL, Terop<br>Witterage CardWisckupWolawControlAdde, DaL, Terop<br>Witterage CardWisckupWolawControlAdda<br>Witterage CardWisckupWolawControlAdda<br>Witterage CardWisckupWolawControlAdda<br>Witterage CardWisckupWolawControlAdde<br>Witterage CardWisckupWolawControlAdde<br>Witterage CardWischupWolawControlAdde<br>Witterage CardWischupWolawControlAdde<br>Witterage CardWischupWolawControlAdde<br>Witterage CardWischupWolawControlAdde<br>Witterage CardWischupWolawControlAdde<br>Witterage CardWischupWolawControlAdde<br>Wittera |   |
|                                                                                                    |                                                                                                    |   |

After software upgrade, user data will not be initialized.

O To upload saved user data to the updated software, click "Restore" button.

Restore button will only appear when user data backup is established.

| Sent_StongewStandpp, even Copy Bit,<br>Sent_StongewStandpp, even<br>Sent_StongewSternic Code, Kor, Kk,<br>Sent_StongewSternic Code, Kor, Kk,<br>Sent_StongewStocuments and Settings<br>Sent_StongewStocuments and Settings<br>Sent_StongewStocuments and Settings<br>Sent_StongewStocuments and Settings<br>Sent_StongewStocuments and Settings<br>Sent_StongewStocuments and Settings<br>Sent_StongewStocuments and Settings<br>Sent_StongewStocuments and Settings<br>Sent_StongewStocuments and Settings<br>Sent_StongewStocuments and Settings<br>Settings<br>Sent_StongewStocuments and Settings<br>Settings<br>Set |
|----------------------------------------------------------------------------------------------------|
| Sent_StongsettEnroCode_Loro.tk Copy Bit,<br>Sent_StongsettEnroCode_Eng.tk Copy Bit,<br>Sent_StongsettEnroCode_Eng.tk Copy Bit,<br>Sent_StongsettEnroCode_Eng.tk Copy Bit,<br>Sent_StongsettBorgetTroy Bit,<br>Sent_StongsettBorgetTroy SettBorgetTroy Bit,<br>Sent_StongsettBitMissifiate.ce Copy Bit,<br>Sent_StongsettBitMissifiate.ce Copy Bit,<br>Sent_StongsettBitMissifiate.ce Copy Bit,                                                                                                    |
| Snet_StrageWEnroCode_Eng tk Copy BE_<br>Snet_StrageWEnroCode_Enk Copy BE_<br>Snet_StrageWDocuments and SettingsWdefault Copy BE_<br>Snet_StrageWDocuments and SettingsWdefault Copy BE_<br>Snet_StrageWEnrWsysWBockUp Copy BE_<br>Snet_StrageWEnrWsysWBockUp Copy BE_<br>Snet_StrageWEnrWsnetSnetInal.exe Copy BE_<br>Snet_StrageWEnrWsnetInal.exe Copy BE_                                                                                                    |
| Sent_StongsveffenorCode_Chi tvic Copy BitL,<br>Sent_Stongsvefforcurrents and Settingsvefdetault<br>Sent_Stongsvefforcurrents and Settings<br>Sent_Stongsvefforcurrents and Settings<br>Sent_Stongsveffortivrysvefforcklup<br>Sent_Stongsveffortivrysvefforcklup<br>Sent_Stongsveffortivrysongsvefforces<br>Sent_Stongsveffortivrysongsvefforces<br>Sent_Stongsveffortivrysongsvefforces<br>Sent_Stongsveffortivrysongsvefforces<br>Sent_Stongsveffortivrysongsvefforces<br>Sent_Stongsveffortivrysongsvefforces<br>Sent_Stongsveffortivrysongsvefforces<br>Sent_Stongsveffortivrysongsvefforces<br>Sent_Stongsvefforces<br>Sent_Stongsvefforc                                                                            |
| Snel_SongeWDocuments and SettingsWdialut Copy 型료.<br>Snel_SongeWDocuments and SettingsWdialut Copy 型료.<br>Snel_SongeWDinWsysWBockUp Copy 型료.<br>Snel_SongeWDinWsnelSnell acve Copy 型료.<br>Snel_SongeWDinWsnelSnell acve Copy 型료.                                                                                                    |
| Snet_StorageWDocuments and Settings Copy Bit,<br>Snet_StorageWDinnwysWBackUp Copy Bit,<br>Snet_StorageWDinnWysW<br>Snet_StorageWDinnWysW<br>Snet_StorageWDinnWysBetTurkerse Copy Bit,<br>Snet_StorageWDinnWysBetTurkerse Copy Bit,                                                                                                    |
| Snet_StorageWBlackUp Copy 원료<br>Snet_StorageWBlmWSpstGerial.exe Copy 원료<br>Snet_StorageWBlmWSnetGerial.exe Copy 원료                                                                                                    |
| Snet.Storage/₩BinWSys Copy 완료,<br>Snet.Storage/₩BinWSnetSerial.exe Copy 완료,<br>Snet.Storage/₩BinWSnetDms.exe Copy 완료,                                                                                                    |
| 'Snet_Storage₩Bin₩SnetSerial.exe Copy 완료<br>'Snet_Storage₩Bin₩SnetDms.exe Copy 완료                                                                                                    |
| 'Snet_Storage\Bin\SnetDms.exe Copy 완료                                                                                                    |
|                                                                                                    |
| Cast CharaseWDisWimassWasslishWCui7anaMat01a M Casu 912                                                                                                    |
|                                                                                                    |
|                                                                                                    |

When software update and data restore has been completed, remove the SD memory card and press "Restart"
 When memory card has not been removed, software update window will reappear after rebooting.

| Source File                                                                                                    |                                                                                                    | Target File                                                                                                    | 1 |
|----------------------------------------------------------------------------------------------------|----------------------------------------------------------------------------------------------------|----------------------------------------------------------------------------------------------------|---|
| WStorage CardWBackup#D<br>WStorage CardWBackup#D<br>WStorage CardWBackup#D<br>WStorage CardWBackup#D<br>WStorage CardWBackup#D<br>WStorage CardWBackup#D<br>WStorage CardWBackup#D<br>WStorage CardWBackup#D<br>WStorage CardWBackup#D<br>WStorage CardWBackup#D | ataWDVMInform, Dat. Temp<br>ataWDVMInform, Dat<br>ataWDMSPwd, Dat<br>ataWDMSP Dat<br>ataWDontolMode, Dat<br>ataWControlMode, Dat<br>ataWControlMode, Dat<br>ataWControlMode, Dat<br>ataWEronthistory, trik<br>ataWEronthistory, trik<br>ataWEronthistory, sp | WSnet_StorageWBinWyg9tWUMInform, Dat_Temp<br>WSnet_StorageWBinWyg9tWUMIonm, Dat<br>WSnet_StorageWBinWyg9tWUMSPwd, Dat<br>WSnet_StorageWBinWyg9tWUMSB, Dat<br>WSnet_StorageWBinWyg9tWUMBB, Dat<br>WSnet_StorageWBinWyg9tWEndhalut ht<br>WSnet_StorageWBinWyg9tWEndhalut ht<br>WSnet_StorageWBinWyg9tWEndhalut ht<br>WSnet_StorageWBinWyg9tWEndhalut ht<br>WSnet_StorageWBinWyg9tWEndhalut ht<br>WSnet_StorageWBinWyg9tWEndhalut ht<br>WSnet_StorageWBinWyg9tWEndhalut ht<br>WSnet_StorageWBinWyg9tWEndhalut ht<br>MSnet_StorageWBinWyg9tWEndhalut ht<br>MSnet_StorageWBinWyg9tWEndhalut ht<br>MSnet_StorageWBinWyg9tWEndhalut ht<br>MSnet_StorageWBinWyg9tWEndhalut ht<br>MSnet_StorageWBinWyg9tWEndhalut ht<br>MSnet_StorageWBinWyg9tWEndhalut ht<br>MSnet_StorageWBinWyg9tWEndhalut ht<br>MSnet_StorageWBinWyg9tWEndhalut ht<br>MSnet_StorageWBinWyg9tWINH<br>MSnet_StorageWBinWyg9tWEndhalut ht<br>MSnet_StorageWBinWyg9tWINH<br>MSnet_StorageWBinWyg9tWINH<br>MSne | Þ |
|                                                                                                    |                                                                                                    |                                                                                                    |   |
|                                                                                                    |                                                                                                    |                                                                                                    |   |

#### 8) Hardware test

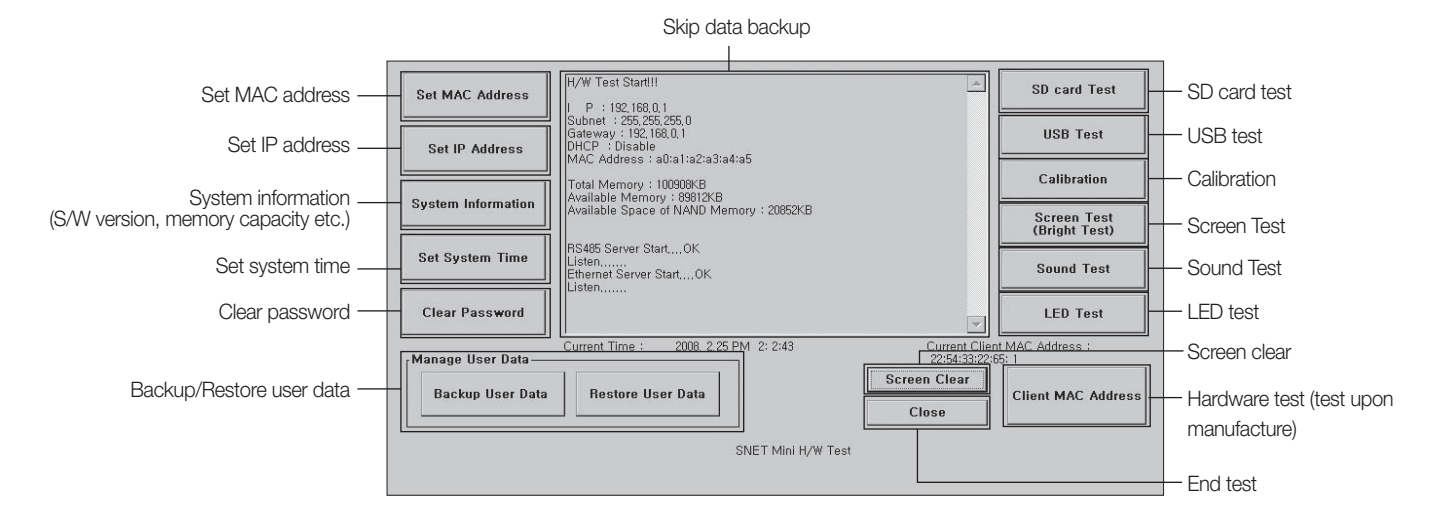

# Integrated management system

# 3. S-NET mini

## MST-S3W

## 9) Data backup

|                    | Press                                                                                 |                          |             | Close                               |                              |
|--------------------|---------------------------------------------------------------------------------------|--------------------------|-------------|-------------------------------------|------------------------------|
| Backup User Data   | Restore User Data                                                                     | Scan Disk                | Format Disk | Screen Clear                        | Client MAC Address           |
| Manage User Data   | Current Time : 2                                                                      | :009, 2,16 PM 1:16:<br>L | 11          | Current Client<br>ff:ff:ff:ff:ff:ff | MAC Address :                |
| Clear Password     |                                                                                       |                          |             | <b>v</b>                            | LED Test                     |
| Set System Time    | Listen<br>Ethernet Server Start<br>Listen                                             | 0K                       |             |                                     | Sound Test                   |
| System Information | Available Space of N                                                                  | IAND Memory : 176        | 42KB        |                                     | Screen Test<br>(Bright Test) |
|                    | Total Memory : 1009<br>Available Memory : 1                                           | 08KB<br>39868KB          |             |                                     | Calibration                  |
| Set IP Address     | Subnet : 255,255,255<br>Gateway : 192,168,0,<br>DHCP : Disable<br>MAC Address : 22:14 | .0<br>1<br>:13:52:f1:a0  |             |                                     | USB Test                     |
| Set MAC Address    | I P : 192,168,0,1                                                                     |                          |             | <u> </u>                            | SD card Test                 |

• Data will be backed up to SD memory card. (Zone setting/Schedule/System setting/Error history)

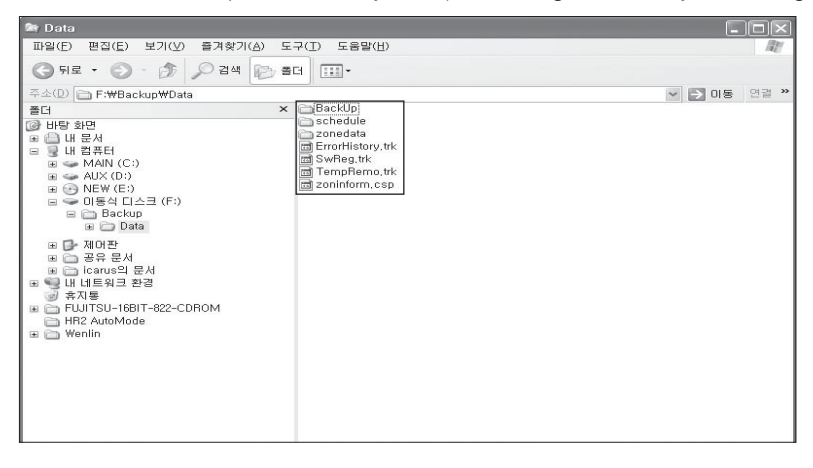

# **IV.** Power distribution system

156 Electricity meter interface module.......

# Power distribution system

# 1. Electricity meter interface module

- **MIM-B16**
- 1) Features

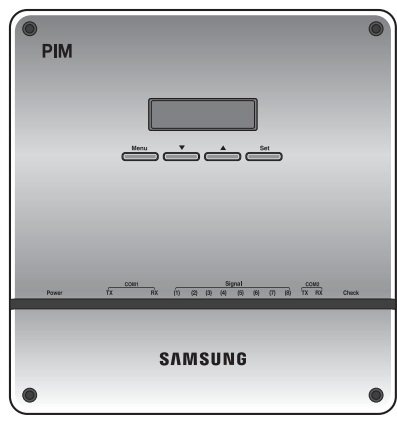

- Pulse output electricity meter interface unit (max. 8 meters)
- 8-channel energy consumption display in real time
- System configuration with button manipulation
- Various text messages in LCD
- Current communication state indication

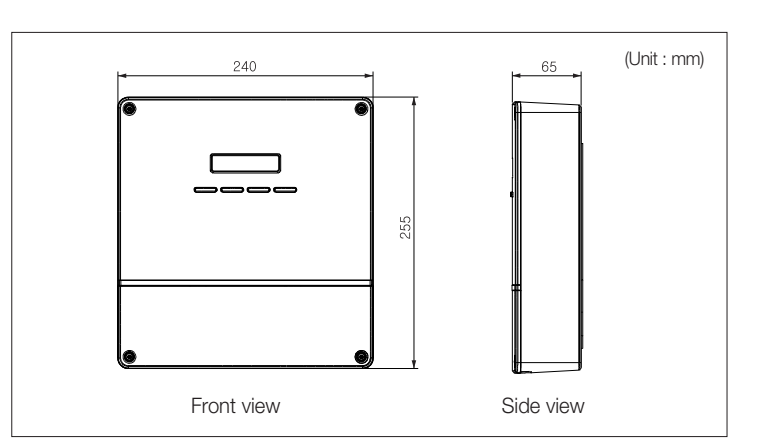

| Power supply (adapter)      | Input : 100~240V AC, 50/60Hz, 1.0A<br>Output : 12V DC, 3.0A |
|-----------------------------|-------------------------------------------------------------|
| Operating temperature range | 0°C ~ 40°C                                                  |
| Operating humidity range    | 30%RH ~ 90%RH                                               |
| Storage temperature range   | -20°C ~ 70°C                                                |
| Maximum wiring length       | DMS2 : 1000m<br>Electricity meter : 200m                    |
| Number of interfaces        | Electricity meter : max. 8 units<br>DMS2 : 1 unit           |

# 2) Display and buttons

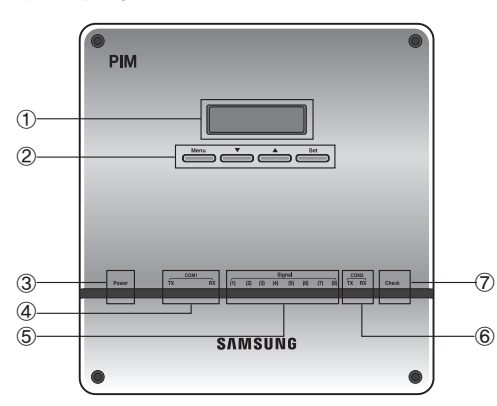

| No.            | Name                   | Description                                                                                                    |
|----------------|------------------------|----------------------------------------------------------------------------------------------------|
| 1              | LCD window             | Information on current electricity readings, settings and operation state is displayed (16 character x 2 line LCD).                                            |
| 2              | Menu button            | Various menus are selected to monitor current electricity readings, to make<br>configuration settings for electricity meters, and to check the error/settings. |
| 3              | Power (blue)           | It's ON when power is supplied normally.                                                                                                    |
| 4              | Communication (orange) | It blinks when communication between DMS2 and MIM-B16 normally works.                                                                                          |
| 5              | Pulse input (orange)   | Each of the 8 LEDs blinks whenever a pulse from an electricity meter is detected.                                                                              |
| 6              | Communication (orange) | Reserved                                                                                                    |
| $\overline{O}$ | Check                  | It's ON when errors occur in communication or pulse input from electricity meters.                                                                             |

## 3) Connectors

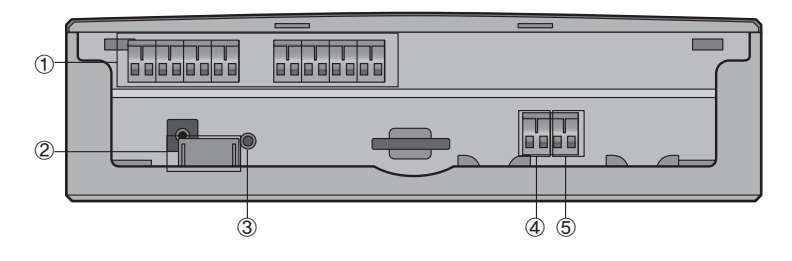

| No. | Name                  | Description                                                                                                    |
|-----|-----------------------|----------------------------------------------------------------------------------------------------|
| 1   | Pulse input terminals | 8 terminals are allocated to interface pulse-type electricity meters. Each terminal is seen with a dedicated address on DMS2. |
| 2   | Power input           | Power supply via the power adapter.                                                                                           |
| 3   | Reset button          | Press the button to reset the MIM-B16.                                                                                        |
| 4   | COM1                  | Connection terminal for RS485 communication with DMS2.                                                                        |
| 5   | COM2                  | Reserved                                                                                                    |

## 4) Address & option switches

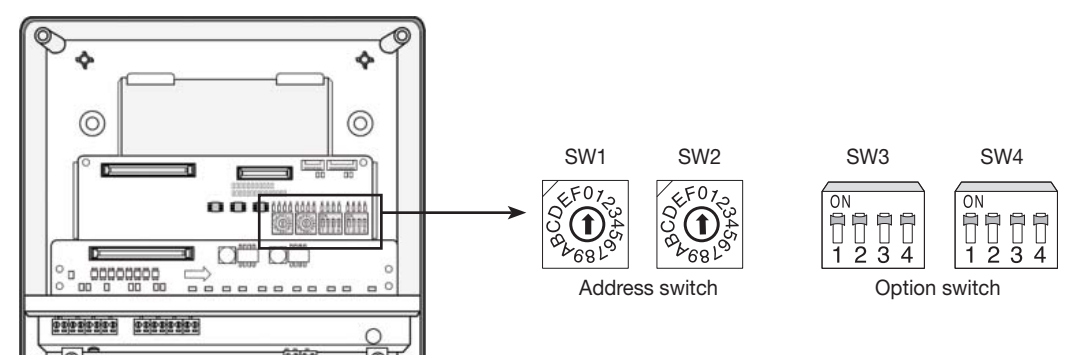

| No | Name | Description                                                             |
|----|------|-------------------------------------------------------------------------|
| 1  | SW1  | No function                                                             |
| 2  | SW2  | MIM-B16 address switch. Address greater than 7 (8~F) is not recognized. |
| 3  | SW3  | No function                                                             |
| 4  | SW4  | No function                                                             |

# Power distribution system

# 1. Electricity meter interface module

# **MIM-B16**

### 5) Specifications on electricity meter

- Current flow on output : Current-sinking
- Pulse rate : 1 ~10000 Wh/pulse (no decimal pulse rate allowed)
- Pulse width : 20 ~ 400ms with +/- 5% tolerance (no decimal pulse rate allowed)
- Time interval between pulses : min. 3ms
- Allowable current sinking : min. 15mA
- Withstanding voltage : min. 15V DC
- Interface circuitry : Electronic isolation circuitry recommended, no voltage output

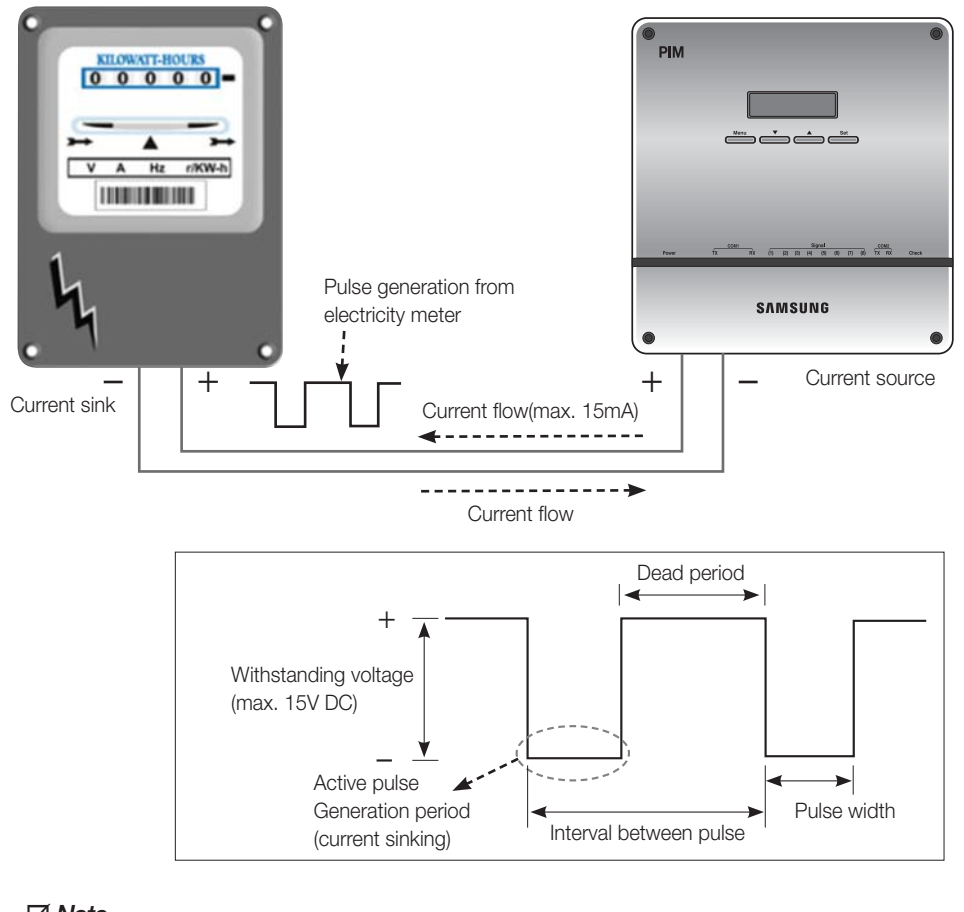

#### - 🗹 Note

- Interface circuitry of an electricity meter has to withstand min. 15mA and min. 15V DC, both of which are applied by MIM-B16.
- Even though MIM-B16 interface circuitry is realized with electric isolation components, it's highly recommended that interface circuitry of an electricity meter be designed with isolation to ensure robustness from contact spike or electric interference during wiring.

#### 6) Installation

MIM-B16 must not be installed in a way that power to MIM-B16 is off when one of the over-current circuit breakers is switched off. Power supply to MIM-B16 must be off only when all the power supplies to refrigerant systems whose power consumptions are monitored by the MIM-B16 are cut off. This is because every pulse from electricity meters of some alive refrigerant systems must be sensed normally even if power supplies to other refrigerant systems have troubles.

• Example 1) When the circuit breaker, CM1 is switched off for some reason while the others are still on, pulses from the electricity meters, EM1, EM2 and EM3 are not calculated by MIM-B16, whose power is off by the CM1. This installation could lead to errors in electricity billing function when power interruption in local areas occurs.

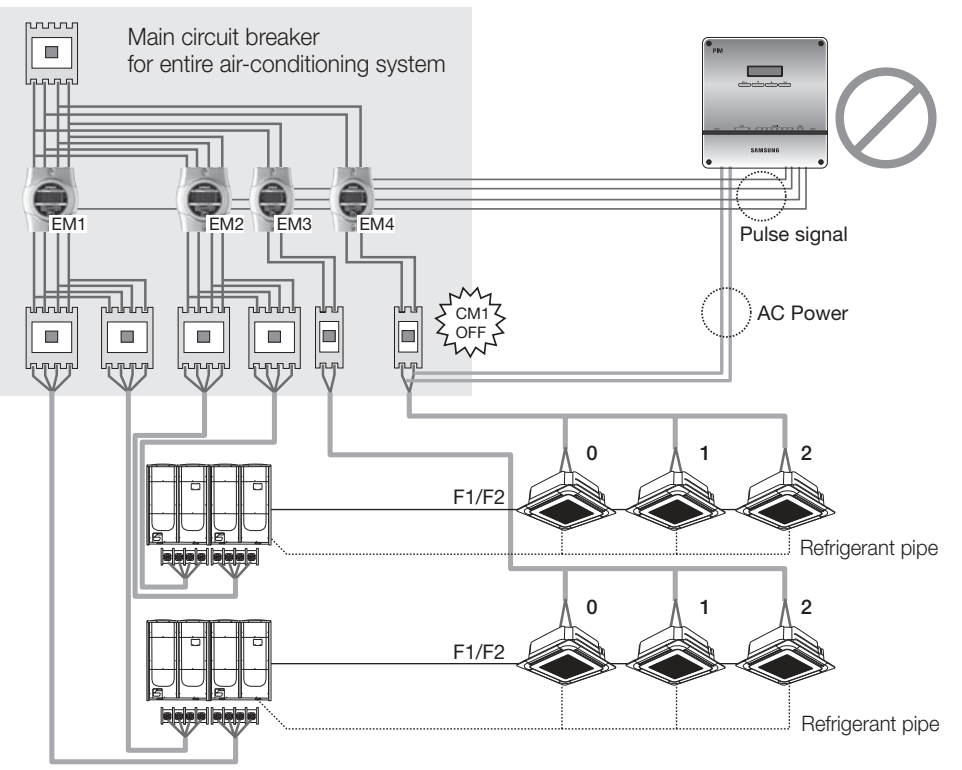

• Example 2) Even when the circuit breaker, CM1 is switched off while the others are on, pulses from the electricity meters, EM1, EM2 and EM3 are still calculated by MIM-B16, whose power is not interrupted by CM1.

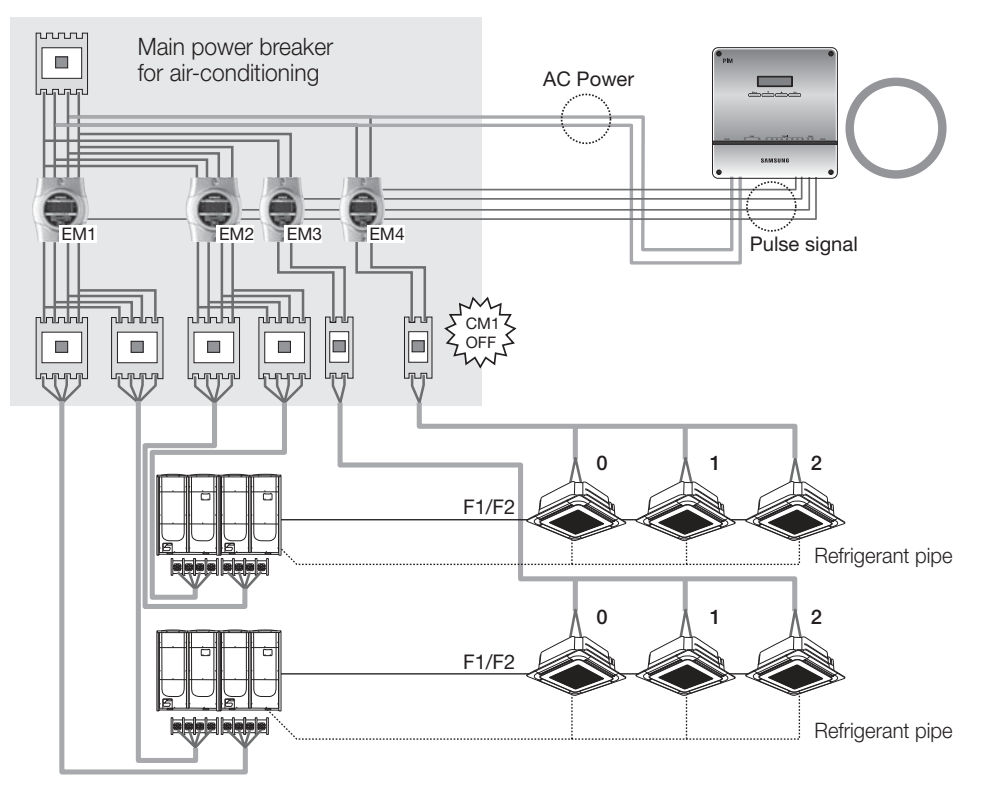

# Power distribution system

# 1. Electricity meter interface module

# **MIM-B16**

- 7) Wiring
  - Wiring to electricity meter
    - Attention must be paid to make polarized connection between an electricity meter and MIM-B16 with correct specifications on wires.

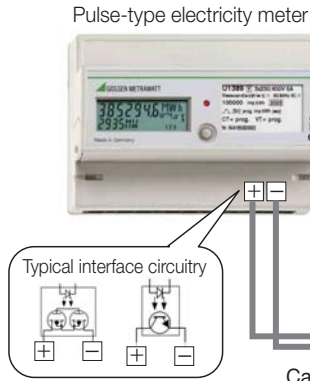

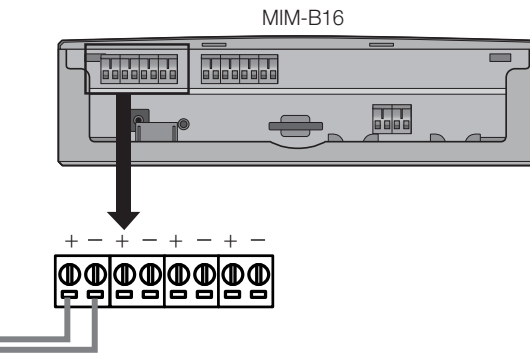

Cable : Unshielded 2-wire 0.75mm<sup>2</sup> VCTF or equivalent Length : Max. 200m

Wiring to DMS2

• Make sure that communication cable is wired between DMS2 and MIM-B16 with the right polarity.

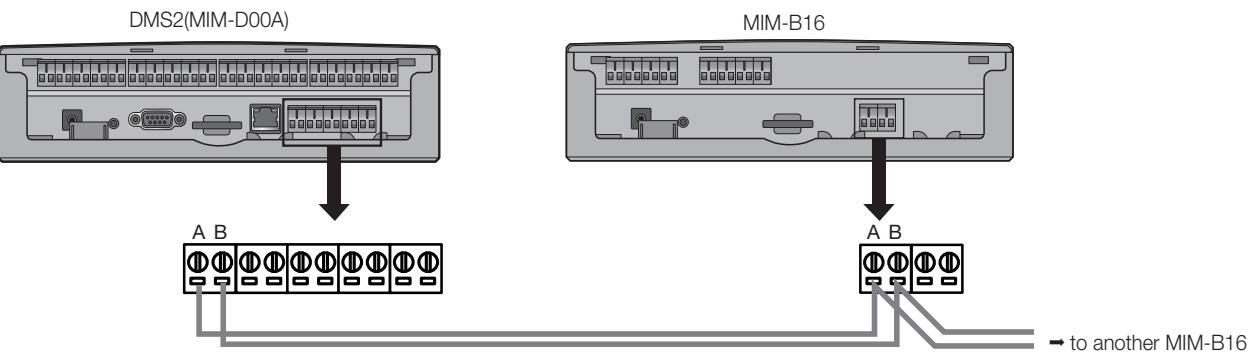

Cable : Unshielded 2-wire 0.75~1.5mm<sup>2</sup> VCTF or equivalent Length : Max. 1000m

#### 8) Address assignment

Each of the electricity meters is assigned with the dedicated address depending on MIM-B16 address setting and the position of the pulse input terminals.

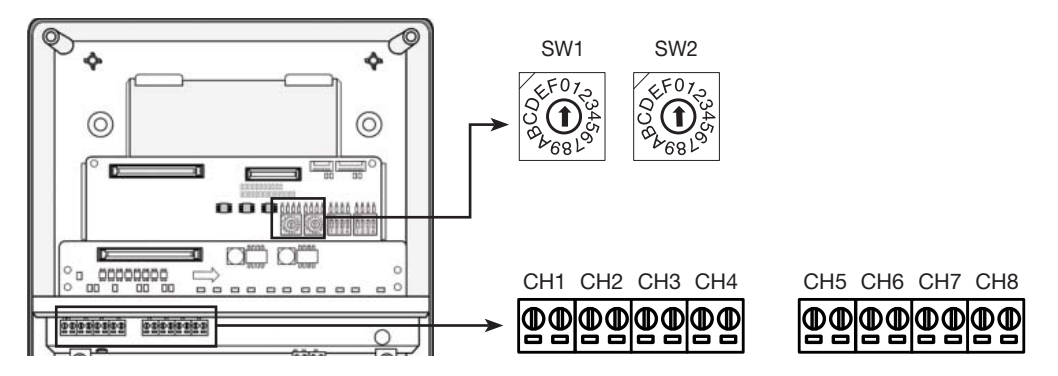

#### Electricity meter address assignment table

| SW2  | Pulse input terminal |       |       |       |       |       |       |       |  |  |
|------|----------------------|-------|-------|-------|-------|-------|-------|-------|--|--|
|      | CH1                  | CH2   | CH3   | CH4   | CH5   | CH6   | CH7   | CH8   |  |  |
| 0    | 16.01                | 16.02 | 16.03 | 16.04 | 16.05 | 16.06 | 16.07 | 16.08 |  |  |
| 1    | 17.01                | 17.02 | 17.03 | 17.04 | 17.05 | 17.06 | 17.07 | 17.08 |  |  |
| 2    | 18.01                | 18.02 | 18.03 | 18.04 | 18.05 | 18.06 | 18.07 | 18.08 |  |  |
| 3    | 19.01                | 19.02 | 19.03 | 19.04 | 19.05 | 19.06 | 19.07 | 19.08 |  |  |
| 4    | 20.01                | 20.02 | 20.03 | 20.04 | 20.05 | 20.06 | 20.07 | 20.08 |  |  |
| 5    | 21.01                | 21.02 | 21.03 | 21.04 | 21.05 | 21.06 | 21.07 | 21.08 |  |  |
| 6    | 22.01                | 22.02 | 22.03 | 22.04 | 22.05 | 22.06 | 22.07 | 22.08 |  |  |
| 7    | 23.01                | 23.02 | 23.03 | 23.04 | 23.05 | 23.06 | 23.07 | 23.08 |  |  |
| 8~15 | Not recognized       |       |       |       |       |       |       |       |  |  |

#### 9) MIM-B16 menu structure

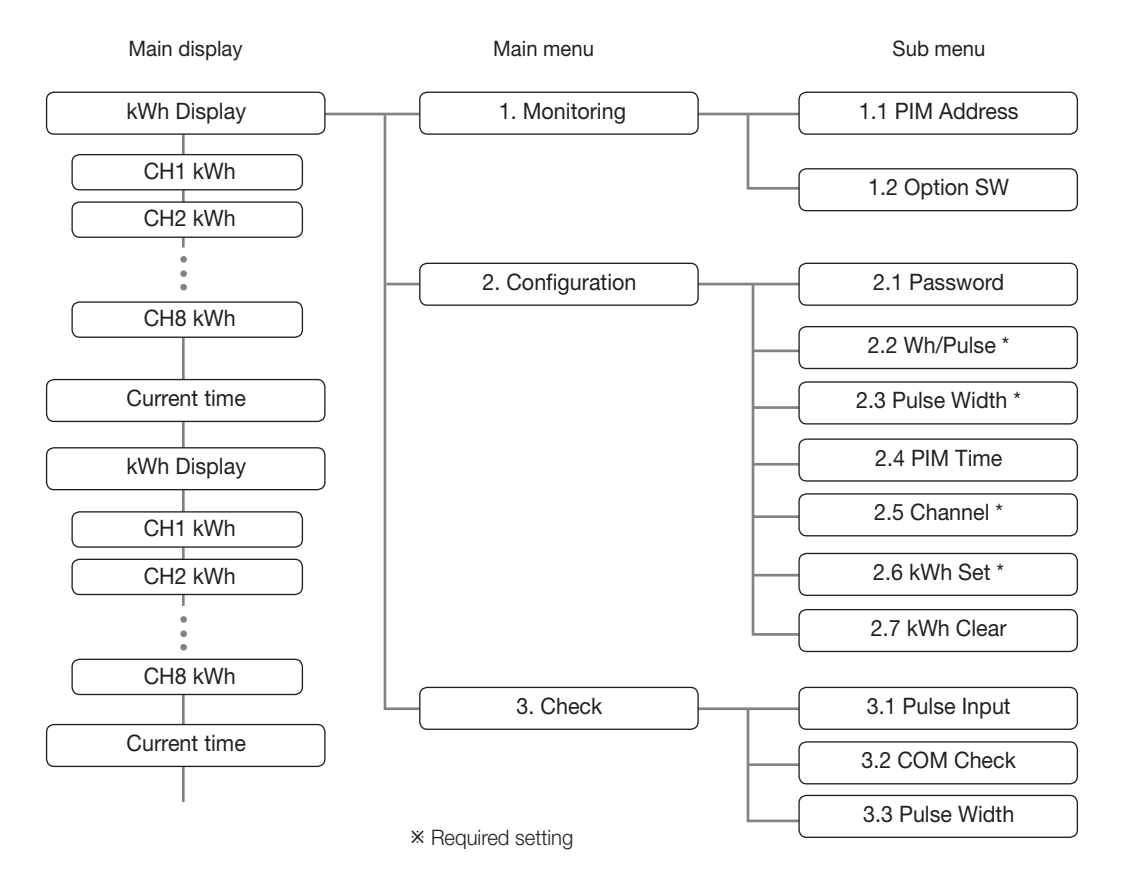

# Power distribution system

# 1. Electricity meter interface module

## **\_\_** *MIM-B*16

### 9) MIM-B16 menu structure

| Main menu     | Sub menu    | Description                                                                                                    |  |  |  |  |  |
|---------------|-------------|----------------------------------------------------------------------------------------------------|--|--|--|--|--|
|               |             | The MIM-B16 address is displayed with the physical address SW2 added by 10H on the LCD window.                                                                                                    |  |  |  |  |  |
| Monitoring    | PIM Address | LCD         SW2 setting           10H         0           11H         1            SW1            SW2           17H         7                                                                                                    |  |  |  |  |  |
|               | Option SW   | Option switch setting to ON is displayed with the position number at the corresponding positions while setting to OFF is shown with the mark 'X'.         Ex)       1.2 Option S/W         12345X78       1 2 3 4                         |  |  |  |  |  |
|               | Password    | The password, which is asked to enter to change the configuration setting, is used to prevent unauthorized persons from accessing MIM-B16. Factory setting is '0000'. Ex) Enter your P/W 0:0:0:0                                          |  |  |  |  |  |
| Orafaration   | Wh/Pulse    | The pulse rate of electricity meters must be set to calculate power consumption from the incoming pulse.<br>The pulse rate in Wh/pulse must be an integer with no support of decimal numbers.<br>The allowable range is 1~10000 Wh/pulse. |  |  |  |  |  |
| Conliguration | Pulse Width | The width of the pulse from an electricity meter must be in the range between 20ms and 400ms during current sink into the meter.                                                                                                    |  |  |  |  |  |
|               | PIM Time    | Current time is recommended to set for future use.                                                                                                    |  |  |  |  |  |
|               | Channel     | Each of the 8 electricity meter interface channels is required to set to be enabled or disabled. Channels where electricity meters are connected must be set to be enabled.                                                               |  |  |  |  |  |
|               | kWh Set     | Initial electricity reader value must be set as a starting point for each of the enabled interface channels.                                                                                                    |  |  |  |  |  |
|               | kWh Clear   | Each or all the initial kWh values are cleared when selected.                                                                                                    |  |  |  |  |  |
|               | Pulse Input | When pulse input is detected during the test period, the channel numbers are displayed.<br>Otherwise, the character 'X' is displayed on the corresponding channel position.                                                               |  |  |  |  |  |
| Check         | COM Check   | Make a loopback connection between COM1 and COM2 to check if the DMS2 communication channel is working or not. Care must be taken for the connection polarity.                                                                            |  |  |  |  |  |
|               | Pulse Width | The pulse width test result is displayed with the messages "OK" or "NG" followed by the set<br>and measured width values.<br>CH1 Check End<br>NG (S:020 M:000)<br>S : set value<br>M : measured value                                     |  |  |  |  |  |

# 10) Setting parameters on DMS2 (MIM-D00A)

- ► The following parameters for MIM-B16 can be also set and monitored on DMS2 (MIM-D00A)
  - Current power consumption (kWh), Pulse rate, Pulse width
  - Channel Enable/Disable, Current time, Password

| SAMSUNG                | Control an | d Monitori | ng Zone management                                        | Schedule   | EHP Power Consump | ption Inspection Cor | ntrol logic management | System Settings                            |
|------------------------|------------|------------|-----------------------------------------------------------|------------|-------------------|----------------------|------------------------|--------------------------------------------|
| Welcome! admin. Locour | (          |            |                                                           |            |                   |                      | EHP Power Consumpti    | in Inspection <sup>&gt;</sup> PIM Settings |
| PIM Settings           |            |            |                                                           |            |                   |                      |                        |                                            |
|                        | _          |            |                                                           |            |                   |                      |                        |                                            |
|                        | PIM Se     | ttings     | =====Select Field==== 🔽                                   |            |                   |                      |                        |                                            |
|                        | -          | PIM Ch     | =====Select Field=====<br>Time Setting<br>PIM Password    | ter (kWh)  | Pulse Width (ms)  | Pulse (Wh/p)         | Channel Status         |                                            |
|                        |            | 16         | Watt-hour meter (kWh)<br>Pulse Width (ms)<br>Pulse (Wh/p) |            | 400               | 10000                | Enable                 |                                            |
|                        |            | 16         | Channel Status<br>All                                     |            | 400               | 10000                | Enable                 |                                            |
|                        |            | 16.        | 3 99999.9                                                 |            | 400               | 10000                | Enable 🕑               |                                            |
|                        |            | 16.        | 4 999999.9                                                |            | 400               | 10000                | Enable 🕑               |                                            |
|                        |            | 16.        | .5 999999.9                                               |            | 400               | 10000                | Enable                 |                                            |
|                        |            | 16.        | 6 99999.9                                                 |            | 400               | 10000                | Enable                 |                                            |
|                        |            | 16.        | 7 99999.9                                                 |            | 400               | 10000                | Enable 💌               |                                            |
|                        |            | 16.        | 8 99999.9                                                 |            | 400               | 10000                | Enable 💌               |                                            |
|                        |            |            | Time                                                      | Setting    |                   | PI                   | M Password             |                                            |
|                        |            | - 02 -     | 04 12:53:06 (Y                                            | ry-MM-DD H | IH:MM:SS)         | 0                    | 0 0 0                  |                                            |
|                        |            |            |                                                           |            |                   | Canc                 | el Save                |                                            |

\* DMS2 setting for MIM-B16 parameters

## 11) Error

| Error code | Description                                                                        |
|------------|------------------------------------------------------------------------------------|
| E613       | Communication error between DMS2 (MIM-D00A) and MIM-B16                            |
| E614       | E614 occurs when the width of the pulse from an electricity meter is out of range. |
| E654       | Memory Read/Write error                                                            |

# DVM CONTROL SYSTEMS

# V. External contact control system

| 1 Key-tag interface module 1 | 66 |
|------------------------------|----|
|------------------------------|----|

2 External contact interface modul ..... 171

# External contact control system

# 1. Key-tag interface module

- **MIM-B02**
- 1) Features

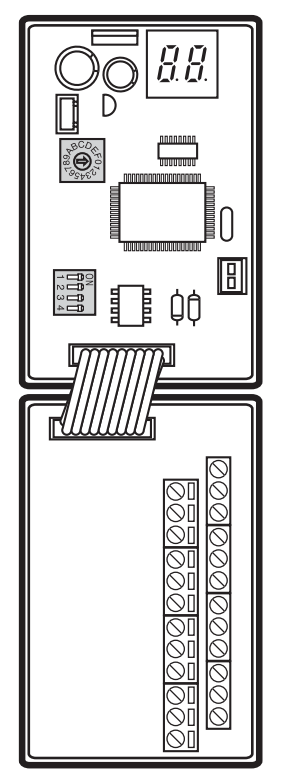

#### Interlock DVM air-conditioner with external controller

Key-tag interface module is mainly used for accommodation facilities to control indoor units by using the contact of a card-key holder.

- Indoor unit On/Off control by the external contact (Usable equipment: Card-key, Timer, Sensor)
- Max.16 indoor units can be controlled.

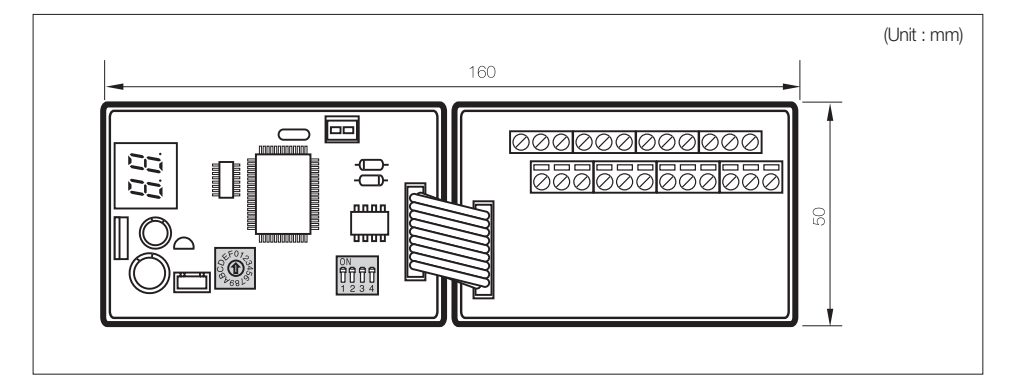

# 2) Description of parts

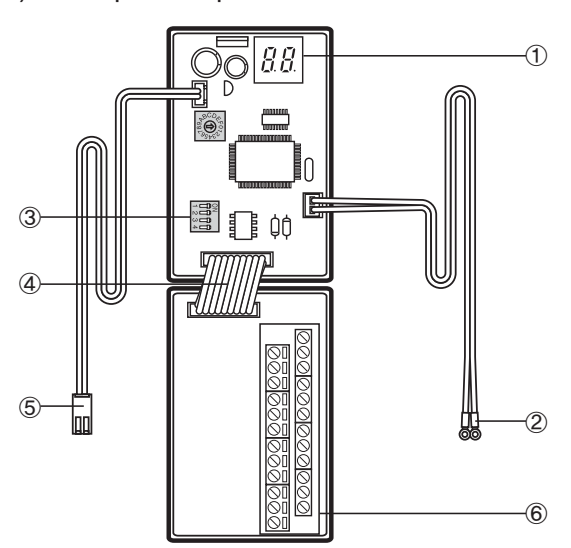

| No. | Name                                                   | Description                                                                                    |
|-----|--------------------------------------------------------|------------------------------------------------------------------------------------------------|
| 1   | Communication checking<br>7-Segment                    | Display indoor units' Main addresses when Key-tag I/M communicates with outdoor unit normally. |
| 2   | Communication connector<br>(Key-tag I/M ↔Outdoor unit) | Connect to outdoor unit (Indoor unit) F1/F2.                                                   |
| 3   | Option switch                                          | Indoor unit operation patterns can be set.                                                     |
| 4   | Interface cable                                        | Connect the key-tag I/M main board and External contact terminal board.                        |
| 5   | Power connector                                        | DC12V power input connector. (Connect to outdoor unit PCB)                                     |
| 6   | External contact terminal board                        | Terminal board for external contact connection. Max 16 contacts can be connected.              |

# 3) Additional functions

# Option switch setting

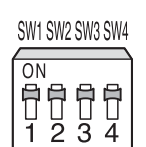

These can set indoor unit operation patterns when the external contact is input.

| DIP SW | State   | Note     | Description                                                                                                    |
|--------|---------|----------|----------------------------------------------------------------------------------------------------|
|        | ON      |          | When the I/M contact is Close, indoor unit turns OFF (When the contact is Close, remote controller can't be used).                                                                                                    |
| 1/1    | OFF     | N3 = 0N  | When the I/M contact is Open, indoor unit remains in the OFF state (When the contact is Open, remote controller can be used).                                                                                                    |
|        | ON      | K2 OFF   | When the I/M contact is Close, indoor unit turns ON.<br>When the I/M contact is Close, indoor unit turns OFF. (Remote controller can be used.)                                                                                                    |
|        | OFF     | K3 = OFF | When the I/M contact is Close, indoor unit turns OFF.<br>When the I/M contact is Open, indoor unit turns ON. (Remote controller can be used.)                                                                                                    |
| 1/0    | ON      |          | When outdoor unit uses key-tag I/M only(DVM, DVM PLUS, DVM PLUS II, FJM, mini DVM).                                                                                                    |
| r\2    | OFF OFF |          | When outdoor unit uses key-tag I/M and centralized controller together (Only for DVM HR/PLUS II HR).                                                                                                    |
| 1/2    | ON      |          | The external contact turns indoor unit OFF only.                                                                                                    |
| r.o    | OFF     |          | The external contact turns indoor unit ON and OFF.                                                                                                    |
|        | ON      |          | After power reset, ignore initial I/M contact state. And start to control indoor unit by next contact state.                                                                                                    |
| K4     | OFF     |          | <ul> <li>After power reset, start to control indoor unit by initial I/M contact state.</li> <li>Available for Indoor unit which doesn't support Auto restart.</li> <li>When indoor unit turns ON by initial contact state, Indoor unit runs Auto mode.</li> <li>Setting temperature 24, Auto fan speed.</li> </ul> |

# External contact control system

# 1. Key-tag interface module

**MIM-B02** 

3) Additional functions

Control timing example

- (1) Option switch K3
  - ON : The external contact control indoor unit OFF only.
  - OFF : The external contact control indoor unit ON and OFF.

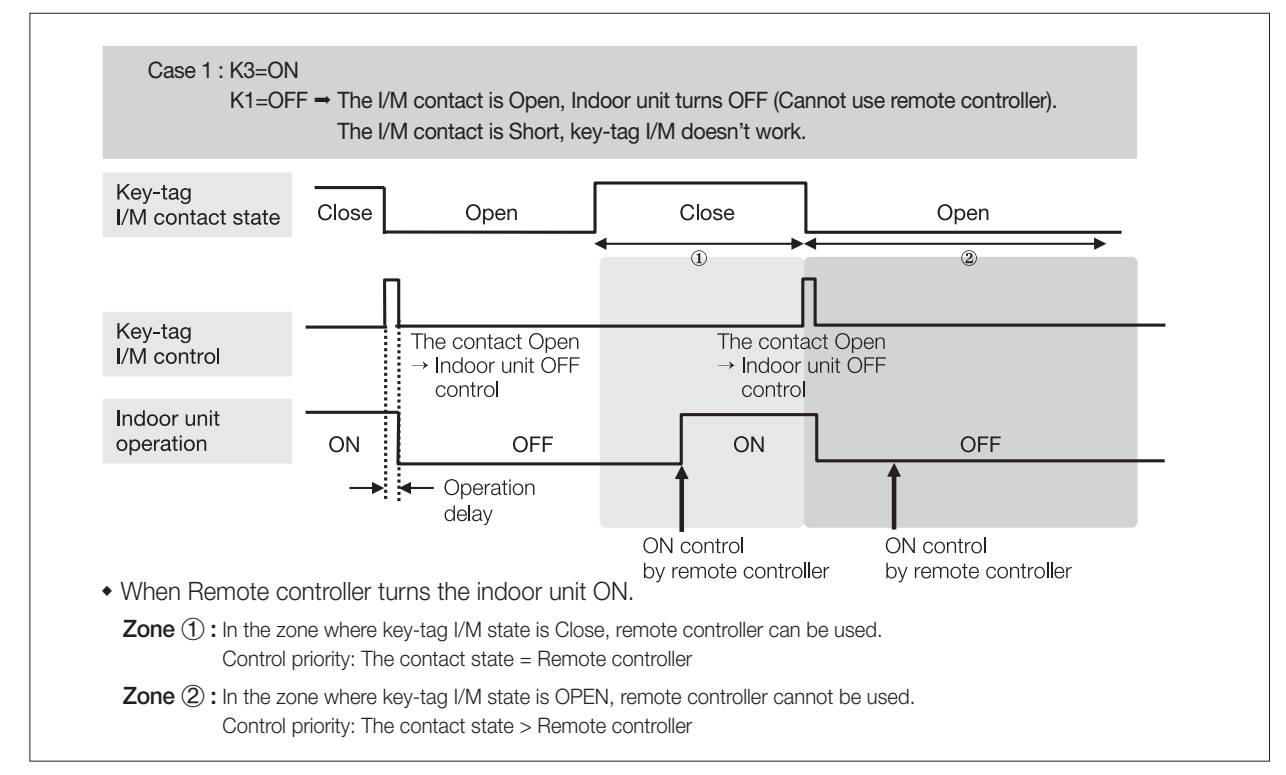

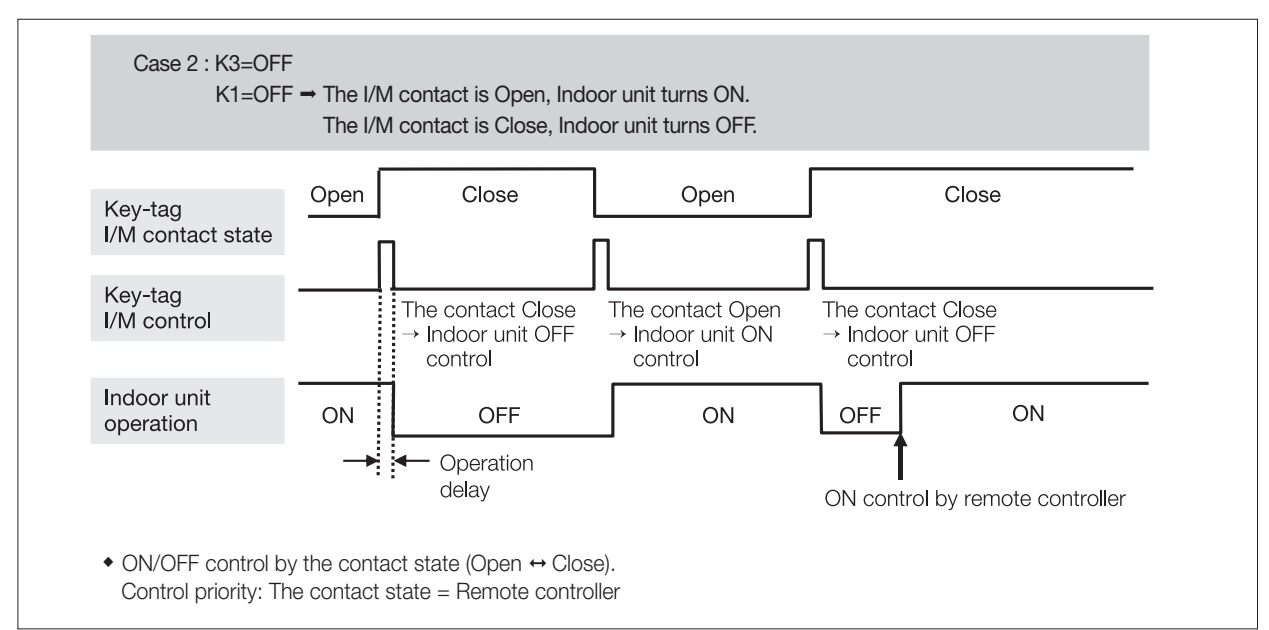

#### (2) Option switch K4

- ON : After power reset, ignore initial I/M contact state. And start to control indoor unit by next contact state.
- OFF : After power reset, start to control indoor unit by initial I/M contact state.

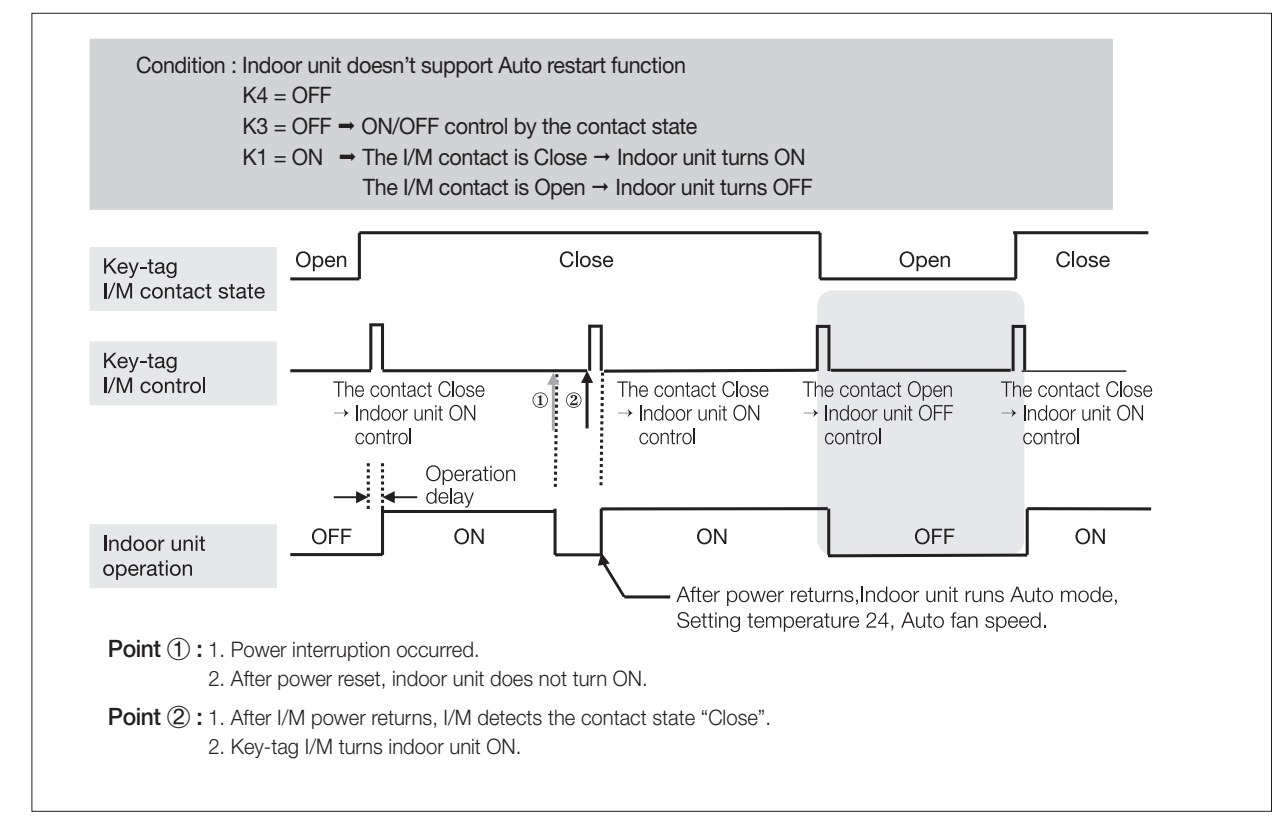

#### 4) Installation

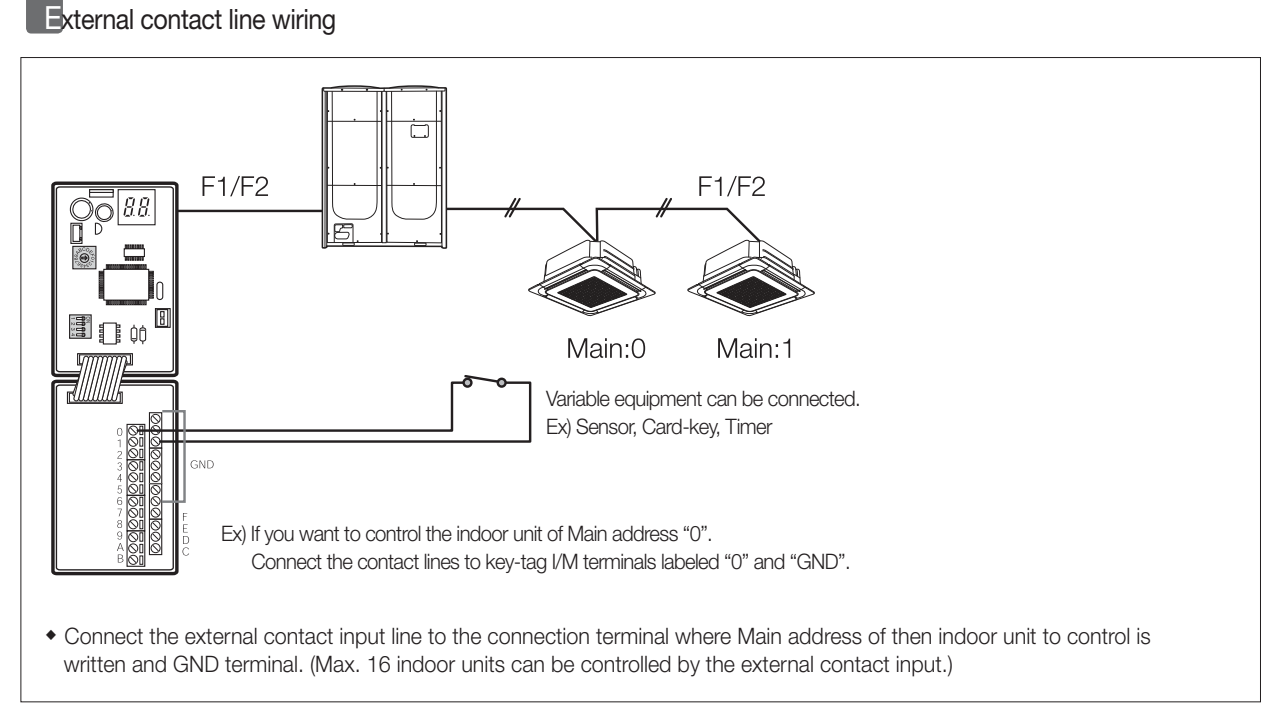

#### ✓ Note

- External operation input load: 5V DC/5mA
- The length of wiring between key-tag I/M and external control equipment is 100m max.

# External contact control system

# 1. Key-tag interface module

## 🗋 МІМ-В02

## 4) Installation

Operation display

| Note                                                         | Description                                                                                                    |  |  |  |
|--------------------------------------------------------------|----------------------------------------------------------------------------------------------------|--|--|--|
| Power input and during tracking                              | During tracking, display "00 ".                                                                                                    |  |  |  |
| Normal communication between<br>outdoor unit and key-tag I/M | Display indoor units' Main addresses alternatively at the left segment.<br>ex) When I/M communicates with indoor unit of Main address "5". |  |  |  |
| Outdoor unit and key-tag I/M communication failure           | $\longleftrightarrow  \fbox$ Display alternating Er $\leftrightarrow$ E1.                                                                  |  |  |  |

# 2. External contact interface module

## **MIM-B14**

### 1) Features

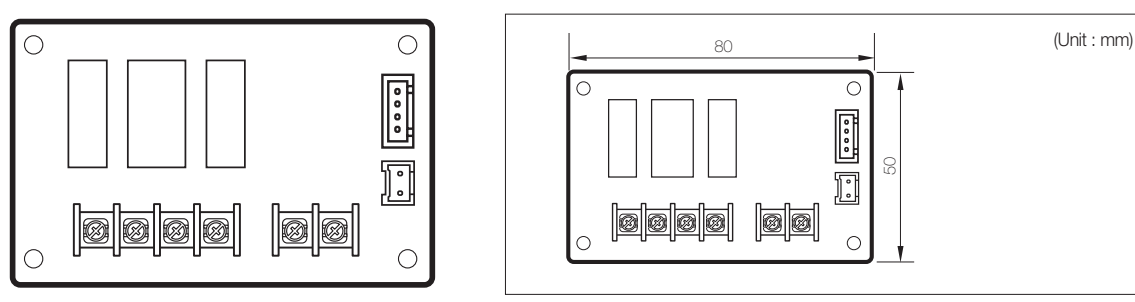

#### Interlock DVM air-conditioner with external controller

• Indoor unit On/Off control by the external contact (Usable equipment: Card-key, Timer, Sensor)

- Output the indoor unit thermo ON/OFF state and operation status
- Output the indoor unit error state

## 2) Description of parts

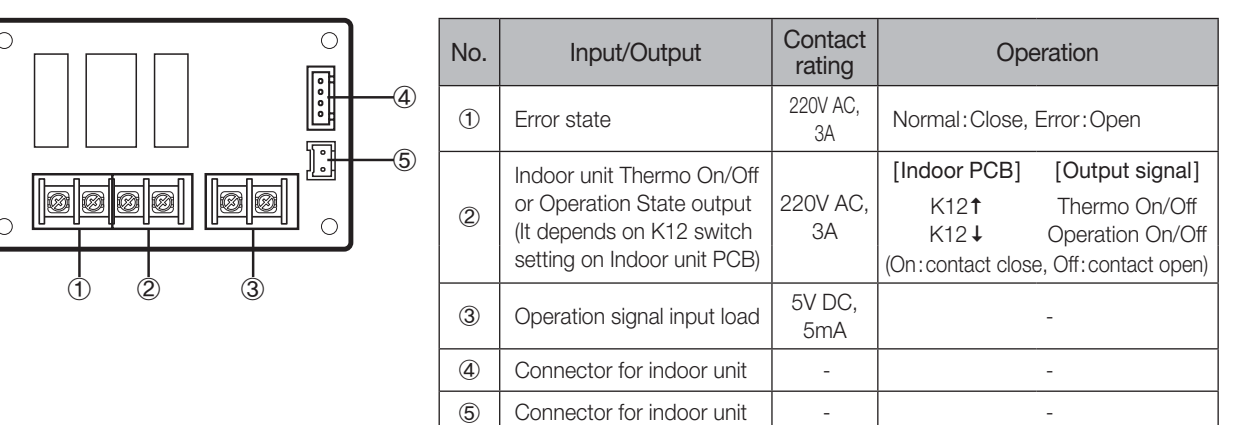

#### 3) Installation

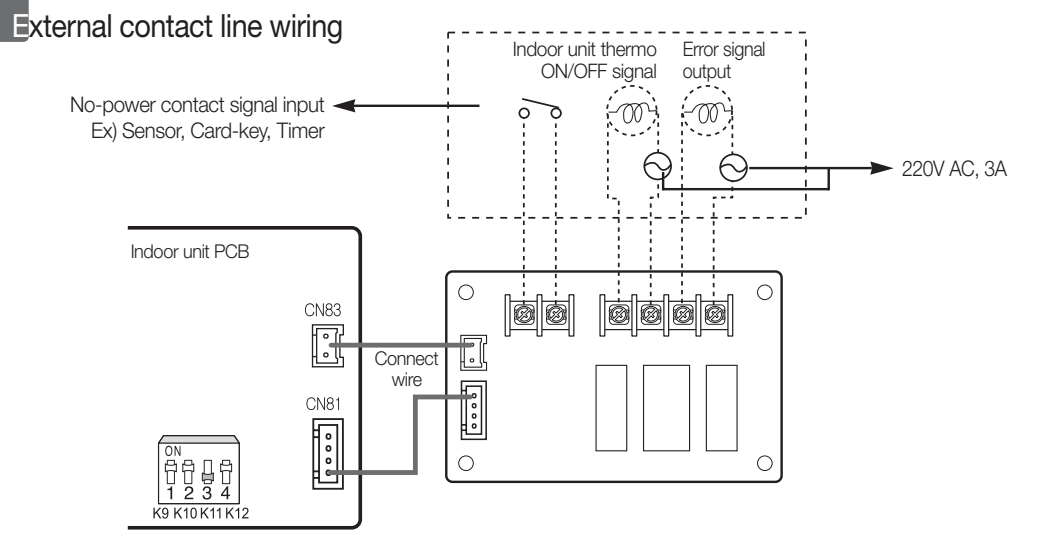

### — 🗹 Note

- External operation input load: 5V DC/5mA.
- \* The length of wiring between MIM-B14 and external control equipment is 100m max.
- To control by external signal, K11 switch of indoor unit's PCB must be set to "OFF".
- \* After installed, the first operation will be conducted with Auto mode, Set temp. 24°C, Auto Fan speed.
- If the indoor unit in OFF status is turned ON through external contact signal; it will operate in the operation status before it was turned off.

# External contact control system

# 2. External contact interface module

- **MIM-B14**
- 4) Control

# Timing diagram for external contact control

Ex1)

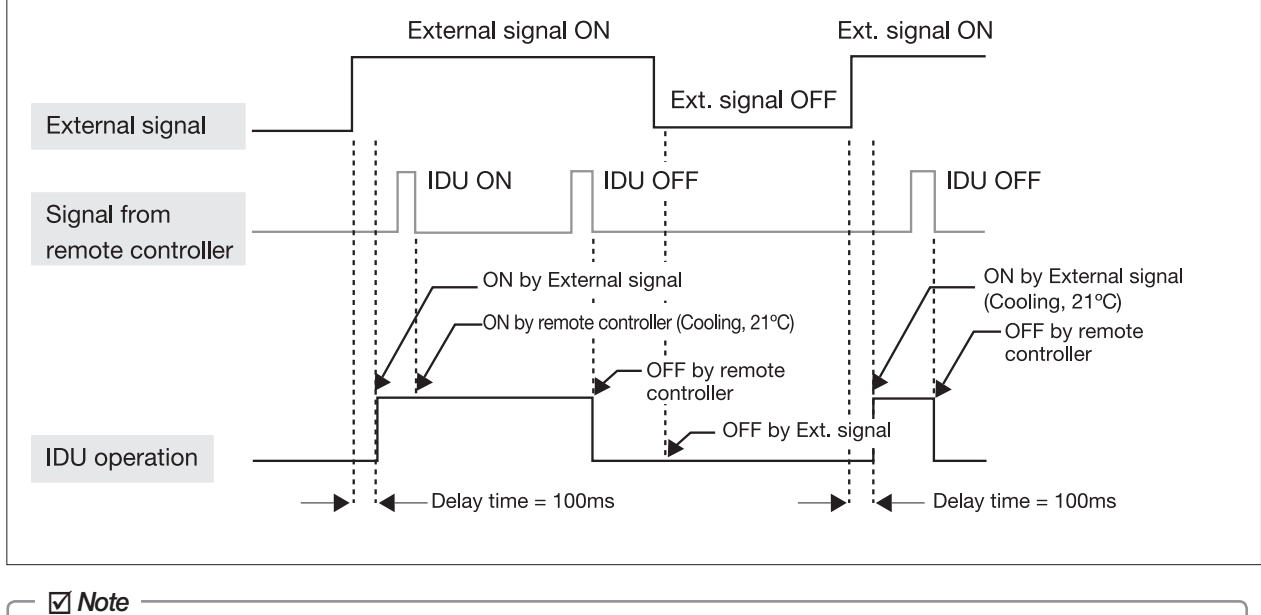

- IDU stands for Indoor Unit.
- No prioritized operation between the R/C and the external contact I/M.

Ex2)

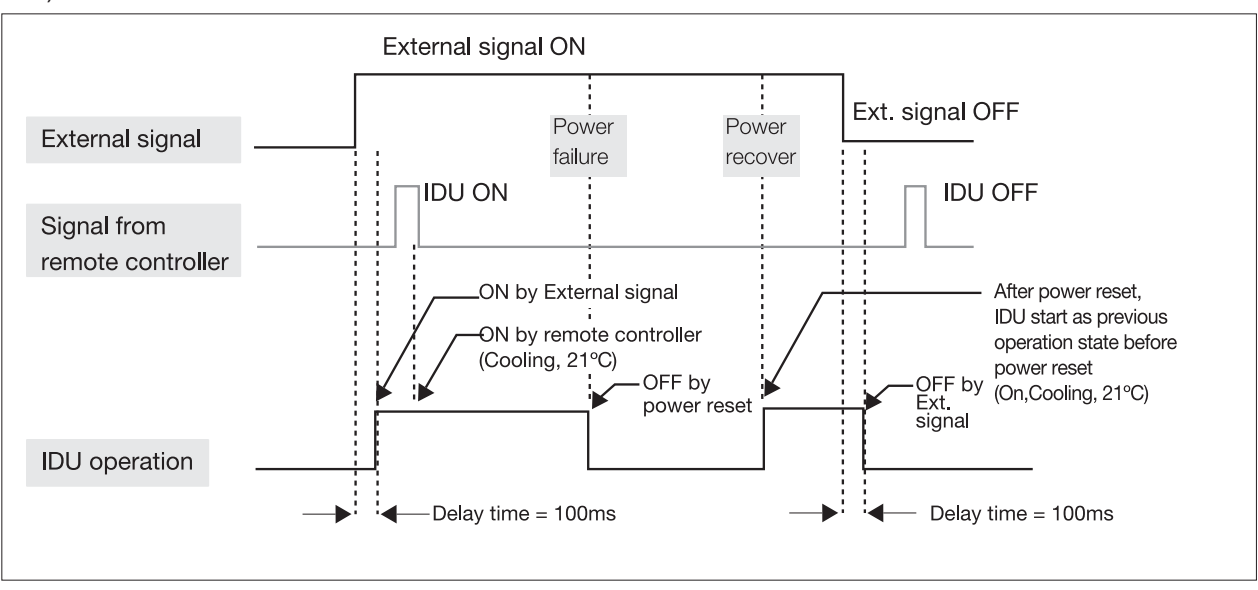

#### 🗹 Note

• IDU stands for Indoor Unit.

After power reset, indoor unit operates as previous state. (DIU has power recovery function)

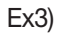

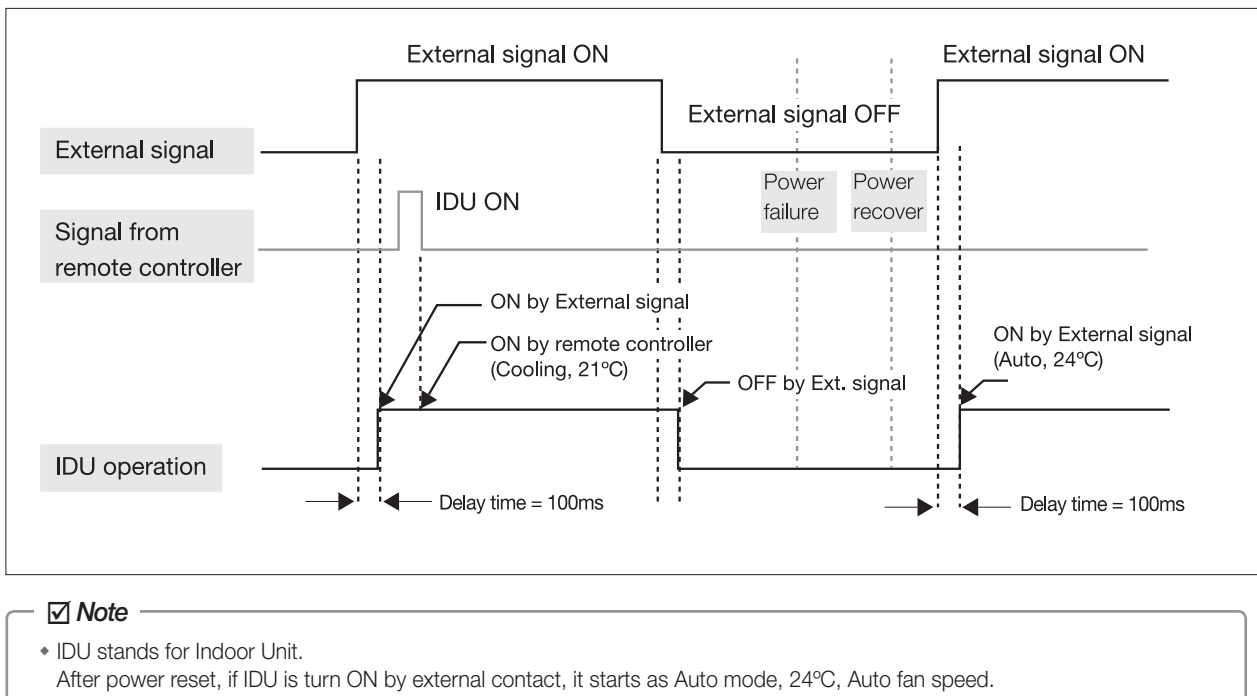

Ex4)

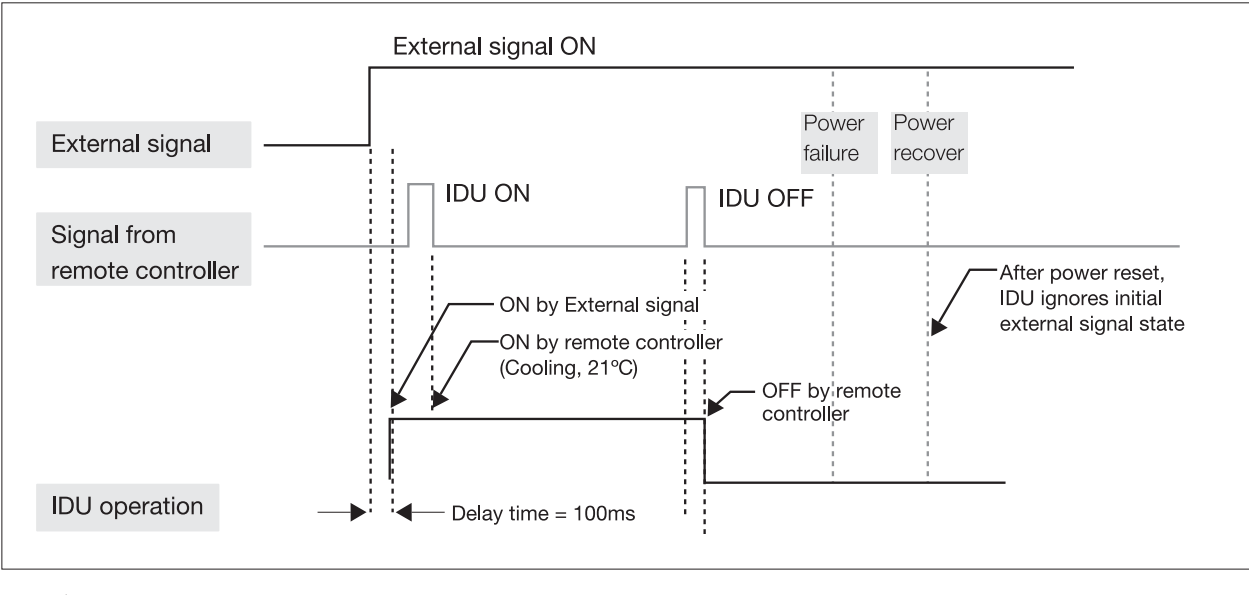

## ☑ Note

• IDU stands for Indoor Unit.

After power reset, IDU ignores initial external signal state.

EXTERNAL CONTACT CONTROL SYSTEM

# External contact control system

# 2. External contact interface module

# **MIM-B14**

## 4) Control

### Operation input

It is possible to set the method of indoor unit control by external contact signal.

- Method 1. Turn On/Off the indoor units by external contact signal
- Method 2. Set standby/Turn Off the indoor unit by external contact signal

|                                        |                   | Method 1. General                                                                  | Mothod 2 Turn Off               | Remote controller |                |  |
|----------------------------------------|-------------------|------------------------------------------------------------------------------------|---------------------------------|-------------------|----------------|--|
|                                        | (Controls On/Off) |                                                                                    |                                 | Method 1          | Method 2       |  |
| Indoor unit status by external contact |                   | Short $\rightarrow$ Indoor unit On Short $\rightarrow$ Stand                       |                                 | Available         | Available      |  |
|                                        |                   | Open $\rightarrow$ Indoor unit Off                                                 | Open → Indoor unit Off          | Available         | Unavailable    |  |
| Applied                                | DVM Plus II       | General setting 1. MICOM upgrade to DVM Plus II<br>2. Change option code (SEG 6+8) |                                 |                   | us III<br>6+8) |  |
| model                                  | DVM Plus III, IV  | General setting                                                                    | 1. Change option code (SEG 6+8) |                   |                |  |

#### Operation output

|                          | DVM Plus III (before 2009.03)                                | DVM Plus III (after                          | 2009.03), DVM Plus IV                                |  |
|--------------------------|--------------------------------------------------------------|----------------------------------------------|------------------------------------------------------|--|
| Output signal            | Thermo On/Off                                                | [Indoor PCB]<br>K12↑<br>K12↓                 | [Output signal]<br>Thermo On/Off<br>Operation On/Off |  |
| Output signal delay time | In cooling : Max. 20 sec<br>In heating : Max.120 sec         | None                                         |                                                      |  |
| Error signal             | <ul><li>Open circuit sig</li><li>Short circuit sig</li></ul> | gnal : Error occurred<br>jnal : Nomal status |                                                      |  |

• Above specification does not apply to Wall-mounted type indoor units.

• Thermo off : Status where refrigerant is not flowing in either cooling/heating operation because desired temperature has been reached.

# VI. Building management system

| 1 LonWork interface module | <br>176 |
|----------------------------|---------|
| 2 LonWork Gateway          | <br>180 |
| 3 BACnet Gateway           | <br>193 |

# Building management system

# 1. LonWork interface module

# 🗋 МІМ-В07

1) Features

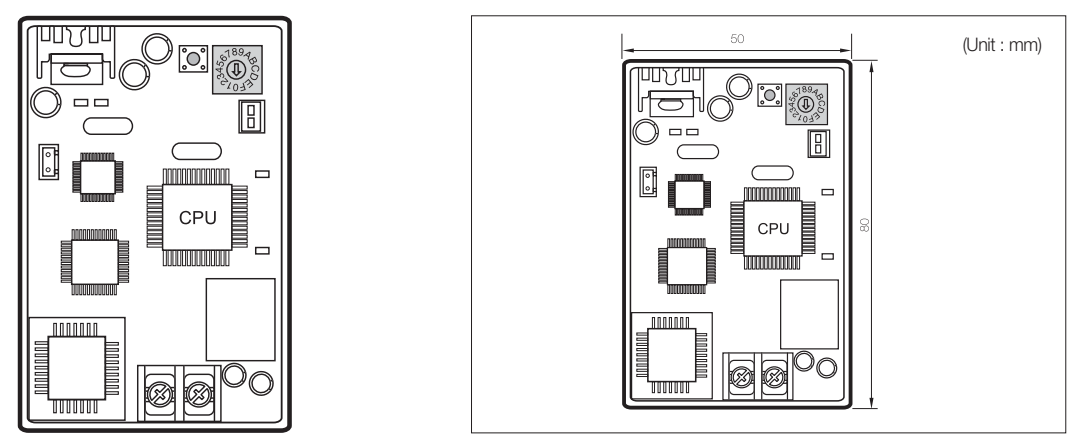

• LonWorks I/M is mainly used to control the air-conditioning system with the open protocol for easy interface to known third-party companies.

# 2) Description of parts

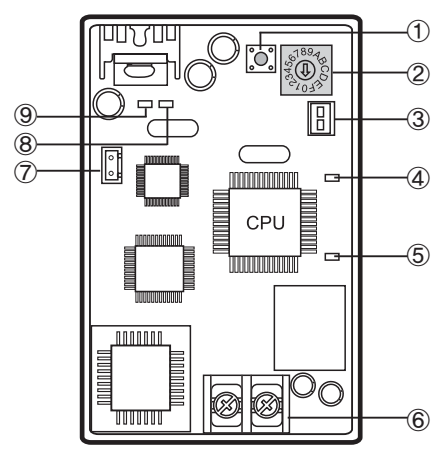

| No. | Name                                                        | Description                                                                  |                |                                      |
|-----|-------------------------------------------------------------|------------------------------------------------------------------------------|----------------|--------------------------------------|
| 1   | Service button                                              | Press the button to bind with other I/Ms.                                    |                |                                      |
| 2   | Address setting switch                                      | Set LonWorks I/M address (Range : 0~3).                                      |                |                                      |
| 3   | Connection I/M ↔ Outdoor unit / ERV                         | Connect to outdoor unit / ERV / Indoor unit F1/F2.                           |                |                                      |
|     | Service LED                                                 | Operation                                                                    | State          | Description                          |
|     |                                                             | OFF                                                                          | Normal         | -                                    |
| (4) |                                                             | Flickering                                                                   | Unconfigured   | Connecting(Re-Commission) is needed. |
|     |                                                             | ON                                                                           | No application | Software download is needed.         |
| 5   | Communication LED 1                                         | LED flickers when I/M receives commends from LonWorks network (0.2s)         |                |                                      |
| 6   | Communication I/M ↔ LonWorks MMI<br>(FTT-10A communication) | Connect to LonWorks MMI (Use twisted pair communication line). Non-polarity. |                |                                      |
| Ø   | Power connector                                             | DC12V power input connector (Connect to outdoor unit / ERV PCB).             |                |                                      |
| 8   | Communication LED 2<br>(RS-485, Receive)                    | Flickering when I/M receives data from communication line F1-F2.             |                |                                      |
| 9   | Communication LED 3 (RS-485, Send)                          | Flickering when I/M sends data to outdoor/indoor units.                      |                |                                      |

# 3) Function

# Control and monitoring

|            | Function                                | Description                                                                                   |  |
|------------|-----------------------------------------|-----------------------------------------------------------------------------------------------|--|
|            | On/Off                                  | Operation on/off                                                                              |  |
|            | Set operation mode                      | <ul><li>Indoor unit:Auto/Cool/Heat/Fan</li><li>ERV:Heat exchange/Auto/By-pass/Sleep</li></ul> |  |
| Control    | Set temperature (only of indoor unit)   | <ul> <li>Cooling mode:18~30°C</li> <li>Heating mode:16~30°C</li> </ul>                        |  |
|            | Set fan speed                           | <ul><li>Indoor unit:Auto/Low/Middle/High</li><li>ERV:Low/High</li></ul>                       |  |
|            | On/Off                                  | Operation on/off state                                                                        |  |
| Manitaving | Operation mode                          | Operation mode state                                                                          |  |
| Monitoring | Room temperature (Only for indoor unit) | Current room temperature                                                                      |  |
|            | Error                                   | Error occurrence status, Error code                                                           |  |

# SNVT configuration

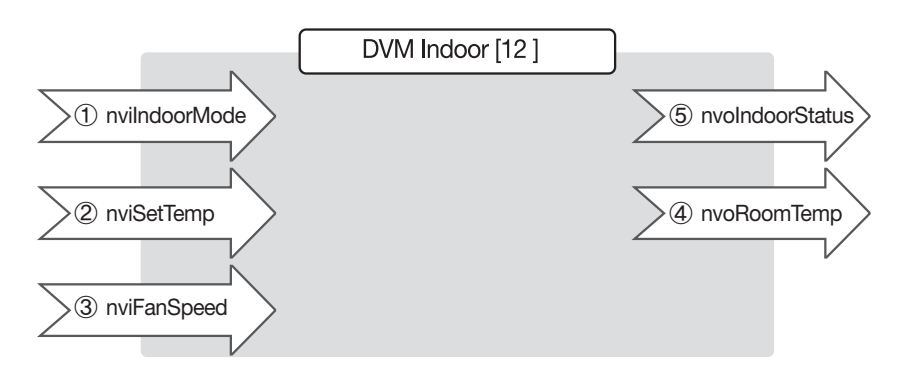

| No. | NV name              | Index | NV type          | Description                              |
|-----|----------------------|-------|------------------|------------------------------------------|
| 1   | nvilndoorMode [12]   | 2-13  | SNVT_hvac_mode   | On/Off status and operation mode setting |
| 2   | nviSetTemp [12]      | 14~25 | SNVT_temp_f      | Temperature setting                      |
| 3   | Temperature setting  | 26~37 | SNVT_switch      | Fan speed setting                        |
| 4   | nvoRoomTempm [12]    | 38~49 | SNVT_temp_f      | Current room temperature monitoring      |
| 5   | nvolndoorStatus [12] | 50~61 | SNVT_hvac_status | On/Off, Mode, Error monitoring           |

## (1) nvilndoorMode

| SNVT_hvac_mode | Operation | DVM operation mode  | ERV operation mode      |
|----------------|-----------|---------------------|-------------------------|
| HVAC_OFF       | OFF       | Last operation mode | Last operation mode     |
| HVAC_AUTO      | ON        | Auto mode           | Auto ventilation mode   |
| HVAC_COOL      | ON        | Cooling mode        | Heat exchange mode      |
| HVAC_HEAT      | ON        | Heating mode        | Normal ventilation mode |
| HVAC_FAN_ONLY  | ON        | Fan mode            | Sleep mode              |

(2) Setting temperature range : Cooling mode 18  $\sim$  30°C, Heating mode 16  $\sim$  30°C

# Building management system

# 1. LonWork interface module

# 🗋 МІМ-В07

3) Function

SNVT configuration

## (3) nviFanSpeed

| State    | Value        | Operation | ERV fan speed |
|----------|--------------|-----------|---------------|
|          | 0.0(default) | Auto      | -             |
| Any      | 0.5          | Low       | -             |
| (0 or 1) | 1.0          | Middle    | Low           |
|          | 1.5          | High      | High          |

#### (4) nvolndoorStatus

| Field                   | Туре        | Description                     |
|-------------------------|-------------|---------------------------------|
| mode                    | hvac_t      | On/Off, control mode            |
| heat_output_primary     | signed long | Indoor unit MAIN address        |
| heat_output_secondary   | signed long | Not used                        |
| cool_output             | signed long | Not used                        |
| econ_output             | signed long | Not used                        |
| fan_output              | signed long | Error code                      |
| in_alarm unsigned short |             | Error (1 : Error, 0 : No error) |

• Indoor unit MAIN address : heat\_output\_primary × 1000 / 5

• Error code : fan\_output × 1000 / 5

# 4) Installation

# Specification

- CPU : Neuron 3150 Smart Transceiver
- Communication : RS485 to FTT-10A
- Transmission speed : FTT-10A 78Kbps
- Wiring : Free topology (Non-polarity)
- Supports SNVT for BMS interface
- Supports auto-binding mode
- Power supply : DC 12V
- Max. 4 LonWorks interface modules can be connected to 1 outdoor unit. (12 indoor units per 1 LonWorks interface module)
- 12 ERVs per 1 LonWorks interface module. (1 ERV must be set as master)
- 1 LonWorks interface module cannot connect indoor unit and ERV together.

# Wiring

Connection between LonWorks interface module and outdoor unit. (example : DVM PLUS II)

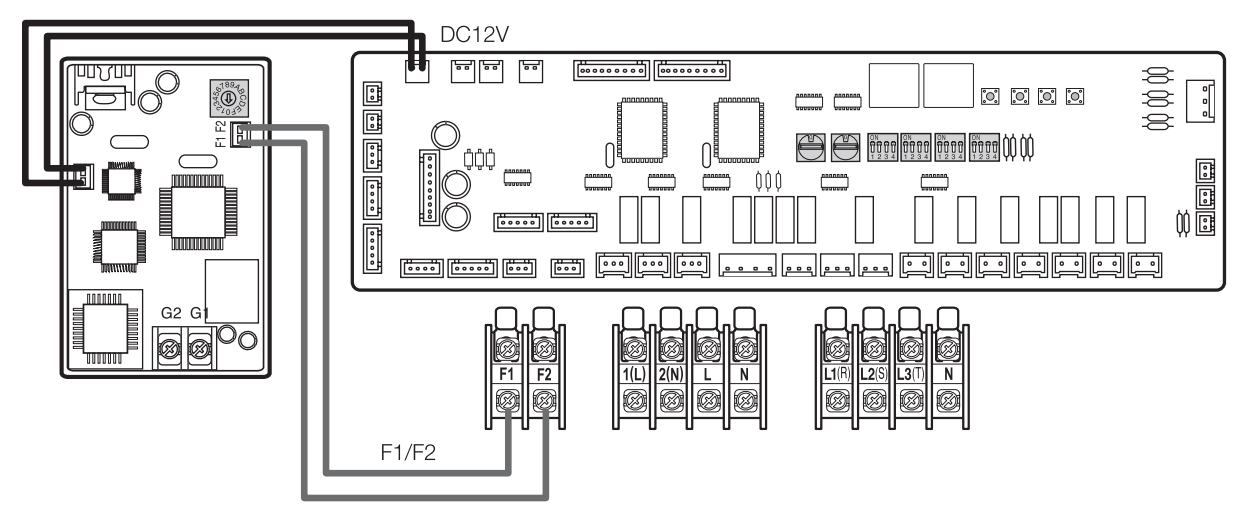

► Connection between LonWorks interface module and LonWork MMI

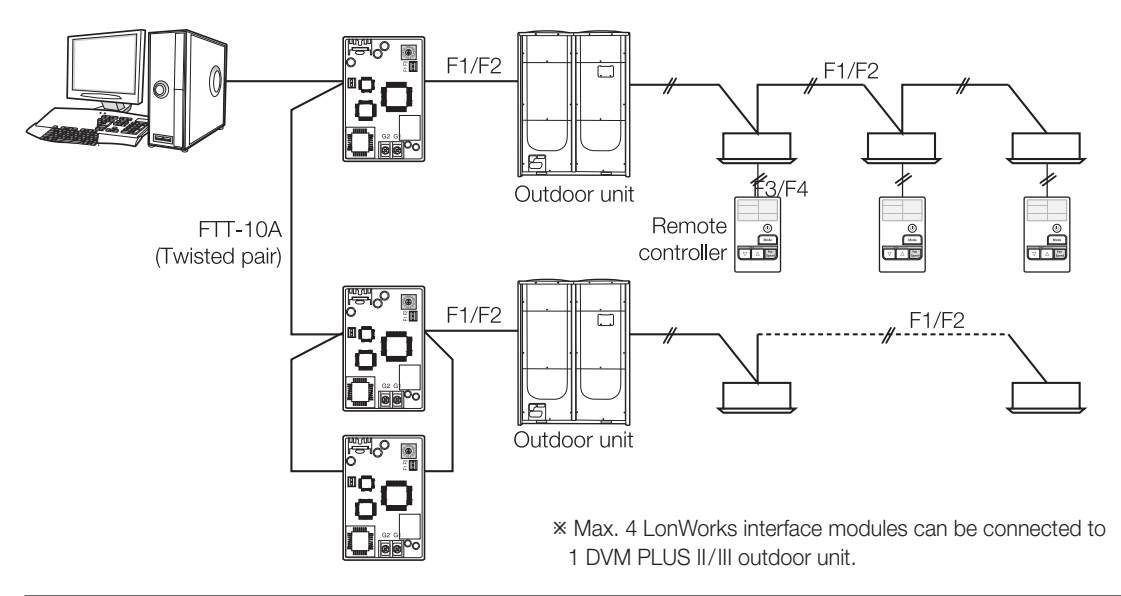

| LonWorks I/M | Indoor unit Main address | Remarks                                                                                      |
|--------------|--------------------------|----------------------------------------------------------------------------------------------|
| 0            | 0~11                     | • 1 LonWorks I/M can manage 12 indeer units                                                  |
| 1            | 12~23                    | <ul> <li>LonWorks I/M address must be set from 0. (Default setting address is 0.)</li> </ul> |
| 2            | 24~25                    | Up to 2 LonWorks I/Ms can be connected to one outdoor unit module.                           |
| 3            | 36~47                    | • It is impossible to connect with DVM I/M. (ex. MIM-B04A, MIM-B13A)                         |

# Building management system

# 2. LonWork Gateway

# **MIM-B18**

## 1) Features

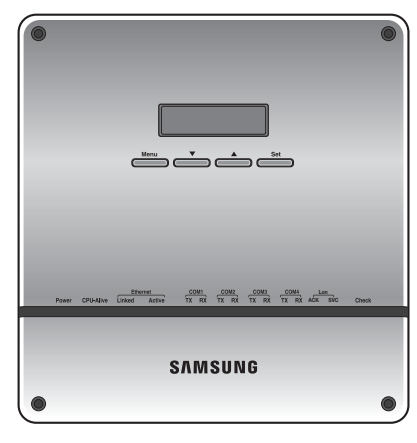

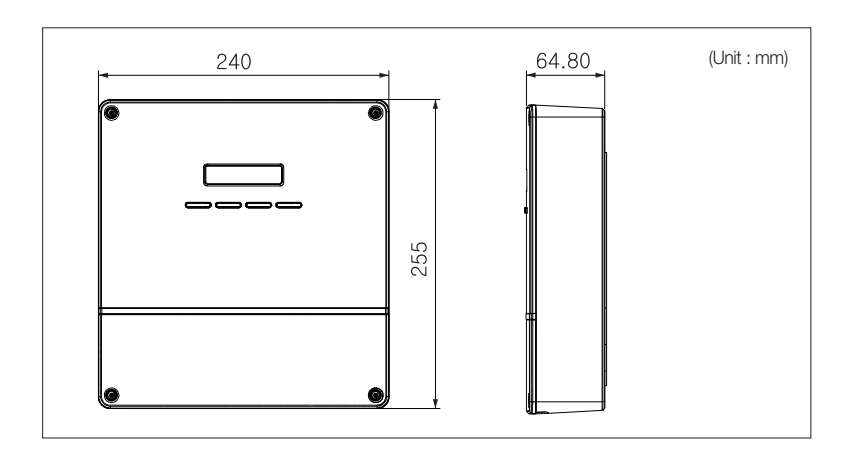

• For LonWork protocol system.

• Support DMS2 control function at the same time.

# 2) Description of parts

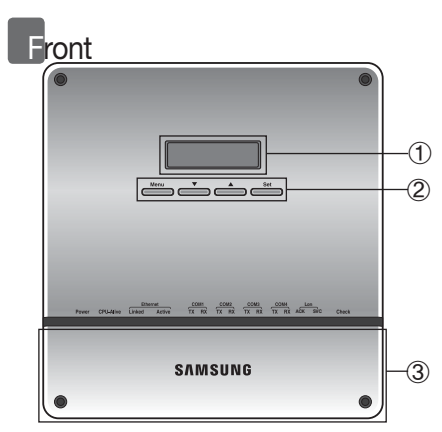

| No | Name         | Function                                                                            |
|----|--------------|-------------------------------------------------------------------------------------|
| 1  | LCD display  | Displays current time or menu.                                                      |
|    | Menu button  | Access the setting menu.                                                            |
| 2  | ▲/▼ button   | Select function or setting item in the setting menu.                                |
|    | Set button   | Enter or check setting item in the setting menu.                                    |
| 3  | Bottom cover | Unscrew 2 screws on the bottom to remove the cover and check the cable connections. |

# LED indicator

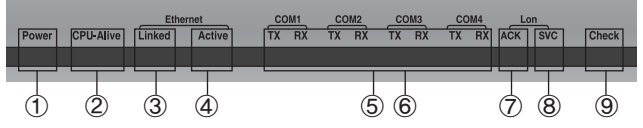

| No. | Item            | Name                                                                            | Status                                                                                       |
|-----|-----------------|---------------------------------------------------------------------------------|----------------------------------------------------------------------------------------------|
| 1   | Power           | Power indicator                                                                 | Turns blue when the power is supplied.                                                       |
| 2   | CPU Alive       | CPU operation indicator                                                         | Blinks in orange with 1 second intervals during normal operation.                            |
| 3   | Ethernet-Linked | Internet connection indicator                                                   | Turns green during normal connection.                                                        |
| 4   | Ethernet-Active | Internet data transmission/reception indicator                                  | Blinks in orange during normal transmission/reception.                                       |
| 5   | COM1~4-TX       | Channel 1~4 Centralized controller/Interface module Data transmission indicator | Blinks in green during normal transmission.                                                  |
| 6   | Com1~4-RX       | Channel 1~4 Centralized controller/interface module Data reception indicator    | Blinks in green during normal reception.                                                     |
| 7   | Lon ACK         | LonWorks data reception indicator                                               | Blinks in green during normal reception.                                                     |
| 8   | Lon SVC         | LonWorks device status indicator                                                | Blinks in green during un-configured.                                                        |
| 9   | Check           | Indoor/Outdoor unit communication status indicator                              | Turns green when there is an error on more than one indoor/outdoor unit or in communication. |
| Bottom                                            |                                                                               |  |  |
|---------------------------------------------------|-------------------------------------------------------------------------------|--|--|
| DI terminal 1 DI term                             | ninal 2 DO terminal 3 DO terminal 4 Lon terminal RS485 Communication terminal |  |  |
| Power terminal Serial terr                        | ninal Ethernet terminal                                                       |  |  |
| Name                                              |                                                                               |  |  |
| DI terminal 1                                     | Digital Input connection terminal, Channel1~Channel5                          |  |  |
| DI terminal 2                                     | Digital Input connection terminal, Channel6~Channel10                         |  |  |
| DO terminal 3                                     | Digital Output connection terminal, Channel1~Channel5                         |  |  |
| DO terminal 4                                     | Digital Output connection terminal, Channel6~Channel8                         |  |  |
| Lon terminal                                      | Terminal Block for LonWorks communication (TP/FT-10)                          |  |  |
| Reset button                                      | Reset LonWorks Gateway                                                        |  |  |
| Serial terminal                                   | Service check port                                                            |  |  |
| SD card socket                                    | Sub memory (for program update and set information saving) socket             |  |  |
|                                                   | RS485 port for communication with centralized controller / interface module   |  |  |
| RS485 communication terminal                      |                                                                               |  |  |
| RS485 communication terminal<br>Ethernet Terminal | Connect LAN cable                                                             |  |  |

## 3) Commission

- For Commission operation with BMS, press the [Set] button for more than 3 seconds.
- Pressed time will be displayed in the LCD display

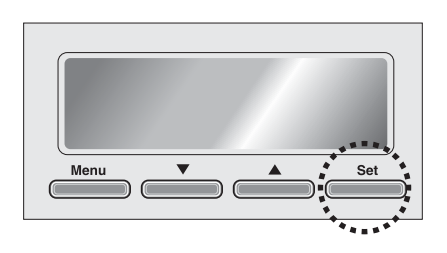

When commission operation is normal, [SVC] LED of the front panel will lit up.

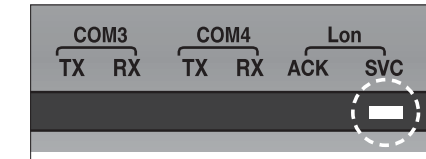

## 4) Standard program identifier (SPID)

- Manufacturers : Samsung Electronics Co., Ltd. MID: 191
- Device Classes : 70.00 Gateways
   72.80 --- HVAC Gateways
- Usage (Device Subclass) : Utility {11}
- Channel Types : TP/FT-10 {ID : 4}

| Object Types | Description   | SFPT Name                  |
|--------------|---------------|----------------------------|
| 8500         | SCC – Generic | SFPTspaceComfortController |

\* Program ID : 90:00:BF:48:50:0B:04:00

## 2. LonWork Gateway

## **MIM-B18**

### 5) Specification

| Item                           | MIM-B07          | MIM-B18                                                                 |
|--------------------------------|------------------|-------------------------------------------------------------------------|
| Max. number of indoor units    | 12               | 128                                                                     |
| Connection type                | Interface module | Centralized control                                                     |
| Number of objects              | 11               | 24 (15)                                                                 |
| Number of NV                   | 62               | 4096                                                                    |
| Application type               | Neuron-based     | Host-based FTXL                                                         |
| Interface                      | TP/FT-10         | TP/FT-10                                                                |
| Control/monitoring indoor unit | 0                | 0                                                                       |
| Control/monitoring ERV         | Х                | 0                                                                       |
| Additional functions           | Х                | Emergency stop, DI/DO support                                           |
| Other features                 | -                | Connection with upper level interface module/<br>Centralized controller |

### 6) Hardware specification

| ITEM                       | Description                               |
|----------------------------|-------------------------------------------|
| Transmission               | LonWorks: FT-10 (Free Topology) 78Kbps    |
| Rated power supply         | DC 12V 3A adaptor (100~240V 50/60Hz 1.0A) |
| Operable temperature range | -10~50°C                                  |
| Storage temperature range  | -20~60°C                                  |
| Installation               | Enclosed in electrical panel              |
|                            | RS-485 5 Channel                          |
| Interface                  | Ethernet 10/100Mbps                       |
|                            | DI/DO 12V Digital 10 Channels             |
| Display                    | 16 char. X 2 Line character LCD           |
| External memory            | SD card (option, separate purchase)       |
| Dimensions (WxHxD)         | 240x225x64.8 mm                           |
| Weight                     | 1.48kg                                    |
| Others                     | Serial port, reset button                 |

## 7) Item summary

| ŀ                    | tem                  | Function                                        |
|----------------------|----------------------|-------------------------------------------------|
|                      |                      | Operation On/Off                                |
|                      |                      | Operation mode                                  |
|                      | Camman               | Air flow direction                              |
|                      | Common               | Fan speed                                       |
|                      |                      | Device error information                        |
|                      |                      | Model, address, type information                |
|                      |                      | Set temperature                                 |
|                      |                      | Indoor temperature                              |
| Control & Monitoring | Indoor unit AHU      | Filter replacement alert/ reset                 |
|                      |                      | Remote controller level                         |
|                      |                      | Thermostat information                          |
|                      |                      | Operation restriction setting (Cooling/Heating) |
|                      |                      | Setting lowest temperature/ restriction         |
|                      |                      | Setting highest temperature/ restriction        |
|                      |                      | Power consumption                               |
|                      |                      | Operation time                                  |
|                      |                      | Emergency stop                                  |
|                      | Additional functions | DMS2 DI/DO                                      |
|                      | Auditional functions | DMS2 lock                                       |
|                      |                      | DMS2 error information                          |
|                      |                      | System error information                        |

## 8) Network variable

## (1) Indoor unit/ ERV/ AHU kit object

| No. | Name            | Туре            | M/O | Description                                                                         |
|-----|-----------------|-----------------|-----|-------------------------------------------------------------------------------------|
| 1   | nviONOff        | SNVT_switch     | 0   | ON/OFF command                                                                      |
| 2   | NviApplicMode   | SNVT_hvac_mode  | 0   | Setting operating mode                                                              |
| 3   | nviSetpoint     | SNVT_temp_p     | 0   | Setting desire temperature                                                          |
| 4   | nviFanStatus    | SNVT_switch     | 0   | Setting fan speed                                                                   |
| 5   | nviERVMode      | SNVT_count      | 0   | Setting ERV operation mode                                                          |
| 6   | nviFilterReset  | SNVT_switch     | 0   | Filter reset command                                                                |
| 7   | nviUserLockout  | SNVT_switch     | 0   | Setting the restriction of remote control use                                       |
| 8   | nviOccOpMode    | SNVT_switch     | 0   | Setting cooling only mode / heating only mode                                       |
| 9   | nviCoolTempLock | SNVT_switch     | 0   | Setting the low temperature limit                                                   |
| 10  | nviHeatTempLock | SNVT_switch     | 0   | Setting the high temperature limit                                                  |
| 11  | nvoSpaceTemp    | SNVT_temp_p     | М   | Display indoor temperature                                                          |
| 12  | nvoApplicMode   | SNVT_hvac_mode  | 0   | Display operating mode                                                              |
| 13  | nvoSetpoint     | SNVT_temp_p     | 0   | Display desire temperature                                                          |
| 14  | nvoOnOff        | SNVT_switch     | 0   | Display ON/OFF status                                                               |
| 15  | nvoFanStatus    | SNVT_switch     | 0   | Display fan speed                                                                   |
| 16  | nvoERVMode      | SNVT_count      | 0   | Display ERV operating mode                                                          |
| 17  | nvoErrorCode    | SNVT_count      | 0   | Display Error code                                                                  |
| 18  | nvoDeviceAlarm  | SNVT_state      | 0   | Remote control lock, Filter sign, Thermo ON/OFF,<br>Error occurrence status display |
| 19  | nvoOccOpMode    | SNVT_switch     | 0   | Cooling only/Heating only setup status display                                      |
| 20  | nvoCoolTempLock | SNVT_switch     | 0   | Display low temperature limit setting status                                        |
| 21  | nvoHeatTempLock | SNVT_switch     | 0   | Display high temperature limit setting status                                       |
| 22  | nvoUserLockout  | SNVT_switch     | 0   | Display the restriction of remote control use                                       |
| 23  | nvoEnergyConp   | SNVT_elec_kwh_l | 0   | Display electricity usage (Time Period)                                             |
| 24  | nvoEnergyCon    | SNVT_elec_kwh_l | 0   | Display electricity usage (Basic date)                                              |
| 25  | nvoRuntimep     | SNVT_time_hour  | 0   | Display used hours (Period)                                                         |
| 26  | nvoRuntime      | SNVT_time_hour  | 0   | Display used hours (Basic date)                                                     |
| 27  | nvoDevListDesc  | SNVT_str_asc    | 0   | Indoor unit HW information                                                          |

## (2) Outdoor unit/ System object

| No. | Name             | Туре            | M/O | Description                   |
|-----|------------------|-----------------|-----|-------------------------------|
| 1   | nviDigitalOut[6] | SNVT_ switch    | 0   | Set Digital output            |
| 2   | nviAllOff        | SNVT_hvac_emerg | 0   | Set emergency stop            |
| 3   | nvoDigitalOut[6] | SNVT_ switch    | 0   | Display Digital output status |
| 4   | nvoDigitalIn[8]  | SNVT_ switch    | 0   | Display Digital input status  |
| 5   | nvoSystemLock    | SNVT_ switch    | 0   | Display System Lock status    |
| 6   | nvoDMS2Alarm     | SNVT_ count     | 0   | Display communication error   |
| 7   | nvoSystemAlarm   | SNVT_ count     | 0   | Display error satus           |

## (3) Configuration properties

| No. | Name            | Туре                             | M/O | Description                   |
|-----|-----------------|----------------------------------|-----|-------------------------------|
| 1   | nciSndHrtBt     | SNVT_time_sec<br>SCPTmaxSendTime | 0   | Send Heartbeat                |
| 2   | nciMinOutTm     | SNVT_time_sec<br>SCPTminSendTime | 0   | Minimum Send Time             |
| 3   | nciMinDeltaTemp | SNVT_temp_p<br>SCPTminDeltaTemp  | 0   | Min. difference before update |
| 4   | nciDelayStatrup | SNVT_time_sec<br>SCPTpwrupDelay  | 0   | Delay time after a power-up   |

## 2. LonWork Gateway

## **MIM-B18**

- 9) Network parameter chart
  - (1) Indoor unit/ ERV/ AHU kit object

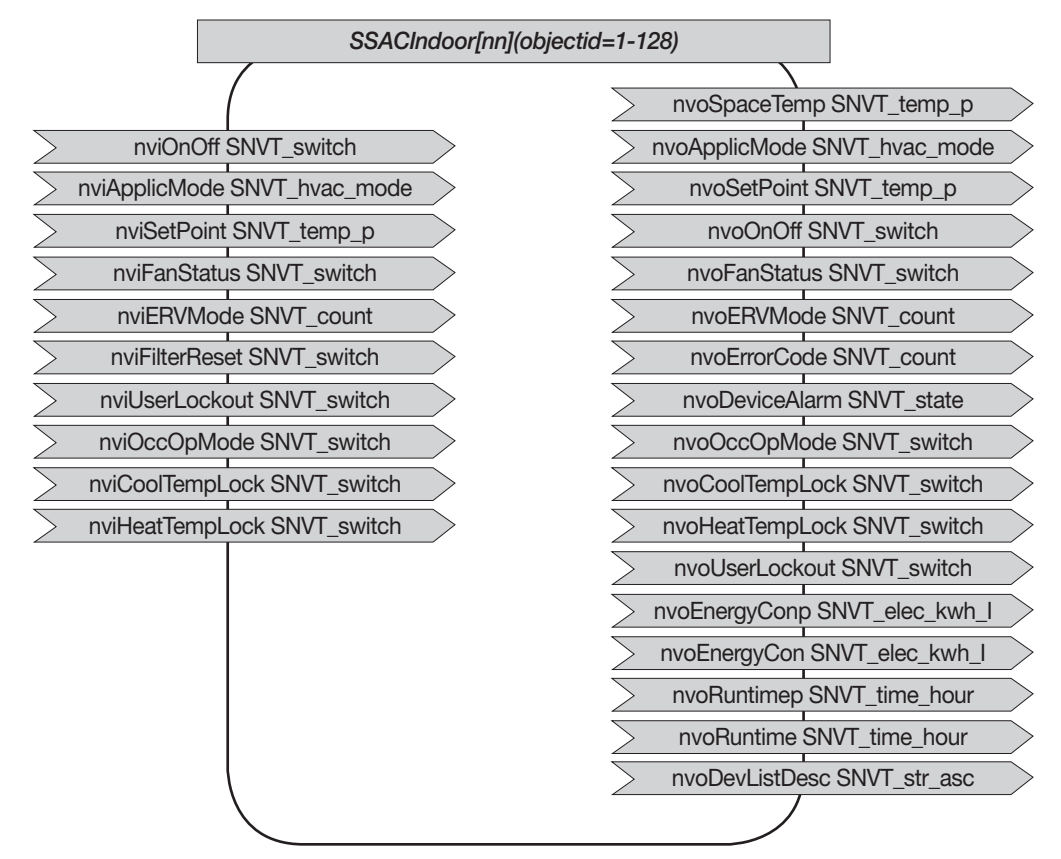

(2) Outdoor unit/ System object

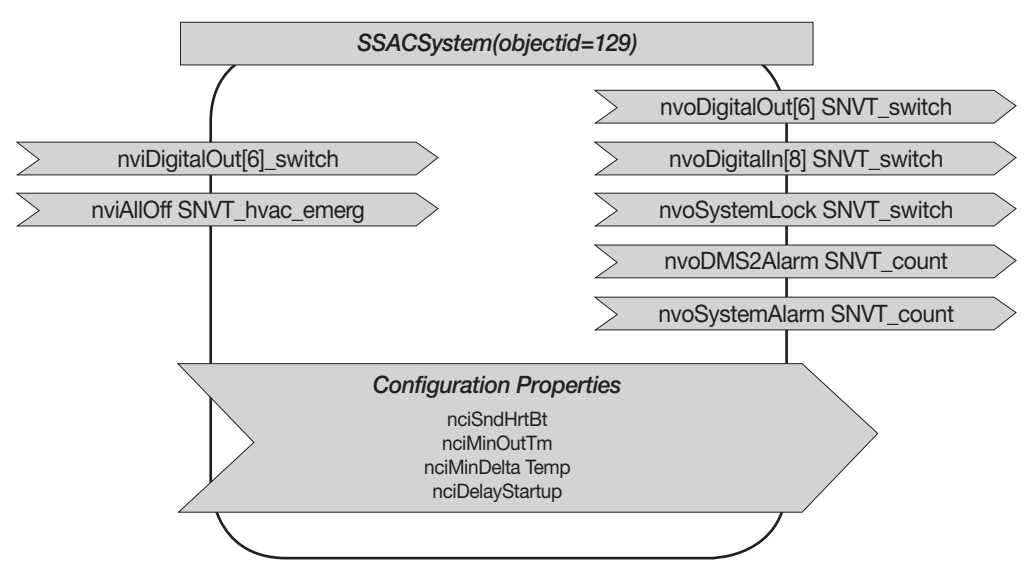

### 10) Network variable list for Indoor unit/ ERV/ AHU kit

| No. | NV Name         | Description                                                                         |   | ERV | AHU Kit |
|-----|-----------------|-------------------------------------------------------------------------------------|---|-----|---------|
| 1   | nviOnOff        | ON/OFF command                                                                      | 0 | 0   | 0       |
| 2   | nviApplicMode   | Setting operating mode                                                              | 0 | Х   | 0       |
| 3   | nviSetpoint     | Setting desirable temperature                                                       | 0 | Х   | 0       |
| 4   | nviFanStatus    | Setting fan swing and speed                                                         | 0 | 0   | Х       |
| 5   | nviERVMode      | Setting ERV operation mode                                                          | Х | 0   | Х       |
| 6   | nviFilterReset  | Filter reset command                                                                | 0 | 0   | 0       |
| 7   | nviUserLockout  | Setting the restriction of remote control use                                       | 0 | 0   | 0       |
| 8   | nviOccOpMode    | Setting cooling only mode / Setting heating only mode                               | 0 | Х   | 0       |
| 9   | nviCoolTempLock | Setting the low temperature limit                                                   | 0 | Х   | 0       |
| 10  | nviHeatTempLock | Setting the high temperature limit                                                  | 0 | Х   | 0       |
| 11  | nvoSpaceTemp    | Display indoor temperature                                                          | 0 | Х   | 0       |
| 12  | nvoApplicMode   | Display operating mode                                                              | 0 | Х   | 0       |
| 13  | nvoSetpoint     | Display desire temperature                                                          | 0 | Х   | 0       |
| 14  | nvoOnOff        | Display ON/OFF status                                                               | 0 | 0   | 0       |
| 15  | nvoFanStatus    | Display wind speed and direction                                                    | 0 | 0   | Х       |
| 16  | nvoERVMode      | Display ERV operating mode                                                          | Х | 0   | Х       |
| 17  | nvoErrorCode    | Display Error code                                                                  | 0 | 0   | 0       |
| 18  | nvoDeviceAlarm  | Remote control Lock, Filter Sign, Thermo ON/OFF,<br>Error occurrence status display | 0 | 0   | 0       |
| 19  | nvoOccOpMode    | Cooling only/Heating only setup status display                                      | 0 | Х   | 0       |
| 20  | nvoCoolTempLock | Low temperature limit setting status display                                        | 0 | Х   | 0       |
| 21  | nvoHeatTempLock | High temperature limit setting status display                                       | 0 | Х   | 0       |
| 22  | nvoUserLockout  | Display the restriction of remote control use                                       | 0 | 0   | 0       |
| 23  | nvoEnergyConp   | Display electricity usage                                                           | 0 | Х   | Х       |
| 24  | nvoEnergyCon    | Monitor total electricity usage                                                     | 0 | Х   | Х       |
| 25  | nvoRuntimep     | Display used hours (Period)                                                         | 0 | Х   | 0       |
| 26  | nvoRuntime      | Monitor total operation hours                                                       | 0 | Х   | 0       |
| 27  | nvoDevListDesc  | The summary of device information (Model, Address, Operation Status)                | 0 | 0   | 0       |

• Supported NV (Network Variable) is different depending on the connected devices.

### 11) Detail description of network variable

#### (1) Indoor unit/ ERV/ AHU kit object

- 1-1. nviOnOff
- Description : Indoor unit ON/OFF
- SNVT : SNVT\_switch
- Operation

| Value | State | Operation | Remark |
|-------|-------|-----------|--------|
| 0.0   | 0     | Off       | -      |
| 100.0 | 1     | On        | -      |

#### 1-2. nviApplicMode

- Description : Indoor unit operation mode
- SNVT : SNVT\_hvac\_mode

#### Operation

| Hvac_t | Operation    | Remark |
|--------|--------------|--------|
| 1      | Heat         | -      |
| 3      | Cool         | -      |
| 6      | Off          | -      |
| 9      | Fan          | -      |
| 14     | Dry(dehumid) | -      |
| 0      | Auto         | -      |

#### 1-3. nviSetpoint

- Description : Set temperature
- SNVT : SNVT\_temp\_p

#### Operation

| Auto/Cool/Dry | 18 ~ 30°C |
|---------------|-----------|
| Heat          | 16 ~ 30°C |

## 2. LonWork Gateway

## **MIM-B18**

- 11) Detail description of network variable
  - (1) Indoor unit/ ERV/ AHU kit object
    - 1-4. nviFanStatus-
    - Description : Setting fan swing and speed
    - SNVT : SNVT\_switch
    - Operation

|                    | Value   | State |
|--------------------|---------|-------|
| Auto               | 0       | -     |
| Low                | 1       | -     |
| Mid                | 2       | -     |
| High               | 3       | -     |
| Eco                | 4       | -     |
| Turbo              | 5       | -     |
| Auto               | Any > 5 | -     |
|                    |         |       |
| Stop               | -       | 0     |
| Up-Down            | -       | 0     |
| Left-Right         | -       | 1     |
| Up-Down-Left-Right | -       | 1     |

#### 1-5. nviERVMode

- Description : ERV mode
- SNVT : SNVT\_count

#### Operation

| Value | Operation        | Remark                         |
|-------|------------------|--------------------------------|
| 0     | Auto             | Auto ventilation mode          |
| 1     | H/R              | Heat exchange ventilation mode |
| 2     | Air purification | Air purification mode          |
| 3     | Sleep            | Sleep mode                     |
| 4     | -                | By-pass mode                   |

#### 1-6. nviFilterReset

- Description : Filter reset command
- SNVT : SNVT\_switch
- Operation

| Value | State | Operation | Remark |
|-------|-------|-----------|--------|
| 0.0   | 0     | No Alarm  | -      |
| 100.0 | 1     | Alarm     | -      |

#### 1-7. nviUserLockout

Description : Setting the restriction of remote control use

- SNVT : SNVT\_switch
- Operation

| Value | State | Operation | Remark |
|-------|-------|-----------|--------|
| 0.0   | 0     | Unlock    | -      |
| 100.0 | 1     | Level 1   | -      |
| 100.0 | 2     | Lock      | -      |

#### 1-8. nviOccOpMode

- Description : Setting cooling only mode/ heating only mode
- SNVT : SNVT\_switch
- Operation

| Value | State | Operation    | Remark |
|-------|-------|--------------|--------|
| 0.0   | 0     | Unlock       | -      |
| 100.0 | 1     | Cooling only | -      |
| 100.0 | 2     | Heating only | -      |

#### 1-9. nviCoolTempLock

- Description : Setting the low temperature limit
- SNVT : SNVT\_switch
- Operation

| Value | State | Operation | Remark |
|-------|-------|-----------|--------|
| Any   | 0     | Unlock    | -      |
| 18~30 | 1     | Lock      | -      |

#### 1-10. nviHeatTempLock

- Description :Setting the high temperature limit
- SNVT : SNVT\_switch
- Operation

| Value | State | Operation | Remark |
|-------|-------|-----------|--------|
| Any   | 0     | Unlock    | -      |
| 16~30 | 1     | Lock      | -      |

#### 2-1. nvoSpaceTemp

- Description : Display indoor temperature
- SNVT : SNVT\_temp\_p
- Operation : -10°C ~ 50°C

#### 2-2. nvoApplicMode

- Description : Display operating mode
- SNVT : SNVT\_hvac\_mode
- Operation

| Hvac_t | Operation    | Remark                |
|--------|--------------|-----------------------|
| 1      | Heat         | -                     |
| 3      | Cool         | -                     |
| 9      | Fan          | -                     |
| 14     | Dry(dehumid) | -                     |
| 0      | Δμτο         | Review needed (VOC on |
| 0      | Auto         | deleting Auto mode)   |

#### 2-3. nvoSetpoint

- Description : Display desire temperature
- SNVT : SNVT\_temp\_p

#### Operation

| Auto/Cool/Dry | 18 ~ 30°C |
|---------------|-----------|
| Heat          | 16 ~ 30℃  |

#### 2-4. nvoOnOff

- Description : Display ON/OFF status
- SNVT : SNVT\_switch
- Operation

| Value | State | Operation | Remark |
|-------|-------|-----------|--------|
| 0.0   | 0     | Off       | -      |
| 100.0 | 1     | On        | -      |

#### 2-5. nvoFanStatus ---

- Description : Display fan speed
- SNVT : SNVT\_switch
- Operation

|                    | Value   | State |
|--------------------|---------|-------|
| Auto               | 0       | -     |
| Low                | 1       | -     |
| Mid                | 2       | -     |
| High               | 3       | -     |
| Eco                | 4       | -     |
| Turbo              | 5       | -     |
| Auto               | Any > 5 | -     |
|                    |         |       |
| Stop               | -       | 0     |
| Up-Down            | -       | 0     |
| Left-Right         | -       | 1     |
| Up-Down-Left-Right | -       | 1     |

#### 2-6. nvoERVMode

- Description : ERV Display ERV operating mode
- SNVT : SNVT\_count
- Operation

| Value | Operation        | Remark                         |
|-------|------------------|--------------------------------|
| 0     | Auto             | Auto ventilation mode          |
| 1     | H/R              | Heat exchange ventilation mode |
| 2     | Air purification | Air purification mode          |
| 3     | Sleep            | Sleep mode                     |
| 4     | -                | By-pass mode                   |

#### 2-7. nvoErrorCode

- Description : Display Error code
- SNVT : SNVT\_count
- Operation : Error code refers to integrated error code of system air conditioner

#### 2-8. nvoDeviceAlarm

- Description : Filter Sign, Thermo ON/OFF, Error occurrence status display
- SNVT : SNVT\_state

#### Operation

| Byte   | Bit1 | Bit  | 0          | Operation | Remark       |
|--------|------|------|------------|-----------|--------------|
|        | 0 0  |      |            | Unlock    | puil loor    |
| Flag_1 | 0    | 1    |            | Level1    |              |
|        | 1    | 0    |            | Lock      | LUCKUUI      |
| Byte   | Bit1 | Bit0 | Operation  |           | Remark       |
|        | 2    | 0    | No alarm   |           | Filtor alort |
|        | 2    | 1    |            | Alarm     | Filler alert |
| Elea 0 | 1    | 0    | Thermo On  |           | Thermo On/   |
| riay_2 | 1    | 1    | Thermo Off |           | Off          |
|        | 0    | 0    | 1          | No Error  | nvoError     |
|        | 0    | 1    |            | Error     | Code         |

#### 2-9. nvoOccOpMode-

- Description : Cooling only/Heating only setup status display
- SNVT : SNVT\_switch
- Operation

| Value | State | Operation    | Remark |
|-------|-------|--------------|--------|
| 0.0   | 0     | Permit       | -      |
| 100.0 | 1     | Cooling only | -      |
| 100.0 | 2     | Heating only | -      |

#### 2-10. nvoCoolTempLock

- Description : Low temperature limit setting status display
- SNVT : SNVT\_switch

#### Operation

| Value | State | Operation | Remark |
|-------|-------|-----------|--------|
| Any   | 0     | Unlock    | -      |
| 18~30 | 1     | Lock      | -      |

#### 2-11. nvoHeatTempLock

- Description : High temperature limit setting status display
- SNVT : SNVT\_switch
- Operation

| Value | State | Operation | Remark |
|-------|-------|-----------|--------|
| Any   | 0     | Unlock    | -      |
| 16~30 | 1     | Lock      | -      |

#### 2-12. nvoUserLockout

- Description : Lock status
- SNVT : SNVT\_switch
- Operation

| Value | State | Operation | Remark |
|-------|-------|-----------|--------|
| 0     | 0     | Unlock    | -      |
| 1     | 1     | Level 1   | -      |
| 2     | 1     | Level 2   | -      |

#### 2-13. nvoEnergyConp

- Description : Display electricity usage (Time Period)
- SNVT : SNVT\_elec\_kwh\_l
- Operation

| Value    | Operation         | Remark              |
|----------|-------------------|---------------------|
| 099999.9 | Electricity usage | First decimal place |

#### 2-14. nvoEnergyCon

- Description : Display electricity usage (Basic date)
- SNVT : SNVT\_elec\_kwh\_l
- Operation

| Value    | Operation         | Remark              |
|----------|-------------------|---------------------|
| 099999.9 | Electricity usage | First decimal place |

#### 2-15. nvoRuntimep

- Description : Display used hours (Period)
- SNVT : SNVT\_time\_hour
- Operation

| Value   | Operation   | Remark |
|---------|-------------|--------|
| 0 65525 | Accumulated |        |
| 0000000 | used hour   | -      |

## 2. LonWork Gateway

### **MIM-B18**

#### 11) Detail description of network variable

(1) Indoor unit/ ERV/ AHU kit object

#### 2-16. nvoRuntime

- Description : Display used hours (Basic date)
- SNVT : SNVT\_time\_hour
- Operation

| Value  | Operation             | Remark              |
|--------|-----------------------|---------------------|
| 065535 | Accumulated used hour | First decimal place |

#### 2-17. nvoDevListDesc

- Description : Display indoor unit status
- SNVT : SNVT\_str\_asc
- Operation : ex) a1b2c3\_00.00.01\_0

|        | Description Character                  |                                               | acter                                                                                        | Value                          |     |
|--------|----------------------------------------|-----------------------------------------------|----------------------------------------------------------------------------------------------|--------------------------------|-----|
|        | [0]<br>[1]<br>[2]<br>[3]<br>[4]<br>[5] | Model information                             | Alphabet or digit                                                                            |                                | -   |
|        | [6]                                    | Separator                                     | Underk                                                                                       | oar ( _ )                      | 095 |
|        | [7]                                    | Centralized controller address                | Second sig<br>First signit                                                                   | nificant digit<br>ficant digit | _   |
|        | [9]                                    | Separator                                     | Perio                                                                                        | d(.)                           | 046 |
|        | [10]<br>[11]                           | Interface Module address                      | Second sig<br>First signit                                                                   | nificant digit<br>ficant digit | -   |
|        | [12]                                   | Separator                                     | Perio                                                                                        | d(.)                           | 046 |
|        | [13]<br>[14]                           | Indoor Unit Address                           | Second significant digit<br>First significant digit                                          |                                | -   |
| ascii. | [15]                                   | Separator                                     | Underk                                                                                       | par ( )                        | 095 |
|        | [16]                                   | [16] Unit type 0: Indoor unit, 1: AHU, 2: ERV |                                                                                              | 1: AHU, 2: ERV                 | -   |
|        | [17]                                   | Separator                                     | Underk                                                                                       | oar ( _ )                      | 095 |
|        | [18]                                   | Operation mode                                | 0,1,2                                                                                        | 2,3,4                          | -   |
|        | [19]                                   | ON/OFF                                        | 0.                                                                                           | ,1                             | -   |
|        | [20]                                   | Fan speed                                     | 0,1,2                                                                                        | ,3,4,5                         | -   |
|        | [21]                                   | Fan Swing                                     | 0                                                                                            | ,1                             | -   |
|        | [22]                                   | Error                                         | 0                                                                                            | ,1                             | -   |
|        | [23]                                   | Separator                                     | Underk                                                                                       | oar ( _ )                      | 095 |
|        | [24]<br>[25]<br>[26]                   | Set temperate                                 | Second significant digit (SSD)<br>First significant digit (FSD)<br>First decimal place (FDP) |                                | -   |
|        | [27]<br>[28]                           | Space temperate                               | SSD<br>FSD<br>FDP                                                                            | minus sign<br>SSD<br>FSD       | -   |
|        | [30] Null padding Null (ASCII 0)       |                                               | SCII 0)                                                                                      | 048                            |     |

#### (2) Indoor

- 1-1. nviDigitalOut
- Description : DMS2 DO status control
- SNVT : SNVT\_switch
- Operation

| Value | State | Operation | Remark |
|-------|-------|-----------|--------|
| 0.0   | 0     | Off       | -      |
| 100.0 | 1     | On        | -      |

#### 1-2. nviAllOff

- Description : All indoor units turn off
- SNVT : SNVT\_hvac\_emerg
- Operation

| Value | Operation | Remark |
|-------|-----------|--------|
| 0     | -         | -      |
| 4     | ShutDown  | -      |

#### 1-3. nvoDigitalOut

- Description : DMS2 DO status monitoring
- SNVT : SNVT\_switch

#### Operation

| Value | State | Operation | Remark |
|-------|-------|-----------|--------|
| 0.0   | 0     | Off       | -      |
| 100.0 | 1     | On        | -      |

#### 1-4. nvoDigitalIn

- Description : DMS2 DI status monitoring
- SNVT : SNVT\_switch
- Operation

| Value | State | Operation | Remark |
|-------|-------|-----------|--------|
| 0.0   | 0     | Off       | -      |
| 100.0 | 1     | On        | -      |

#### 1-5. nvoSystemLock

- Description : Display all indoor unit off command status
- SNVT : SNVT\_switch
- Operation

| Value | State | Operation | Remark |
|-------|-------|-----------|--------|
| 0.0   | 0     | Unlock    | -      |
| 100.0 | 1     | Lock      | -      |

#### 1-6. nvoDMS2Alarm

- Description : DMS2 related error
- SNVT : SNVT\_str\_asc
- Operation

#### 1-7. nvoSystemAlarm

- Description: Indoor unit related error
- SNVT: SNVT\_count
- Operation

## 2. LonWork Gateway

## **\_\_** *MIM-B*18

- 12) Installation
  - (1) Connecting communication

Connecting interface module communication

• Connect R1/R2 of interface module to RS485 channel of the LonWorks G/W. (Can connect to any channel. Just remember to keep the associated channel number)

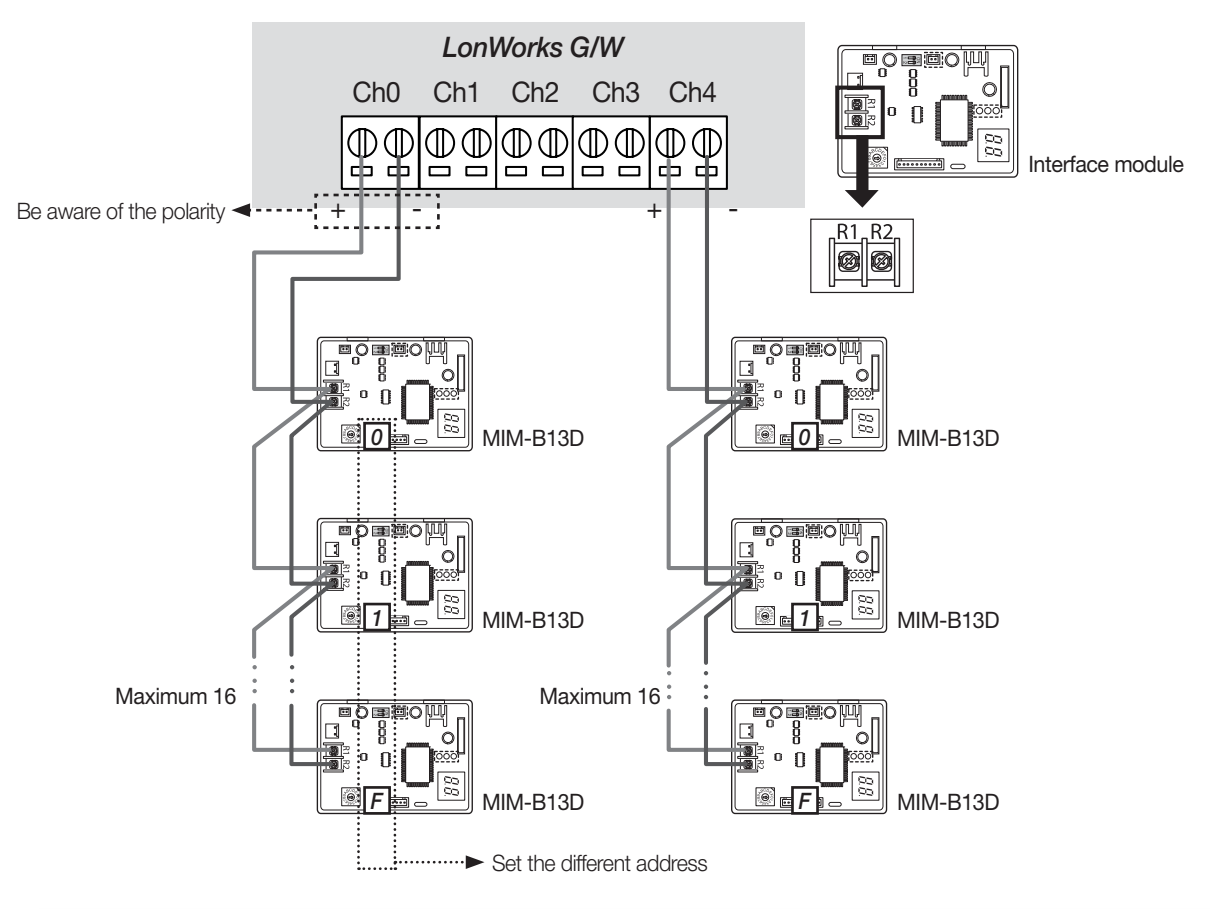

Maximum number of interface module connection = Max. 16 x (5 channels) = 80 interface modules connection

- \* Total number of indoor unit must be under 128.
- \* Support connection with old version MIM-B13/B13A/B13B, MIM-B04/B04A.

#### Caution 1

• In many interface module are connected one channel, each interface module must be set different address.

#### Caution 2

• Be aware that A(+) and B(-) part of the RS485 terminal on LonWorks G/W has polarity. Make sure that the connection is not reversed.

#### Caution 3

• When you connect LonWorks G/W with MIM-B13B or MIM-B13E, LonWorks G/W must be connected to channel 0 of the interface module. (If it is connected to channel 1 or 2, tracking will fail)

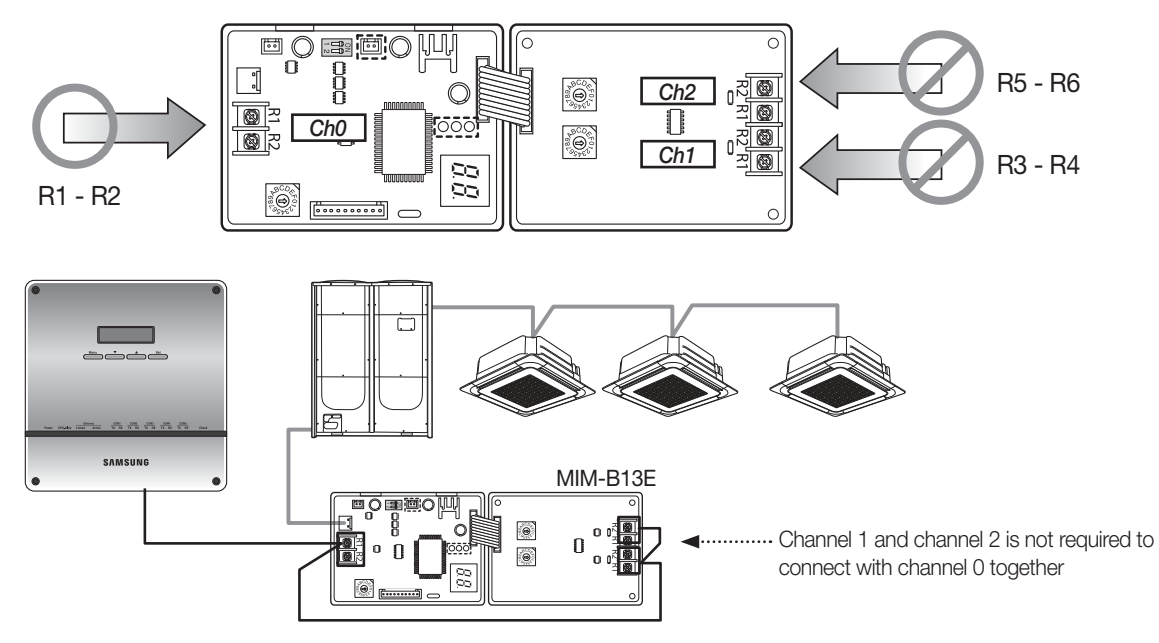

#### ► Caution 4

• Do not connect interface module and centralized controller to the same RS485 communication terminal of the LonWorks G/W.

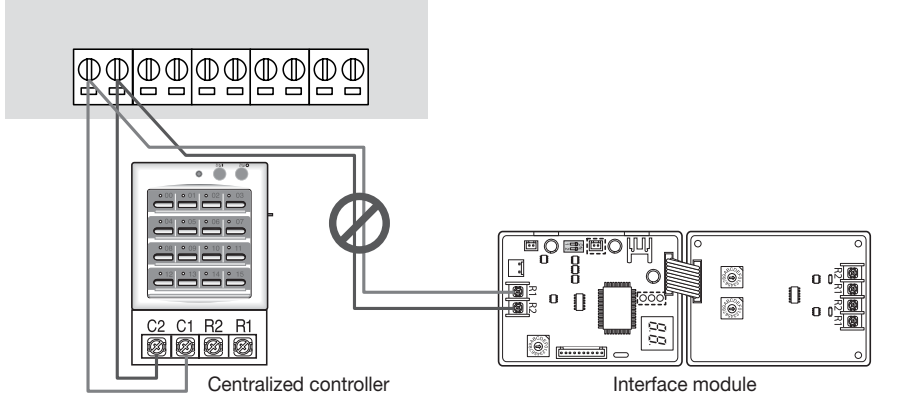

#### ► Caution 5

• Centralized controller and LonWorks G/W cannot be connected to the same channel of the interface module.

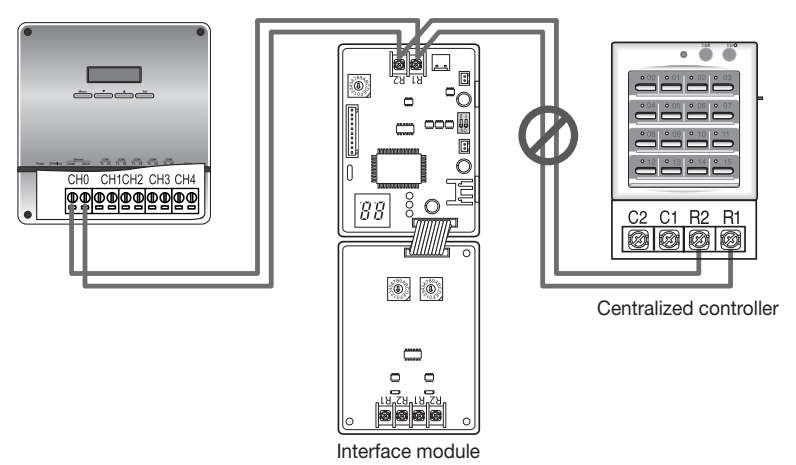

#### ► Caution 6

• Use ring terminal or Y terminal for the communication lines that will be connected to R1/R2 of the interface module.

## 2. LonWork Gateway

## **MIM-B18**

- 12) Installation
  - (1) Connecting communication

Connecting centralized controller communication

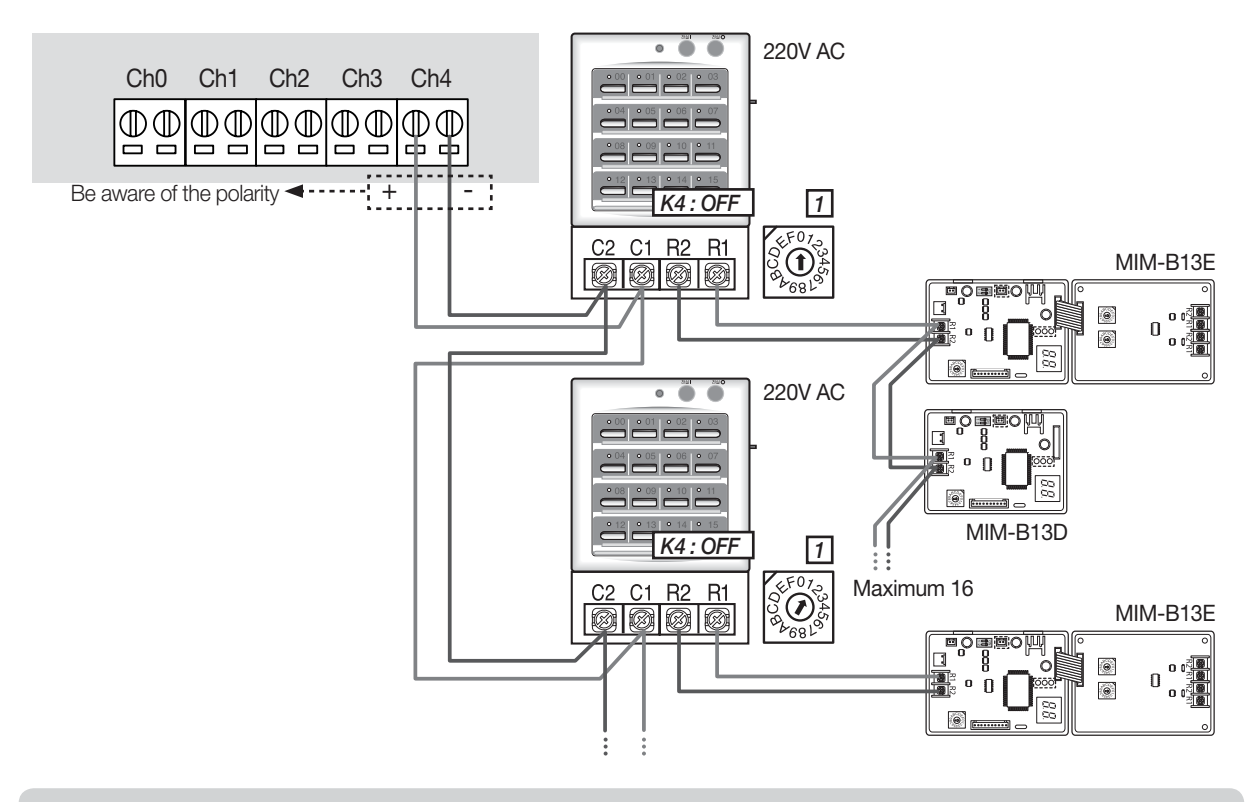

Maximum 16 centralized controllers can be connected to 5 RS485 communication terminal of the LonWorks G/W. \* Total number of indoor unit must be under 128

## 3. BACnet Gateway

## **\_\_** *MIM-B17*

## 1) Features

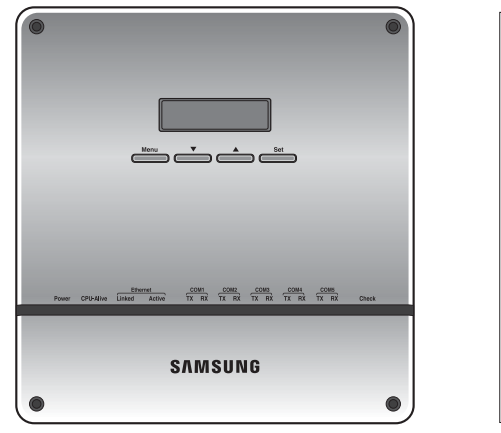

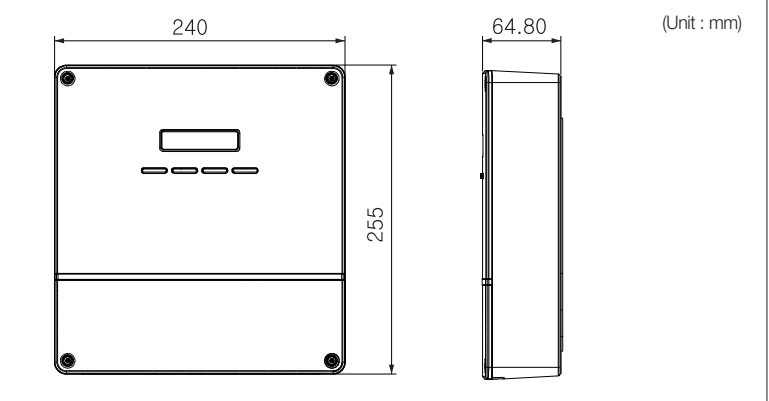

• For BACnet protocol system Support DMS2 control function at the same time.

## 2) Description of parts

## (1) Front

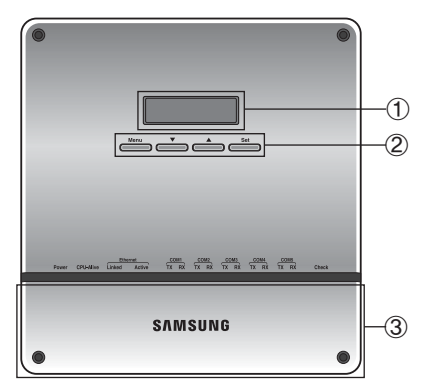

| No | Name         | Function                                                                           |  |  |
|----|--------------|------------------------------------------------------------------------------------|--|--|
| 1  | LCD display  | Displays current time or menu                                                      |  |  |
|    | Menu button  | Access the setting menu                                                            |  |  |
| 2  | ▲/▼ button   | Select function or setting item in the setting menu                                |  |  |
|    | Set button   | Enter or check setting item in the setting menu                                    |  |  |
| 3  | Bottom cover | Unscrew 2 screws on the bottom to remove the cover and check the cable connections |  |  |

### (2) LED indicator

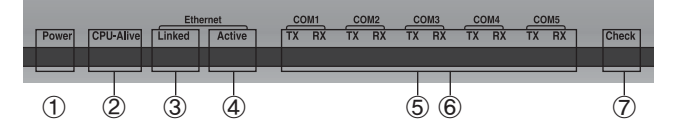

| No.        | Item            | Name                                                                            | Status                                                           |
|------------|-----------------|---------------------------------------------------------------------------------|------------------------------------------------------------------|
| 1          | Power           | Power indicator                                                                 | Turns blue when the power is supplied                            |
| 2          | CPU Alive       | CPU operation indicator                                                         | Blinks in orange with 1 second intervals during normal operation |
| 3          | Ethernet–Linked | Internet connection indicator                                                   | Turns green during normal connection                             |
| 4          | Ethernet–Active | Internet data transmission/reception indicator                                  | Blinks in orange during normal transmission/<br>reception        |
| 5          | COM1~5 – TX     | Channel 1~5 Centralized controller/Interface module Data transmission indicator | Blinks in green during normal transmission                       |
| 6          | COM1~5 – RX     | Channel 1~5 Centralized controller/interface module Data reception indicator    | Blinks in green during normal reception                          |
| $\bigcirc$ | Check           | Indoor/Outdoor unit Communication status indicator                              | Turns green when communication error occurs                      |

## 3. BACnet Gateway

## **MIM-B17**

- 2) Description of parts
  - (3) Bottom

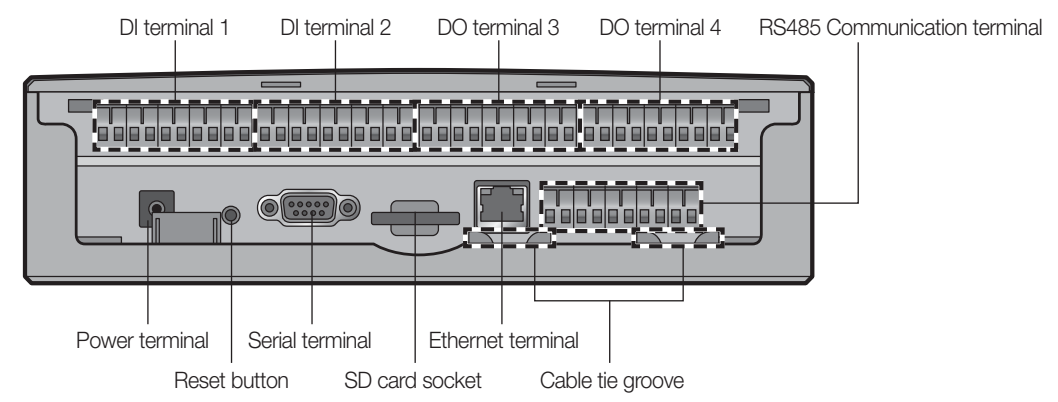

| Name                         | Description                                                                 |
|------------------------------|-----------------------------------------------------------------------------|
| DI terminal 1                | Digital Input connection terminal, Channel 1~Channel 5                      |
| DI terminal 2                | Digital Input connection terminal, Channel 6~Channel 10                     |
| DO terminal 3                | Digital Output connection terminal, Channel 1~Channel 5                     |
| DO terminal 4                | Digital Output connection terminal, Channel 6~Channel 8                     |
| Reset button                 | Reset BACnet Gateway                                                        |
| Serial terminal              | Sevice check port                                                           |
| SD card socket               | Sub memory (for program update and set information saving) socket           |
| RS485 communication terminal | RS485 port for communication with centralized controller / interface module |
| Ethernet Terminal            | Connect LAN cable                                                           |
| Cable tie groove             | Groove for arranging cables                                                 |

### 3) Maximum number of connectable devices

#### WHM = Watt-hour meter

| Device                 | Maximum number of connection                                                                                                    | Description                                                                                                    |
|------------------------|----------------------------------------------------------------------------------------------------|----------------------------------------------------------------------------------------------------|
| Indoor units           | 256                                                                                                    | Tracking error will occur when exceeds maximum number of connection                                                  |
| Centralized controller | 16                                                                                                    | Tracking error will occur when exceeds maximum number of connection                                                  |
| Interface module       | <ul> <li>Connecting interface module<br/>alone : 80</li> <li>Connecting interface module<br/>with centralized controller : 256</li> </ul> | Maximum 16 devices can be connected to 1 channel.<br>Maximum 80 devices can be connected when all channels are used. |
| SIM / PIM              | 8                                                                                                    | Support 8 SIM or PIM device in all communication ports                                                               |
| WHM                    | 64                                                                                                    | Support 8 WHMs per each SIM or PIM device                                                                            |

## 4) Device ID

| Item                    | DNET-Range [Digit 2] | CPP-Range [Digit 3] | INDOOR-Range [Digit 2] |  |  |
|-------------------------|----------------------|---------------------|------------------------|--|--|
| Centralized controller  | 0~15                 | 000~015             | 64                     |  |  |
| SIM / PIM               | 0~15                 | 100~115             | 64                     |  |  |
| DMS2 DI/DO              | 0~15                 | 300~315             | 64                     |  |  |
| Interface module        | 0~15                 | 400~655 (16 x 16)   | 64                     |  |  |
| Indoor Unit/ERV/AHU kit | 0~15                 | 400~655             | 0~63                   |  |  |
| Gateway                 | 0~15                 | 900                 | 64                     |  |  |

#### Ex)

- Indoor Unit
- DNET (Gateway number) : 9
- Indoor Unit Address: 01.01.32

Device ID: 941732

Device Instance Number (Gateway ID) Indoor unit main address

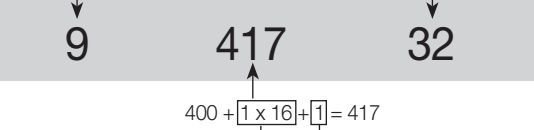

- Interface module address

Centralized controller address ------

BUILDING MANAGEMENT SYSTEM

## 3. BACnet Gateway

### **MIM-B17**

5) System structure

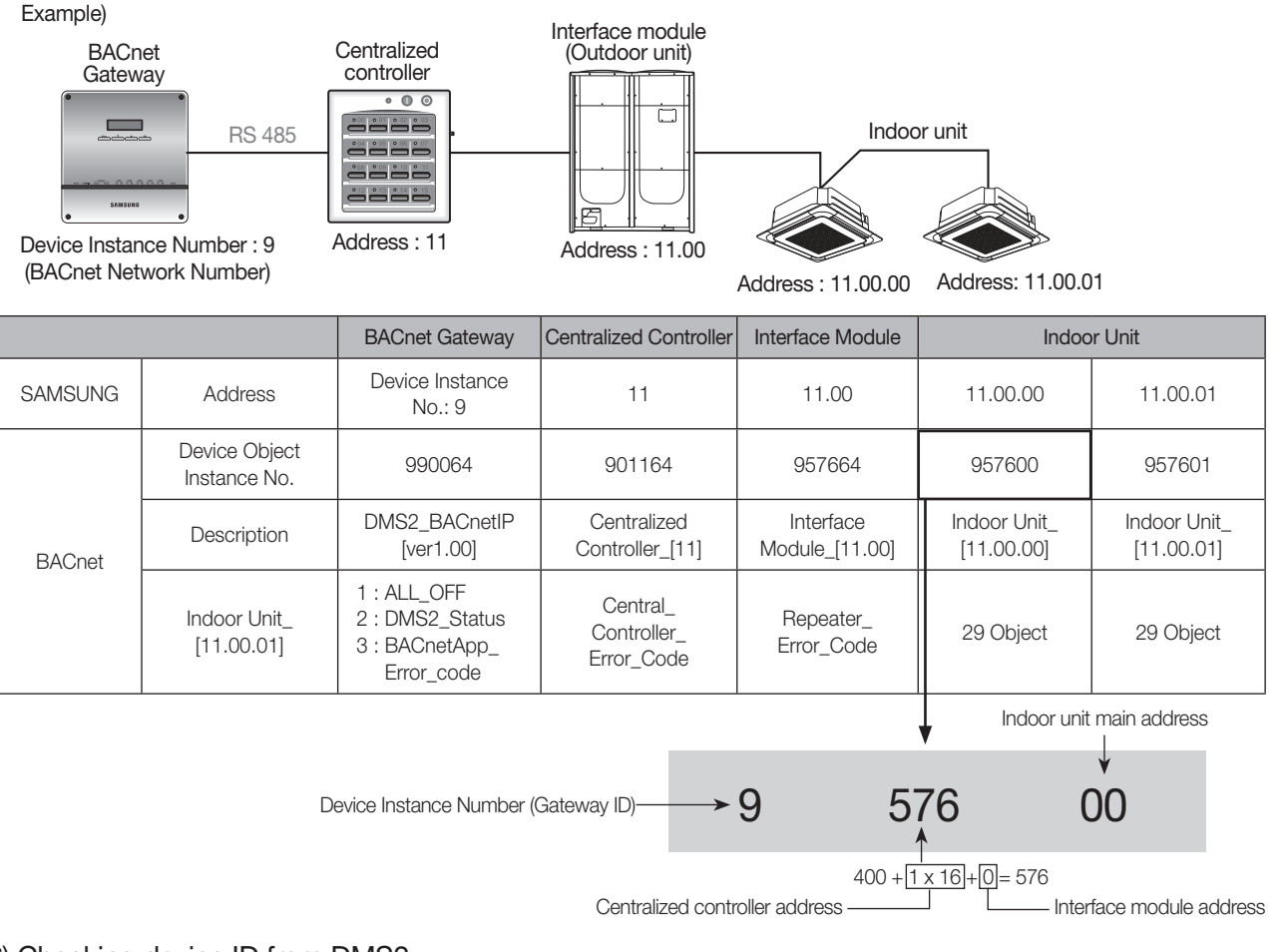

## 6) Checking device ID from DMS2

Click 'Object ID' from the 'Object ID' column.
 Detail information window will appear and detail information will be displayed.

| harnel | Device              | Address             | Name                | 00ject Error          |                  |
|--------|---------------------|---------------------|---------------------|-----------------------|------------------|
| CH2    | Central controller  | 60                  | CAUR-00             | 1044                  |                  |
|        | interface<br>module | 08.00               |                     | 4                     |                  |
|        | Indeor unit         | 00.00.00 (00)       | 00.00.00            | •                     |                  |
|        | Indeor unit         | 00.00.01 (01)       | 00.00.01            | 1                     |                  |
|        | Indeor unit         | 00.00.02 (02)       | 00.00.02            | 2                     |                  |
|        | Indeor unit         | 00.00.03 (03)       | 00.00.03            | 3                     |                  |
|        | Indeor unit         | 00.00.04 (04)       | 00.00.04            | 4                     |                  |
|        | Indeor unit         | 00,00.05 (05)       | 00.00.05            | 5                     |                  |
|        | Indece unit         | 00.00.05 (06)       | 00.00.05            | •                     |                  |
|        | Indeor unit         | 00,00.07 (07)       | 00.00.07            | 7                     |                  |
|        | Indece unit         | 00,00,08 (00)       | 00.00.08            |                       |                  |
|        | Indece unit         | 00.00.09 (09)       | 00.00.09            | ,                     |                  |
|        | Outdoor unit        | 00.00.00            | 00.00.00            |                       |                  |
| oms    | DMS 0400            | 56                  | DOC                 | 561661                | -                |
|        |                     | econe aton Scillett | Adhean              | s:05.82.00 Dierce:she | 1 South a set of |
|        |                     |                     | Property Identifier | 1                     | Value            |
|        |                     | Object              | järettar            |                       | 200              |
|        |                     | Object              | Jiane               |                       | 95.12.90         |
|        |                     | Object              | Type                |                       | Device           |
|        |                     |                     |                     |                       |                  |
|        |                     | System              | n, Status           |                       | OPERATIONAL      |

## 7) Tracking & Who-is (I-Am)

• Device list will be change after tracking process. If address of the device (Indoor unit/ Interface module/ Centralized controller) is changed after tracking process, be aware of device instance numbers changed . .

#### • [BACnet Configuration] à [Device Configuration]

When tracking is executed, device instance number will be assigned to each indoor units as shown in the below picture.

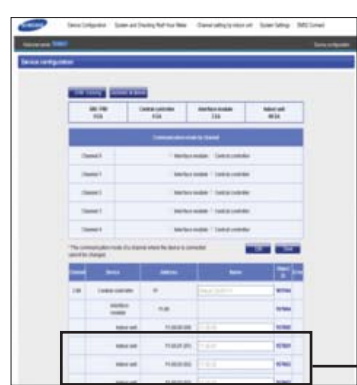

| Indoor unit | 11.00.00 (00) | 11.00.00 | 157600 |
|-------------|---------------|----------|--------|
| Indoor unit | 11.00.01 (01) | 11.00.01 | 157601 |

• When Who-is command is requested from MMI, devices which are displayed shown in the upper picture will response in i-am as shown in the below picture.

| main has been to a                                  | and these breat for                       | ertes Interes and Parts                   | eliteter distant                                                                  | - 6                                         | 58               |                        |                       |                           |             |     |
|-----------------------------------------------------|-------------------------------------------|-------------------------------------------|-----------------------------------------------------------------------------------|---------------------------------------------|------------------|------------------------|-----------------------|---------------------------|-------------|-----|
| in Ell fen je Calle                                 | point (Mills Toutory                      | 5m 30                                     |                                                                                   |                                             |                  |                        |                       |                           |             |     |
|                                                     | x 2 1 1 + + + + + + + + + + + + + + + + + | L EN QQC                                  | 0.88512                                                                           |                                             |                  |                        |                       |                           |             |     |
| Ore have                                            |                                           | + Eperin. Dec A                           | air an an an an an an an an an an an an an                                        |                                             |                  |                        |                       |                           |             |     |
| k. In                                               | Tota .                                    | Dettate                                   | hear in                                                                           |                                             |                  |                        |                       |                           |             |     |
| 20.000                                              | 10.06111.0                                | 15.34112 B                                | BORNT & COTTON DANSAUT (19168-11): 10                                             | umper jeutrip's                             |                  |                        |                       |                           |             |     |
| 13.30%                                              | 31.741.517.18                             | 10.34112.5                                | BONE A COTTON AND AND AND AND AND AND AND AND AND AN                              | all set (                                   |                  |                        |                       |                           |             |     |
| U 25.51904                                          | 16.04.110.0                               | 10.04.111 R                               | SCRET-A Carfin ted-Repeat (Invole 2) in                                           | तप्<br>संग्वनाथ                             |                  |                        |                       |                           |             |     |
| 12 24.500790<br>2434 2548.29780                     | 5A.544.512.81                             | 15.34.111.15                              | BACHET & CORDINALIS (TITURE 1) TEADPORT<br>BACHET & UNCOFFICIENT HISTORY I WANTED | (10) (1) (1) (1) (1) (1) (1) (1) (1) (1) (1 |                  |                        |                       |                           |             |     |
| 345 288.398                                         | 9 56.546.112 K                            | 255.255.231.255                           | BETHER A UPDEFITTED APPLIET : 1-18                                                |                                             |                  |                        |                       |                           |             |     |
| 247 (344 2340)<br>248 (344 2340)                    |                                           | 20L20.20.20                               | BETRE A UNDERFORMER AND ADDRESS 1 1 AM                                            |                                             |                  |                        |                       |                           |             |     |
| 2416 2548 2544                                      | 51,04,10,0                                | 28.28.28.28.28                            | SCREAUCOFFICIAL ACAST ( 1-48                                                      |                                             |                  |                        |                       |                           |             |     |
| 2422 3548.20423                                     | 56.346.112.W                              | 205.205.295.298                           | BEDet - A United Tribel Report 1 1-48                                             |                                             |                  |                        |                       |                           |             |     |
| 20 54 54                                            | 5.26.31L.B                                | 25, 25, 29, 25                            | SCret-Lucrefinet-Report 1 1-18                                                    |                                             |                  |                        |                       |                           |             |     |
| 2023 2048-2000                                      | M 3624410.0                               | 255.255.239.239                           | ACTIES & LINCONTINUE ARELIEST 1 1-14                                              |                                             |                  |                        |                       |                           |             |     |
| 202 254 2754                                        | o month a                                 | an an an an                               | BORE & DESTINATION OF A CONTRACT OF A                                             |                                             |                  |                        |                       |                           |             |     |
| Cherret II. Srci Sens                               | rgt_dt/20178_CBLD/set-fl                  | 12:10. Int: Broatlan                      | (#######                                                                          |                                             |                  |                        |                       |                           |             |     |
| Internet Protocol, Seco                             | 10.245.510.11 (18.240.5                   | U.20, mt: 20,255.20<br>htt Aut: henet 107 | 1.318 (201.218.201.201)                                                           |                                             |                  |                        |                       |                           |             |     |
| BADWE MITTAN LIVE COM                               | (La)<br>( no varie more false             | C BUC POPULATION OF THE POPULATION        | er)                                                                               |                                             |                  |                        |                       |                           |             |     |
| sufficing surgering and<br>sufficient surgering and | Cartrol Mitkolt Mite                      |                                           |                                                                                   |                                             |                  |                        |                       |                           |             |     |
|                                                     |                                           |                                           |                                                                                   |                                             |                  |                        |                       |                           |             |     |
|                                                     |                                           | 6 d                                       |                                                                                   |                                             |                  |                        |                       |                           |             |     |
| 100 並且目標的約4<br>100 作行為自動的第                          | 12 ###\$P\$#J!                            |                                           | 3                                                                                 |                                             |                  |                        |                       |                           |             |     |
| 10 11 11 11 11 11 11 11 11 11 11 11 11 1            | 1 0 0 0 0 0 1 0 1                         | in manualis                               |                                                                                   |                                             |                  |                        |                       |                           |             |     |
| March 258C Super lands                              | Cons Faces 300ale                         | e (\$7644.)                               |                                                                                   | Role-Selast                                 |                  |                        |                       |                           |             |     |
|                                                     |                                           |                                           |                                                                                   |                                             |                  |                        |                       |                           |             |     |
|                                                     |                                           |                                           |                                                                                   |                                             |                  |                        |                       |                           |             |     |
|                                                     |                                           |                                           |                                                                                   |                                             |                  |                        |                       |                           |             |     |
|                                                     |                                           |                                           |                                                                                   |                                             |                  |                        |                       |                           |             | _   |
|                                                     |                                           |                                           |                                                                                   | 24                                          | 28 1948.299846   | 10.240.132.31          | 255.255.255.255       | BACnet-A Unconfirmed-Requ | lest : 1-Am | A.  |
|                                                     |                                           |                                           |                                                                                   | 24                                          | 29 1948.299885   | 10.240.132.31          | 255.255.255.255       | BACnet-A Unconfirmed-Reg  | lest : 1-Am | Λ., |
|                                                     |                                           |                                           |                                                                                   | 24                                          | 30 1948.299924   | 10.240.132.31          | 255.255.255.255       | BACnet-A Unconfirmed-Requ | iest : 1-Am | A.  |
|                                                     |                                           |                                           |                                                                                   | 24                                          | 31 1948.299963   | 10.240.132.31          | 255.255.255.255       | BACnet-A Unconfirmed-Req  | iest 1-An   | ſ   |
|                                                     |                                           |                                           |                                                                                   | A 1000-1001-0-01                            |                  | 141                    |                       |                           | -           | -   |
|                                                     |                                           |                                           |                                                                                   | D Budlding A                                | uteration and i  | Contral Hatuark Linnis |                       |                           |             |     |
|                                                     |                                           |                                           |                                                                                   | ± building A                                | urumation and o  | LORILI'OT NECWORK NPDU |                       |                           |             |     |
|                                                     |                                           |                                           |                                                                                   | Building A                                  | utomation and G  | control Network APDU   |                       |                           |             |     |
|                                                     |                                           |                                           |                                                                                   | 0001                                        | . = APOU Type:   | unconfirmed-Request    | (1)                   |                           |             |     |
|                                                     |                                           |                                           |                                                                                   | Unconfin                                    | med Service Ch   | nice: i-Am (0)         | 10/1222               |                           |             |     |
|                                                     |                                           |                                           |                                                                                   | discont in                                  | THE PERFORMENT   | 157000                 |                       |                           |             | _   |
|                                                     |                                           |                                           |                                                                                   | a objectio                                  | iencimient devii | te object, 157600      |                       |                           |             | Γ.  |
|                                                     |                                           |                                           |                                                                                   | E Maximum                                   | ADPU Length Act  | cepted: (Unsigned) 14  | 176                   |                           |             |     |
|                                                     |                                           |                                           |                                                                                   | E Segrenta                                  | tion Supported   | no-segmentation        |                       |                           |             |     |
|                                                     |                                           |                                           |                                                                                   | a seguence                                  | and any set      |                        |                       |                           |             |     |
|                                                     |                                           |                                           |                                                                                   | 0000 ff ff t                                | ff ff ff ff 78   | 25 ad 61 32 78 08 0    | 0 45 00x% .a2         | xE.                       |             |     |
|                                                     |                                           |                                           |                                                                                   | 0010 00 3d                                  | 00 00 40 00 40   | 11 ab al 0a f0 84 1    | f ff ff .=0.0         |                           |             |     |
|                                                     |                                           |                                           |                                                                                   | 0020 ff ff                                  | ba c0 ba c0 00   | 29 dc 75 81 0b 00 2    | 1 01 28) .u.          | !.(                       |             |     |
|                                                     |                                           |                                           |                                                                                   | 0030 ff ff (                                | 00 00 01 06 80   | 00 00 0b 00 00 ff 1    | 0 00 📢                |                           |             |     |
|                                                     |                                           |                                           |                                                                                   | 0040 02 02                                  | 67 al 22 05 c4   | 91 03 21 c8            | · · g. · · · · · ·    |                           |             |     |
|                                                     |                                           |                                           |                                                                                   |                                             |                  |                        |                       |                           |             |     |
|                                                     |                                           |                                           |                                                                                   |                                             |                  |                        |                       |                           |             |     |
|                                                     |                                           |                                           |                                                                                   | Text item (). 5                             | 5 bytes          | Packets: 2926 Dise     | played: 109 Marked: 0 |                           |             |     |

## 3. BACnet Gateway

## **MIM-B17**

## 8) Object list

### (1) Indoor unit

|          |                                               |                |                              | Unit Status value |               |               | s value                       |         |
|----------|-----------------------------------------------|----------------|------------------------------|-------------------|---------------|---------------|-------------------------------|---------|
| Instance | Control and monitoring                        | Object<br>Type | Object Name                  | Inactive          | Active        |               |                               |         |
|          |                                               | 1900           |                              | Text-1            | Text-2        | Text-3        | Text-4                        | Text-5  |
| 1        | Indoor temperature                            | Al             | AC_RoomTemp_xx_xxxxx         | °C                |               |               |                               |         |
| 2        | Lower limit temperature status                | AV             | AC_Cool_LimitTemp_xx_xxxxx   | °C                |               |               |                               |         |
| 3        | Upper limit temperature status                | AV             | AC_Heat_LimitTemp_xx_xxxxx   | Ĉ                 |               |               |                               |         |
| 4        | Set temperature                               | AV             | AC_Temp_set_xx_xxxxx         | °C                |               |               |                               |         |
| 5        | Setting lower limit temperature               | BV             | AC_Cool_Limit_set_xx_xxxxx   | Ĉ                 |               |               |                               |         |
| 6        | Setting upper limit temperature               | BV             | AC_Heat_Limit_set_xx_xxxxx   | Ĉ                 |               |               |                               |         |
| 7        | Indoor unit electric value after baseline     | AI             | AC_Baseline_kWh_xx_xxxxx     | kWh               |               |               |                               |         |
| 8        | Indoor unit usage after<br>baseline           | AI             | AC_Baseline_Minute_xx_xxxxx  | Minute            |               |               |                               |         |
| 9        | Electric value within the period              | AI             | AC_Period_kWh_xx_xxxxx       | kWh               |               |               |                               |         |
| 10       | Indoor unit usage within period               | AI             | AC_Period_Minute_xx_xxxxx    | Minute            |               |               |                               |         |
| 11       | Power On/Off status                           | BV             | AC_Power_xx_xxxxx            | Off               | On            |               |                               |         |
| 12       | Filter alert status                           | BI             | AC_FilterSign_xx_xxxxx       | Off               | On            |               |                               |         |
| 13       | Filter alert reset                            | BO             | AC_FilterSign_Reset_xx_xxxxx | Off               | On            |               |                               |         |
| 14       | Operation mode status                         | MV             | AC_Operation_Mode_xx_xxxxx   | Auto              | Cool          | Heat          | Fan                           | Dry     |
| 15       | Fan speed status                              | MV             | AC_FanSpeed_xx_xxxxx         | Auto              | Low           | Mid           | High                          |         |
| 16       | Fan swing status                              | MV             | AC_FanFlow_xx_xxxxx          | Stop              | Up<br>Down    | Left<br>Right | Up<br>Down<br>/ Left<br>Right |         |
| 17       | Operation mode<br>restriction status          | MV             | AC_Mode_Limit_xx_xxxxx       | No<br>Limit       | Cool<br>Only  | Heat<br>Only  |                               |         |
| 18       | Remote control usage restriction status       | MV             | AC_Remocon_Limit_xx_xxxxx    | Enable<br>RC      | Disable<br>RC | Level<br>1    |                               |         |
| 19       | Integrated Indoor/<br>outdoor unit error code | AI             | AC_Error_Code_xx_xxxxx       | Refer             | to Samsur     | ng integrate  | ed error co                   | de list |

 $\ensuremath{\times}$  Range of temperature setting is different depending on the operation mode

## (2) AHU kit

|          |                                              |                |                               | Unit Status va |               | s value      |              |        |
|----------|----------------------------------------------|----------------|-------------------------------|----------------|---------------|--------------|--------------|--------|
| Instance | Control and monitoring                       | Object<br>Type | Object Name                   | Inactive       | Active        |              |              |        |
|          |                                              | Type           |                               | Text-1         | Text-2        | Text-3       | Text-4       | Text-5 |
| 1        | Indoor temperature                           | Al             | AHU_RoomTemp_xx_xxxxx         | °C             |               |              |              |        |
| 2        | Lower limit temperature status               | AV             | AHU_Cool_LimitTemp_xx_xxxxx   | °C             |               |              |              |        |
| 3        | Upper limit temperature status               | AV             | AHU_Heat_LimitTemp_xx_xxxxx   | Ĉ              |               |              |              |        |
| 4        | Set temperature                              | AV             | AHU_Temp_set_xx_xxxxx         | °C             |               |              |              |        |
| 5        | Setting lower limit temperature              | BV             | AHU_Cool_Limit_set_xx_xxxxx   | °C             |               |              |              |        |
| 6        | Setting upper limit temperature              | BV             | AHU_Heat_Limit_set_xx_xxxxx   | Ĉ              |               |              |              |        |
| 7        | Indoor unit electric value after baseline    | AI             | AHU_Baseline_kWh_xx_xxxxx     | kWh            |               |              |              |        |
| 8        | Indoor unit usage after baseline             | AI             | AHU_Baseline_Minute_xx_xxxxx  | Minute         |               |              |              |        |
| 9        | Electric value within the period             | AI             | AHU_Period_kWh_xx_xxxxx       | kWh            |               |              |              |        |
| 10       | Indoor unit usage within period              | AI             | AHU_Period_Minute_xx_xxxxx    | Minute         |               |              |              |        |
| 11       | Power On/Off status                          | BV             | AHU_Power_xx_xxxxx x          | Off            | On            |              |              |        |
| 12       | Filter alert status                          | BI             | AHU_FilterSign_xx_xxxxx       | Off            | On            |              |              |        |
| 13       | Filter alert reset                           | BO             | AHU_FilterSign_Reset_xx_xxxxx | Off            | On            |              |              |        |
| 14       | Operation mode status                        | MV             | AHU_Operation_Mode_xx_xxxxx   | Auto           | Cool          | Heat         | Fan          | Dry    |
| 15       | Operation mode restriction status            | MV             | AHU_Mode_Limit_xx_xxxxx       | No<br>Limit    | Cool<br>Only  | Heat<br>Only |              |        |
| 16       | Remote control usage restriction status      | MV             | AHU_Remocon_Limit_xx_xxxxx    | Enable<br>RC   | Disable<br>RC | Level<br>1   |              |        |
| 17       | Integrated Indoor/outdoor<br>unit error code | AI             | AHU_Error_Code_xx_xxxxx       |                | Refer to int  | egrated en   | ror code lis | t      |

## (3) ERV

|          |                                              |                                         |                                    | Unit                                |               | Status     | s value |        |
|----------|----------------------------------------------|-----------------------------------------|------------------------------------|-------------------------------------|---------------|------------|---------|--------|
| Instance | Control and monitoring                       | Object<br>Type                          | Object Name                        | Inactive                            | Active        |            |         |        |
|          |                                              | .,,,,,,,,,,,,,,,,,,,,,,,,,,,,,,,,,,,,,, |                                    | Text-1                              | Text-2        | Text-3     | Text-4  | Text-5 |
| 1        | Power On/Off status                          | BV                                      | ERV_Power_xx_xxxxx                 | Off                                 | On            |            |         |        |
| 2        | Filter alert status                          | BI                                      | ERV_FilterSign_xx_xxxxx            | Off                                 | On            |            |         |        |
| 3        | Filter alert reset                           | BO                                      | ERV_FilterSign_Reset_xx_<br>xxxxxx | Off                                 | On            |            |         |        |
| 4        | Operation mode status                        | MV                                      | ERV_Operation_Mode_xx_<br>xxxxxx   | Auto                                | Cool          | Heat       | Fan     | Dry    |
| 5        | Fan speed status                             | MV                                      | ERV_FanSpeed_xx_xxxxx              | Auto                                | Low           | Mid        | High    |        |
| 6        | Remote control usage restriction status      | MV                                      | ERV_Remocon_Limit_xx_<br>xxxxxx    | Enable<br>RC                        | Disable<br>RC | Level<br>1 |         |        |
| 7        | Integrated Indoor/outdoor<br>unit error code | AI                                      | ERV_Error_Code_xx_xxxxx            | Refer to integrated error code list |               |            | t       |        |

## 3. BACnet Gateway

## **MIM-B17**

### 9) Detail object description

### SIM & PIM

| Instance | Control and monitoring                    | Object Type | Object Name    | Status value                        |
|----------|-------------------------------------------|-------------|----------------|-------------------------------------|
| 1        | Integrated Indoor/outdoor unit error code | AI          | SIM_Error_Code | Refer to integrated error code list |

#### Centralized controller

| Instance | Control and monitoring                    | Object Type | Object Name    | Status value                        |
|----------|-------------------------------------------|-------------|----------------|-------------------------------------|
| 1        | Integrated Indoor/outdoor unit error code | AI          | SIM_Error_Code | Refer to integrated error code list |

#### Interface module

| Instance | Control and monitoring                    | Object Type | Object Name    | Status value                        |
|----------|-------------------------------------------|-------------|----------------|-------------------------------------|
| 1        | Integrated Indoor/outdoor unit error code | AI          | SIM_Error_Code | Refer to integrated error code list |

#### **BACnet** Gateway

| Instance | Control and monitoring | Object Type | Object Name          | Status value                                                                            |
|----------|------------------------|-------------|----------------------|-----------------------------------------------------------------------------------------|
| 1        | All device OFF         | BO          | ALL_OFF              | 0 : All device OFF, 1 : All device ON                                                   |
| 2        | DMS2 Status            | AI          | DMS2_Status          | 0 : Normal, 8 : Emergency stop,<br>105 : Trakcing in progress,<br>108 : Tracking failed |
| 3        | BACnet Error code      | AI          | BACnetApp_Error_Code | BACnet Error code                                                                       |

## 10) Detail description of point (DMS DI/DO)

| Instance | Control and monitoring | Object Type | Object Name | Status value                |
|----------|------------------------|-------------|-------------|-----------------------------|
| 1        | DMS DI_1               | BI          | DI_1        | Inactive : Off, Active : On |
| 2        | DMS DI_2               | BI          | DI_2        | Inactive : Off, Active : On |
| 3        | DMS DI_3               | BI          | DI_3        | Inactive : Off, Active : On |
| 4        | DMS DI_4               | BI          | DI_4        | Inactive : Off, Active : On |
| 5        | DMS DI_5               | BI          | DI_5        | Inactive : Off, Active : On |
| 6        | DMS DI_6               | BI          | DI_6        | Inactive : Off, Active : On |
| 7        | DMS DI_7               | BI          | DI_7        | Inactive : Off, Active : On |
| 8        | DMS DI_8               | BI          | DI_8        | Inactive : Off, Active : On |
| 9        | DMS DI_9               | BI          | DI_9        | Inactive : Off, Active : On |
| 10       | DMS DI_10              | BI          | DI_10       | Inactive : Off, Active : On |
| 11       | DMS DO_1               | BO          | DO_1        | Inactive : Off, Active : On |
| 12       | DMS DO_2               | BO          | DO_2        | Inactive : Off, Active : On |
| 13       | DMS DO_3               | BO          | DO_3        | Inactive : Off, Active : On |
| 14       | DMS DO_4               | BO          | DO_4        | Inactive : Off, Active : On |
| 15       | DMS DO_5               | BO          | DO_5        | Inactive : Off, Active : On |
| 16       | DMS DO_6               | BO          | DO_6        | Inactive : Off, Active : On |
| 17       | DMS DO_7               | BO          | DO_7        | Inactive : Off, Active : On |
| 18       | DMS DO_8               | BO          | DO_8        | Inactive : Off, Active : On |

### 11) Checking BACnet communication through Wireshark

#### (1) Who-is (I-Am)

• After device instance numbers have been automatically assigned, Who-is command which is requested in the Wireshark will be replied by i-am from the devices.

| ann an an All Male (an Allenn) men a Ground Male (annual chronia) an Annual (an Allenna) an Annual (an Annual Annual (an Annual (an Annual (an Annual (a                                                                                                    |                                                                                                    |
|----------------------------------------------------------------------------------------------------|----------------------------------------------------------------------------------------------------|
| INGN HENDER CONTAINED AND AND AND AND AND AND AND AND AND AN                                                                                                    |                                                                                                    |
| are - Openin, Day Mit                                                                                                    |                                                                                                    |
| Type         Loss:         Description         Secription           12.3 Migs:         1.3 Migs:         1.3 Migs: </td <td>2428 1948.299840         10,240,132.31         255,255,255,255         BACnet-A Unconfirmed-Request : 1-An           2429 1948.299840         10,240,132.31         255,255,255,255         BACnet-A Unconfirmed-Request : 1-An           2430 1948.299921         10,240,132.31         255,255,255,255         BACnet-A Unconfirmed-Request : 1-An           2430 1948.299921         10,240,132.31         255,255,255         BACnet-A Unconfirmed-Request : 1-An           2431 1948.299923         10,240,132.31         255,255,255         BACnet-A Unconfirmed-Request : 1-An           2431 1948.299924         10,240,132.41         255,255,255         BACnet-A Unconfirmed-Request : 1-An           2431 1948.299924         10,240,132.41         255,255,255,255         BACnet-A Unconfirmed-Request : 1-An           2431 1948.299924         10,240,132.41         255,255,255,255         BACnet-A Unconfirmed-Request : 1-An           2431 1948.299924         10,240,132.41         255,255,255,255,255         BACnet-A Unconfirmed-Request : 1-An           3 uncertar true teat cont control vetwork MPOU         Bufforg Automation and Control Network APOU         Bufforg Automation and Control Network APOU</td> | 2428 1948.299840         10,240,132.31         255,255,255,255         BACnet-A Unconfirmed-Request : 1-An           2429 1948.299840         10,240,132.31         255,255,255,255         BACnet-A Unconfirmed-Request : 1-An           2430 1948.299921         10,240,132.31         255,255,255,255         BACnet-A Unconfirmed-Request : 1-An           2430 1948.299921         10,240,132.31         255,255,255         BACnet-A Unconfirmed-Request : 1-An           2431 1948.299923         10,240,132.31         255,255,255         BACnet-A Unconfirmed-Request : 1-An           2431 1948.299924         10,240,132.41         255,255,255         BACnet-A Unconfirmed-Request : 1-An           2431 1948.299924         10,240,132.41         255,255,255,255         BACnet-A Unconfirmed-Request : 1-An           2431 1948.299924         10,240,132.41         255,255,255,255         BACnet-A Unconfirmed-Request : 1-An           2431 1948.299924         10,240,132.41         255,255,255,255,255         BACnet-A Unconfirmed-Request : 1-An           3 uncertar true teat cont control vetwork MPOU         Bufforg Automation and Control Network APOU         Bufforg Automation and Control Network APOU                                             |
| Al Character State Character State Charac                                                                                                    | 0001 = APDU Type: unconfirmed-Request (1)<br>Unconfirmed Service Choice: 1-1-4m (0)<br>In CojectIdentifier: device. Object: B39(00)<br># Maximum APPU Length Accepted: (Unsigned) 1476<br># Segmentation Supported: no-segmentation                                                                                                    |
| • Anguya Mundu, Ju Yen Linko (1998). With The Laws (1998).<br>With Table 18 and With Table 1998 (1998). With Table 1998 (1998).<br>With Table 1999 (1998) With Table 1998 (1998). With Table 1998 (1998).<br>With Table 1998 (1998) With Table 1998 (1998). With Table 1998 (1998).<br>With Table 1998 (1998) With Table 1998 (1998). With Table 1998 (1998). With Table 199                                                                                                    | > 0000         ff ff ff ff ff ff ff ff 32         ad 81         32         b0 80         b1 30         b0 80         b1 30         b1 30         b1 |
| E E R 2 II II II II II II II II II II II II I                                                                                                    | Text hem (). 5 bytes Packets: 256 Displayed: 108 Marked: 0 Profile: Default                                                                                                    |

#### (2) ReadPropertyMultiple

- Request all status datas.
- Device description, BACnet network number device node ID, status, BACnet MAC address version, Max APDU length accepted, APDU retries, timeout, supported services, supported object types and so on.

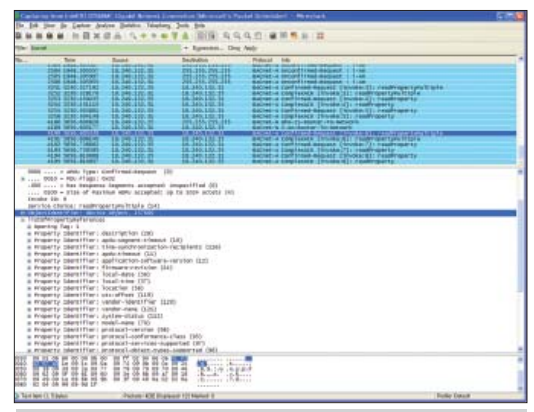

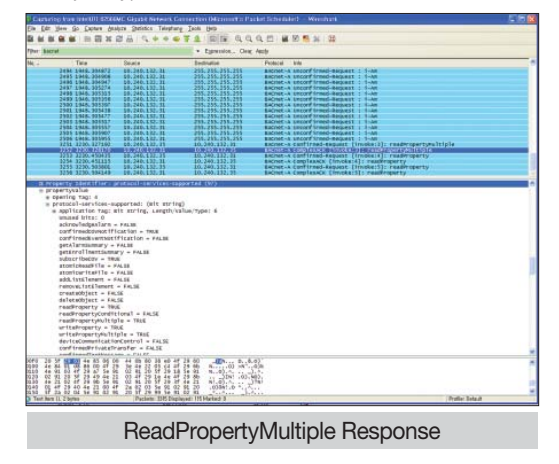

#### ReadPropertyMultiple Request

| -                                                      | ARCTING! |                                                                                                    |                                                                                                    | <u>.</u>                                  | Sec. 2010                                                                                                    | 11   |
|--------------------------------------------------------|----------|----------------------------------------------------------------------------------------------------|----------------------------------------------------------------------------------------------------|-------------------------------------------|----------------------------------------------------------------------------------------------------|------|
|                                                        | * .Het   | (Inter-                                                                                                    | Same                                                                                                    |                                           | Ten LatOrean                                                                                                    |      |
| 10.1111年1月1日日前通信管理管理管理管理管理管理管理管理管理管理管理管理管理管理管理管理管理管理管理 |          | an Inne (1940)<br>gradu<br>(1946) tan<br>(1946) tan<br>(1946) tan<br>(1946) tan<br>(1946) tan<br>(1946) tan<br>(1946) tan<br>(1946) tan<br>(1947) tan<br>(1947) tan<br>( | Name (Sector)<br>Territory (Sector) (10, 10)<br>10<br>10<br>10<br>10<br>10<br>10<br>10<br>10<br>10<br>10<br>10<br>10<br>10 | - 104<br>- 104<br>- 104<br>- 104<br>- 104 | Character Long Control Long Control Long Con |      |
| 100                                                    |          |                                                                                                    | - M                                                                                                    | I AL                                      |                                                                                                    | 1.89 |
| -                                                      |          |                                                                                                    |                                                                                                    |                                           |                                                                                                    |      |
|                                                        |          |                                                                                                    |                                                                                                    |                                           |                                                                                                    |      |

#### Continuum CyperStation

## 3. BACnet Gateway

## **MIM-B17**

- 11) Checking BACnet communication through Wireshark
  - (3) ReadPropertyMultiple
    - Object\_MultiStateInput

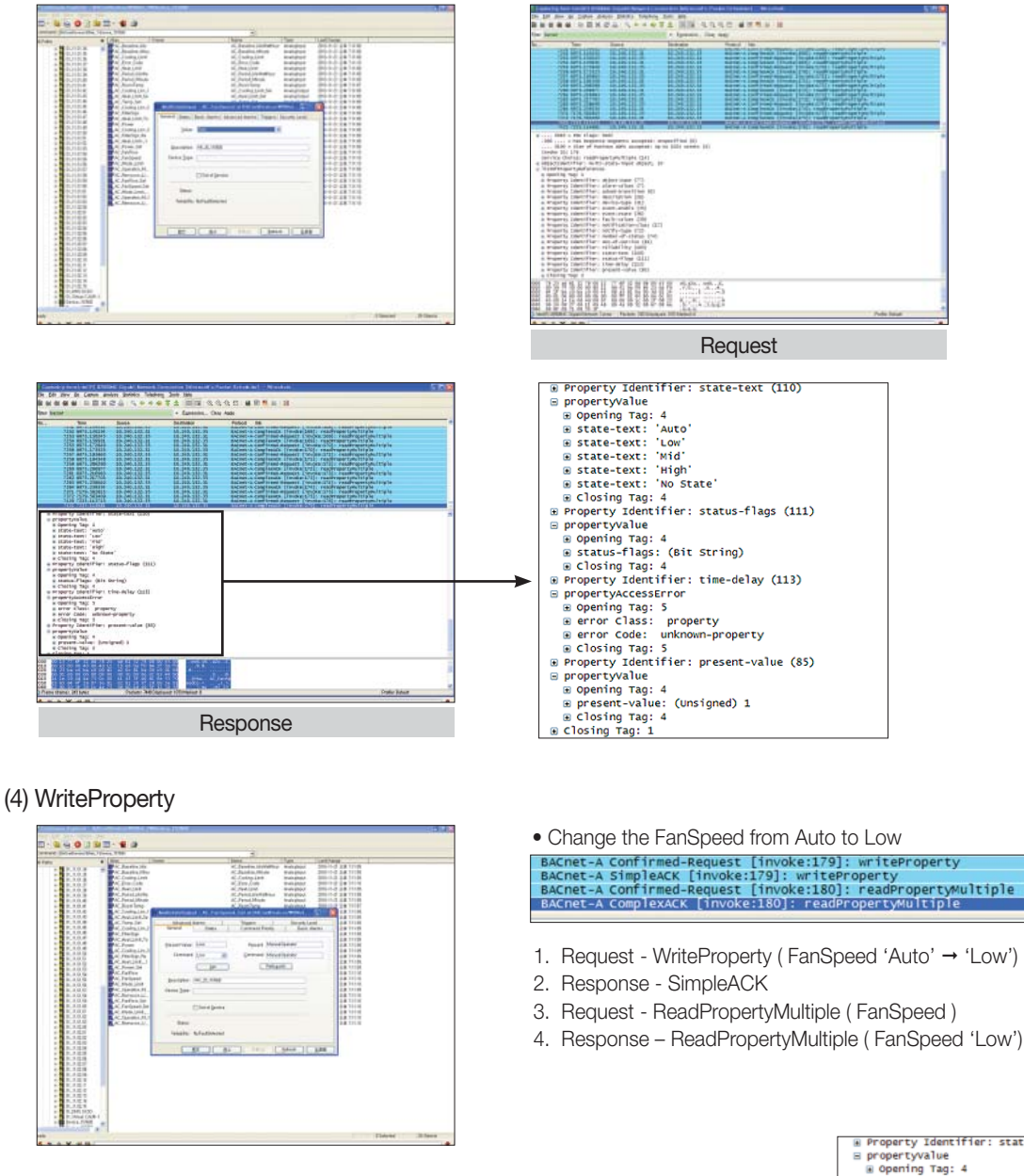

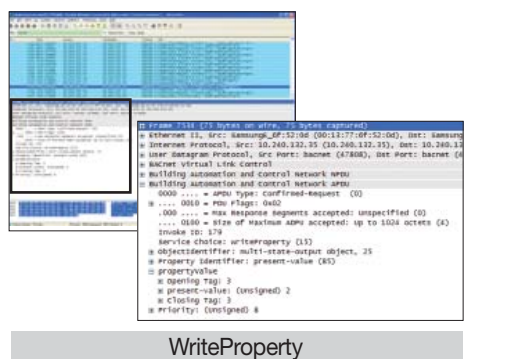

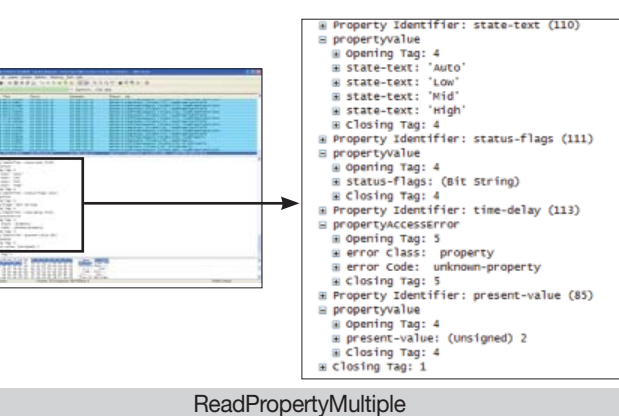

#### (5) Subscribe COV

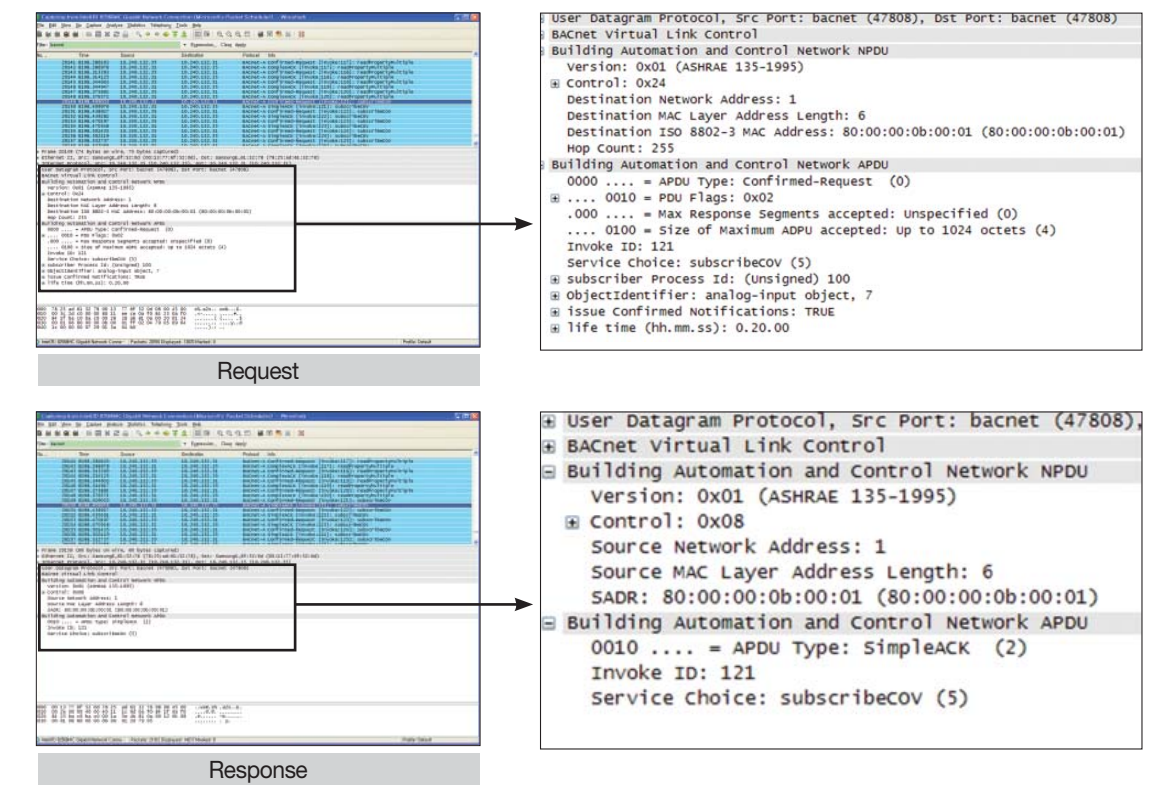

#### (6) COV Notification

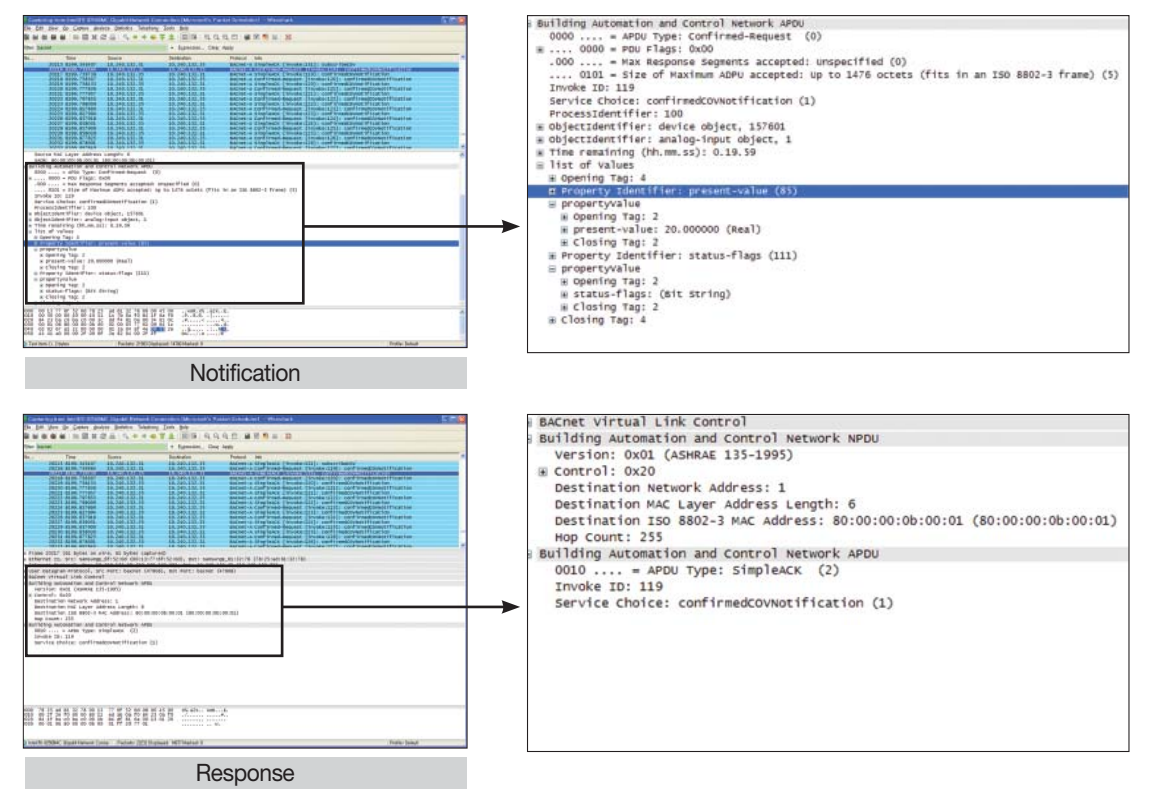

# BUILDING MANAGEMENT SYSTEN

## 3. BACnet Gateway

## **MIM-B17**

12) Standard object type

| Object Type        | Support | Description                                                                                                    |
|--------------------|---------|----------------------------------------------------------------------------------------------------|
| Analog Input       | •       | [Indoor temperature], [Lower limit temperature], [Upper limit temperature],<br>[Electric value after baseline], [Indoor unit usage after baseline],<br>[Electric value within the period], [Electric value within period], [Indoor unit error code],<br>[Centralized controller error code], [Interface module error code],<br>[SIM interface module error code], [DMS2 status], [DMS2 error] |
| Analog Output      |         | [Set temperature], [Setting lower limit temperature], [Setting upper limit temperature]                                                                                                    |
| Analog Value       |         |                                                                                                    |
| Averaging          |         |                                                                                                    |
| Binary Input       |         | [Power On/Off Status], [Filter alert status], [Lower limit function toggle status],<br>[Lower limit function toggle status], [Upper limit function toggle status], [DI]                                                                                                    |
| Binary Output      |         | [Power On/Off control], [Filter reset control], [Setting lower limit function toggle],<br>[Setting upper limit function toggle], [DO]                                                                                                    |
| Binary Value       |         |                                                                                                    |
| Calendar           |         |                                                                                                    |
| Command            |         |                                                                                                    |
| Device             |         | [DMS2], [A/C Indoor Unit], [ERV], [AHU], [SIM], [Centralized controller],<br>[Interface module], [DMS2 DI/DO]                                                                                                    |
| Event Enrollment   |         |                                                                                                    |
| File               |         |                                                                                                    |
| Group              |         |                                                                                                    |
| Life Safety Point  |         |                                                                                                    |
| Life Safety Zone   |         |                                                                                                    |
| Loop               |         |                                                                                                    |
| Multi-state Input  | •       | [Operation mode status], [Fan speed status], [Air direction status],<br>[Cooling only/Heating only/Restriction cancellation status],<br>[Allow/Stop Remote control/Level 1 status]                                                                                                    |
| Multi-state Output |         | [Control operation mode], [Control Fan speed], [Control air flow direction],<br>[Setting cooling only/Heating only/Restriction cancellation],<br>[Control allowing/stopping remote control/level 1]                                                                                                    |
| Multi-state Value  |         |                                                                                                    |
| Notification Class |         |                                                                                                    |
| Program            |         |                                                                                                    |
| Pulse Converter    |         |                                                                                                    |
| Schedule           |         |                                                                                                    |
| Trend Log          |         |                                                                                                    |
| Access Door        |         |                                                                                                    |
| Event Log          |         |                                                                                                    |
| Load Control       |         |                                                                                                    |
| Structured View    |         |                                                                                                    |
| Trend Log Multiple |         |                                                                                                    |

## 13) Property support specification

(1) Device property

|    | Property identifier             | Property data                        |                  | Support | DMS2                                                                            |
|----|---------------------------------|--------------------------------------|------------------|---------|---------------------------------------------------------------------------------|
| 1  | Object identifier               | BACnetObjectIdentifier               | R                | V       | Individual identifier                                                           |
| 2  | Object name                     | CharaterString                       | R                | V       | SAMSUNG DVM<br>Gateway                                                          |
| 3  | Object type                     | BACnetObjectType                     | R                | V       | DEVICE                                                                          |
| 4  | System status                   | BACnetDeviceStatus                   | R                | V       | During communication:<br>"OPERATIONAL"<br>Error with DMS2:<br>"NON_OPERATIONAL" |
| 5  | Vendor name                     | CharacterString                      | R                | V       | Samsung Electronics CO., Ltd.                                                   |
| 6  | Vendor identifier               | Unsigned16                           | R                | V       | 200                                                                             |
| 7  | Model name                      | CharterString                        | R                | V       | MIM-B17                                                                         |
| 8  | Firmware revision               | CharterString                        | R                | V       | 1.00                                                                            |
| 9  | Application software version    | CharterString                        | R                | V       | 1.00                                                                            |
| 10 | Location                        | CharterString                        | 0                |         | Х                                                                               |
| 11 | Description                     | CharterString                        | 0                | V       | DMS2_BACnetIP<br>[ver 1.00]                                                     |
| 12 | Protocol version                | Unsigned                             | R                | V       | 1.00                                                                            |
| 13 | Protocol conformance class      | Unsigned(16)                         | R                |         | Х                                                                               |
| 14 | Protocol services supported     | BACnetServicesSupported              | R                | V       | For each device                                                                 |
| 15 | Protocol object types supported | BACnetObjectTypesSupported           | R                | V       | For each device                                                                 |
| 16 | Object list                     | BACnetidentifier BACnet sequence [N] | R                | V       | For each device                                                                 |
| 17 | Max APDU length accepted        | Unsigned                             | R                | V       | 1476                                                                            |
| 18 | Segmentation supported          | BACnetSegmentation                   | R                | V       | NO-SEGMENTATION                                                                 |
| 19 | VT classes supported            | BACnetVTClass                        | O <sup>(1)</sup> |         | Х                                                                               |
| 20 | Active VT sessions              | BACnetVTSessions                     | O <sup>(1)</sup> |         | Х                                                                               |
| 21 | Local time                      | Time                                 | 0                | V       | Supported                                                                       |
| 22 | Local date                      | Date                                 | 0                | V       | Supported                                                                       |
| 23 | UTC offset                      | INTEGER                              | 0                |         | Х                                                                               |
| 24 | Daylight savings timeout        | BOOLEAN                              | 0                |         | Х                                                                               |
| 25 | APDU segment timeout            | Unsigned                             | O <sup>(2)</sup> |         | Х                                                                               |
| 26 | APDU timeout                    | Unsigned                             | R                | V       | 3000                                                                            |
| 27 | Number of APDU retries          | Unsigned                             | R                | V       | 3                                                                               |
| 28 | List of session keys            | BACnetSessionKey                     | 0                |         | Х                                                                               |
| 29 | Time synchronization recipients | BACnetRecipient                      | O <sup>(3)</sup> |         | Х                                                                               |
| 30 | Max master                      | Unsigned(1127)                       | O <sup>(4)</sup> | V       | Х                                                                               |
| 31 | Max info frames                 | Unsigned                             | O <sup>(4)</sup> | V       | Х                                                                               |
| 32 | Device address binding          | BACnetAddressBinding                 | R                | V       | Х                                                                               |
| 33 | Protocol revision               | Unsigned                             | R                | V       | 2                                                                               |

## 3. BACnet Gateway

## **MIM-B17**

### 13) Property support specification

(2) Analog Input Property

|    | Property identifier | Property data             | Check<br>code    | Support | DMS2                                                                                                    |
|----|---------------------|---------------------------|------------------|---------|----------------------------------------------------------------------------------------------------|
| 1  | Object identifier   | BACnetObjectIdentifier    | R                | V       |                                                                                                    |
| 2  | Object name         | CharaterString            | R                | V       |                                                                                                    |
| 3  | Object type         | BACnetObjectType          | R                | V       |                                                                                                    |
| 4  | Present value       | REAL                      | R(1)             | V       |                                                                                                    |
| 5  | Description         | CharacterString           | 0                | V       | Al_Instance_device<br>address                                                                                                    |
| 6  | Device type         | CharacterString           | 0                |         |                                                                                                    |
| 7  | Status Flags        | BACnetStatusFlags         | R                | V       | Communication<br>Status_Flags FAULT flag<br>→ True OUT_OF_SERVICE<br>→ TRUE                                                                                                    |
| 8  | Event state         | BACnetEventState          | R                | V       | General Error                                                                                                    |
| 9  | Reliability         | BACnetReliability         | 0                | V       | Status_Hags FAULI flag<br>→ TRUE<br>FAULT if Reliability is not<br>NO_FALUT_DETECTED<br>Communication error →<br>COMMUNICATION_<br>FAILURE<br>General error →<br>Unreliable_other |
| 10 | Out of service      | BOOLEAN                   | R                | V       | Communication error<br>→ TRUE                                                                                                    |
| 11 | Update interval     | Unsigned                  | 0                |         |                                                                                                    |
| 12 | Units               | BACnetEngineeringUnits    | R                | V       |                                                                                                    |
| 13 | Min pres value      | REAL                      | 0                | V       |                                                                                                    |
| 14 | Max Pres Value      | REAL                      | 0                | V       |                                                                                                    |
| 15 | Resolution          | REAL                      | 0                |         |                                                                                                    |
| 16 | COV increment       | REAL                      | O <sup>(2)</sup> | V       |                                                                                                    |
| 17 | Time delay          | Unsigned                  | O <sup>(3)</sup> |         |                                                                                                    |
| 18 | Notification class  | Unsigned                  | O <sup>(3)</sup> |         |                                                                                                    |
| 19 | High limit          | REAL                      | O <sup>(3)</sup> |         |                                                                                                    |
| 20 | Low limit           | REAL                      | O <sup>(3)</sup> |         |                                                                                                    |
| 21 | Deadband            | REAL                      | O <sup>(3)</sup> |         |                                                                                                    |
| 22 | Limit Enable        | BACnetLimitEnable         | O <sup>(3)</sup> |         |                                                                                                    |
| 23 | Event enable        | BACnetEventTransitionBits | O <sup>(3)</sup> |         |                                                                                                    |
| 24 | Acked transition    | BACnetEventTransitionBits | O <sup>(3)</sup> |         |                                                                                                    |
| 25 | Notify type         | BACnetNotifyType          | O <sup>(3)</sup> |         |                                                                                                    |

## (3) Analog output property

|    | Property identifier | Property data             | Check<br>code    | Support | DMS2                                                                                                    |
|----|---------------------|---------------------------|------------------|---------|----------------------------------------------------------------------------------------------------|
| 1  | Object identifier   | BACnetObjectIdentifier    | R                | V       |                                                                                                    |
| 2  | Object name         | CharaterString            | R                | V       |                                                                                                    |
| 3  | Object type         | BACnetObjectType          | R                | V       |                                                                                                    |
| 4  | Present value       | REAL                      | W                | V       |                                                                                                    |
| 5  | Description         | CharacterString           | 0                | V       | Al_Instance_device<br>address                                                                                                    |
| 6  | Device type         | CharacterString           | 0                |         |                                                                                                    |
| 7  | Status Flags        | BACnetStatusFlags         | R                | V       | Communication<br>Status_Flags FAULT flag<br>→ True OUT_OF_SERVICE<br>→ TRUE                                                                 |
| 8  | Event state         | BACnetEventState          | R                | V       | General Error                                                                                                    |
| 9  | Reliability         | BACnetReliability         | 0                | V       | Status_Flags FAULT flag<br>→ TRUE<br>FAULT if Reliability is not<br>NO_FALUT_DETECTED<br>Communication error →<br>COMMUNICATION_<br>FAILURE |
|    |                     |                           |                  |         | General error →<br>Unreliable_other                                                                                                    |
| 10 | Out of service      | BOOLEAN                   | R                | V       | → TRUE                                                                                                    |
| 11 | Units               | BACnetEngineeringUnits    | R                | V       |                                                                                                    |
| 12 | Min pres value      | REAL                      | 0                | V       |                                                                                                    |
| 13 | Max Pres Value      | REAL                      | 0                | V       |                                                                                                    |
| 14 | Resolution          | REAL                      | 0                |         |                                                                                                    |
| 15 | Priority array      | BACnetPriorityArray       | R                | V       |                                                                                                    |
| 16 | Relinquish default  | REAL                      | R                | V       |                                                                                                    |
| 17 | COV increment       | REAL                      | O <sup>(1)</sup> |         |                                                                                                    |
| 18 | Time Delay          | Unsigned                  | O <sup>(2)</sup> |         |                                                                                                    |
| 19 | Notification class  | Unsigned                  | O <sup>(2)</sup> |         |                                                                                                    |
| 20 | High limit          | REAL                      | O <sup>(2)</sup> |         |                                                                                                    |
| 21 | Low limit           | REAL                      | O <sup>(2)</sup> |         |                                                                                                    |
| 22 | Deadband            | REAL                      | O <sup>(2)</sup> |         |                                                                                                    |
| 23 | Limit enable        | BACnetLimitEnable         | O <sup>(2)</sup> |         |                                                                                                    |
| 24 | Event Enable        | BACnetEventTransitionBits | O <sup>(2)</sup> |         |                                                                                                    |
| 25 | Acked transition    | BACnetEventTransitionBits | O <sup>(2)</sup> |         |                                                                                                    |
| 25 | Notify type         | BACnetNotifyType          | O <sup>(2)</sup> |         |                                                                                                    |

## 3. BACnet Gateway

## **MIM-B17**

### 13) Property support specification

(4) Binary input property

|    | Property identifier       | Property data             | Check<br>code                        | Support | DMS2                                                                                                    |
|----|---------------------------|---------------------------|--------------------------------------|---------|----------------------------------------------------------------------------------------------------|
| 1  | Object identifier         | BACnetObjectIdentifier    | R                                    | V       |                                                                                                    |
| 2  | Object name               | CharaterString            | R                                    | V       |                                                                                                    |
| 3  | Object type               | BACnetObjectType          | R                                    | V       |                                                                                                    |
| 4  | Present value             | BACnetBinaryPV            | W                                    | V       |                                                                                                    |
| 5  | Description               | CharacterString           | 0                                    | V       | Al_Instance_device<br>address                                                                                                    |
| 6  | Device type               | CharacterString           | 0                                    |         |                                                                                                    |
| 7  | Status Flags              | BACnetStatusFlags         | R                                    | V       | Communication<br>Status_Flags FAULT flag<br>→ True OUT_OF_SERVICE<br>→ TRUE                                                                                                    |
| 8  | Event state               | BACnetEventState          | R                                    | V       | General Error                                                                                                    |
| 9  | Reliability               | BACnetReliability         | 0                                    | V       | Status_Flags FAULT flag<br>→ TRUE<br>FAULT if Reliability is not<br>NO_FALUT_DETECTED<br>Communication error →<br>COMMUNICATION_<br>FAILURE<br>General error →<br>Unreliable_other |
| 10 | Out of service            | BOOLEAN                   | R                                    | V       | Communication error<br>→ TRUE                                                                                                    |
| 11 | Polarity                  | BACnetPolarity            | R                                    | V       |                                                                                                    |
| 12 | Inactive text             | CharacterString           | O <sup>(1)</sup>                     | V       | New                                                                                                    |
| 13 | Active text               | CharacterString           | O <sup>(1)</sup>                     | V       | New                                                                                                    |
| 14 | Change of state time      | BACnetDateTime            | O <sup>(2)</sup>                     |         |                                                                                                    |
| 15 | Change of state count     | Unsigned                  | O <sup>(2)</sup>                     |         |                                                                                                    |
| 16 | Time of state count reset | BACnetDateTime            | O <sup>(2)</sup><br>O <sup>(3)</sup> |         |                                                                                                    |
| 17 | Elapsed active time       | Unsigned32                | O <sup>(3)</sup>                     |         |                                                                                                    |
| 18 | Time of active time reset | BACnetDate Time           | 0                                    |         |                                                                                                    |
| 19 | Time delay                | Unsigned                  | O <sup>(4)</sup>                     |         |                                                                                                    |
| 20 | Notification class        | Unsigned                  | O <sup>(4)</sup>                     |         |                                                                                                    |
| 21 | Alarm value               | BACnetBinaryPV            | O <sup>(4)</sup>                     |         |                                                                                                    |
| 22 | Event enable              | BACnetEventTransitionBits | O <sup>(4)</sup>                     |         |                                                                                                    |
| 23 | Acked transition          | BACnetEventTransitionBits | O <sup>(4)</sup>                     |         |                                                                                                    |
| 24 | Notify type               | BACnetNotifyType          | O <sup>(4)</sup>                     |         |                                                                                                    |

## (5) Binary output property

|    | Property identifier       | Property data             | Check<br>code                        | Support | DMS2                                                                                                    |
|----|---------------------------|---------------------------|--------------------------------------|---------|----------------------------------------------------------------------------------------------------|
| 1  | Object identifier         | BACnetObjectIdentifier    | R                                    | V       |                                                                                                    |
| 2  | Object name               | CharaterString            | R                                    | V       |                                                                                                    |
| 3  | Object type               | BACnetObjectType          | R                                    | V       |                                                                                                    |
| 4  | Present value             | BACnetBinaryPV            | W                                    | V       |                                                                                                    |
| 5  | Description               | CharacterString           | 0                                    | V       | Al_Instance_device<br>address                                                                                                    |
| 6  | Device type               | CharacterString           | 0                                    |         |                                                                                                    |
| 7  | Status Flags              | BACnetStatusFlags         | R                                    | V       | Communication<br>Status_Flags FAULT flag<br>→ True OUT_OF_SERVICE<br>→ TRUE                                                                                                    |
| 8  | Event state               | BACnetEventState          | R                                    | V       | General Error                                                                                                    |
| 9  | Reliability               | BACnetReliability         | 0                                    | V       | Status_Flags FAULT flag<br>→ TRUE<br>FAULT if Reliability is not<br>NO_FALUT_DETECTED<br>Communication error →<br>COMMUNICATION_<br>FAILURE<br>General error →<br>Unreliable_other |
| 10 | Out of service            | BOOLEAN                   | R                                    | V       | Communication error<br>→ TRUE                                                                                                    |
| 11 | Polarity                  | BACnetPolarity            | R                                    | V       |                                                                                                    |
| 12 | Inactive text             | CharacterString           | O <sup>(1)</sup>                     | V       |                                                                                                    |
| 13 | Active text               | CharacterString           | O <sup>(1)</sup>                     | V       |                                                                                                    |
| 14 | Change of state time      | BACnetDateTime            | O <sup>(2)</sup>                     |         |                                                                                                    |
| 15 | Change of state count     | Unsigned                  | O <sup>(2)</sup>                     | V       |                                                                                                    |
| 16 | Time of State count reset | BACnetDateTime            | O <sup>(2)</sup><br>O <sup>(3)</sup> | V       |                                                                                                    |
| 17 | Elapsed active time       | Unsigned32                | O <sup>(3)</sup>                     |         |                                                                                                    |
| 18 | Time of active time reset | BACnetDate Time           | 0                                    |         |                                                                                                    |
| 19 | Minimum off time          | Unsigned32                | 0                                    |         |                                                                                                    |
| 20 | Minimum on time           | Unsigned32                | 0                                    |         |                                                                                                    |
| 21 | Priority array            | BACnetPriorityArray       | R                                    |         |                                                                                                    |
| 22 | Relinquish default        | BACnetBinaryPV            | R                                    |         |                                                                                                    |
| 23 | Time delay                | Unsigned                  | O <sup>(4)</sup>                     |         |                                                                                                    |
| 24 | Notification class        | Unsigned                  | O <sup>(4)</sup>                     |         |                                                                                                    |
| 25 | Alarm value               | BACnetBinaryPV            | O <sup>(4)</sup>                     |         |                                                                                                    |
| 26 | Event enable              | BACnetEventTransitionBits | O <sup>(4)</sup>                     |         |                                                                                                    |
| 27 | Acked transition          | BACnetEventTransitionBits | O <sup>(4)</sup>                     |         |                                                                                                    |
| 28 | Notify type               | BACnetNotifyType          | O <sup>(4)</sup>                     |         |                                                                                                    |

## 3. BACnet Gateway

## **MIM-B17**

### 13) Property support specification

(6) Multi-state input property

|    | Property identifier | Property data                         | Check<br>code    | Support | DMS2                                                                                                    |
|----|---------------------|---------------------------------------|------------------|---------|----------------------------------------------------------------------------------------------------|
| 1  | Object identifier   | BACnetObjectIdentifier                | R                | V       |                                                                                                    |
| 2  | Object name         | CharaterString                        | R                | V       |                                                                                                    |
| 3  | Object type         | BACnetObjectType                      | R                | V       |                                                                                                    |
| 4  | Present value       | Unsigned                              | R(1)             | V       |                                                                                                    |
| 5  | Description         | CharacterString                       | 0                | V       | M_Instance_device<br>address                                                                                                    |
| 6  | Device type         | CharacterString                       | 0                |         |                                                                                                    |
| 7  | Status Flags        | BACnetStatusFlags                     | R                | V       | Communication<br>Status_Flags FAULT flag<br>→ True OUT_OF_SERVICE<br>→ TRUE                                                                                                    |
| 8  | Event state         | BACnetEventState                      | R                | V       | General Error                                                                                                    |
| 9  | Reliability         | BACnetReliability                     | 0                | V       | Status_Hags FAULI flag<br>→ TRUE<br>FAULT if Reliability is not<br>NO_FALUT_DETECTED<br>Communication error →<br>COMMUNICATION_<br>FAILURE<br>General error →<br>Unreliable_other |
| 10 | Out of service      | BOOLEAN                               | R                | V       | Communication error<br>→ TRUE                                                                                                    |
| 11 | Number of states    | Unsigned                              | R                | V       |                                                                                                    |
| 12 | State text          | BACnet sequence of<br>characterString | 0                | V       |                                                                                                    |
| 13 | Time delay          | Unsigned                              | O <sup>(2)</sup> |         |                                                                                                    |
| 14 | Notification class  | Unsigned                              | O <sup>(2)</sup> |         |                                                                                                    |
| 15 | Alarm values        | Unsigned list                         | O <sup>(2)</sup> |         |                                                                                                    |
| 16 | Fault values        | Unsigned list                         | O <sup>(2)</sup> |         |                                                                                                    |
| 17 | Event enable        | BACnetEventTransitionBits             | O <sup>(2)</sup> |         |                                                                                                    |
| 18 | Acked transition    | BACnetEventTransitionBits             | O <sup>(2)</sup> |         |                                                                                                    |
| 19 | Notify type         | BACnetNotifyType                      | O <sup>(2)</sup> |         |                                                                                                    |

## (7) Multi-state output property

|    | Property identifier | Property data                            | Check<br>code    | Support | DMS2                                                                                                    |
|----|---------------------|------------------------------------------|------------------|---------|----------------------------------------------------------------------------------------------------|
| 1  | Object identifier   | BACnetObjectIdentifier                   | R                | V       |                                                                                                    |
| 2  | Object name         | CharaterString                           | R                | V       |                                                                                                    |
| 3  | Object type         | BACnetObjectType                         | R                | V       |                                                                                                    |
| 4  | Present value       | Unsigned                                 | R(1)             | V       |                                                                                                    |
| 5  | Description         | CharacterString                          | 0                | V       | M_Instance_device<br>address                                                                                                    |
| 6  | Device type         | CharacterString                          | 0                |         |                                                                                                    |
| 7  | Status Flags        | BACnetStatusFlags                        | R                | V       | Communication<br>Status_Flags FAULT flag<br>→ True OUT_OF_SERVICE<br>→ TRUE                                                                                                    |
| 8  | Event state         | BACnetEventState                         | R                | V       | General Error                                                                                                    |
| 9  | Reliability         | BACnetReliability                        | 0                | V       | Status_Flags FAULT flag<br>→ TRUE<br>FAULT if Reliability is not<br>NO_FALUT_DETECTED<br>Communication error →<br>COMMUNICATION_<br>FAILURE<br>General error →<br>Unreliable_other |
| 10 | Out of service      | BOOLEAN                                  | R                | V       | Communication error<br>→ TRUE                                                                                                    |
| 11 | Number of states    | Unsigned                                 | R                | V       |                                                                                                    |
| 12 | State text          | BACnet arrangement of<br>CharacterString | 0                | V       |                                                                                                    |
| 13 | Time delay          | Unsigned                                 | O <sup>(2)</sup> |         |                                                                                                    |
| 14 | Notification class  | Unsigned                                 | O <sup>(2)</sup> |         |                                                                                                    |
| 15 | Alarm values        | Unsigned list                            | O <sup>(2)</sup> |         |                                                                                                    |
| 16 | Fault values        | Unsigned list                            | O <sup>(2)</sup> |         |                                                                                                    |
| 17 | Event enable        | BACnetEventTransitionBits                | O <sup>(2)</sup> |         |                                                                                                    |
| 18 | Acked transition    | BACnetEventTransitionBits                | O <sup>(2)</sup> |         |                                                                                                    |
| 19 | Notify type         | BACnetNotifyType                         | O <sup>(2)</sup> |         |                                                                                                    |

## 3. BACnet Gateway

### 2 MIM-B17

- 14) Installation
  - (1) Connecting communication

Connecting interface module communication

• Connect R1/R2 of interface module to RS485 channel of the BACnet G/W. (Can connect to any channel. Just remember to keep the associated channel number)

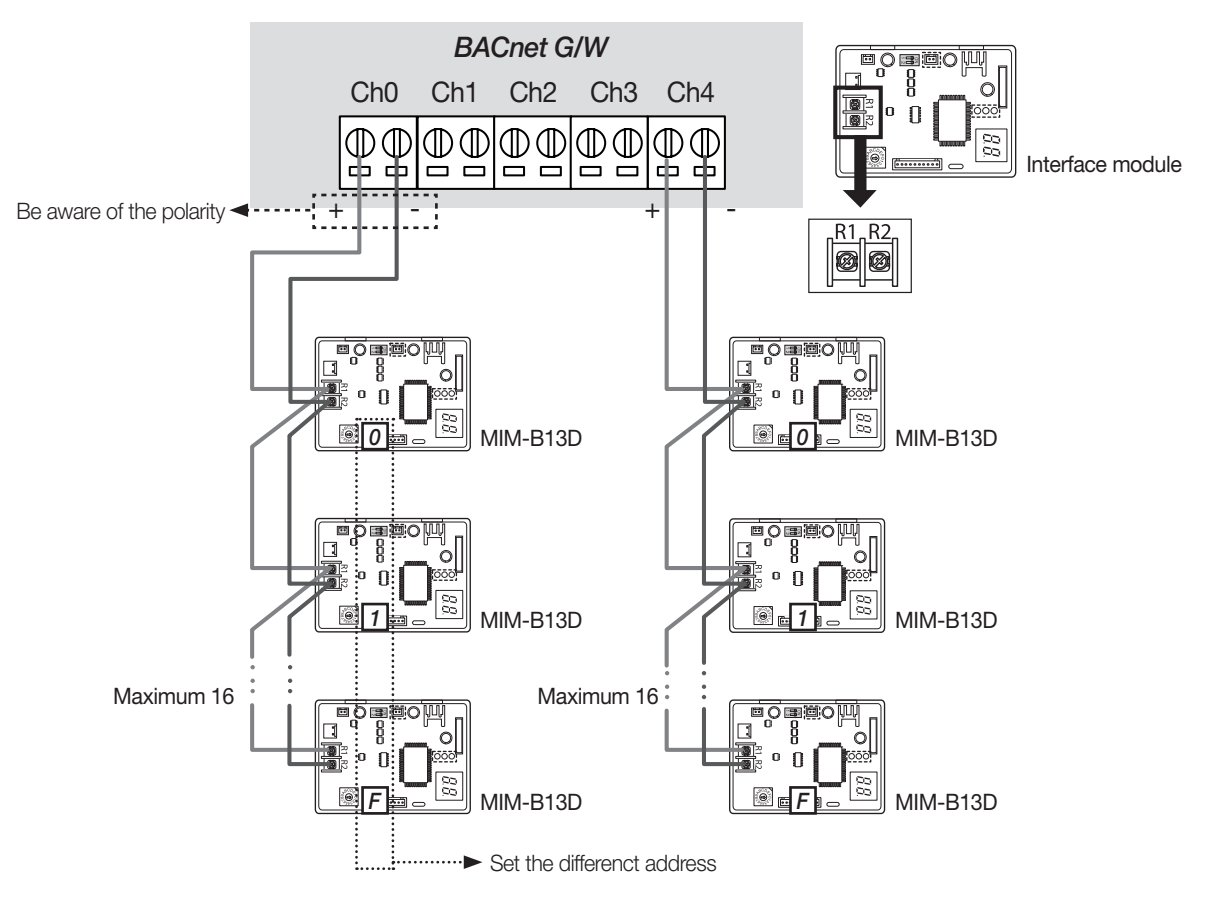

Maximum number of interface module connection = Max. 16 x (5 channels) = 80 interface modules connection

- \* Total number of indoor unit must be under 256.
- \* Support connection with old version MIM-B13/B13A/B13B, MIM-B04/B04A.
- Caution 1
  - In many interface module are connected one channel, each interface module must be set different address.
- Caution 2
  - Be aware that A(+) and B(-) part of the RS485 terminal on LonWorks G/W has polarity. Make sure that the connection is not reversed.

#### Caution 3

• When you connect BACnet G/W with MIM-B13D or MIM-B13E, BACnet G/W must be connected to channel 0 of the interface module. (If it's connected to channel 1 or 2, tracking will fail)

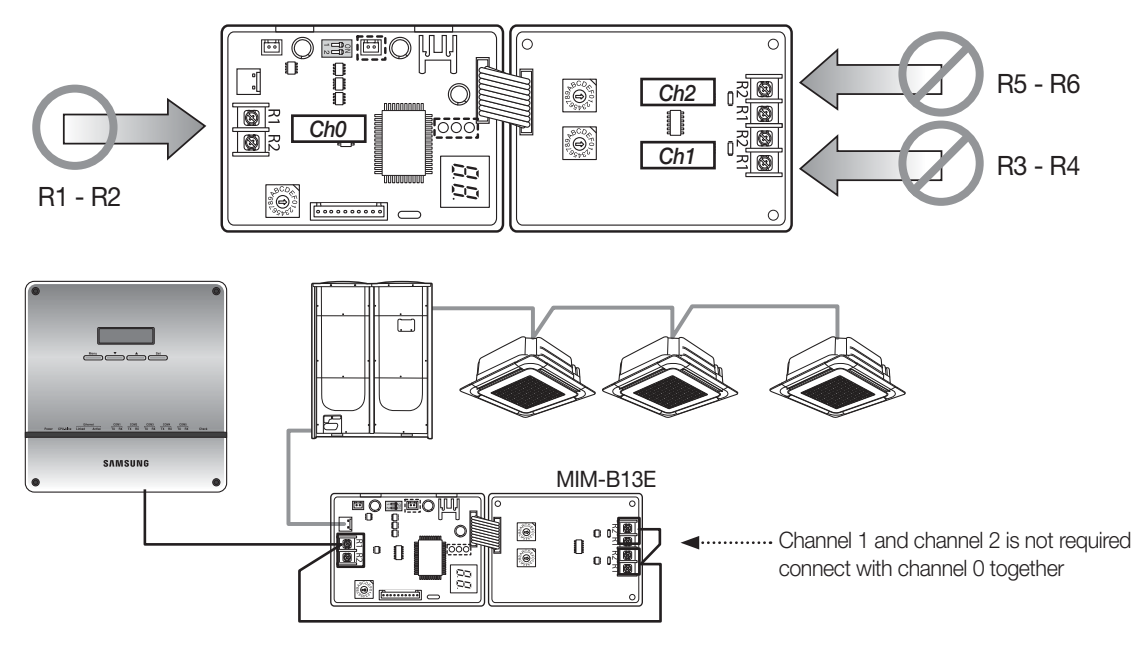

#### ► Caution 4

• Do not connect interface module and centralized controller to the same RS485 communication terminal of the BACnet G/W.

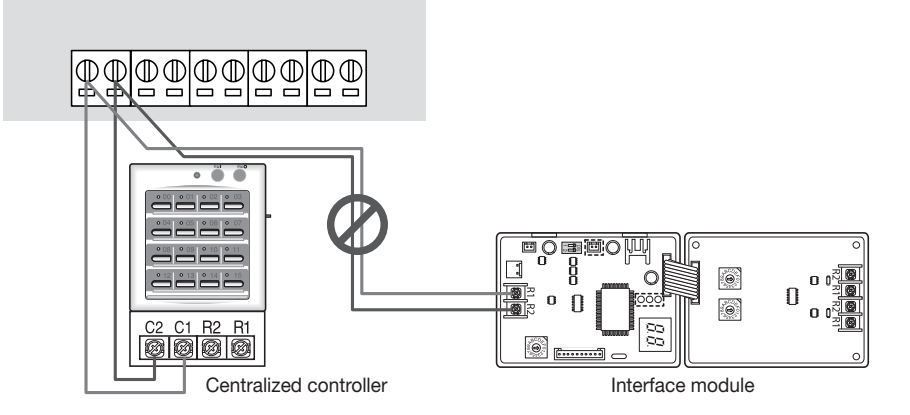

#### ► Caution 5

• Centralized controller and BACnet G/W cannot be connected to the same channel of the interface module.

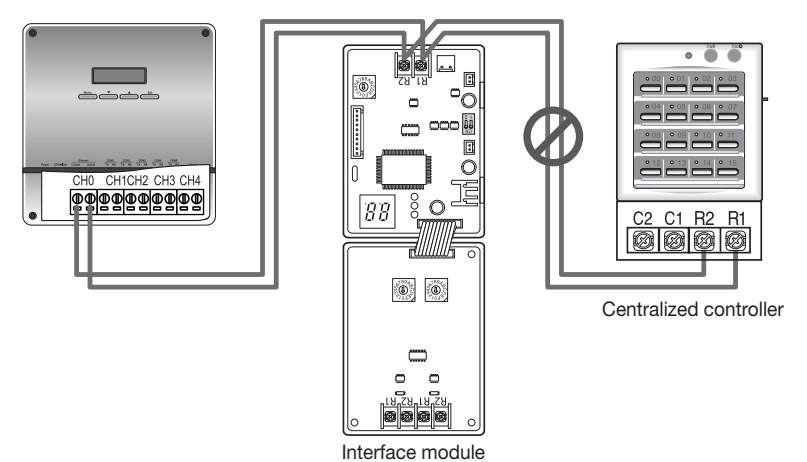

#### ► Caution 6

• Use ring terminal or Y terminal for the communication lines that will be connected to R1/R2 of the interface module.

## 3. BACnet Gateway

## 2 MIM-B17

- 14) Installation
  - (1) Connecting communication

Connecting centralized controller communication

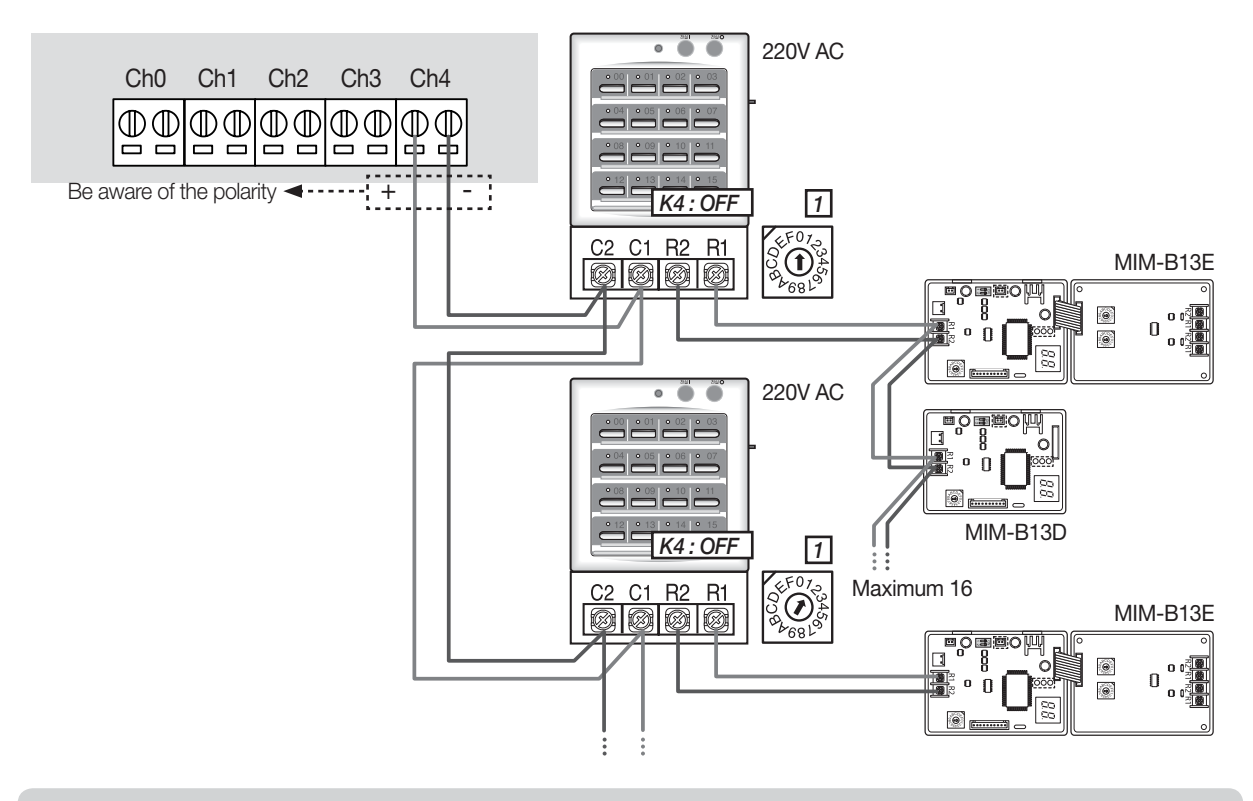

Maximum 16 centralized controllers can be connected to 5 RS485 communication terminal of the BACnet G/W. \* Total number of indoor unit must be under 256.

## SAMSUNG

2011.02 DB98-11029B(1)

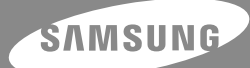

SAMSUNG ELECTRONICS Co., LTD. Digital Air Solution Marketing Group/SE

416 Maetan-3Dong, Yeongtong-Gu, Suwon City Gyeonggi-Do, Korea 443-742 TEL : 82-31-200-0788 Internet Website : www.dvmsystem.com Email : Airconditioner@samsung.com

Specifications may be subject to change without prior notice for product improvemen